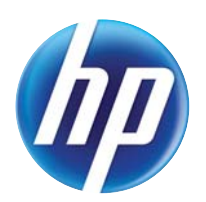

# LASERJET ENTERPRISE 500 MFP LASERJET ENTERPRISE FLOW MFP M525

# Troubleshooting Manual

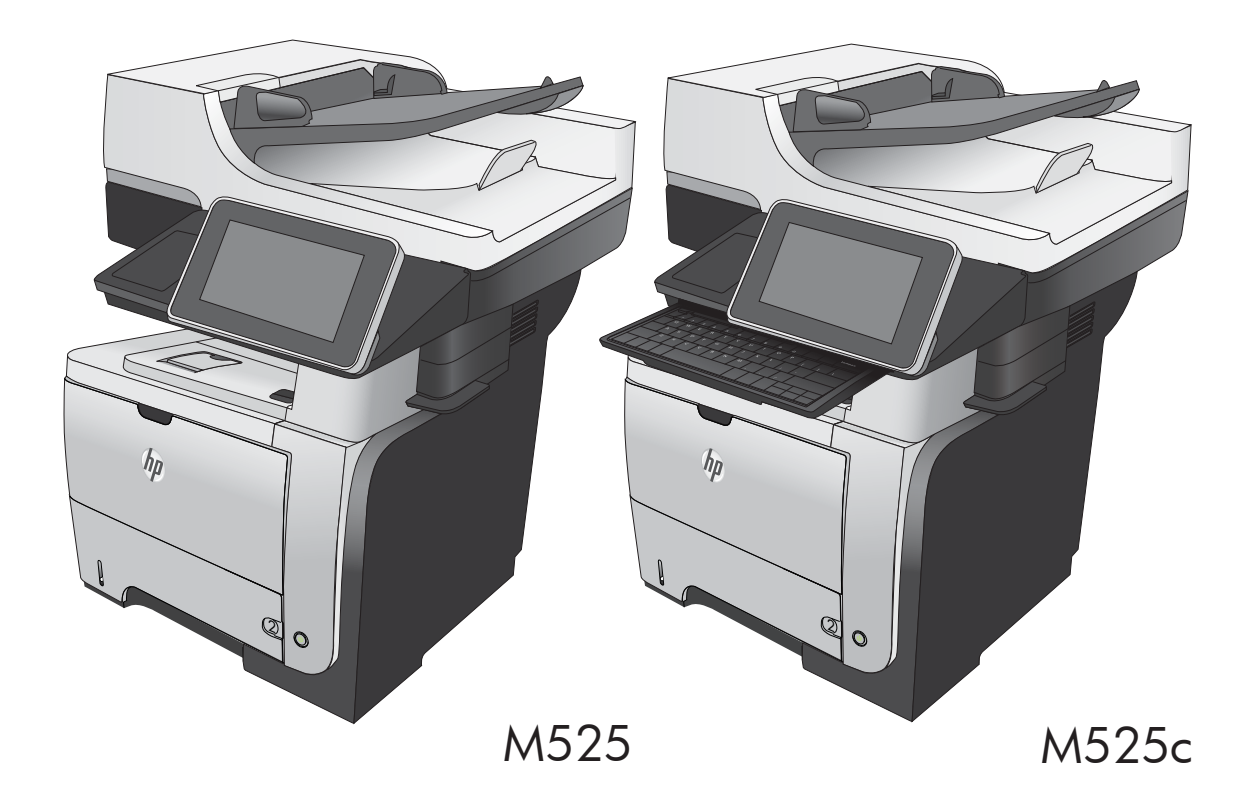

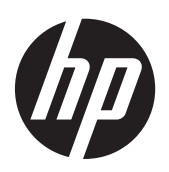

HP LaserJet Enterprise 500 MFP M525 and HP LaserJet Enterprise flow MFP M525

Troubleshooting Manual

#### **Copyright and License**

© 2012 Copyright Hewlett-Packard Development Company, L.P.

Reproduction, adaptation, or translation without prior written permission is prohibited, except as allowed under the copyright laws.

The information contained herein is subject to change without notice.

The only warranties for HP products and services are set forth in the express warranty statements accompanying such products and services. Nothing herein should be construed as constituting an additional warranty. HP shall not be liable for technical or editorial errors or omissions contained herein.

Edition 2, 11/2012

Part number: CF116-90901

#### **Trademark Credits**

Adobe<sup>®</sup>, Acrobat<sup>®</sup>, and PostScript<sup>®</sup> are trademarks of Adobe Systems Incorporated.

Microsoft®, Windows®, Windows® XP, and Windows Vista® are U.S. registered trademarks of Microsoft Corporation.

ENERGY STAR and the ENERGY STAR mark are registered U.S. marks.

## **Conventions used in this guide**

- TIP: Tips provide helpful hints or shortcuts.

- Notes provide important information to explain a concept or to complete a task.
- **CAUTION:** Cautions indicate procedures that you should follow to avoid losing data or damaging the product.
- **WARNING!** Warnings alert you to specific procedures that you should follow to avoid personal injury, catastrophic loss of data, or extensive damage to the product.

# **Table of contents**

| 1  |
|----|
| 2  |
| 2  |
| 2  |
| 3  |
| 3  |
| 4  |
| 4  |
| 6  |
| 6  |
| 6  |
| 6  |
| 6  |
| 6  |
| 7  |
| 7  |
| 8  |
| 9  |
|    |
|    |
|    |
| 20 |
| 21 |
| 22 |
| 23 |
| 24 |
| 25 |
| 25 |
| 26 |
| 27 |
| 28 |
| 28 |
|    |

| Image formation process                                  | . 29 |
|----------------------------------------------------------|------|
| Latent-image formation stage                             | . 30 |
| Primary charging                                         | . 30 |
| Laser beam exposure                                      | . 30 |
| Developing stage                                         | . 31 |
| Toner cartridge                                          | . 31 |
| Transfer stage                                           | . 32 |
| Fusing stage                                             | . 32 |
| Cleaning stage                                           | . 33 |
| Toner detection                                          | . 34 |
| Pickup, feed, and delivery system                        | . 35 |
| Paper trays                                              | . 35 |
| Photo sensors and switches                               | . 36 |
| Solenoids and clutches                                   | . 38 |
| Tray 1 or Tray 2                                         | . 40 |
| Pickup and feed unit                                     | . 40 |
| Cassette paper size detection/cassette paper detection   | . 40 |
| Cassette pickup                                          | . 40 |
| Tray 1 paper pickup                                      | . 40 |
| Paper pickup and feed                                    | . 41 |
| Jam detection                                            | . 42 |
| Additional tray                                          | . 43 |
| Tray driver PCA                                          | . 43 |
| Paper pickup and feed                                    | . 44 |
| Paper level and size detection                           | . 45 |
| Jam detection                                            | . 45 |
| Scanning/image capture system                            | . 46 |
| Control panel                                            | . 46 |
| Scanner                                                  | . 46 |
| Document feed system                                     | . 46 |
| Document feeder operation (standard model)               | . 47 |
| Sensors in the document feeder (standard model)          | . 47 |
| Document feeder paper path (standard model)              | . 48 |
| Document feeder simplex operation (standard model)       | . 49 |
| Document feeder duplex operation (standard model)        | . 50 |
| Document feeder operation (M525c model)                  | . 53 |
| Sensors in the document feeder (M525c model)             | . 53 |
| Document feeder paper path (M525c model)                 | . 55 |
| Document feeder simplex operation (M525c model)          | . 56 |
| Document feeder e-duplex operation (M525c model)         | . 57 |
| Frontside and backside background selector (M525c model) | . 57 |

|   |       | Document feeder operation (standard model and the M525c model) | 58  |
|---|-------|----------------------------------------------------------------|-----|
|   |       | Deskew operation                                               | 58  |
|   |       | Document feeder hinges                                         | 59  |
|   |       | Stapler                                                        | 61  |
| 2 | Solve | problems                                                       | 63  |
|   |       | Solve problems checklist                                       | 64  |
|   |       | Menu map                                                       | 66  |
|   |       | Preboot menu options                                           | 67  |
|   |       | Current settings pages                                         | 74  |
|   |       | Troubleshooting process                                        | 75  |
|   |       | Determine the problem source                                   | 75  |
|   |       | Troubleshooting flowchart                                      | 75  |
|   |       | Power subsystem                                                | 76  |
|   |       | Power-on checks                                                | 76  |
|   |       | Power-on troubleshooting overview                              |     |
|   |       | Control-panel checks                                           | 77  |
|   |       | Scanning subsystem                                             | 79  |
|   |       | Tools for troubleshooting                                      | 80  |
|   |       | Individual component diagnostics                               | 80  |
|   |       | LED diagnostics                                                | 80  |
|   |       | Understand lights on the formatter                             | 80  |
|   |       | Engine diagnostics                                             | 83  |
|   |       | Engine-test button                                             | 83  |
|   |       | Paper path test                                                | 85  |
|   |       | Paper path sensors test                                        | 85  |
|   |       | Manual sensor test                                             | 87  |
|   |       | SW501 Cartridge door switch test                               | 89  |
|   |       | PS8001 Rear door sensor test                                   | 90  |
|   |       | PS215 Top (Top-of-Page) sensor test                            | 91  |
|   |       | PS225 Paper width 1 sensor test                                | 92  |
|   |       | PS2 Fuser output sensor test                                   | 93  |
|   |       | PS502 Duplexer refeed sensor test                              | 94  |
|   |       | PS1 Rear bin sensor test                                       | 95  |
|   |       | PS4 Output bin full sensor test                                | 96  |
|   |       | PS8008 Tray 3 Feed sensor                                      | 97  |
|   |       | PS8008 Tray 4 Feed sensor                                      | 98  |
|   |       | Tray/bin manual sensor test                                    | 99  |
|   |       | PS205 Tray 1 Paper sensor test                                 | 101 |
|   |       | PS3 Tray 2 Paper sensor test                                   | 102 |
|   |       | SW235 Tray 2 Cassette sensor test                              | 103 |

| PS4 Output bin full sensor test                          | 104 |
|----------------------------------------------------------|-----|
| PS451 Tray 3 paper sensor test                           | 105 |
| PS461 Tray 3 cassette sensor test                        | 106 |
| PS451 Tray 4 paper sensor test                           | 107 |
| PS461 Tray 4 cassette sensor test                        | 108 |
| Print/stop test                                          | 108 |
| Component tests                                          | 109 |
| Control-panel tests                                      | 109 |
| Half self-test                                           | 110 |
| Drum rotation test check                                 | 110 |
| Component test (special-mode test)                       | 110 |
| Diagrams                                                 | 112 |
| Block diagrams                                           | 112 |
| Location of connectors                                   | 114 |
| DC controller connections                                | 114 |
| Formatter connections                                    | 115 |
| Plug/jack locations                                      | 116 |
| Locations of major components                            | 116 |
| General timing charts                                    | 120 |
| Circuit diagrams                                         | 121 |
| Internal print-quality test pages                        | 123 |
| Clean the paper path                                     | 123 |
| Set up an auto cleaning page                             | 123 |
| Print a configuration page                               | 124 |
| Configuration page                                       | 124 |
| HP embedded Jetdirect page                               | 125 |
| Finding important information on the configuration pages | 126 |
| Print quality troubleshooting tools                      | 127 |
| Repetitive defects ruler                                 | 127 |
| Control panel menus                                      | 128 |
| Administration menu                                      | 128 |
| Reports menu                                             | 128 |
| General Settings menu                                    | 129 |
| Copy Settings menu                                       | 136 |
| Scan/Digital Send Settings menu                          | 144 |
| Fax Settings menu                                        | 155 |
| General Print Settings menu                              | 169 |
| Default Print Options menu                               | 171 |
| Display Settings menu                                    | 172 |
| Manage Supplies menu                                     | 175 |
| Manage Trays menu                                        | 177 |
|                                                          |     |

| Network Settings menu                                                   | 179   |
|-------------------------------------------------------------------------|-------|
| Troubleshooting menu                                                    | 193   |
| Device Maintenance menu                                                 | 196   |
| Backup/Restore menu                                                     | . 196 |
| Calibration/Cleaning menu                                               | . 197 |
| USB Firmware Upgrade menu                                               | . 199 |
| Service menu                                                            | 199   |
| Interpret control-panel messages                                        | 200   |
| Control-panel message types                                             | 200   |
| Control-panel messages                                                  | 200   |
| 10.0X.Y0 Supply memory error                                            | 200   |
| 10.23.50                                                                | . 201 |
| 10.23.51                                                                | . 201 |
| 10.23.52                                                                | . 201 |
| 10.23.70 Printing Past Very Low                                         | . 201 |
| 10.XX.34 Used Supply In Use                                             | . 202 |
| 10.XX.40 Genuine HP Supplies Installed                                  | . 202 |
| 10.XX.40 Unsupported Supply In Use                                      | 202   |
| 10.XX.70 Printing Past Very Low                                         | 202   |
| 10.YY.15 Install Supply10.YY.15 Install Supply                          | 203   |
| 11.00.YY Internal clock error To continue, touch "OK"                   | 203   |
| 13.A3.D3 or 13.A4.D4                                                    | . 204 |
| 13.A3.D4                                                                | 204   |
| 13.A3.FF or 13.A4.FF                                                    | 205   |
| 13.B2.D1                                                                | . 205 |
| 13.B2.D2                                                                | . 206 |
| 13.B2.DD                                                                | 207   |
| 13.B2.XX                                                                | 208   |
| 13.B2.XX                                                                | 209   |
| 13.B9.FF                                                                | . 209 |
| 13.B9.XX                                                                | 210   |
| 13.B9.XX                                                                | 211   |
| 13.B9.XX                                                                | 212   |
| 13.BA.EE or 13.DA.EE                                                    | 212   |
| 13.D3.FF or 13.B2.FF                                                    | .213  |
| 13.D3.XX                                                                | .214  |
| 13.E1.XX                                                                | 215   |
| 20.00.00 Insufficient memory: <device> To continue, touch "OK"</device> | 216   |
| 21.00.00 Page too complex To continue, touch "OK"                       | 216   |
| 30.01.23 Scanner calibration failure                                    | 216   |
| 30.01.36 Upgrade Error Try downloading upgrade again                    | 216   |

| 30.01.43 Scan memory failure To continue turn off then on           | 217 |
|---------------------------------------------------------------------|-----|
| 30.01.YY Scanner failure To continue turn off then on               | 217 |
| 30.WX.YZ Scanner fan failure To continue turn off then on           | 218 |
| 31.01.47 Document feeder not detected                               | 218 |
| 31.03.22 Scanner calibration failure                                | 218 |
| 31.13.03 Document feeder pick error                                 | 218 |
| 31.WX.10 Scanner failure To continue turn off then on               | 219 |
| 31.WX.15 Jam in document feeder                                     | 219 |
| 33.WX.YZ Used board/disk installed                                  | 219 |
| 40.00.01 USB I/O buffer overflow To continue, touch "OK"            | 220 |
| 41.02.00 Error                                                      | 220 |
| 41.03.YZ Unexpected size in Tray <x></x>                            | 220 |
| 41.03.YZ Unexpected size in Tray <x> To use another tray, touch</x> |     |
| "Options"                                                           | 221 |
| 49.XX.YY Error To continue turn off then on                         | 221 |
| 50.WX.YZ Fuser error To continue turn off then on                   | 222 |
| 51.00.YY Error To continue turn off then on                         | 225 |
| 52.XX.00 To continue turn off then on                               | 226 |
| 54.XX.YY Error                                                      | 226 |
| 55.XX.YY DC Controller error To continue turn off then on           | 226 |
| 56.00.YY Error To continue turn off then on                         | 227 |
| 57.00.0X Error                                                      | 227 |
| 58.00.04 Error To continue turn off then on                         | 227 |
| 59.00.00 Error To continue turn off then on                         | 227 |
| 59.00.20 Error To continue turn off then on                         | 227 |
| 62.00.00 No system To continue turn off then on                     | 228 |
| 69.X ERROR To continue, touch "OK"                                  | 228 |
| 70.00.00 Error To continue turn off then on                         | 228 |
| 81.WX.00 Wireless Network Error To continue turn off then on        | 228 |
| 81.WX.YZ Embedded JetDirect Error To continue turn off then on      | 229 |
| 89.19.5C Error                                                      | 229 |
| 98.00.01 or 98.01.00 Corrupt data in firmware volume                | 229 |
| 98.00.02 Corrupt data in solutions volume                           | 230 |
| 98.00.03 Corrupt data in configuration volume                       | 230 |
| 98.00.04 Corrupt data in job data volume                            | 230 |
| 99.00.01 Upgrade not performed file is corrupt                      | 230 |
| 99.00.02 Upgrade not performed timeout during receive               | 230 |
| 99.00.03 Upgrade not performed error writing to disk                | 231 |
| 99.00.04 Upgrade not performed timeout during receive               | 231 |
| 99.00.05 Upgrade not performed timeout during receive               | 231 |
| 99.00.06 Upgrade not performed error reading upgrade                | 231 |
|                                                                     |     |

| 99.00.07 Upgrade not performed error reading upgrade         | 232   |
|--------------------------------------------------------------|-------|
| 99.00.08 Upgrade not performed error reading upgrade         | . 232 |
| 99.00.09 Upgrade canceled by user                            | 232   |
| 99.00.10 Upgrade canceled by user                            | 232   |
| 99.00.11 Upgrade canceled by user                            | 232   |
| 99.00.12 Upgrade not performed the file is invalid           | 233   |
| 99.00.14 Upgrade not performed the file is invalid           | 233   |
| 99.00.2X                                                     | 233   |
| 99.09.60 Unsupported Disk                                    | 234   |
| 99.09.61 Unsupported disk                                    | 234   |
| 99.09.64 Disk malfunction                                    | . 234 |
| 99.09.65 Disk data error                                     | .234  |
| 99.09.66 No disk data installed                              | . 235 |
| 99.09.67 Disk is not bootable please download firmware       | 235   |
| 99.XX.YY                                                     | 235   |
| <binname> full Remove all paper from bin</binname>           | 235   |
| [File System] device failure To clear press OK               | 235   |
| [File System] file operation failed To clear press OK        | 236   |
| [File System] file system is full To clear press OK          | 236   |
| [File System] is not initialized                             | 236   |
| [File System] is write protected                             | 236   |
| A second USB wireless networking accessory has been detected | 236   |
| Accept bad signature                                         | . 237 |
| Bad optional tray connection                                 | 237   |
| Black Cartridge low                                          | . 237 |
| Black Cartridge very low                                     | . 237 |
| Black Cartridge very low To continue, touch "OK"             | 238   |
| Canceling <jobname></jobname>                                | 238   |
| Cartridge ship mode                                          | . 238 |
| Checking paper path                                          | . 238 |
| Chosen personality not available To continue, touch "OK"     | 238   |
| Clean the rollers                                            | . 239 |
| Cleaning disk <x>% complete Do not power off</x>             | 239   |
| Cleaning do not grab paper                                   | . 239 |
| Cleaning                                                     | 239   |
| Clearing event log                                           | . 240 |
| Clearing paper path                                          | 240   |
| Close inner flap in duplexer                                 | . 240 |
| Close rear door                                              | 240   |
| Close rear door Or touch OK to print to the rear bin         | 240   |
| Close top cover                                              | .241  |

| Creating cleaning page                                           | 241 |
|------------------------------------------------------------------|-----|
| Data received                                                    | 241 |
| Digital send communication error                                 | 241 |
| Disk full Delete stored jobs                                     | 242 |
| Disk low Delete stored jobs                                      | 242 |
| Document feeder bin full                                         | 242 |
| Document feeder is empty                                         | 242 |
| Document Feeder Kit low                                          | 242 |
| Document Feeder Kit very low                                     | 243 |
| Document Feeder Kit very low To continue, touch "OK"             | 243 |
| Document feeder top cover open                                   | 243 |
| Event log is empty                                               | 243 |
| Expected drive missing                                           | 243 |
| Fax is disabled – ignoring call                                  | 244 |
| Flatbed cover open                                               | 244 |
| HP Secure Hard Drive disabled                                    | 244 |
| Incompatible <supply></supply>                                   | 244 |
| Incompatible supplies                                            | 244 |
| Initializing scanner, please wait                                | 245 |
| Initializing                                                     | 245 |
| Install Black Cartridge                                          | 245 |
| Install Fuser Unit                                               | 245 |
| Install supplies                                                 | 246 |
| Internal disk device failure To clear touch "Clear"              | 246 |
| Internal disk file operation failed To clear touch "Clear"       | 246 |
| Internal disk file system is full To clear touch "Clear"         | 246 |
| Internal disk is write protected To clear touch "Clear"          | 246 |
| Internal disk not found                                          | 247 |
| Internal disk not functional                                     | 247 |
| Internal disk not initialized To clear touch "Clear"             | 247 |
| Internal disk spinning up                                        | 247 |
| Load Tray 1 [Type] [Size]                                        | 247 |
| Load Tray 1 [Type] [Size] To continue, touch "OK"                | 247 |
| Load Tray <x>: [Size]</x>                                        | 248 |
| Load Tray <x>: [Size] To continue, touch "OK"</x>                | 248 |
| Load Tray <x>: [Size] To use another tray, touch "Options"</x>   | 248 |
| Load Tray <x>: [Type], [Size]</x>                                | 249 |
| Load Tray <x>: [Type], [Size] To use another tray, touch</x>     |     |
| "Options"                                                        | 249 |
| Manually feed output stack Then touch "OK" to print second sides | 249 |
| Manually feed: [Size]                                            | 249 |

| Manually feed: [Size] To continue, touch "OK"                | 250 |
|--------------------------------------------------------------|-----|
| Manually feed: [Size] To use another tray, touch "Options"   | 250 |
| Manually feed: [Type], [Size] To continue, touch "OK"        | 250 |
| Manually feed: [Type], [Size] To use another tray, touch     |     |
| "Options"                                                    | 251 |
| No job to cancel                                             | 251 |
| Open rear door                                               | 251 |
| Output Bin full                                              | 251 |
| Paperless mode                                               | 251 |
| Printing Engine Test                                         | 252 |
| Printing stopped To continue, touch "OK"                     | 252 |
| Processing digital send job                                  | 252 |
| RAM Disk device failure To clear touch "Clear"               | 252 |
| RAM Disk file operation failed To clear touch "Clear"        | 252 |
| RAM Disk file system is full To clear touch "Clear"          | 252 |
| RAM Disk is write protected To clear touch "Clear"           | 253 |
| RAM Disk not initialized To clear touch "Clear"              | 253 |
| Remove cartridge lock                                        | 253 |
| Remove the toner cartridge                                   | 253 |
| Replace Black Cartridge                                      | 253 |
| Replace Document Feeder Kit                                  | 254 |
| Replace supplies                                             | 254 |
| Roller cleaning is recommended                               | 254 |
| ROM disk device failed To clear touch "Clear"                | 255 |
| ROM disk file operation failed To clear touch "Clear"        | 255 |
| ROM disk file system is full To clear touch "Clear"          | 255 |
| ROM disk is write protected To clear touch "Clear"           | 255 |
| ROM disk not initialized To clear touch "Clear"              | 255 |
| Size mismatch in Tray <x></x>                                | 256 |
| Standard bin full Remove all paper from bin                  | 256 |
| Supplies low                                                 | 256 |
| Supplies very low To continue, touch "OK"                    | 256 |
| Supply memory warning                                        | 257 |
| Tray <x> empty: [Size]</x>                                   | 257 |
| Tray <x> empty: [Type], [Size]</x>                           | 257 |
| Tray <x> open</x>                                            | 257 |
| Tray <x> overfilled Remove excess paper</x>                  | 258 |
| Tray <x> overfilled To use another tray, touch "Options"</x> | 258 |
| Type mismatch Tray <x></x>                                   | 258 |
| Unable to cancel firmware update job                         | 259 |
| Unable to install the firmware                               | 259 |

| Unsupported drive installed                                            | 259   |
|------------------------------------------------------------------------|-------|
| Unsupported supply in use                                              | 259   |
| Unsupported supply installed                                           | 260   |
| Unsupported supply installed To continue, touch "OK"                   | 260   |
| Unsupported tray configuration                                         | 260   |
| Unsupported USB accessory detected Remove USB accessory                | 260   |
| Upgrade complete To continue turn off then on                          | 261   |
| USB accessory needs too much power Remove USB and turn off             |       |
| then on                                                                | 261   |
| USB accessory not functional                                           | 261   |
| USB hubs are not fully supported Some operations may not work properly | 261   |
| USB is write protected To clear touch "Clear"                          | 261   |
| USB not initialized To clear touch "Clear"                             | 262   |
| USB storage accessory removed Clearing any associated data             | 262   |
| USB storage device failure To clear touch "Clear"                      | 262   |
| USB storage file operation failed To clear touch "Clear"               | 262   |
| USB storage file system is full To clear touch "Clear"                 | . 262 |
| Used supply in use                                                     |       |
| Used supply installed To continue, touch "OK"                          | 263   |
| Warming up scanner                                                     | 263   |
| Wireless Configuration Mode                                            | 263   |
| Wireless is not configured                                             | 263   |
| Event log messages                                                     | 264   |
| Print or view an event log                                             | 265   |
| Clear an event log                                                     | 265   |
| Event log message table                                                | 266   |
| Clear jams                                                             | 275   |
| ' Auto-naviaation for clearing igms                                    | 275   |
| Common causes of jams                                                  | 275   |
| Jam locations                                                          | 276   |
| Clear jams in the document feeder                                      | 277   |
| Clear jams in the document feeder (M525c model)                        | 279   |
| Clear jams in the output-bin area                                      | . 280 |
| Clear jams in Tray 1                                                   | 281   |
| Clear jams in Tray 2 or an optional 500-sheet tray                     | . 284 |
| Clear jams in the toner-cartridge area                                 | 287   |
| Clear jams in the rear-door and the fuser area                         | 289   |
| Clear jams in the duplexer                                             | . 292 |
| Jam causes and solutions                                               | . 298 |
| Solve paper-handling problems                                          | 302   |

| The product picks up multiple sheets of paper                                     | 302 |
|-----------------------------------------------------------------------------------|-----|
| The product does not pick up paper                                                | 302 |
| The document feeder jams, skews, or picks up multiple sheets of paper             | 303 |
| Use manual print modes                                                            | 304 |
| Solve image-quality problems                                                      | 307 |
| Image defect examples                                                             | 307 |
| Clean the product                                                                 | 315 |
| Clean the control-panel display                                                   | 315 |
| Print a cleaning page                                                             | 315 |
| Check the scanner glass for dirt or smudges                                       | 316 |
| Clean the pickup rollers and separation pad in the document feeder                | 318 |
| Solve performance problems                                                        | 320 |
| Solve connectivity problems                                                       | 321 |
| Solve USB connection problems                                                     | 321 |
| Solve wired network problems                                                      | 321 |
| The product has a poor physical connection                                        | 321 |
| The computer is using the incorrect IP address for the product                    | 321 |
| The computer is unable to communicate with the product                            | 322 |
| The product is using incorrect link and duplex settings for the network           | 322 |
| New software programs might be causing compatibility problems                     | 322 |
| The computer or workstation might be set up incorrectly                           | 322 |
| The product is disabled, or other network settings are incorrect                  | 322 |
| Service mode functions                                                            | 323 |
| Service menu                                                                      | 323 |
| Product resets                                                                    | 326 |
| Restore factory-set defaults                                                      | 326 |
| Restore the service ID                                                            | 326 |
| Product cold reset                                                                | 327 |
| Format Disk and Partial Clean functions                                           | 327 |
| Active and repository firmware locations                                          | 327 |
| Partial Clean                                                                     | 328 |
| Execute a 3 Partial Clean 3                                                       | 328 |
| Format Disk                                                                       | 329 |
| Execute a 2 Format Disk 3                                                         | 329 |
| Solve fax problems                                                                | 331 |
| Checklist for solving fax problems                                                | 331 |
| What type of phone line are you using?                                            | 331 |
| Are you using a surge-protection device?                                          | 331 |
| Are you using a phone company voice-messaging service or an answering<br>machine? | 332 |
| Does your phone line have a call-waiting feature?                                 | 332 |

| Check fax accessory status                                                            | 333   |
|---------------------------------------------------------------------------------------|-------|
| General fax problems                                                                  | . 334 |
| Use Fax over VoIP networks                                                            | 335   |
| Problems with receiving faxes                                                         | 336   |
| Problems with sending faxes                                                           | 338   |
| Fax error codes                                                                       | . 340 |
| Fax error messages on the product control panel                                       | . 340 |
| Send-fax messages                                                                     | . 341 |
| Receive-fax messages                                                                  | . 342 |
| Service settings                                                                      | 343   |
| Settings in the Troubleshooting menu                                                  | . 343 |
| Product upgrades                                                                      | 344   |
| Determine the installed revision of firmware                                          | 344   |
| Perform a firmware upgrade                                                            | 344   |
| Embedded Web Server                                                                   | . 344 |
| USB storage device (Preboot menu)                                                     | 345   |
| USB storage device (control-panel menu)                                               | 346   |
| Web Jetadmin (WJA)                                                                    | . 347 |
| Upload firmware files to WJA                                                          | . 347 |
|                                                                                       |       |
| Appendix A Service and support                                                        | . 349 |
| Hewlett-Packard limited warranty statement                                            | 350   |
| HP's Premium Protection Warranty: LaserJet toner cartridge limited warranty statement | 352   |
| HP policy on non-HP supplies                                                          | . 353 |
| HP anticounterfeit Web site                                                           | . 354 |
| Data stored on the toner cartridge                                                    | . 355 |
| End User License Agreement                                                            | 356   |
| OpenSSL                                                                               | 359   |
| Customer self-repair warranty service                                                 | . 360 |
| Customer support                                                                      | 361   |
|                                                                                       |       |
| Appendix B Product specifications                                                     | . 363 |
| Physical specifications                                                               | . 364 |
| Power consumption, electrical specifications, and acoustic emissions                  | . 364 |
| Environmental specifications                                                          | . 364 |
|                                                                                       | 0.45  |
| Appendix C Regulatory information                                                     | . 365 |
| FCC regulations                                                                       | . 366 |
| Environmental product stewardship program                                             | . 367 |
| Protecting the environment                                                            | . 367 |

| Ozone production                                        | 367 |
|---------------------------------------------------------|-----|
| Power consumption                                       | 367 |
| Toner consumption                                       | 367 |
| Paper use                                               | 367 |
| Plastics                                                | 367 |
| HP LaserJet print supplies                              | 368 |
| Return and recycling instructions                       | 368 |
| United States and Puerto Rico                           | 368 |
| Multiple returns (more than one cartridge)              | 368 |
| Single returns                                          | 368 |
| Shipping                                                | 368 |
| Non-U.S. returns                                        | 369 |
| Paper                                                   | 369 |
| Material restrictions                                   | 369 |
| Disposal of waste equipment by users                    | 370 |
| Electronic hardware recycling                           | 370 |
| Chemical substances                                     | 370 |
| Material Safety Data Sheet (MSDS)                       | 370 |
| For more information                                    | 370 |
| Declaration of conformity                               | 372 |
| Declaration of conformity (fax models)                  | 374 |
| Certificate of Volatility                               | 376 |
| Certificate of Volatility (M525c)                       | 378 |
| Safety statements                                       | 380 |
| ,<br>Laser safety                                       | 380 |
| ,<br>Canadian DOC regulations                           | 380 |
| VCCI statement (Japan)                                  | 380 |
| Power cord instructions                                 | 380 |
| Power cord statement (Japan)                            | 380 |
| EMC statement (China)                                   | 381 |
| EMC statement (Korea)                                   | 381 |
| EMI statement (Taiwan)                                  | 381 |
| Laser statement for Finland                             | 381 |
| GS statement (Germany)                                  | 383 |
| Substances Table (China)                                | 383 |
| Restriction on Hazardous Substances statement (Turkey)  | 383 |
| Restriction on Hazardous Substances statement (Ukraine) | 383 |
| Additional statements for telecom (fax) products        | 384 |
| EU Statement for Telecom Operation                      | 384 |
| New Zealand Telecom Statements                          | 384 |
| Additional FCC statement for telecom products (US)      | 384 |

| Telephone Consumer Protection Act (US)                                  | 385 |
|-------------------------------------------------------------------------|-----|
| Industry Canada CS-03 requirements                                      | 385 |
| Vietnam Telecom wired/wireless marking for ICTQC Type approved products | 386 |
| Japan Telecom Mark                                                      | 386 |
|                                                                         |     |
| Index                                                                   | 387 |

# **1** Theory of operation

- Basic operation
- Formatter-control system
- Engine-control system
- Image-formation system
- <u>Pickup, feed, and delivery system</u>
- <u>Tray 1 or Tray 2</u>
- Additional tray
- <u>Scanning/image capture system</u>
- <u>Stapler</u>

# **Basic operation**

# **Major systems**

The product contains the following systems:

- Engine-control system
- Laser/scanner system
- Image-formation system
- Media feed system
- Option

# Product block diagram

### Figure 1-1 Product block diagram

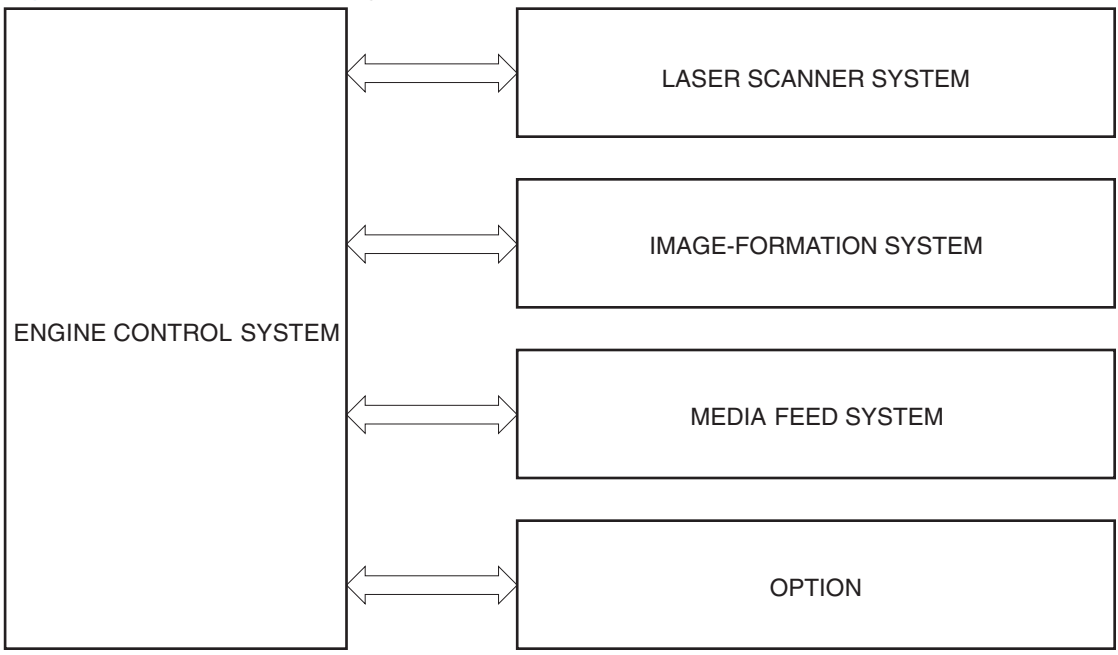

# Sequence of operation

The DC controller in the engine-control system controls the operational sequences of the product. The following table describes durations and operations for each period of a print operation from when the product is turned on until the motor stops rotating.

## Normal sequence of operation

| Name                       | Timing                                                                                                    | Purpose                                                                                                    |
|----------------------------|----------------------------------------------------------------------------------------------------|----------------------------------------------------------------------------------------------------|
| WAIT                       | From the time the power switch is turned on or the door is closed until the product is ready for a print operation.   | Brings the product to printable condition. The<br>product performs the following during the operation:<br>• Detects the toner cartridge           |
| STBY (standby)             | From the end of the WAIT or LSTR period until either<br>a print command is sent or the power switch is<br>turned off. | Maintains the product in printable condition.                                                                                                    |
| INTR (initial<br>rotation) | From the time the print command is received until the temperature of the fuser unit reaches its targeted temperature. | Starts up the high-voltage biases, the laser/scanner, and the fuser unit for printing.                                                            |
| PRINT                      | From the end of the INTR period until the last sheet completes the fuser operation.                                   | Forms the image on the photosensitive drum based<br>on the VIDEO signals from the formatter. Transfers<br>and fuses the toner image to the paper. |
| LSTR (last                 | From the end of the PRINT period until the main                                                                       | Moves the last printed sheet out of the product.                                                                                                  |
| Γοτατιοτή                  | motor stops rotating.                                                                                                 | The product enters the INTR period as the LSTR period is completed, if the formatter sends another print command.                                 |

#### Table 1-1 Sequence of operation

# **Formatter-control system**

The formatter is responsible for the following procedures:

- Controlling sleep mode
- Receiving and processing print data from the various product interfaces
- Monitoring control-panel functions and relaying product-status information (through the control panel and the network or bidirectional interface)
- Developing and coordinating data placement and timing with the DC controller PCA
- Storing font information
- Communicating with the host computer through the network or the bidirectional interface

The formatter receives a print job from the network or bidirectional interface and separates it into image information and instructions that control the printing process. The DC controller PCA synchronizes the image-formation system with the paper-input and -output systems, and then signals the formatter to send the print-image data.

The formatter also provides the electrical interface and mounting locations for one EIO card and an additional DIMM.

## Auto on/Auto off mode

This feature conserves power after the product has been idle for an adjustable period of time. When the product is in this mode, the control-panel backlight is turned off, but the product retains all settings, downloaded fonts, and macros. The setting is enabled by default. The product enters this mode after a 60-minute idle time or by touching the sleep button.

|     | Power<br>consumption | Status of<br>power<br>button light | How to<br>enable<br>mode                                                           | How to<br>disable mode<br>(put in Ready<br>state) | Relative time<br>to Ready<br>state | Control-<br>panel term |
|-----|----------------------|------------------------------------|------------------------------------------------------------------------------------|---------------------------------------------------|------------------------------------|------------------------|
| Off | Less than 0.5W       | Off                                | Manually:<br>press the<br>power button<br>Automatically:<br>sleep timer<br>expires | Press the power<br>button                         | Longest                            |                        |

|             | Power<br>consumption | Status of<br>power<br>button light | How to<br>enable<br>mode | How to<br>disable mode<br>(put in Ready<br>state) | Relative time<br>to Ready<br>state | Control-<br>panel term |
|-------------|----------------------|------------------------------------|--------------------------|---------------------------------------------------|------------------------------------|------------------------|
| Auto off    | Less than 1W         | Blinks at 3<br>second intervals    | Sleep timer<br>expires   | Printing or<br>network<br>maintenance<br>tasks    | Longer than<br>Sleep mode          | Network port           |
|             |                      |                                    |                          | Insert or remove<br>paper from the<br>ADF         |                                    |                        |
|             |                      |                                    |                          | Open or close<br>the scanner                      |                                    |                        |
|             |                      |                                    |                          | Open the<br>cartridge door                        |                                    |                        |
|             |                      |                                    |                          | Touch the<br>control panel<br>touchscreen         |                                    |                        |
|             |                      |                                    |                          | Press the power<br>button                         |                                    |                        |
| Sleep (A1W) | Approximately<br>6W  | Blinks at 3<br>second intervals    | Sleep timer<br>expires   | Printing or<br>network<br>maintenance<br>tasks    | Shortest                           | All events             |
|             |                      |                                    |                          | Insert or remove<br>paper from the<br>ADF         |                                    |                        |
|             |                      |                                    |                          | Open or close<br>the scanner                      |                                    |                        |
|             |                      |                                    |                          | Open the<br>cartridge door                        |                                    |                        |
|             |                      |                                    |                          | Touch the<br>control panel<br>touchscreen         |                                    |                        |
|             |                      |                                    |                          | Press the power<br>button                         |                                    |                        |

**NOTE:** Product error messages override the Sleep message. The product enters sleep mode at the appropriate time, but the error message continues to appear.

## Input/output

The product receives print data primarily from the embedded HP Jetdirect print server. The product also has a USB 2.0 port for connecting directly to a computer.

## CPU

The formatter incorporates a 800 MHz processor.

## Memory

The random access memory (RAM) on the formatter PCA contains the page, I/O buffers, and the font storage area. It stores printing and font information received from the host system, and can also serve to temporarily store a full page of print-image data before the data is sent to the print engine.

**NOTE:** If the product encounters a problem when managing available memory, a clearable warning message displays on the control-panel display.

#### Firmware

The firmware is contained on the hard disk drive (HDD) (M525f model only) or solid state module (SSM) (M525dn model only). A remote firmware upgrade process is available, which overwrites the firmware.

#### Nonvolatile memory

The product uses nonvolatile memory (NVRAM) to store device and user configuration settings. The contents of NVRAM are retained when the product is turned off or disconnected.

## **PJL overview**

The printer job language (PJL) is an integral part of configuration, in addition to the standard printer command language (PCL). With standard cabling, the product can use PJL to perform a variety of functions such as these:

- Two-way communication. The product communicates with the host computer through a network connection or a USB connection. The product can inform the host about such things as the control-panel settings, and the control-panel settings can be changed from the host.
- Dynamic I/O switching. The product uses this switching to be configured with a host on each I/O. The product can receive data from more than one I/O simultaneously, until the I/O buffer is full. This can occur even when the product is offline.
- Context-sensitive switching. The product can automatically recognize the personality (PS or PCL) of each job and configure itself to serve that personality.
- Isolation of print environment settings from one print job to the next. For example, if a print job is sent to the product in landscape mode, the subsequent print jobs print in landscape mode only if they are formatted for landscape printing.

## PML

The printer management language (PML) allows remote configuration and status read-back through the  $\rm I/O$  ports.

# **Control panel**

The formatter sends and receives product status and command data to and from the control-panel PCA.

# **Engine-control** system

The engine-control system coordinates all product functions, according to commands that the formatter sends. The engine-control system drives the system, the image formation system, and the pickup/feed/ delivery system.

The engine control system contains the following major components:

- DC controller
- Low-voltage power supply
- High-voltage power supply

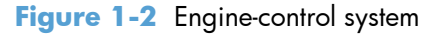

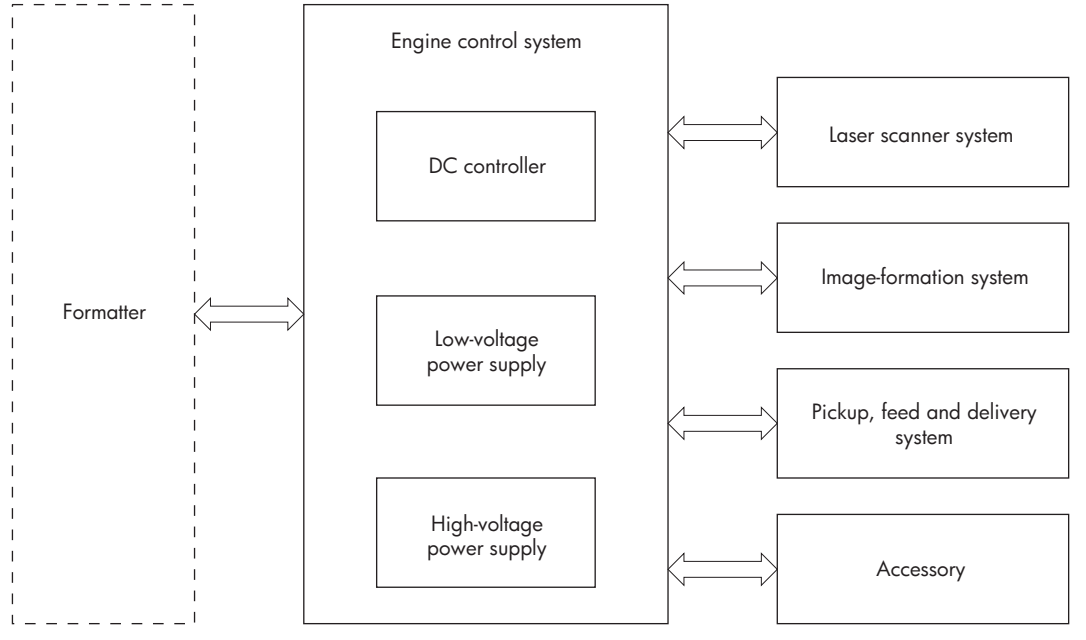

# Motors, fans, clutches, solenoids, switches, and sensors

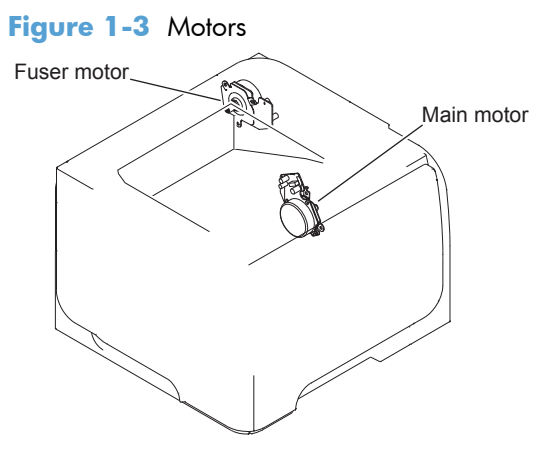

#### Table 1-2 Motors

| Description         | Components driven       | Fault detection |
|---------------------|-------------------------|-----------------|
| Main motor (M8001)  | Pickup roller           | Yes             |
|                     | • Feed roller           |                 |
|                     | • Transfer roller       |                 |
|                     | Photosensitive drum     |                 |
|                     | Developing roller       |                 |
|                     | Duplex repickup roller  |                 |
| Fuser motor (M8002) | Pressure roller         | Yes             |
|                     | Delivery roller         |                 |
|                     | • Fuser-delivery roller |                 |
|                     | Duplex-feed roller      |                 |

### Figure 1-4 Fans

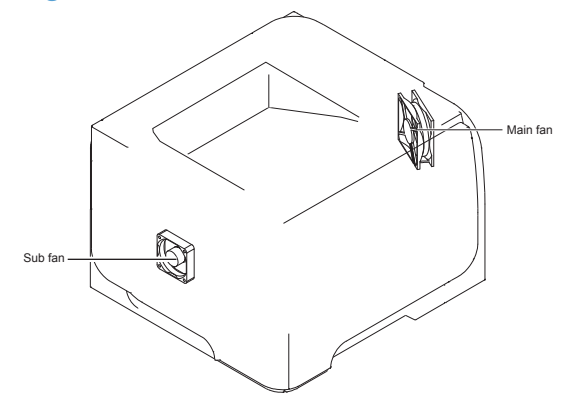

#### Table 1-3 Fans

| Description    | Area cooled        | Туре   | Speed |
|----------------|--------------------|--------|-------|
| Main fan (FM1) | Inside the product | Intake | Full  |
| Sub fan (FM2)  | Inside the product | Intake | Full  |

## Figure 1-5 Solenoids and clutches (product)

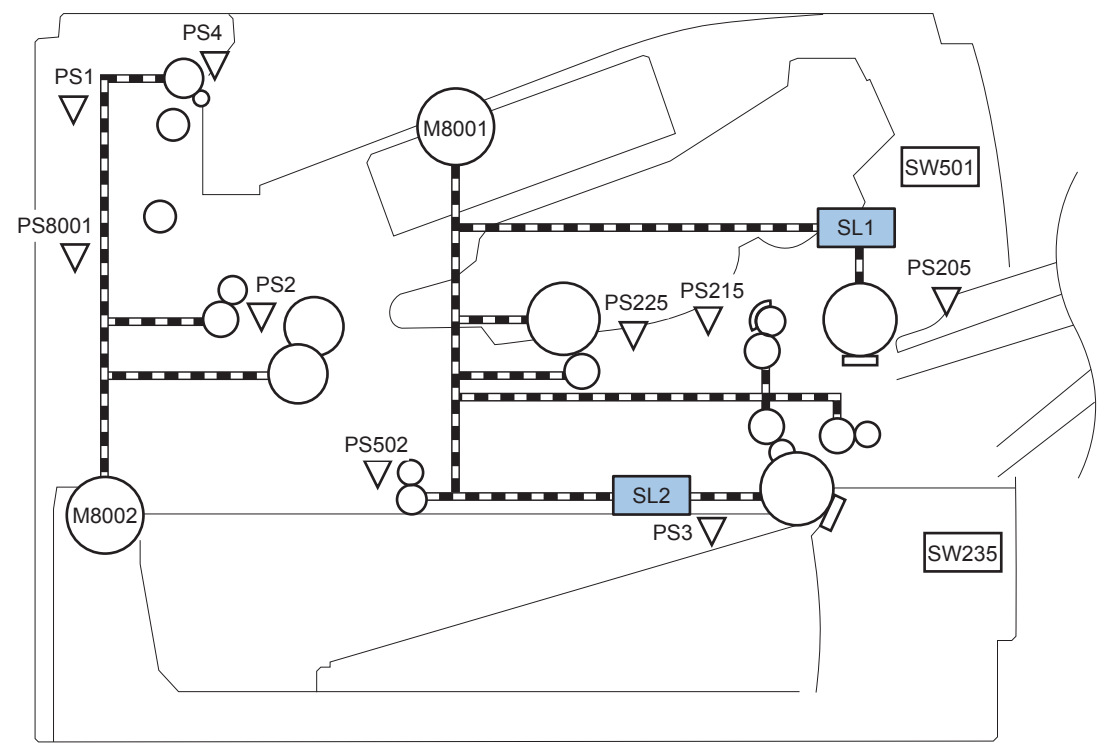

 Table 1-4
 Solenoids and clutches (product)

| Item | Description                                |
|------|--------------------------------------------|
| SL1  | Tray 1 (multipurpose tray) pickup solenoid |
| SL2  | Cassette (Tray 2) pickup solenoid          |

Figure 1-6 Solenoids and clutches (Tray 3 and Tray 4)

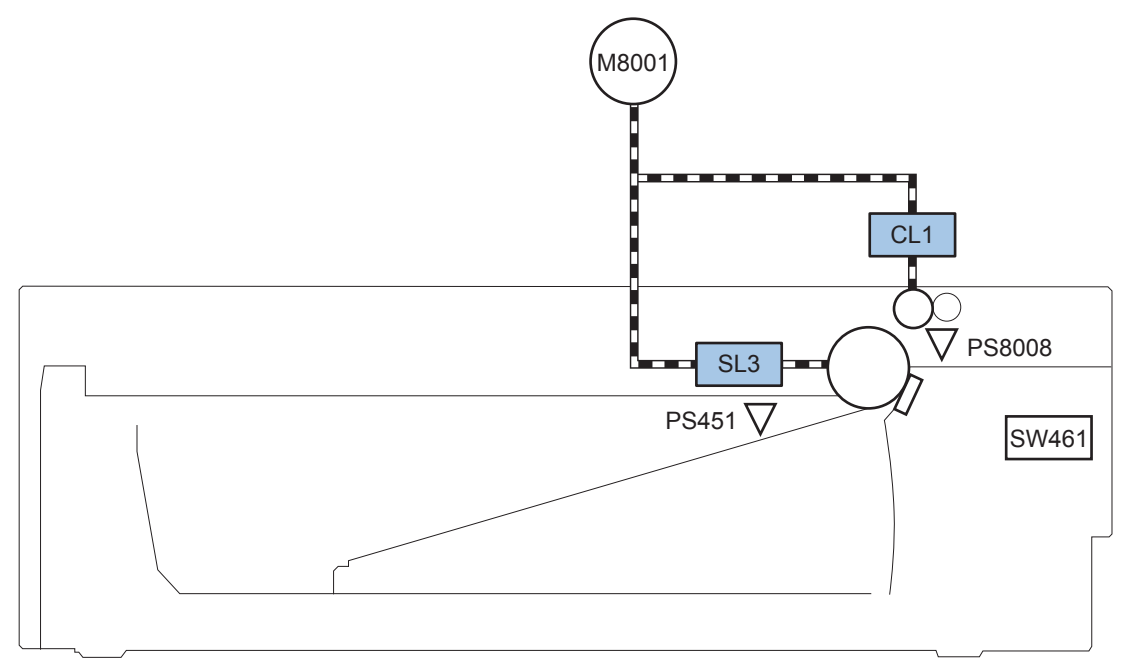

 Table 1-5
 Solenoids and clutches (Tray 3 and Tray 4)

| Item | Description                  |
|------|------------------------------|
| SL3  | Paper feeder pickup solenoid |
| CLI  | Paper feeder pickup clutch   |

NOTE: Tray 3 and Tray 4 are identical 500-sheet input trays.

Figure 1-7 Switches (product)

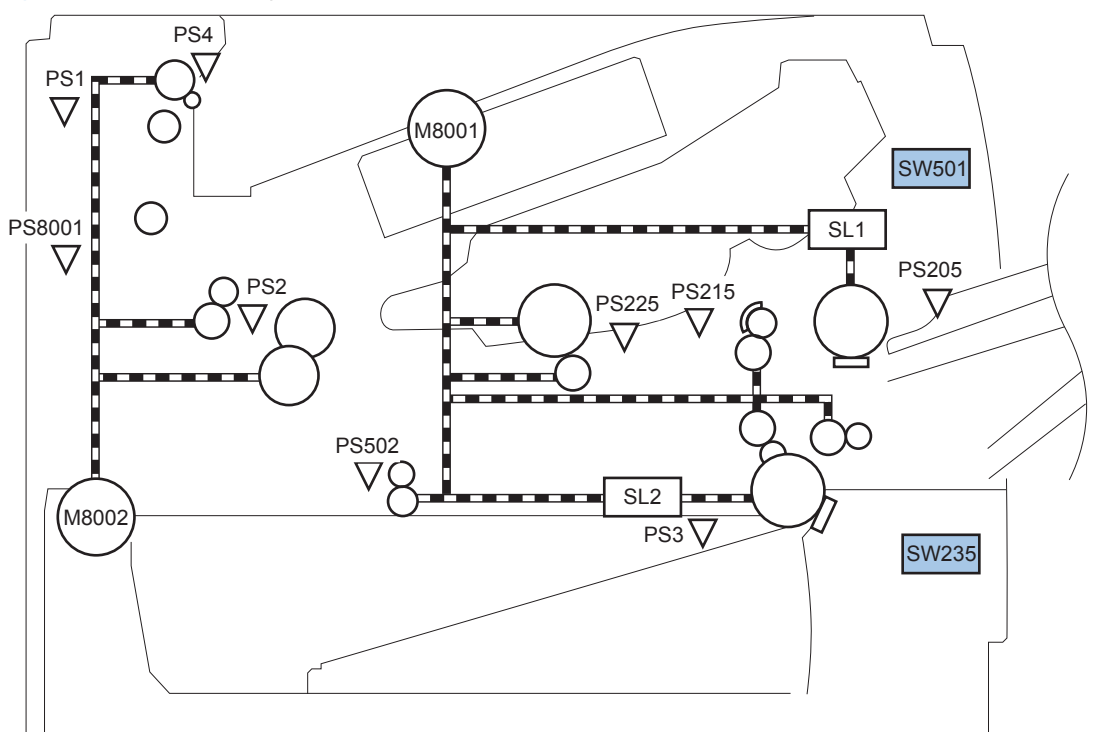

### Table 1-6 Switches (product)

| Item  | Description              |
|-------|--------------------------|
| SW235 | Cassette presence switch |
| SW501 | Cartridge-door switch    |

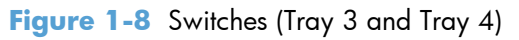

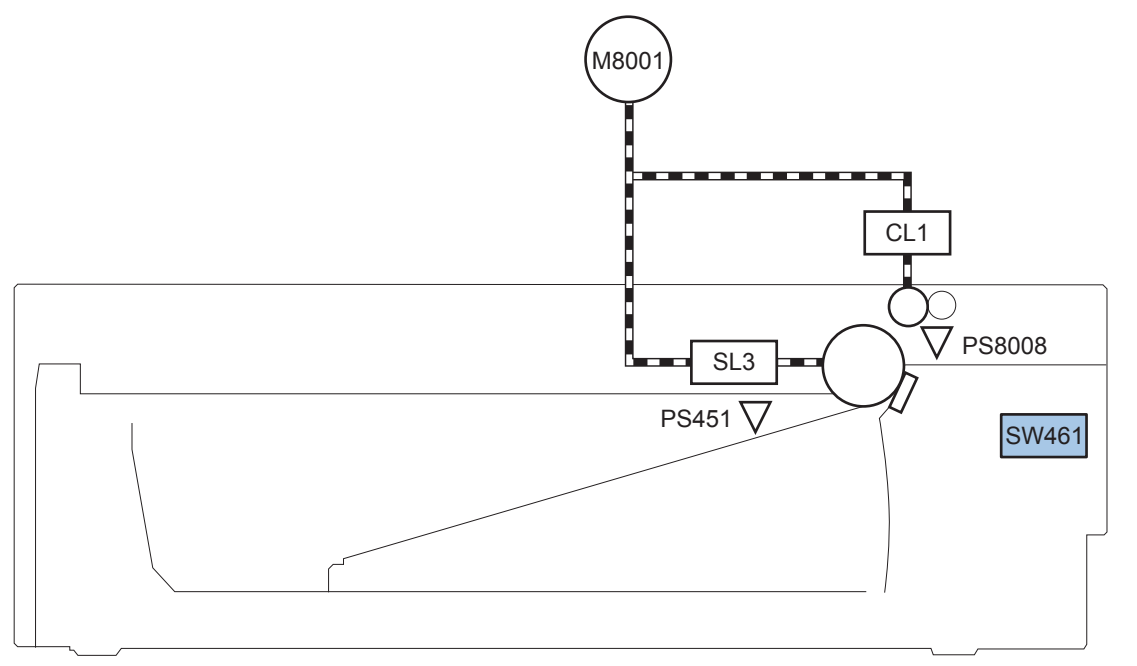

#### Table 1-7 Switches (Tray 3 and Tray 4)

| Item  | Description                           |
|-------|---------------------------------------|
| SW461 | Paper feeder cassette presence switch |

NOTE: Tray 3 and Tray 4 are identical 500-sheet input trays.

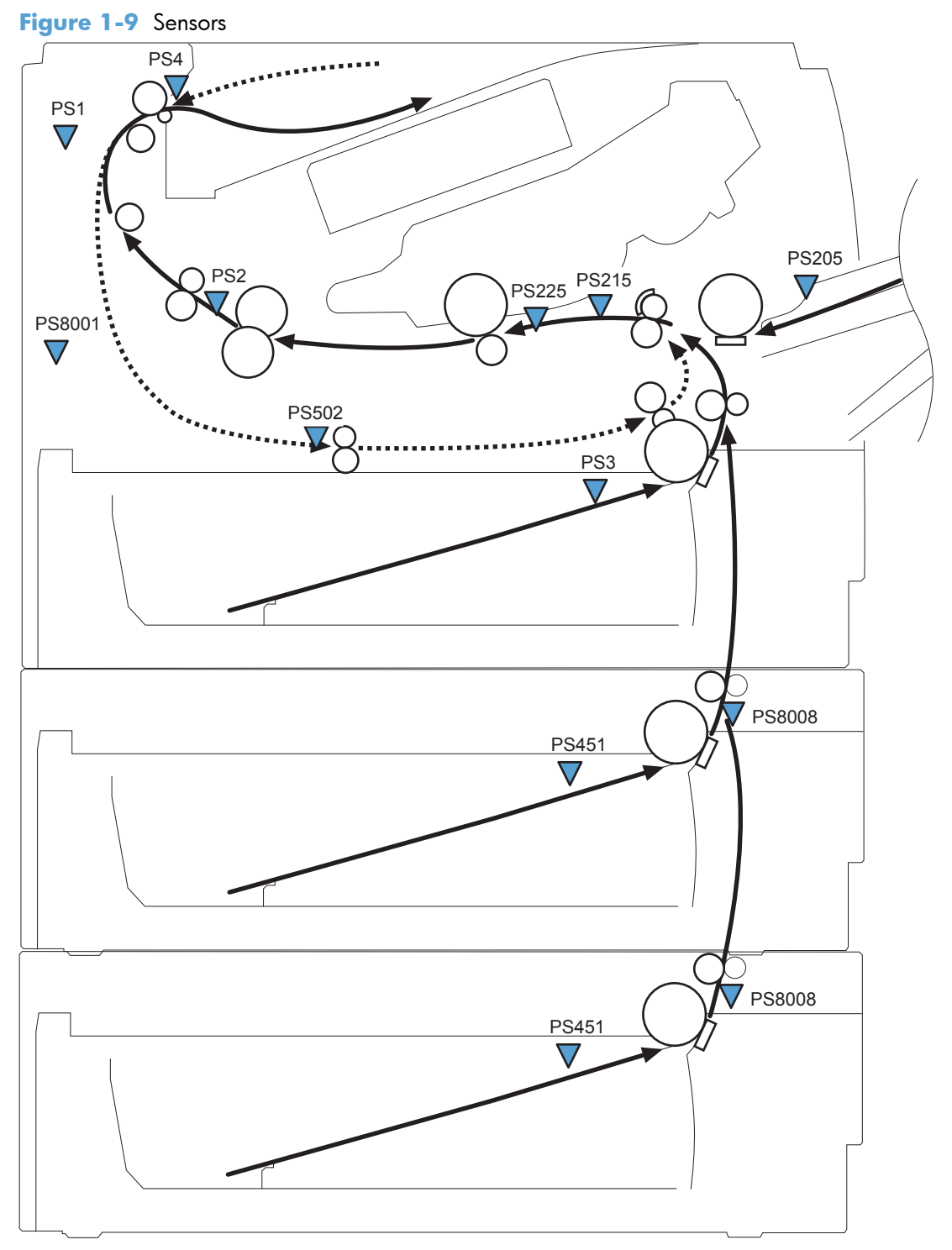

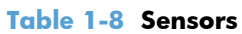

| ltem | Description           | ltem  | Description              |
|------|-----------------------|-------|--------------------------|
| PS1  | Face-up sensor        | PS225 | Media width sensor       |
| PS2  | Fuser delivery sensor | PS502 | Duplex media-feed sensor |

| ltem  | Description                                         | ltem   | Description                                 |
|-------|-----------------------------------------------------|--------|---------------------------------------------|
| PS3   | Cassette media-presence sensor                      | PS451  | Paper feeder cassette media-presence sensor |
|       |                                                     |        | NOTE: PS451 is used in Tray 3, and Tray 4.  |
| PS4   | Face-down tray media-full sensor                    | PS8001 | Rear door sensor                            |
| PS205 | Tray 1 (multipurpose tray) media-presence<br>sensor | PS8008 | Paper feeder media-feed sensor              |
|       |                                                     |        | NOTE: PS8008 is used in Tray 3, and Tray 4. |
| PS215 | Top-of-Page (TOP) sensor                            |        |                                             |

### Table 1-8 Sensors (continued)

# **DC** controller operations

The DC controller controls the operational sequences of the product systems.

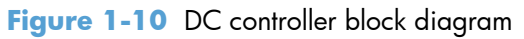

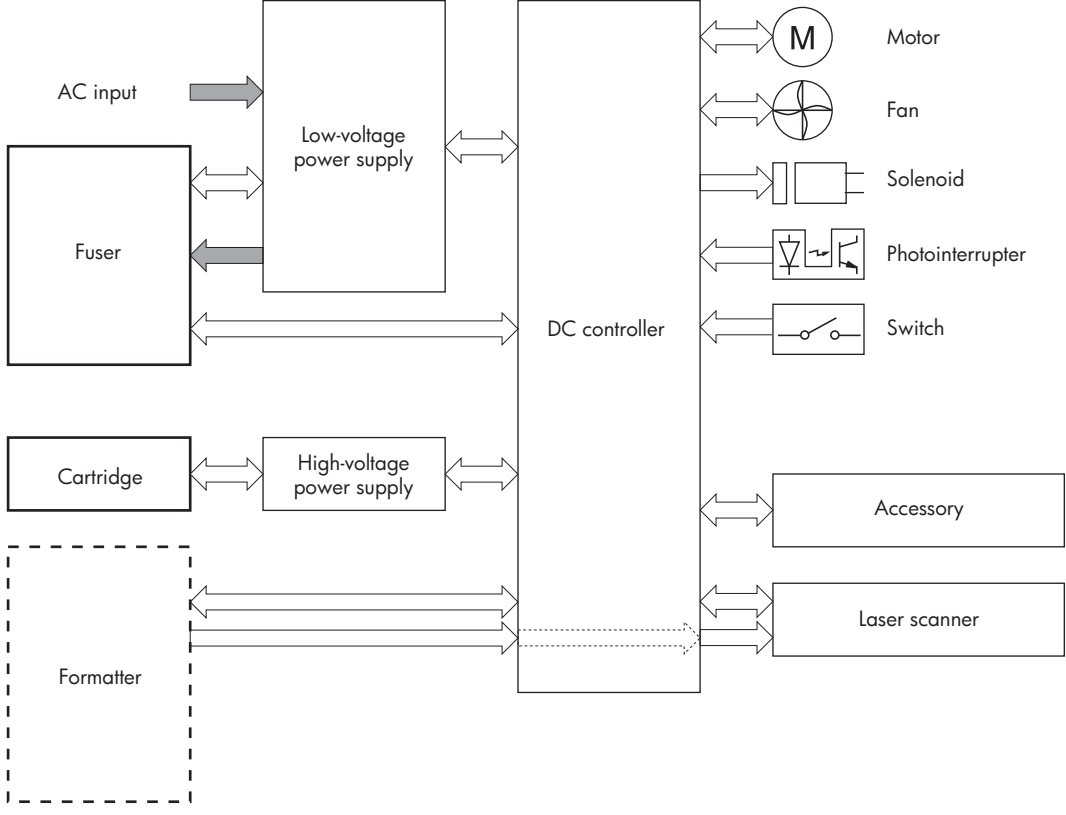

Table 1-9 DC controller controlled components

| Component        | Designator | Description                                   |
|------------------|------------|-----------------------------------------------|
| Motor            | M8001      | Main motor                                    |
|                  | M8002      | Fuser motor                                   |
| Fan              | FM1        | Main fan                                      |
|                  | FM2        | Sub fan                                       |
| Solenoid         | SL1        | Tray 1 (multipurpose tray) pickup solenoid    |
|                  | SL2        | Cassette (Tray 2) pickup solenoid             |
| Photointerrupter | PS1        | Face-up sensor                                |
|                  | PS2        | Fuser delivery sensor                         |
|                  | PS3        | Cassette media presence sensor                |
|                  | PS4        | Face-down tray (output bin) media-full sensor |
|                  | PS205      | Tray 1 (multipurpose tray) presence sensor    |
|                  | PS215      | Top-Of-Page (TOP) sensor                      |
| Component | Designator | Description                                |
|-----------|------------|--------------------------------------------|
|           | PS225      | Media width sensor                         |
|           | PS502      | Duplex media-feed sensor                   |
|           | PS8001     | Rear door sensor                           |
| Switch    | SW235      | Cassette-presence switch                   |
|           |            | NOTE: PS8008 is used in Tray 3, and Tray 4 |
|           | SW240      | Power switch                               |
|           | SW260      | Interlock switch                           |
|           | SW501      | Cartridge-door switch                      |
|           | SW2100     | Test print switch                          |

## Table 1-9 DC controller controlled components (continued)

## **Fuser-control circuit**

The fuser-control circuit monitors and controls the temperature in the fuser. The product uses on-demand fusing. The fuser-control circuit consists of the following major components:

- Fuser heater (H1): heats the fusing film
- Thermistor (TH1 and TH2): detects the fuser temperature (contact type)
  - Main thermistor (TH1): controls the temperature in the fuser (contact type)
  - Sub thermistor (TH2): detects a one-sided temperature rise in the fuser and controls the temperature in the fuser (contact type)
- Thermoswitch (TP1): prevents abnormal temperature rise in the fuser (contact type)

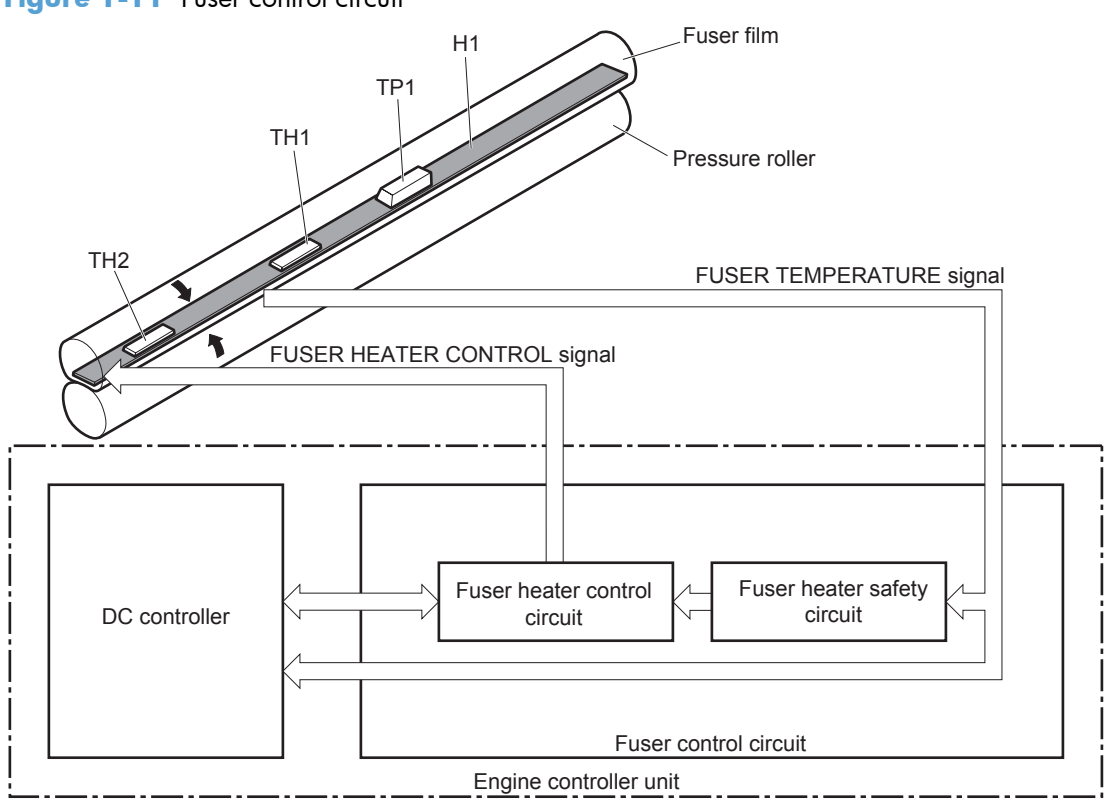

Figure 1-11 Fuser control circuit

## Fuser failure detection

The DC controller determines a fuser unit failure, deactivates the FUSER HEATER CONTROL signal, releases the relay to interrupt power supply to the fuser heater and notifies the formatter of a failure state when it encounters the following conditions:

- Start-up failure
  - If the main thermistor does not detect a specified temperature during the start-up process of the heater in the wait period
  - If the main thermistor does not detect a specified temperature during the heater temperature control in the initial rotation period
- Abnormal low temperature
  - If the main thermistor detects an abnormal low temperature of the fuser unit during the printing operation
  - If the sub thermistor detects an abnormal low temperature of the fuser unit during the printing operation
- Abnormal high temperature
  - If the main thermistor detects an abnormal high temperature of the fuser unit
  - If the sub thermistor detects an abnormal high temperature of the fuser unit
- Frequency-detection circuit failure
  - If a specified frequency of the ZERO CROSSING signal is not detected within a specified period after the product is turned on

## **Fuser temperature control**

The fuser temperature control maintains the temperature of the fuser heater at its targeted temperature.

The DC controller monitors the FUSER TEMPERATURE (FSRTH1, FSRTH2) signals and sends the FUSER HEATER CONTROL (FSRD) signal according to the detected temperature. The fuser heater control circuit controls the fuser heater depending on the signal so that the heater remains at the targeted temperature.

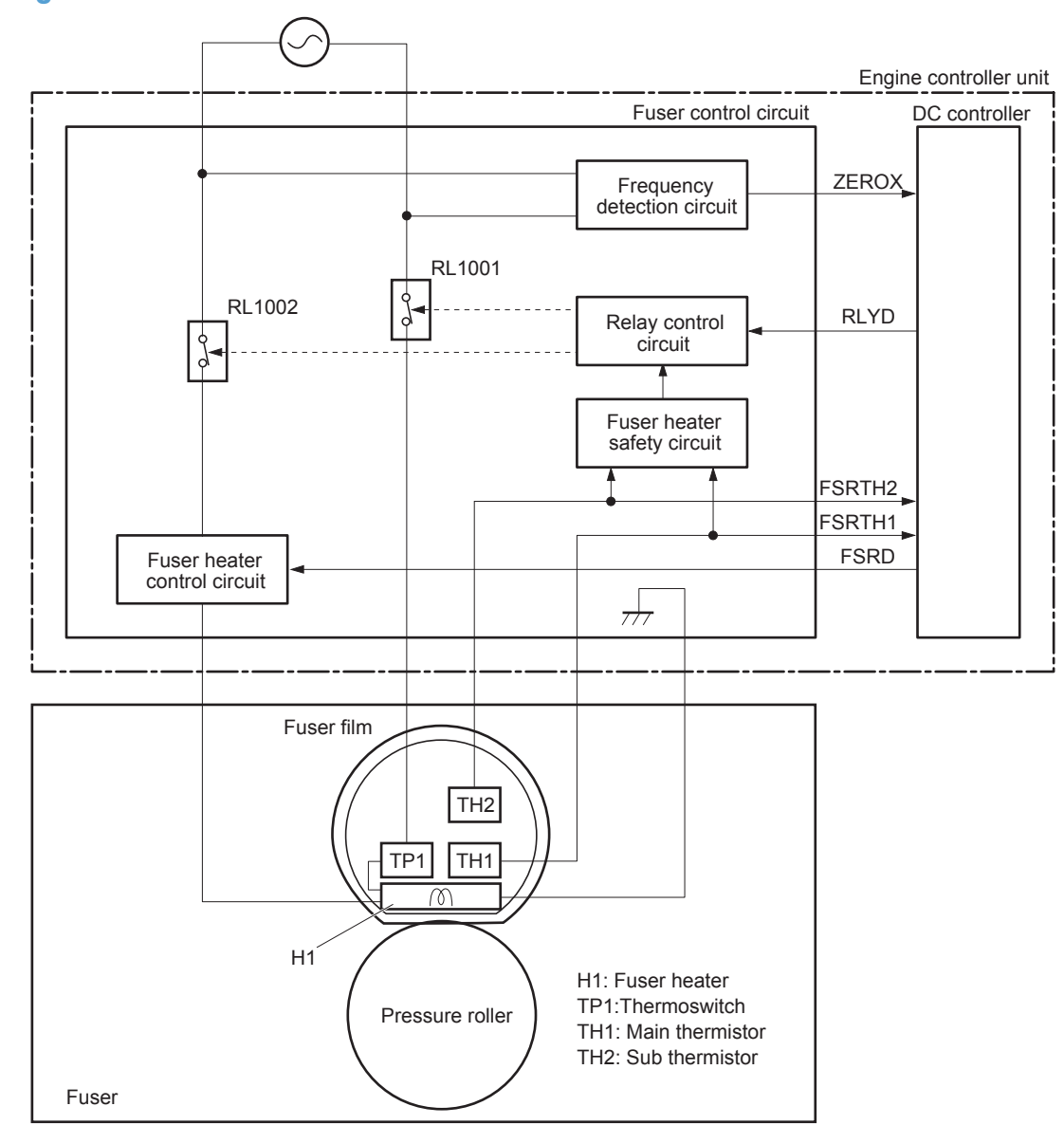

Figure 1-12 Fuser-heater control circuit

## **Fuser protective function**

The protective function detects an abnormal temperature rise of the fuser unit and interrupts power supply to the fuser heater.

The following three protective components prevent an abnormal temperature rise of the fuser heater:

- DC controller
  - The DC controller interrupts power supply to the fuser heater when it detects an abnormal temperature of the fuser heater.
- Fuser heater safety circuit
  - The fuser heater safety circuit interrupts power supply to the fuser heater when the detected temperature of the main and sub thermistors is abnormal.
- Thermoswitch
  - The contact of the thermoswitch is broken to interrupt power supply to the fuser heater when the thermoswitch detects an abnormal temperature of the fuser heater.

# Low-voltage power supply

The low-voltage power supply (LVPS) converts ac input voltage to dc voltage. The LVPS has two fuses on the PCA. The LVPS 24 V output is interrupted to the fuser and the high-voltage power supply if the cartridge-door interlock switch (SW501) is in the off position (cover open).

**WARNING!** The product power switch only interrupts dc voltage from the LVPS. The ac voltage is present in the product when the power cable is plugged into a power receptacle and the power switch is in the off position. You must disconnect the product power cable before servicing the product.

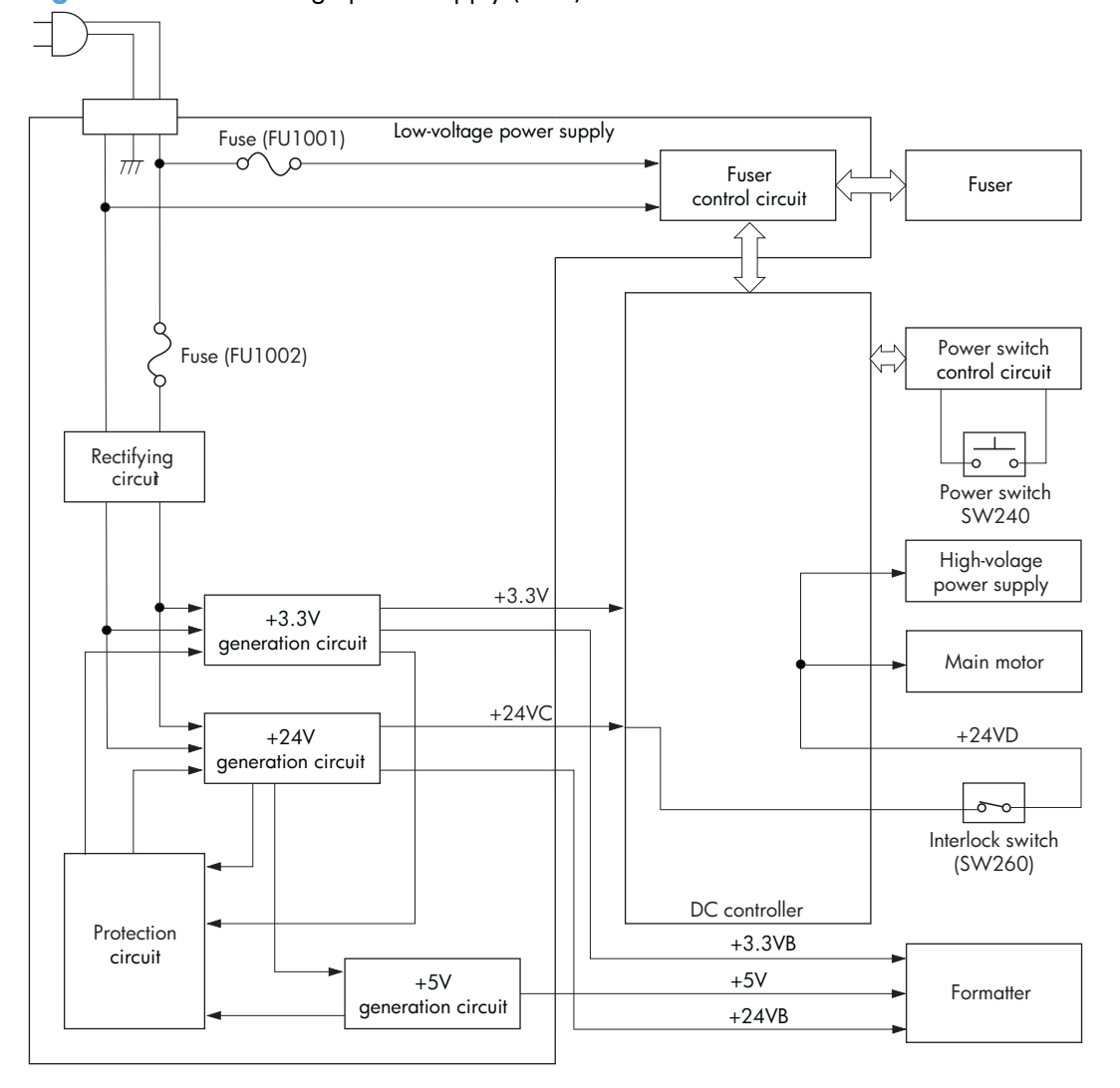

Figure 1-13 Low-voltage power supply (LVPS)

## **Overcurrent/overvoltage protection**

The low-voltage power supply has a protective function against overcurrent and overvoltage to prevent failures in the power supply circuit. If an overcurrent or overvoltage condition occurs, the system automatically cuts off the output voltage.

If the DC power is not being supplied from the low-voltage power supply, the protective function might be running. In such case, turn off the power switch and disconnect the power cable. Do not connect the power cable or turn on the power switch again until the cause is found.

WARNING! If you believe the overcurrent or overvoltage protection circuits have been activated, do not connect the product power cable or turn on the product power until the cause of the failure is found and corrected.

In addition, two fuses in the low-voltage power supply protect against overcurrent. If overcurrent flows into the AC line, the fuses melt and cut off the power distribution.

For safety reasons, the product interrupts power (24 V) to the main motor and high voltage power supply. The interloct switch is turned off to interrupt power when the cartidge door opens (SW260 is turned off). The AC voltage remains present in the product when the power switch is in the off position. Disconnect the power cable when disassembling the product.

**NOTE:** An accidental electrical short while servicing the product can result in a loss of power to the product causing the control panel to shut down (blank out). Turn the product power off, and then unplug the power cord. Wait at least 15 minutes before plugging the power cord in and turning the product power on.

# High-voltage power supply

The high-voltage power supply (HVPS) applies biases to the following components:

- Primary charging roller
- Developing roller
- Transfer roller
- Fusing film

#### Figure 1-14 High-voltage power supply

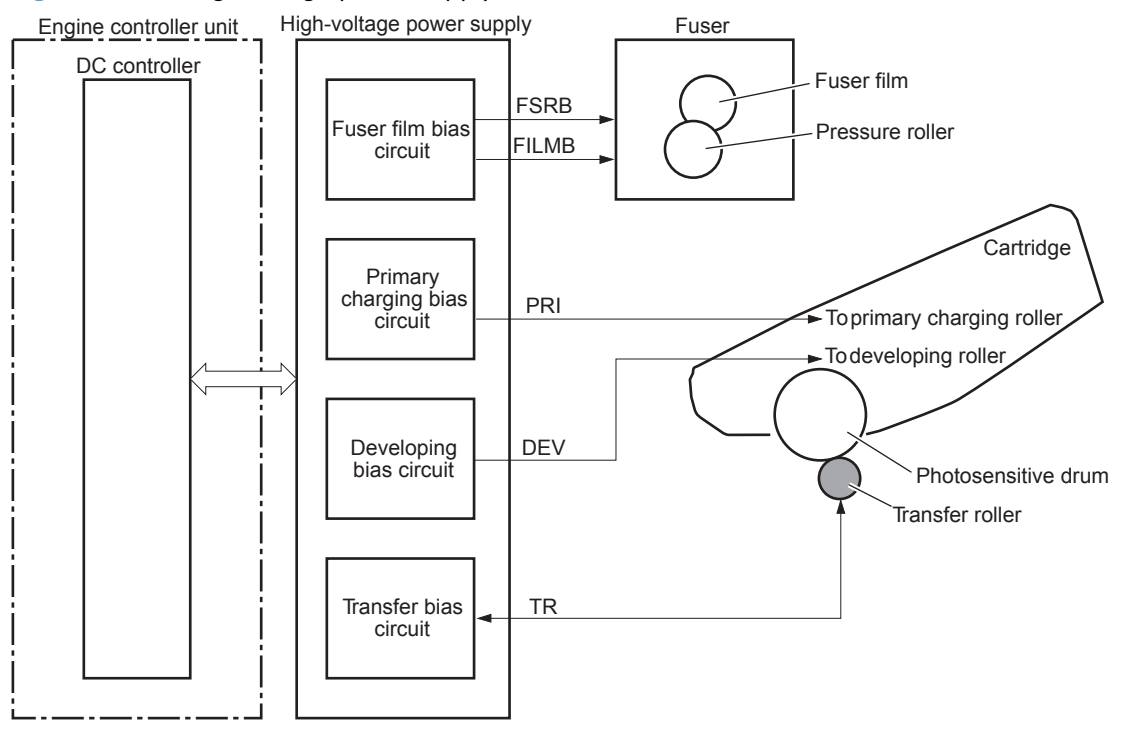

# Formatter

## **Formatter heartbeat LED**

The heartbeat LED indicates that the formatter is functioning correctly. While the product is initializing after you turn the product on, the LED blinks rapidly, and then turns off. When the product has finished the initialization sequence, the heartbeat LED pulses on and off.

## Laser/scanner system

The laser/scanner system receives VIDEO signals from the DCC and the formatter and converts the signals into latent images on the photosensitive drum.

The main components of the laser/scanner are the laser unit and the scanner motor unit. The DC controller sends signals to the laser/scanner to control the functions of these components.

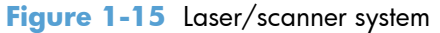

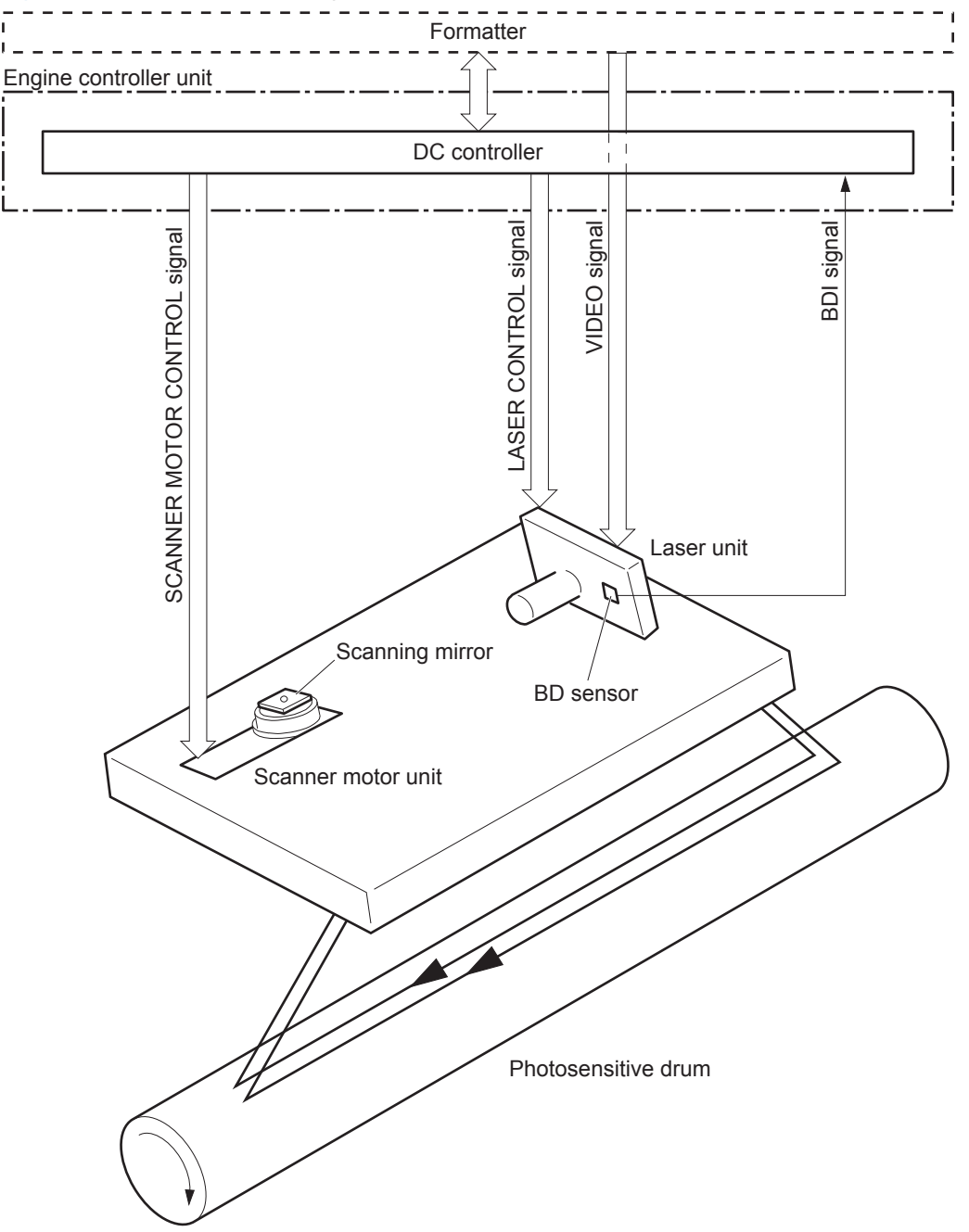

## Laser failure detection

The DC controller determines an optical unit failure and notifies the formatter, if the laser/scanner encounters the following conditions:

- The scanner motor does not reach a specified rotation within a specified period of the scanner motor start up.
- The rotation of the scanner motor is out of specified range for a specified period during the scanner motor drive.
- The BD interval is out of a specified value during a print operation.

# **Image-formation** system

# **Electrophotographic process**

The electrophotographic process forms an image on the paper. Following are the major components used in the process:

- Toner cartridge
- Transfer roller
- Fuser
- Laser/scanner

The DC controller uses the laser/scanner and HVPS to form the toner image on the photosensitive drum. The image is transferred to the paper and then fused.

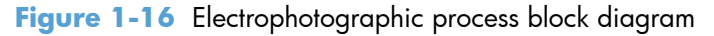

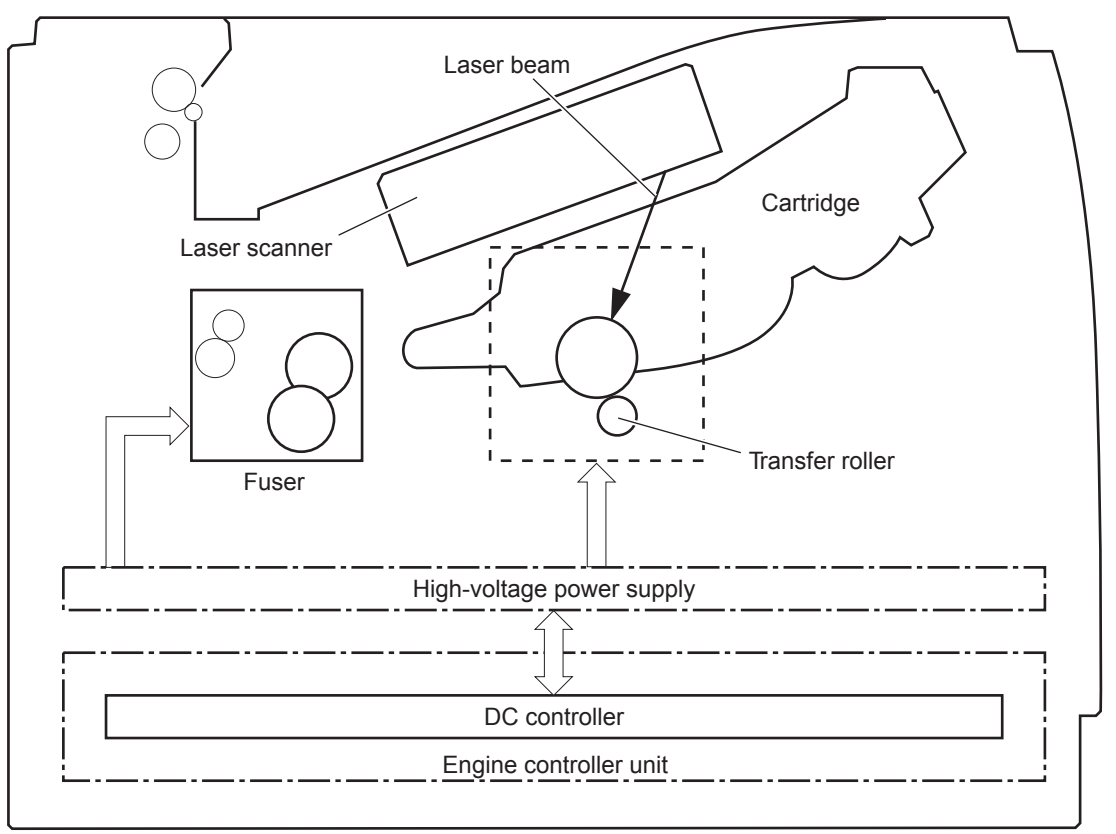

# **Image formation process**

Each of the following process function independently and must be coordinated with the other product processes. Image formation consists of the following processes:

- Latent-image formation block
  - Step 1: Primary charging
  - Step 2: Laser-beam exposure
- Developing block
  - Step 3: Developing
- Transfer block
  - Step 4: Transfer
  - Step 5: separation
- Fusing block
  - Step 6: Fusing
- Drum cleaning block
  - Step 7: Drum cleaning

#### Figure 1-17 Image formation process

Media path

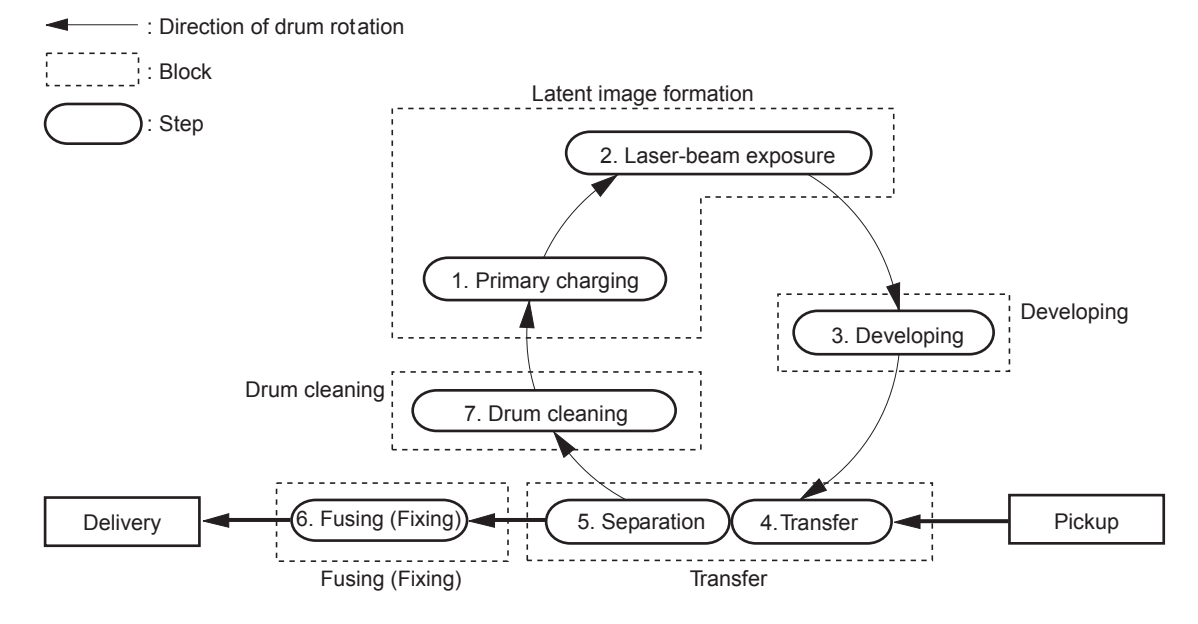

## Latent-image formation stage

During the latent-image formation stage, the laser/scanner forms an invisible image on the photosensitive drum in the toner cartridge.

#### **Primary charging**

**Step 1**: DC and AC biases are applied to the primary charging roller, which transfers a uniform negative potential to the photosensitive drum.

Figure 1-18 Primary charging

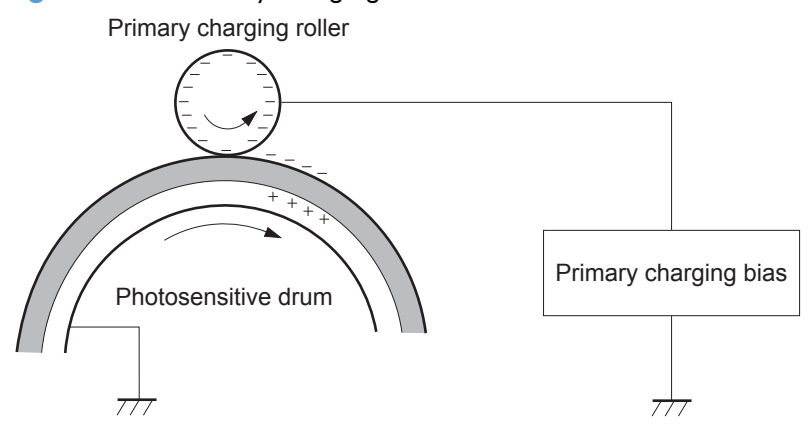

#### Laser beam exposure

**Step 2**: The laser beam scans the photosensitive drum to neutralize negative charges on parts of the drum surface. An electrostatic latent image is formed on the drum where negative charges were neutralized.

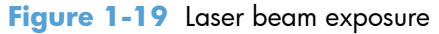

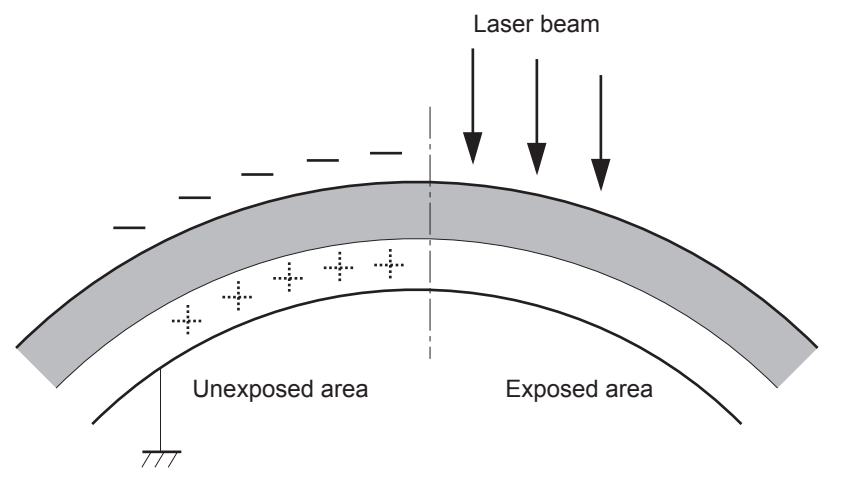

## **Developing stage**

#### Toner cartridge

**Step 3**: In the toner cartridge, the developing cylinder comes in contact with the photosensitive drum to deposit toner onto the electrostatic latent image.

Figure 1-20 Toner cartridge

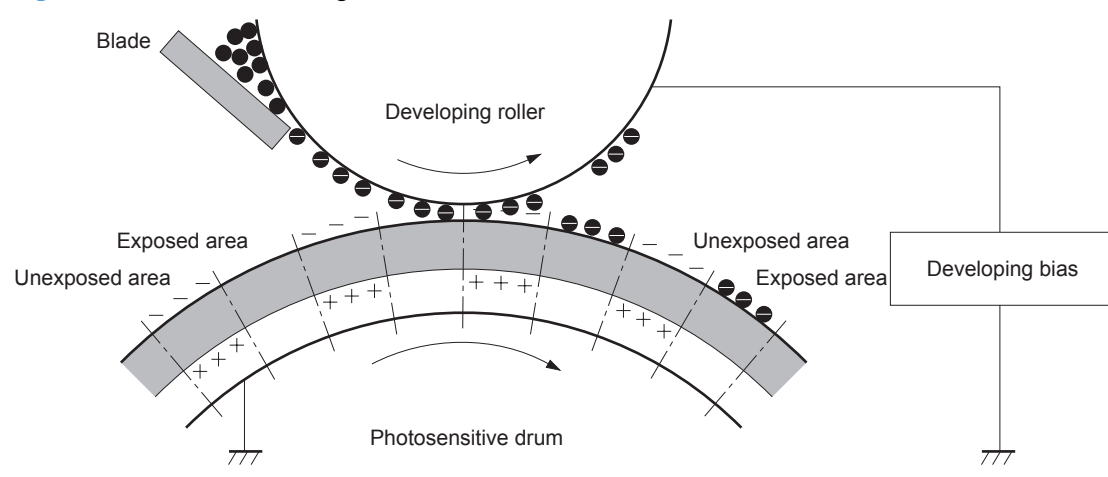

Toner acquires a negative charge from the friction that occurs when the developing roller rotates against the developing blade. The developing bias is applied to the developing roller to make a potential difference between the developing roller and the photosensitive drum. The negatively charged toner is attracted to the latent image on the photosensitive drum because the drum surface has a higher potential.

## **Transfer stage**

**Step 4**: The transfer charging roller, to which a DC positive bias is applied, imparts a positive charge on the print media. When the print media comes in contact with the photosensitive drum, the toner is transferred to the print media.

Figure 1-21 Transfer

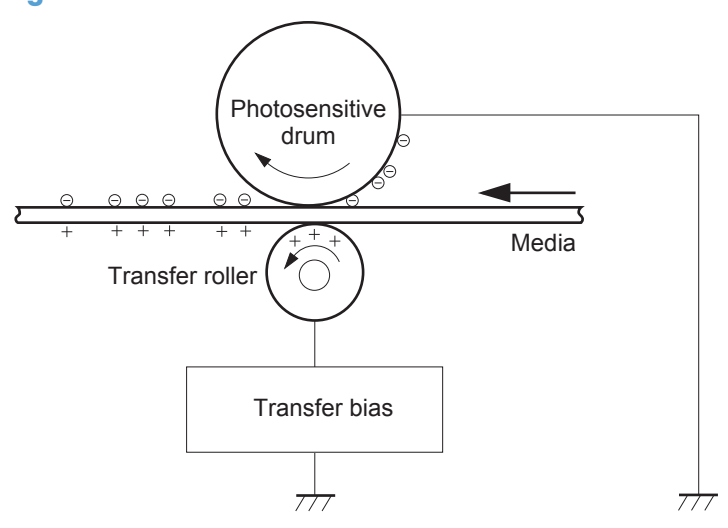

**Step 5**: The elasticity of the print media causes its separation from the photosensitive drum. A static charge eliminator aids separation by weakening any electrostatic adhesion.

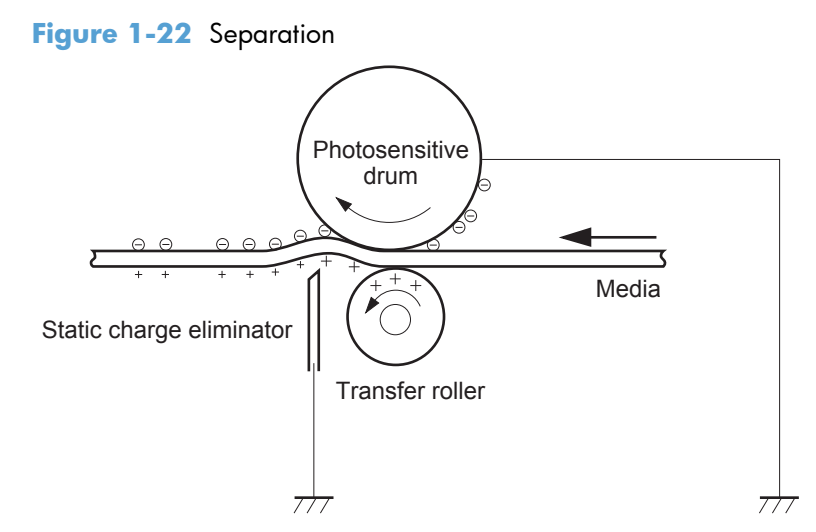

#### **Fusing stage**

**Step 6**: The DC negative bias applied to the fusing film strengthens the holding force of the toner on the print media and prevents the toner from scattering.

The product uses an on-demand fuser method. The toner image is permanently affixed to the paper with heat and pressure.

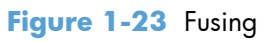

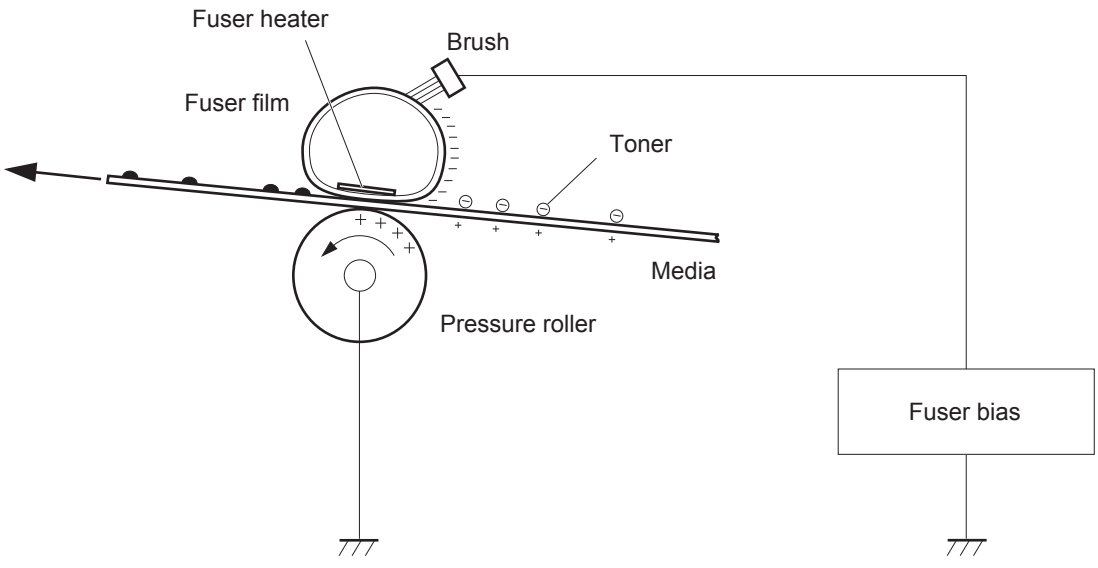

### **Cleaning stage**

**Step 7**: The cleaning blade scrapes the residual toner off of the photosensitive drum and deposits it into the waste toner case.

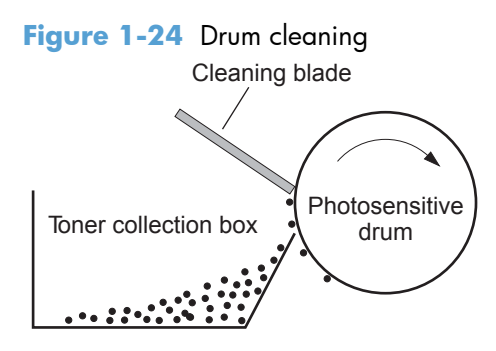

## **Toner detection**

The product uses a nonvolatile memory tag built into the toner cartridge. Print-cartridge detection happens when the engine controller detects the presence of a genuine HP print-cartridge that contains a memory tag. Toner detection happens as the engine controller reads or writes the data that is stored on the memory tag. The engine controller renews the information in the prescribed timing and reads or writes it from or to the memory tag.

The engine controller commands the memory tag to read or write with the following conditions:

- Read
  - Power is on
  - The cartridge door is closed
  - A command is received from the formatter
- Write
  - A page of paper is printed
  - A command is received from the formatter

When the engine controller fails to read or write three times in a row, it determines that the memory tag is abnormal and sends a cartridge memory abnormality warning to the formatter.

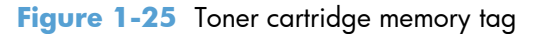

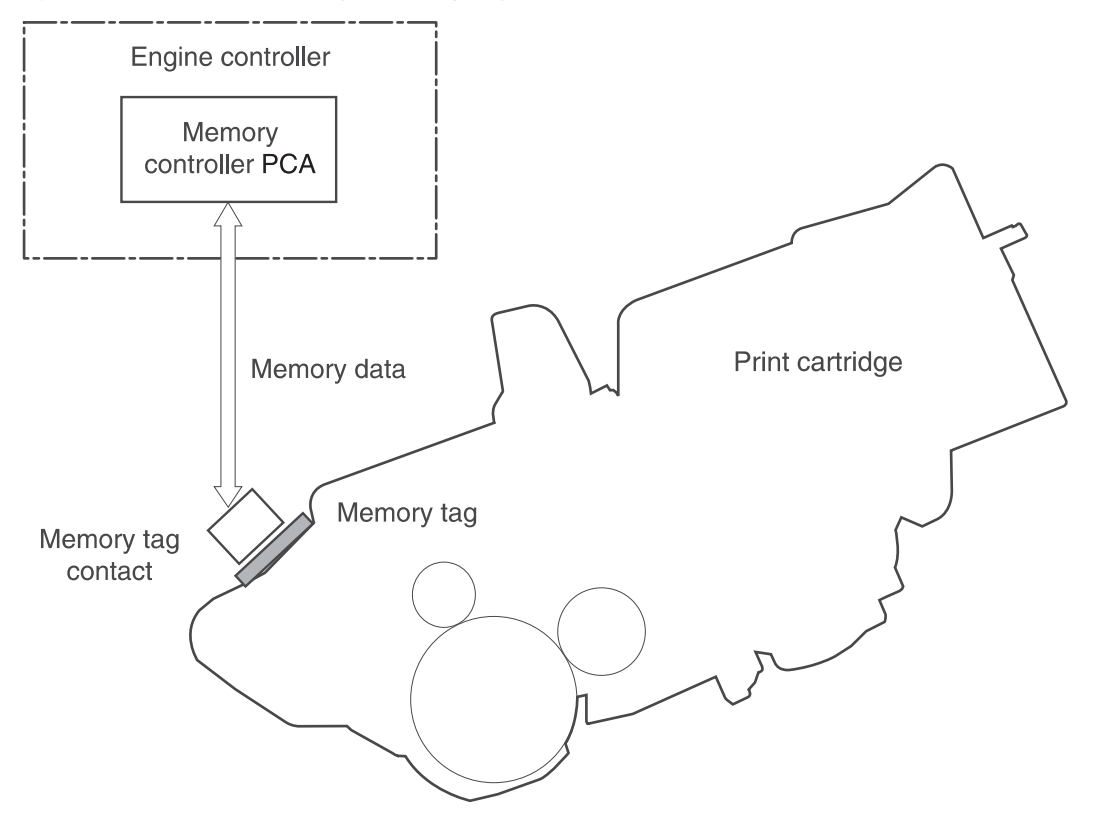

# Pickup, feed, and delivery system

The pickup/feed/delivery system consists of several types of feed rollers and sensors. The product uses a motor and two solenoids to drive the rollers. Three media-detection sensors detect paper as it passes through the product. If media does not reach or pass each sensor within a specified time, the DCC determines that a jam has occurred and alerts the formatter.

# **Paper trays**

The product has the following paper trays:

- Tray 1 (multipurpose tray; all models)
- Tray 2 (500-sheet tray; all models)
- Tray 3 (optional 500-sheet input tray)
- Tray 4 (optional 500-sheet input tray)

## Photo sensors and switches

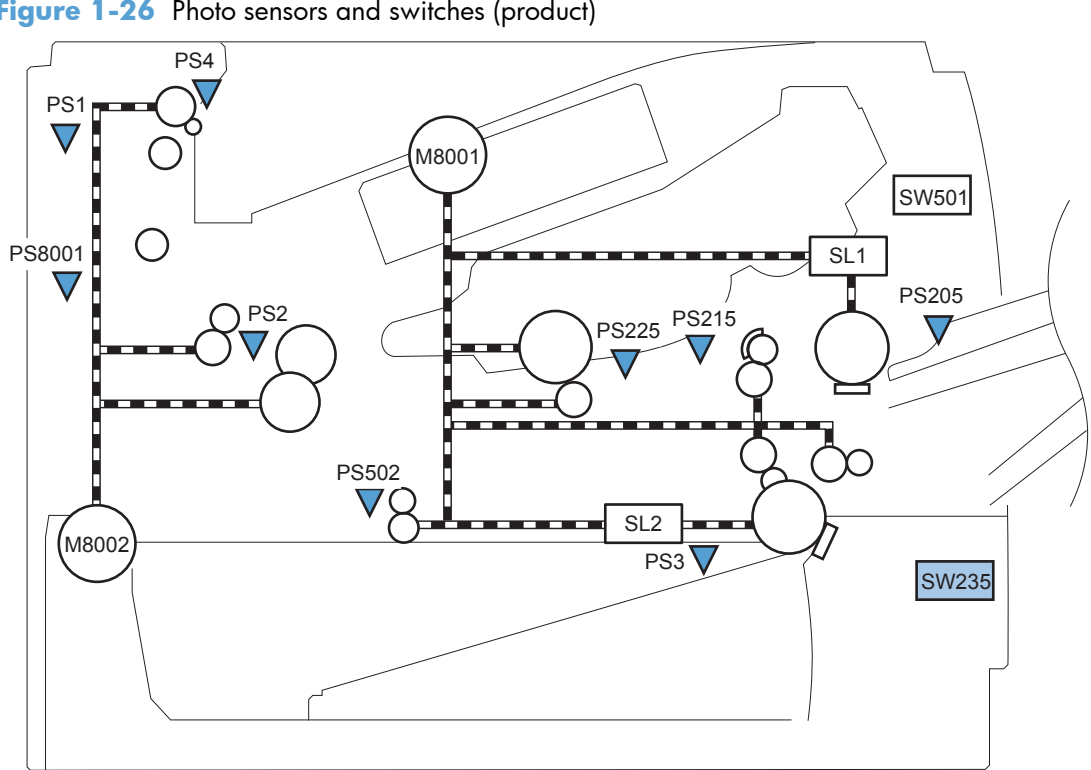

### Figure 1-26 Photo sensors and switches (product)

#### Table 1-10 Photo sensors and switches (product)

| ltem  | Description                            | ltem   | Description              |
|-------|----------------------------------------|--------|--------------------------|
| PS1   | Face-up sensor                         | PS215  | Top-of-Page (TOP) sensor |
| PS2   | Fuser delivery sensor                  | PS225  | Media width sensor       |
| PS3   | Cassette media-presence sensor         | PS502  | Duplex media-feed sensor |
| PS4   | Face-down tray media-full sensor       | PS8001 | Rear door sensor         |
| PS205 | Tray 1 (MP tray) media-presence sensor | SW235  | Cassette presence sensor |

Figure 1-27 Photo sensors and switches (Tray 3 and Tray 4)

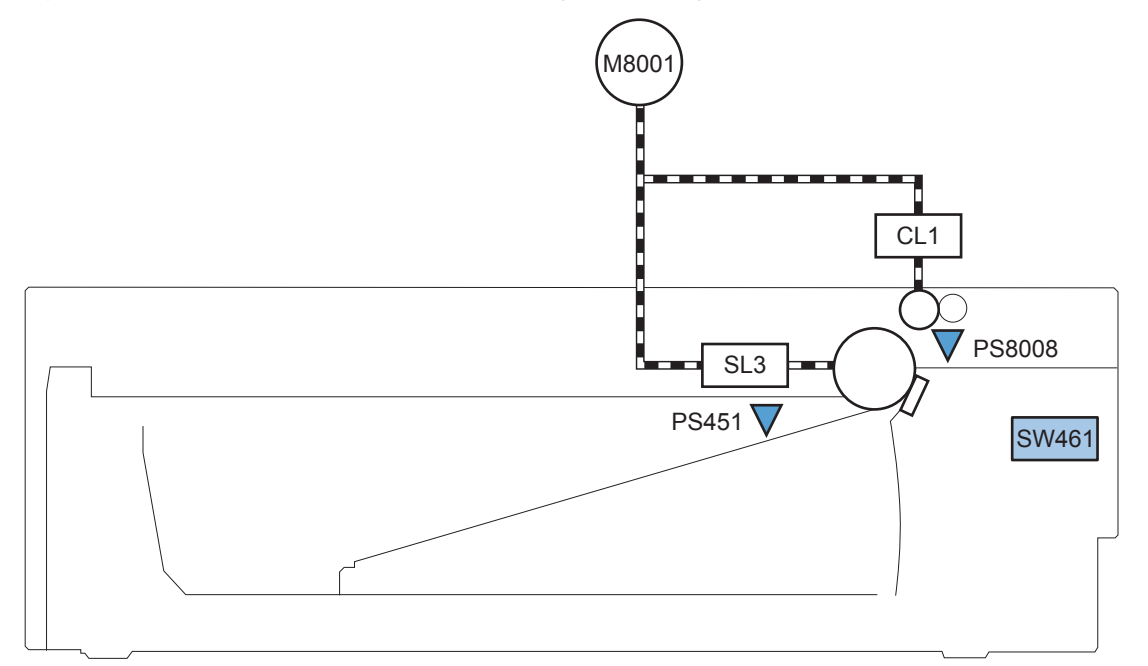

Table 1-11 Photo sensors and switches (Tray 3 and Tray 4)

| ltem   | Description                                 |
|--------|---------------------------------------------|
| PS451  | Paper feeder cassette-media presence sensor |
| PS8008 | Paper feeder media-feed sensor              |
| SW461  | Paper feeder cassette presence switch       |

NOTE: Tray 3 and Tray 4 are identical 500-sheet input trays.

# **Solenoids and clutches**

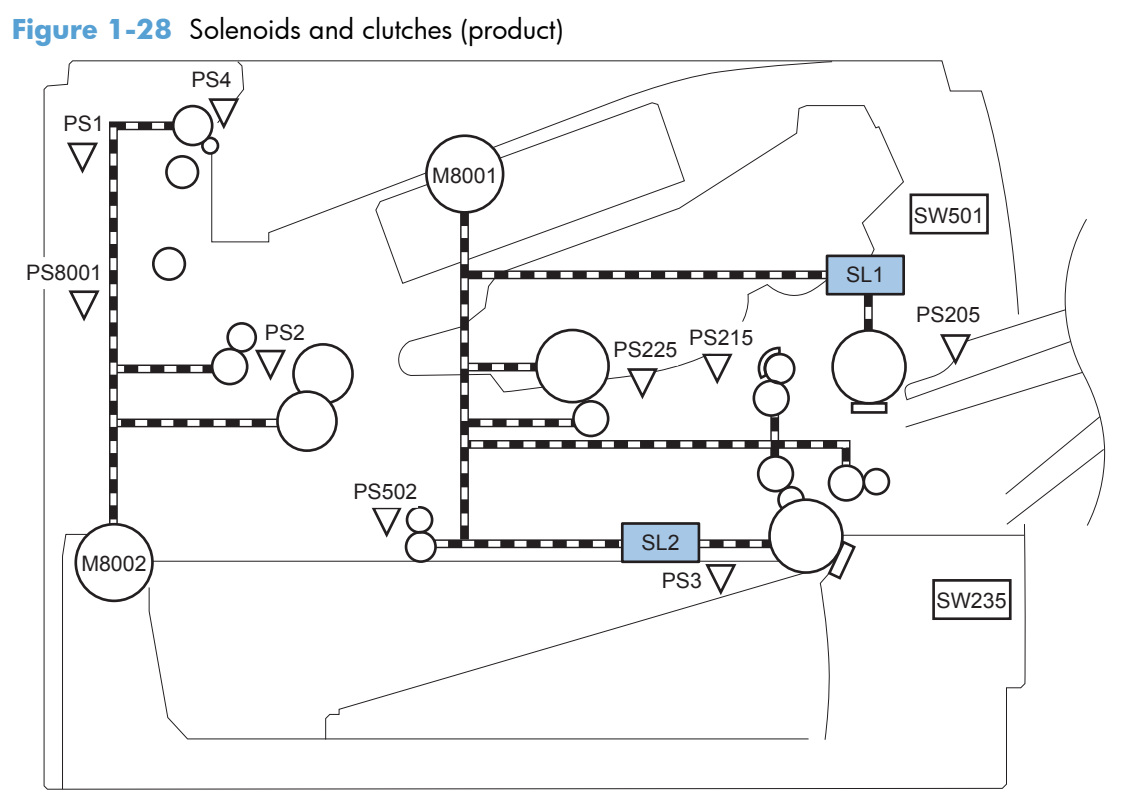

### Table 1-12 Solenoids and clutches (product)

| ltem | Description                                |
|------|--------------------------------------------|
| SL1  | Tray 1 (multipurpose tray) pickup solenoid |
| SL2  | Cassette (Tray 2) pickup solenoid          |

Figure 1-29 Solenoids and clutches (Tray 3 and Tray 4)

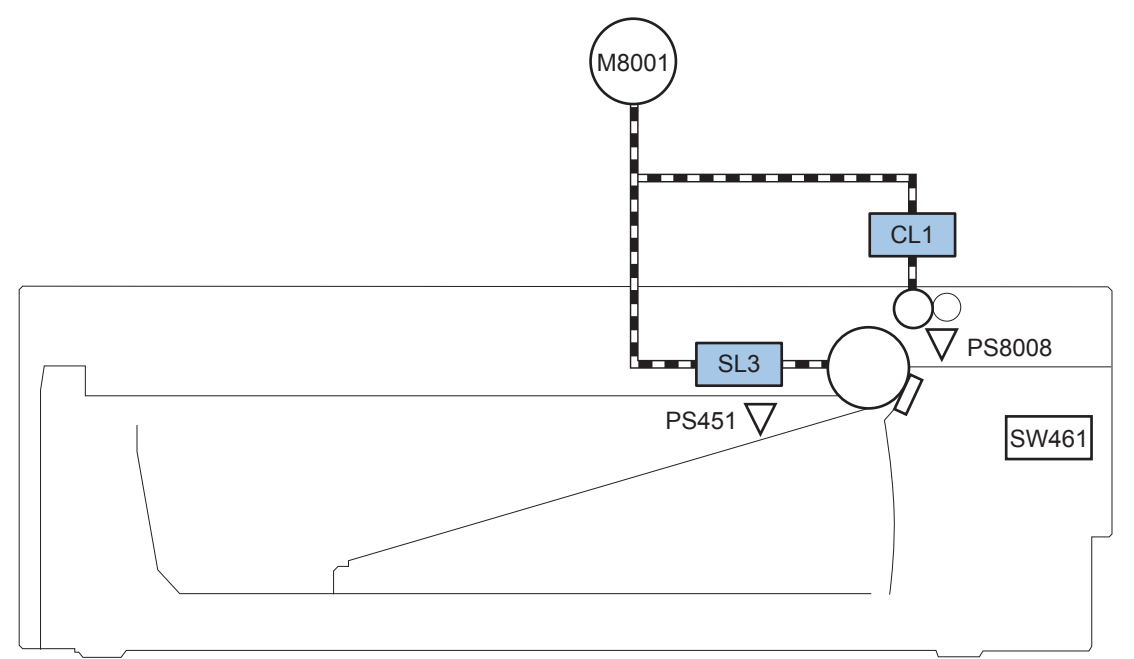

Table 1-13 Solenoids and clutches (Tray 3 and Tray 4)

| Item | Description                  |
|------|------------------------------|
| SL3  | Paper feeder pickup solenoid |
| CLI  | Paper feeder pickup clutch   |

NOTE: Tray 3 and Tray 4 are identical 500-sheet input trays.

# Tray 1 or Tray 2

# **Pickup and feed unit**

The pickup and feed unit uses the following components and processes.

## Cassette paper size detection/cassette paper detection

NOTE: To find the following components, see <u>Photo sensors and switches on page 36</u>.

- PS3: cassette media-presence sensor
- PS225: media width sensor (detects media width *after* the media enters the paper path)

## Cassette pickup

**NOTE:** To find the following components, see <u>Solenoids and clutches on page 38</u>.

• SL2: cassette (Tray 2) pickup solenoid

# Tray 1 paper pickup

**NOTE:** To find the following components, see <u>Photo sensors and switches on page 36</u> and <u>Solenoids</u> and <u>clutches on page 38</u>.

- PS205: Tray 1 (multipurpose tray) media-presence sensor
- SL1: Tray 1 (multipurpose tray) pickup solenoid

# Paper pickup and feed

The following figure shows the pickup and feed paper path.

NOTE: Duplex models include a duplex media-feed path for automatic two-sided printing.

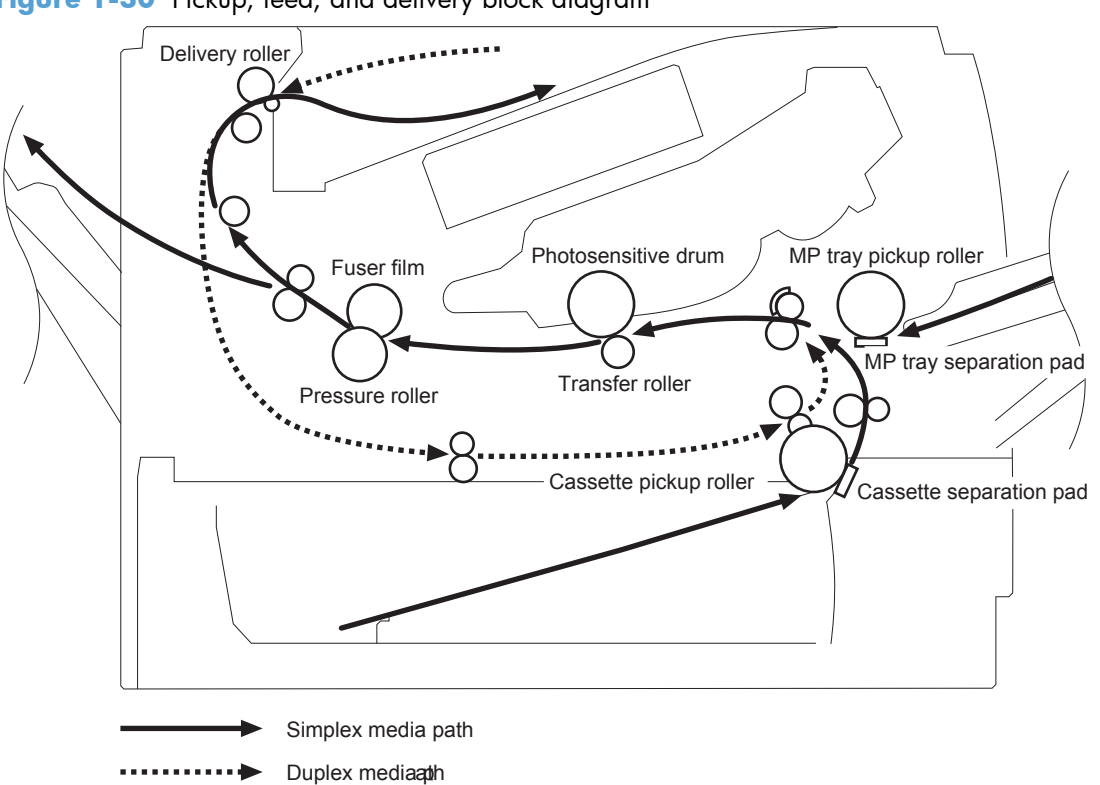

## Jam detection

The product uses the following sensors to detect the presence of media and to check for jams. If media does not reach or pass each sensor within a specified time, the ECU determines that a jam has occurred and alerts the formatter.

**NOTE:** To find the following components, see <u>Photo sensors and switches on page 36</u>.

| Table 1-14 Sensors    |                                                   |                                  |  |
|-----------------------|---------------------------------------------------|----------------------------------|--|
| Paper Jam Sensors     | PS2                                               | fuser delivery sensor            |  |
|                       | PS215                                             | Top-of-Page (TOP) sensor         |  |
|                       | PS502                                             | Duplex media-feed sensor         |  |
| Media present sensors | PS4                                               | Face-down tray media-full sensor |  |
|                       | PS225                                             | Media width sensor               |  |
|                       | PS8008                                            | Paper feeder media-feed sensor   |  |
|                       | <b>NOTE:</b> PS8008 is used in Tray 3 and Tray 4. |                                  |  |

The product detects the following jams:

- Pickup delay jam
- Pickup stationary jam
- Delivery delay jam
- Delivery stationary jam
- Fuser wrapping jam
- Door open jam
- Residual media jam
- Duplex repickup jam

# **Additional tray**

**NOTE:** This product supports identical 500-sheet input trays (Tray 3 and Tray 4).

# Tray driver PCA

The following figure shows the signals between the DC controller and the tray driver PCA.

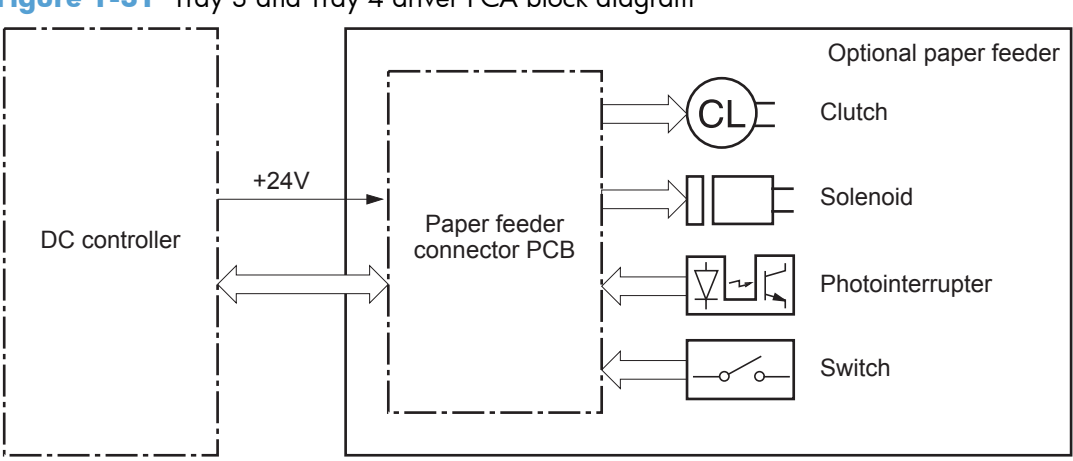

Figure 1-31 Tray 3 and Tray 4 driver PCA block diagram

# Paper pickup and feed

NOTE: Tray 3 and Tray 4 are identical 500-sheet input trays.

The following figure shows the pickup and feed paper path (Tray 3 shown).

Figure 1-32 Tray 3 and Tray 4 pickup, feed, and delivery block diagram

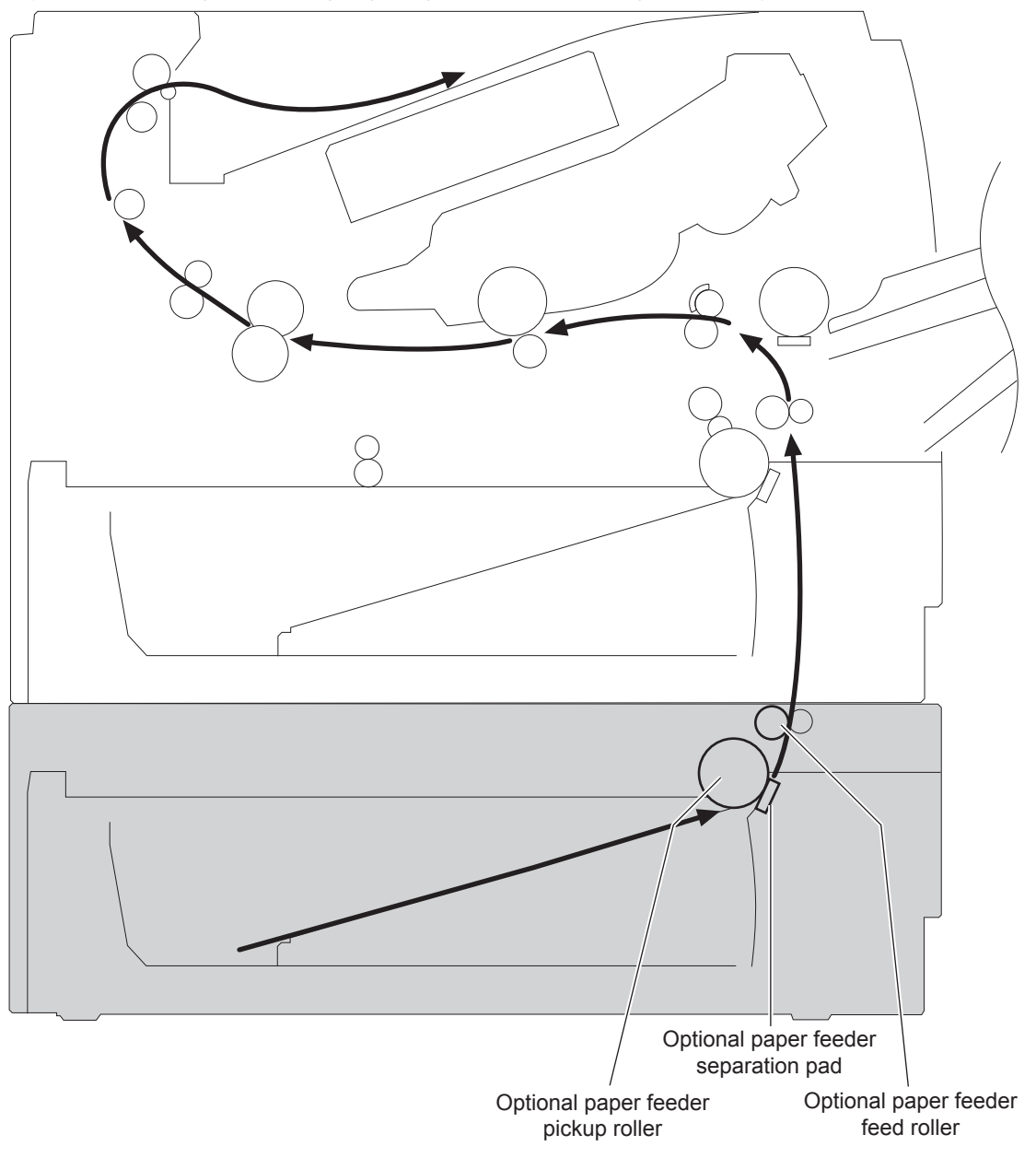

# Paper level and size detection

• PS451: paper feeder media-presence sensor detects if media is present in the tray.

NOTE: PS451 is used in Tray 3 and Tray 4.

• Media size is detected after the page enters the product. See <u>Cassette paper size detection/</u> <u>cassette paper detection on page 40</u>.

# **Jam detection**

• PS8008: paper feeder media-feed sensor detects jams in the paper feeder.

# Scanning/image capture system

# **Control panel**

The control panel is a capacitive touchscreen with an adjustable viewing angle. The control panel assembly includes a USB port for walk-up printing and firmware upgrades. It also includes a hardware integration pocket for third-party USB devices such as card readers.

The control panel has the following features:

- 203.2 mm (8 in) full color SVGA (800 x 600 LCD) display
- Physical external Home button
- Ambient light sensor to automatically adjust brightness
- Standalone diagnostic mode to assist troubleshooting
- No calibration necessary
- Full function QWERTY slide out keyboard (M525c model)

## Scanner

The scanner is a carriage-type platen scanner which includes the frame, glass, scan module, and a scan controller board (SCB) integrated into the formatter. The scanner has a sensor to detect legal-sized media and a switch to indicate when the document feeder is opened.

The document feeder and control-panel assembly are attached to the scanner assembly. If the scanner fails, it can be replaced as a whole unit. The scanner replacement part does not include the document feeder, control-panel assembly, or control-panel cable.

## **Document feed system**

This section describes the following:

- Simplex single pass (standard model, M525c model)
- Electronic duplexing (e-duplex) single pass (M525c model)

See Document feeder operation (M525c model) on page 53

- Duplex three pass (standard model)
- Legal-sensing flag
- Pick and feed roller assembly with separation pad
- Mechanical deskew
- Step glass for document feeder scanning

- Jam clearance door with sensing
- LED indication when original is placed on input tray

## **Document feeder operation (standard model)**

The following sections describe the operation of the document feeder for standard model.

#### Sensors in the document feeder (standard model)

The document feeder contains the following sensors:

- **ADF Y (length) sensor**: Detects whether there is a legal-size original.
- **ADF paper present sensor**: Detects whether a document is present in the document feeder. If paper is present in the document feeder when copies are made, the product scans the document using the document feeder. If no paper is present when copies are made, the product scans the document using the scanner glass.
- **ADF paper path deskew sensor**: Detects the top of the page as it enters the deskew rollers.
- **Prescan frontside sensor:** Detects the top of the page as it approaches the document feeder glass.
- **ADF jam cover sensor**: Detects whether the document feeder cover is open or closed.
- **ADF pick success sensor**: Detects the top of the page before sending a page through the ADF and the end of the page after feeding/scanning is complete.

#### Figure 1-33 Document feeder sensors (standard model)

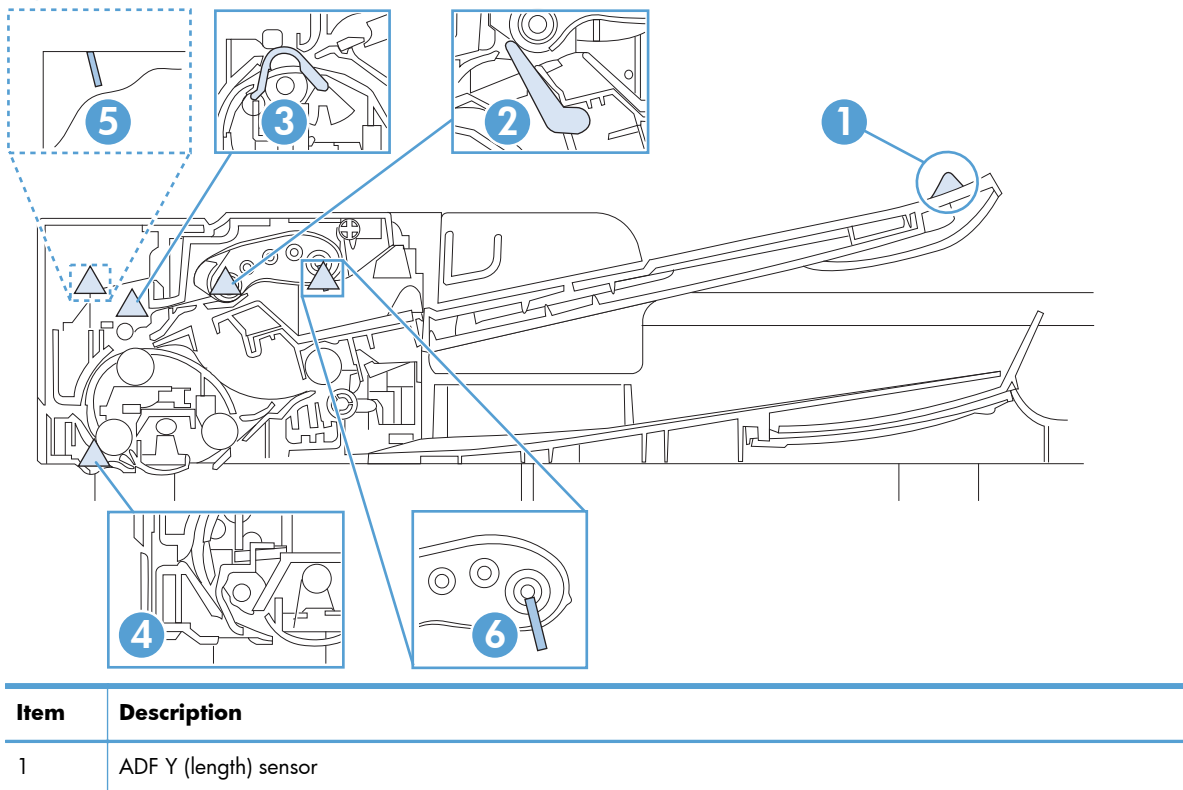

| ltem | Description                                                                                         |
|------|----------------------------------------------------------------------------------------------------|
| 2    | ADF pick success sensor                                                                             |
| 3    | ADF paper path deskew sensor                                                                        |
| 4    | Prescan frontside sensor                                                                            |
| 5    | ADF jam cover sensor (open the jam acess-cover and insert a folded piece of paper to activate flag) |
| 6    | ADF paper present sensor                                                                            |

## Document feeder paper path (standard model)

For two-sided documents, the delivery rollers reverse the direction of each page to feed the second side of the document past the document feeder glass.

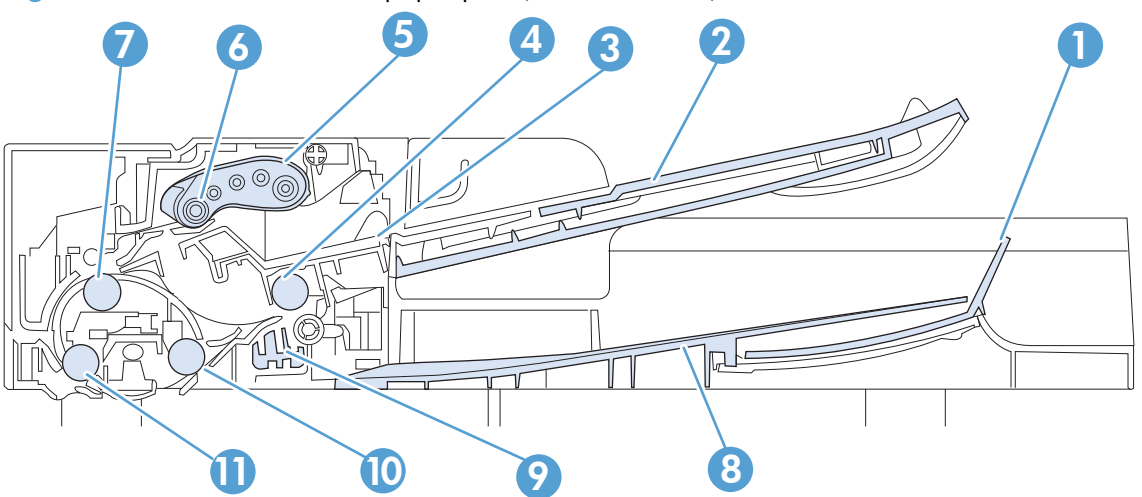

Figure 1-34 Document feeder paper path (standard model)

| ltem | Description       | ltem | Description           |
|------|-------------------|------|-----------------------|
| 1    | Paper stopper     | 7    | Deskew drive roller   |
| 2    | Input tray        | 8    | Output bin            |
| 3    | Separation pad    | 9    | Pinch-M-Duplex        |
| 4    | Exit drive roller | 10   | Postscan drive roller |
| 5    | Pick roller       | 11   | Prescan drive roller  |
| 6    | Feed roller       |      |                       |

#### Document feeder simplex operation (standard model)

Following is the basic sequence of operation for a document feeder simplex job.

Figure 1-35 Document feeder simplex operation (standard model)

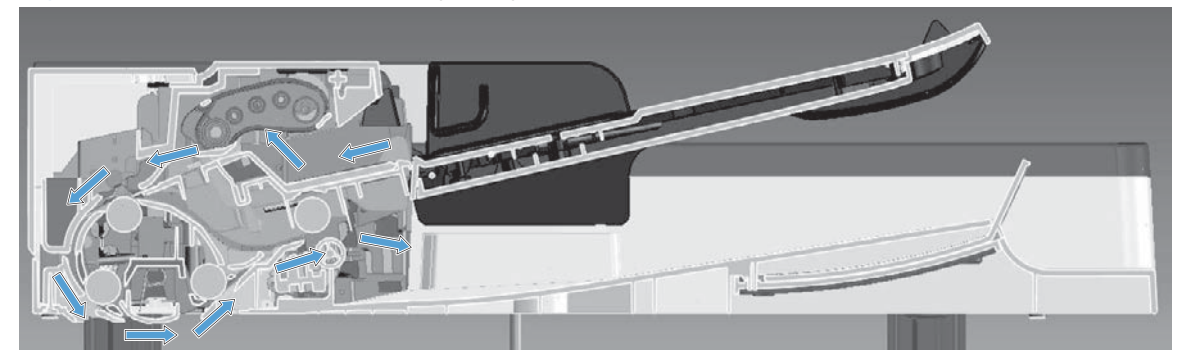

#### Document feeder simplex operation (standard model)

- 1. The ADF paper present sensor activates when paper is loaded into the input tray.
- 2. The pick motor rotates to lower the pick roller and starts to pick the loaded paper.
- The ADF pick success sensor activated when leading edge of the paper is driven past the sensor. The product firmware registers the leading edge of the paper position.
- 4. The leading edge of the paper is driven into the nip point of the deskew drive roller and the deskew pinch rollers. A buckle of paper is created by the nip point for pick-skew correction. The product firmware registers the leading edge of the paper when the deskew sensor activates.
- 5. The deskew motor rotates the deskew drive roller to pull the paper into the prescan drive roller.
- The pick motor stops turning and allows both the pick and feed roller to turn freely while the paper is being pulled in by the deskew drive roller.
- 7. The feed motor rotates to drive the paper into the prescan frontside sensor. The firmware registers the leading edge position of the paper as the prescan frontside sensor is activated.
- 8. The feed motor continues to rotate and drive the leading edge of the paper through the preset distance from the prescan frontside sensor to the scan zone. The scanner begins the scanning and data retrieval process.
- **9.** The prescan frontside sensor deactivates when trailing edge of the paper passes the sensor. The firmware registers the trailing edge of the paper position.
- The feed motor continues to rotate and drive the trailing edge of the paper through the preset distance from the prescan frontside sensor to the scan zone. The scanner ends the scanning and data retrieval process.
- **11.** The feed motor continues to rotate and ejects the trailing edge of the paper into the output bin.

#### Document feeder duplex operation (standard model)

Following is the basic sequence of operation for a document feeder duplex job.

Figure 1-36 Document feeder duplex operation (first paper path; standard model)

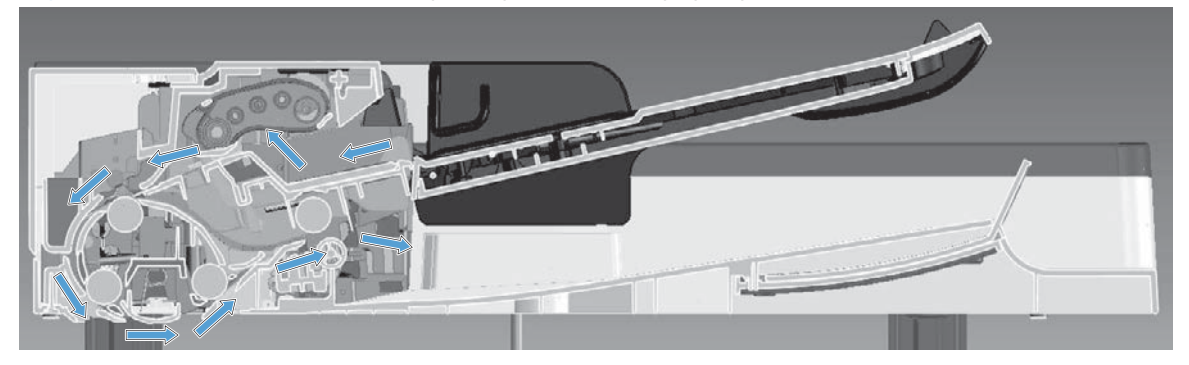

#### Document feeder duplex operation (standard model)

Following is a description of the first pass of a page during a duplex copy job. The front side of the page is scanned.

- 1. The ADF paper present sensor activates when paper is loaded into the input tray.
- 2. The pick motor rotates to lower the pick roller and starts to pick the loaded paper.
- 3. The ADF pick success sensor activated when leading edge of the paper is driven past the sensor. The product firmware registers the leading edge of the paper position.
- 4. The leading edge of the paper is driven into the nip point of the deskew drive roller and the deskew pinch rollers. A buckle of paper is created by the nip point for pick-skew correction. The product firmware registers the leading edge of the paper when the deskew sensor activates.
- 5. The deskew motor rotates the deskew drive roller to pull the paper into the prescan drive roller.
- 6. The pick motor stops turning and allows both the pick and feed rollers to turn freely while the paper is being pulled in by the deskew drive roller.
- 7. The feed motor rotates to drive the paper into the prescan frontside sensor. The firmware registers the leading edge position of the paper as the sensor prescan frontside sensor is activated.
- The feed motor continues to rotate and drive the leading edge of the paper through the preset distance from the prescan frontside sensor to the scan zone. The scanner begins the scanning and data retrieval process.
- 9. The prescan frontside sensor deactivates when trailing edge of the paper passes the sensor. The firmware registers the trailing edge of the paper position.
- 10. The feed motor continues to rotate and drive the trailing edge of the paper through the preset distance from the prescan frontside sensor to the scan zone. The scanner ends the scanning and data retrieval process.

#### Figure 1-37 Document feeder duplex operation (standard model)

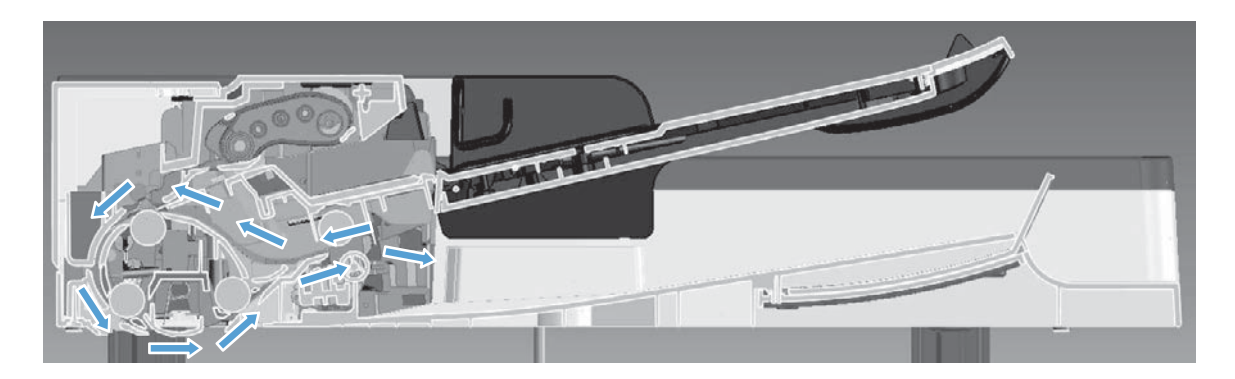

#### Document feeder duplex operation (standard model)

Following is a description of the second pass of a page during a duplex copy job. The back side of the page is scanned.

- 1. The trailing edge of the paper travels a preset distance before pinch-m-duplex activates to pull the paper back.
- 2. The deskew motor rotates the deskew drive roller to pull the paper into the prescan drive roller.
- 3. The feed motor rotates to drive the paper into the prescan sensor. The firmware registers the leading edge position of the paper as the prescan frontside sensor is activated.
- 4. The feed motor continues to rotate and drive the leading edge of the paper through the preset distance from the prescan frontside sensor to the scan zone. The scanner begins the scanning and data retrieval process.
- **5.** The prescan frontside sensor deactivates when trailing edge of the paper passes the sensor. The firmware registers the trailing edge of the paper position.
- 6. The feed motor continues to rotate and drive the trailing edge of the paper through the preset distance from the prescan frontside sensor to the scan zone. The scanner ends the scanning and data retrieval process.
- The trailing edge of the paper travels a preset distance before pinch-m-duplex activates to pull the paper back.

#### **Document feeder duplex operation (standard model)**

Following is a description of the third pass of a page during a duplex copy job. The page is turned over and then moves to the output bin. This action allows the copy job to maintain the same page order as the source documents.

- 1. The deskew motor rotates the deskew drive roller to pull the paper into the prescan drive roller.
- 2. The feed motor rotates to drive the paper into the prescan frontside sensor.
- **3.** The feed motor continues to rotate and drive the leading edge of the paper through the preset distance from the prescan frontside sensor to the scan zone.
- 4. The prescan frontside sensor deactivates when trailing edge of the paper passes the sensor.

- 5. The feed motor continues to rotate and drive the trailing edge of the paper through the preset distance from the prescan frontside sensor to the scan zone.
- 6. The feed motor continues to rotate and ejects the trailing edge of the paper into the output bin.
# Document feeder operation (M525c model)

The following sections describe the operation of the document feeder for the M525c model.

The M525c product supports single page pass electronic duplexing (e-duplex) copy jobs.

The product uses two separate scan modules to scan the frontside and backside of an e-duplex copy job page in a single page pass thought the document feeder. See <u>Document feeder paper path</u> (<u>M525c model</u>) on page 55.

For specific e-duplex copy jobs, a background selector changes the reflective platen from a white strip to a black strip for page edge-to edge recognition. See <u>Frontside and backside background selector</u> (M525c model) on page 57.

#### Sensors in the document feeder (M525c model)

The document feeder contains the following sensors:

- **ADF Y (length) sensor**: Detects whether there is a legal-size original.
- **ADF paper present sensor**: Detects whether a document is present in the document feeder. If paper is present in the document feeder when copies are made, the product scans the document using the document feeder. If no paper is present when copies are made, the product scans the document using the scanner glass.
- **ADF multi pick (ultra sonic) sensor**: Uses ultra sonic sound to detect a multi page paper feed.

**NOTE:** This sensor also functions as the pick success sensor.

- **ADF paper path deskew sensor**: Detects the top of the page as it enters the deskew rollers.
- **Prescan frontside sensor:** Detects the top of the page as it approaches the frontside scan module (document feeder glass).

- **Prescan backside sensor**: Detects the top of the page as it approaches the backside scan module during e-duplex copy jobs.
- **ADF jam cover sensor**: Detects whether the document feeder cover is open or closed.

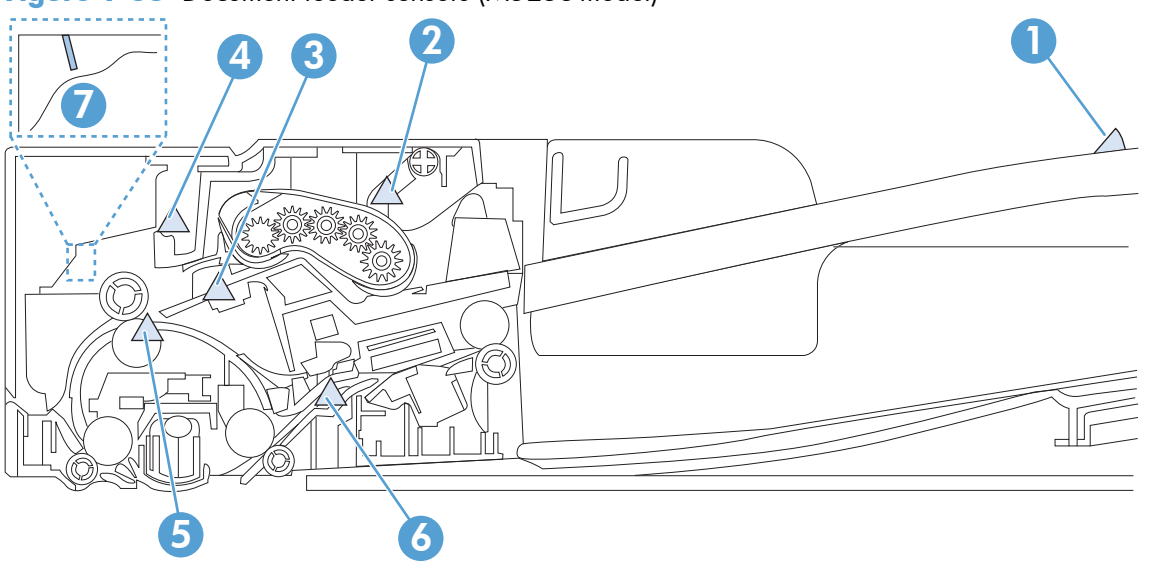

Figure 1-38 Document feeder sensors (M525c model)

| ltem | Description                                                                                                    |
|------|----------------------------------------------------------------------------------------------------|
| 1    | ADF Y (length)                                                                                                    |
| 2    | ADF paper present sensor                                                                                                    |
| 3    | ADF multi pick (ultra sonic) sensor                                                                                                    |
| 4    | Prescan frontside sensor<br><b>NOTE:</b> For an e-duplex copy job (HP EveryPage), this sensor is used to activate the frontside scan module (this<br>component is in the scanner base) and the frontside background selector (this component is in the document feeder)<br>if needed. |
| 5    | ADF paper path deskew                                                                                                    |
| 6    | Prescan backside sensor<br><b>NOTE:</b> For an e-duplex copy job, this sensor is used to activate the backside scan module and the backside<br>background selector if needed (these components are in the document feeder) .                                                          |
| 7    | ADF jam cover sensor (open the jam access-cover and insert a folded piece of paper to activate flag)                                                                                                    |

# Document feeder paper path (M525c model)

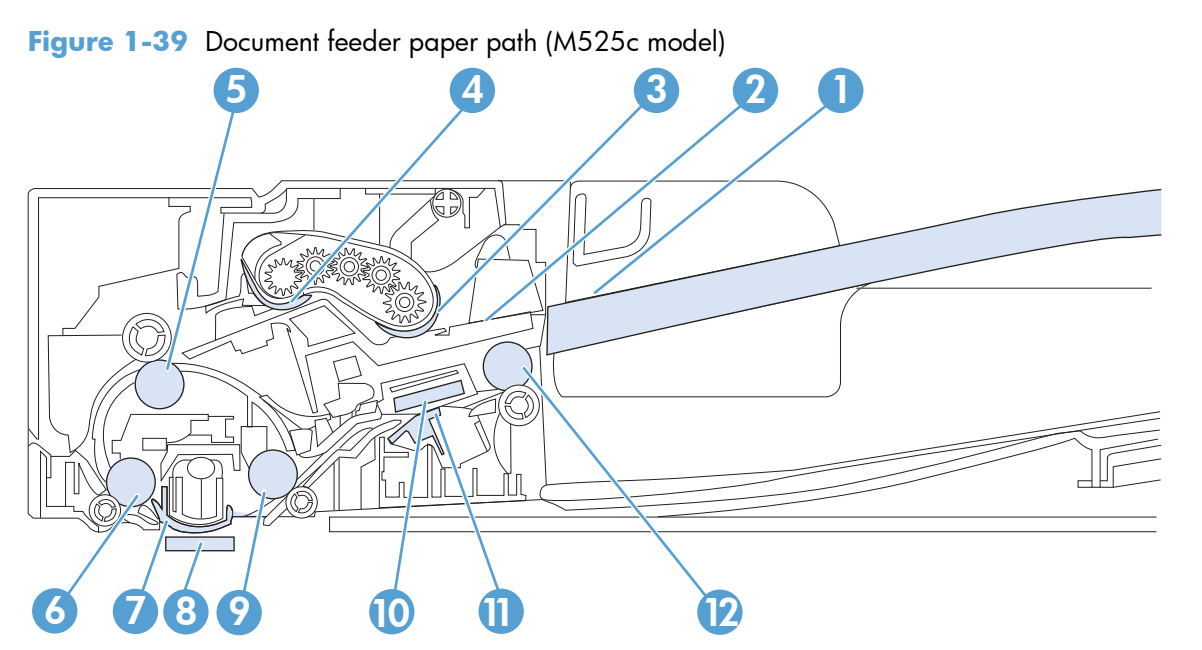

| ltem | Description          | ltem | Description                                                                           |
|------|----------------------|------|---------------------------------------------------------------------------------------|
| 1    | Input tray           | 7    | Frontside background selector                                                         |
| 2    | Separation pad       | 8    | Frontside scan module                                                                 |
|      |                      |      | <b>NOTE:</b> This scan module (document feeder glass) is located in the scanner base. |
| 3    | Pick roller          | 9    | Postscan drive roller                                                                 |
| 4    | Feed roller          | 10   | Backside scan module                                                                  |
| 5    | Deskew drive roller  | 11   | Backside background selector                                                          |
| 6    | Prescan drive roller | 12   | Exit drive roller                                                                     |

### Document feeder simplex operation (M525c model)

Following is the basic sequence of operation for a document feeder simplex job.

#### **Document feeder simplex operation (M525c model)**

- 1. ADF jam cover sensor cover door detects when cover door is in closed position.
- 2. The ADF paper present sensor activates when paper is loaded onto the input tray.
- 3. The pick motor rotates to lower the pick roller and starts to pick the loaded paper.
- **4.** The ADF multi pick (ultra sonic) sensor activates when the leading edge of the media is driven past the sensor. The product firmware registers a successful pick operation.
- 5. The ADF paper path deskew activates when the leading edge of the paper passes it. The product firmware registers the leading edge of the paper position.
- 6. The leading edge of the paper is driven into the nip point of the deskew drive roller and the deskew pinch rollers. A buckle of paper is created by the nip point for pick-skew correction.
- 7. The deskew motor rotates the deskew drive roller to pull the paper into the prescan drive roller.
- 8. The pick motor stops turning and allows both the pick and feed roller to turn freely while the paper is being pulled in by the deskew drive roller.
- **9.** The feed motor rotates to drive the paper into the prescan frontside sensor. The firmware registers the leading edge position of the paper as the multi-pick sensor is activated.

**NOTE:** If the copy job requires a reflective platen change, the frontside background selector is activated.

- 10. The feed motor continues to rotate and drive the leading edge of the paper through the preset distance from the multi-pick sensor to the frontside scan zone. The scanner begins the scanning and data retrieval process.
- **11.** The ADF multi pick (ultra sonic) sensor deactivates when trailing edge of the paper passes the sensor. The firmware registers the trailing edge of the paper position.
- **12.** The feed motor continues to rotate and drive the trailing edge of the paper through the preset distance from the ADF multi pick (ultra sonic) sensor to the frontside scan zone. The scanner ends the scanning and data retrieval process.
- **13.** The feed motor continues to rotate and ejects the trailing edge of the paper into the output bin.
- **14.** One of the following occurs:
  - If the copy job is complete, the ADF paper present sensor is deactivated. The feed motor reverses rotation to raise the pick roller.
  - If the copy job is not complete, the ADF paper present sensor is active. The product firmware detects additional pages in the input tray and the process repeats.

### Document feeder e-duplex operation (M525c model)

Following is the basic sequence of operation for an e-duplex job.

**NOTE:** For an e-duplex copy job, the background scan operation begins immediately after the simplex sequence of operation ends.

#### Document feeder backside scan operation (M525c model)

1. The feed motor continues to drive the paper until the leading edge activates the prescan backside sensor. The product firmware registers the position of the leading edge of the paper.

**NOTE:** If the copy job requires a reflective platen change, the backside background selector is activated.

- The feed motor continues to rotate to drive the leading edge of the paper through the preset distance from prescan backside sensor to the backside background selector scan zone. The backside background scan module begins scanning and retrieval of the data.
- 3. The prescan backside sensor is deactivated when the trailing edge of the paper passes it. The product firmware registers the trailing edge of the paper position.
- 4. The feed motor continues to rotate to drive the trailing edge of the paper edge pass the backside background selector scan zone.
- 5. The feed motor continues to rotate and ejects the trailing edge of the paper into the output bin.
- 6. One of the following occurs:
  - If the copy job is complete, the ADF paper present sensor is deactivated. The feed motor reverses rotation to raise the pick roller.
  - If the copy job is not complete, the ADF paper present sensor is active. The product firmware detects additional pages in the input tray and the process repeats.

#### Frontside and backside background selector (M525c model)

**NOTE:** The product automatically controls the operation of the frontside and backside background selectors.

The background selectors change the reflective surface behind a duplex or simplex scanned page from white to black. Doing so allows the firmware to recognize the edges of a scanned page by passing it over a black background.

The M525c product uses the background selectors for specific scan jobs. Scan jobs like optical character recognition (OCR) and scan to folder require a black reflective background so that the firmware can correctly scan the page from edge-to-edge.

The frontside background selector is a non removable component of the document feeder. The backside background selector assembly is located under the document feeder input tray and is removable to allow access for cleaning the backside scan module glass.

# Document feeder operation (standard model and the M525c model)

The following sections describe the operation of the document feeder for standard model and the M525c model.

# **Deskew operation**

Sliding-side guides on the input tray make sure that the paper stack is correctly aligned at the center of the input tray when the tray is loaded with paper. The loaded paper is positioned parallel with the direction of travel into the document feeder paper path.

Paper skew because of improper loading of paper on the input tray is further reduced by buckling the paper to create a paper buffer.

The leading edge of the paper is aligned parallel with the deskew drive rollers in before it is driven further into the document feeder paper path.

The stack-height limiter prevents incorrect insertion of the paper and limits the maximum amount (stacking height) of media that can be loaded on the input tray.

#### Figure 1-40 Document feeder deskew features

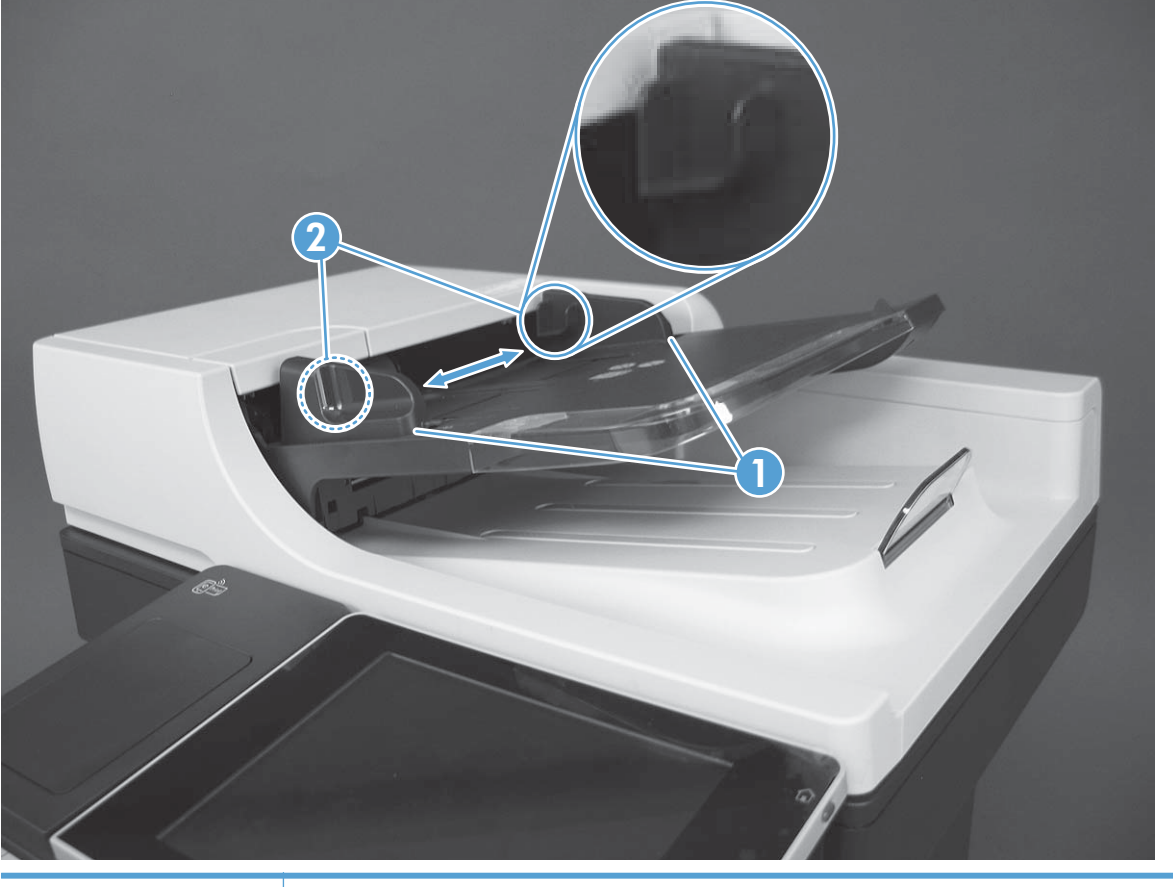

| ltem | Description          |
|------|----------------------|
| 1    | Sliding-side guides  |
| 2    | Stack-height limiter |

### **Document feeder hinges**

The document feeder hinges allow the assembly to be positioned vertically above the scanner glass to accommodate the placement of books and other objects up to 40 mm (1.57 in) in height on the scanner glass. The document feeder is still be able to close (the bottom of the ADF is kept parallel to the scanner glass) and allow the product to operate.

The document feeder hinges provide height adjustment of at least 40 mm (1.57 in) in when a maximum downward force of 5 kg (11 lb) is applied at front edge of the assembly, with the fulcrum (for example, the spine of a book) centered in the scanner glass and parallel to its long axis.

The document feeder is able to withstand a downward force of at least 15 kg (33 lb) applied at the front edge center of the assembly, when the fulcrum (such as the spine of a book) is oriented parallel to the long axis of the scanner glass but located anywhere within the scan window, without breaking, deforming, detaching or experiencing performance degradation.

The document feeder hinges support the assembly in the open position, and prevent the document feeder from suddenly shutting in a damaging or loud manner.

The hinges can hold the document feeder static in all positions higher than 100 mm (3.93 in) (measured at the front of the assembly). Less than 2.3 kg (5 lb) is required to open or close the document feeder.

The hinges allow the document feeder to open to an angle of between 60° and 80° from horizontal (this angle will not allow the product tip over).

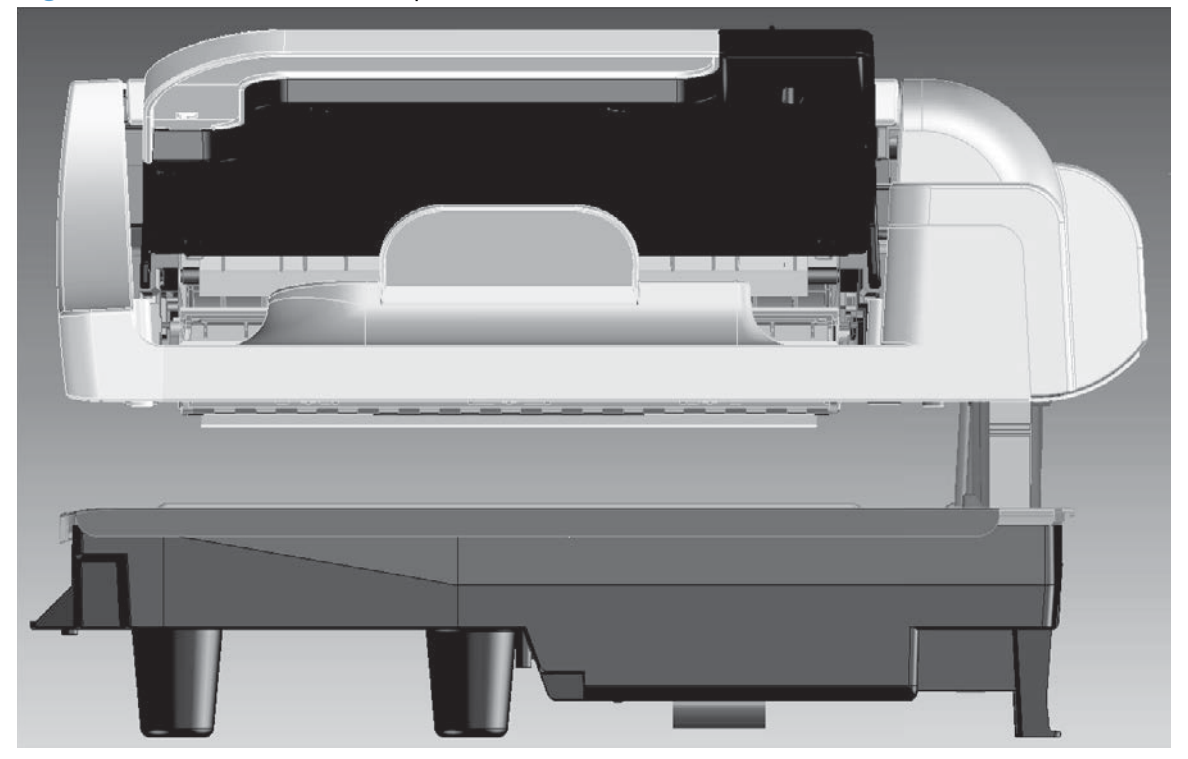

#### Figure 1-41 Document feeder open (book mode)

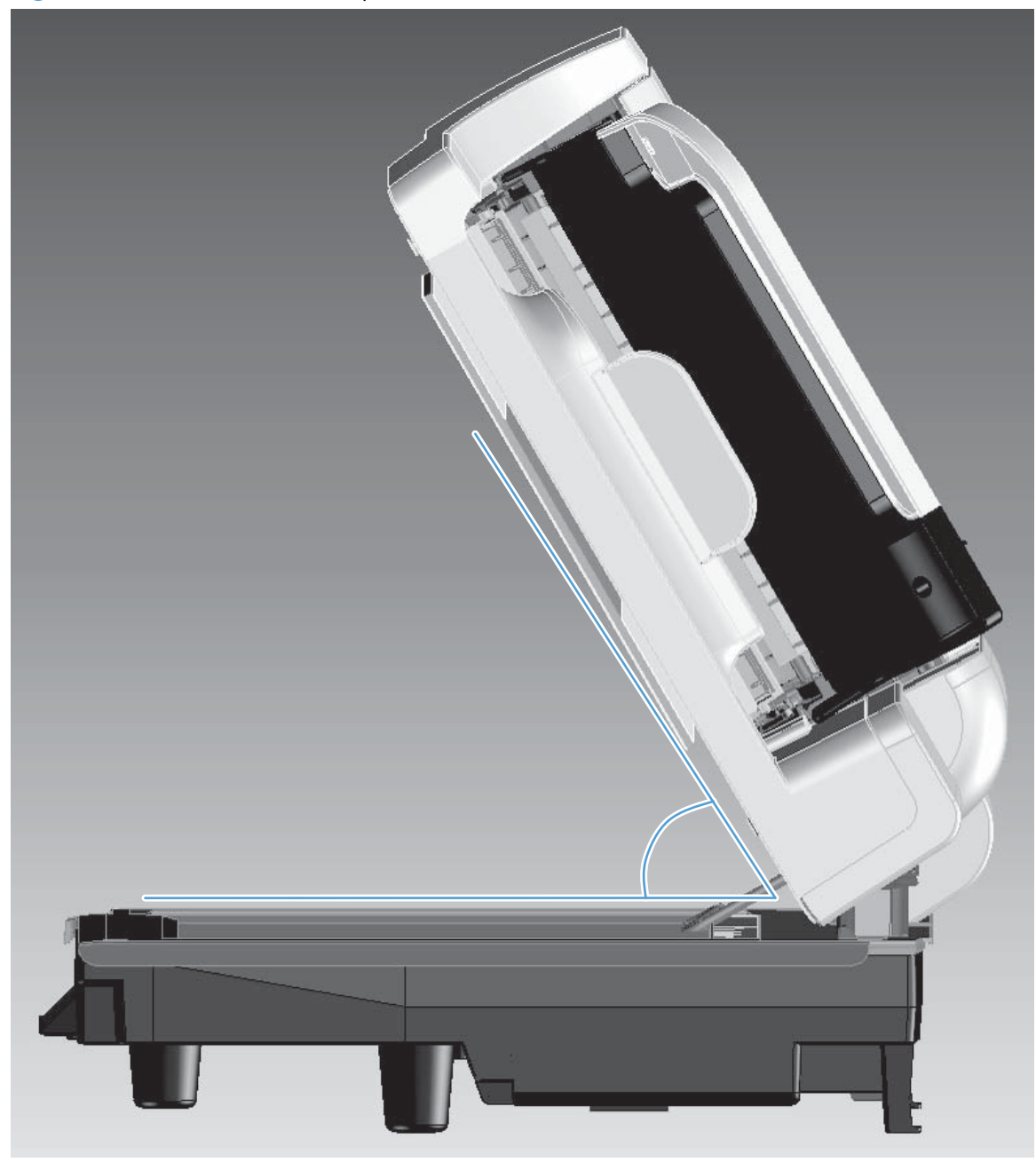

Figure 1-42 Document feeder open (60° to 80°)

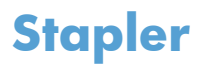

The stapler uses a 24v dc power connection to the DC controller. The stapler only has a power connection to the product. Stapler control-panel messages, for example **Out of Staples**, are not supported.

# **2** Solve problems

- Solve problems checklist
- <u>Menu map</u>
- Preboot menu options
- Current settings pages
- <u>Troubleshooting process</u>
- <u>Tools for troubleshooting</u>
- <u>Clear jams</u>
- <u>Solve paper-handling problems</u>
- <u>Use manual print modes</u>
- <u>Solve image-quality problems</u>
- <u>Clean the product</u>
- <u>Solve performance problems</u>
- <u>Solve connectivity problems</u>
- <u>Service mode functions</u>
- Solve fax problems
- Product upgrades

# Solve problems checklist

Follow these steps when trying to solve a problem with the product.

- 1. If the control panel is blank or black, complete these steps:
  - **a.** Check the power cable.
  - **b.** Check that the power is turned on.
  - **c.** Make sure that the line voltage is correct for the product power configuration. (See the label that is on the back of the product for voltage requirements.) If you are using a power strip and its voltage is not within specifications, connect the product directly into the electrical outlet. If it is already connected into the outlet, try a different outlet.
- 2. The control panel should indicate a Ready status. If an error message displays, resolve the error.
- **3.** Check the cabling.
  - **a.** Check the cable connection between the product and the computer or network port. Make sure that the connection is secure.
  - **b.** Make sure that the cable itself is not faulty by using a different cable, if possible.
  - c. Check the network connection.
- 4. Ensure that the selected paper size and type meet specifications. Also open the Trays menu on the product control panel and verify that the tray is configured correctly for the paper type and size.
- **5.** Print a configuration page. If the product is connected to a network, an HP Jetdirect page also prints.
  - **a.** From the Home screen on the product control panel, scroll to and touch the Administration button.
  - **b.** Open the following menus:
    - Reports
    - Configuration/Status Pages
    - Configuration page
  - **c.** Touch the Print button to print the page.

If the pages do not print, check that at least one tray contains paper.

If the page jams in the product, follow the instructions on the control panel to clear the jam.

If the page does not print correctly, the problem is with the product hardware.

If the page prints correctly, then the product hardware is working. The problem is with the computer you are using, with the print driver, or with the program.

6. Verify that you have installed the print driver for this product. Check the program to make sure that you are using the print driver for this product. The print driver is on the CD that came with the

product. You can also download the print driver from this Web site: <u>www.hp.com/go/</u> <u>lj500MFPM525\_software</u>.

- 7. Print a short document from a different program that has worked in the past. If this solution works, then the problem is with the program. If this solution does not work (the document does not print), complete these steps:
  - **a.** Try printing the job from another computer that has the product software installed.
  - **b.** If you connected the product to the network, connect the product directly to a computer with a USB cable. Redirect the product to the correct port, or reinstall the software, selecting the new connection type that you are using.

# Menu map

You can print a report of the complete Administration menu so you can more easily navigate to the individual settings you need.

- 1. From the Home screen on the product control panel, scroll to and touch the Administration button.
- **2.** Open the following menus:
  - Reports
  - Configuration/Status Pages
- 3. Select the Administration Menu Map option.
- **4.** Touch the Print button to print the report.

# **Preboot menu options**

If an error occurs while the product is initializing, an error message displays on the control-panel display. The user can open the **Preboot** menus. The error menu item will not be seen if an error did not occur.

**CAUTION:** The Format Disk option performs a disk initialization for the entire disk. The operating system, firmware files, and third party files (among other files) will be completely lost. HP does not recommend this action.

#### Access the Preboot menu

- 1. Turn the product on.
- 2. The HP logo displays on the product control panel. When a "1/8" with an underscore displays below the HP logo, touch the logo to open the **Preboot** menu.
- 3. Use the arrow buttons on the touchscreen to navigate the **Preboot** menu.
- 4. Touch the OK button to select a menu item.

#### **Cold reset using the Preboot menu**

- **1.** Turn the product on.
- 2. The HP logo displays on the product control panel. When a "1/8" with an underscore displays below the HP logo, touch the logo to open the **Preboot** menu.
- 3. Use the down arrow ▼ button to highlight Administrator, and then touch the OK button.
- 4. Use the down arrow ▼ button to highlight Startup Options item, and then touch the OK button.
- 5. Use the down arrow ▼ button to highlight the Cold Reset item, and then touch the OK button.
- 6. Touch the home 🏠 button to highlight Continue, and then touch the OK button.

**NOTE:** The product will initialize.

#### Table 2-1 Preboot menu options (1 of 6)

| Menu option | First level | Second level | Third level | Description                                                                                                    |
|-------------|-------------|--------------|-------------|----------------------------------------------------------------------------------------------------|
| Continue    |             |              |             | Selecting the Continue item exits the <b>Preboot</b> menu and continues the normal boot process.                                        |
|             |             |              |             | If a selection is not made in the initial menu within 30 seconds, the product returns to a normal boot (the same as selecting Continue. |
|             |             |              |             | If the user navigates to another menu, the timeout does not apply.                                                                      |
| Sign In     |             |              |             | Enter the administrator PIN or service PIN if one is required to open the <b>Preboot</b> menu.                                          |

| Menu option   | First level        | Second level                        | Third level | Description                                                                                                    |
|---------------|--------------------|-------------------------------------|-------------|----------------------------------------------------------------------------------------------------|
| Administrator |                    |                                     | -           | This item navigates to the Administrator sub menus.                                                                                                    |
|               |                    |                                     |             | If authentication is required (and the user is not already signed in) the Sign In displays. The user is required to sign in.                                                                                                    |
|               | Download           | Network<br>USB<br>USB<br>Thumbdrive |             | This item initiates a preboot firmware download process. A<br>USB Thumbdrive option will work on all FutureSmart<br>products. USB or Network connections are not currently<br>supported.                                                                        |
|               | Format Disk        |                                     |             | This item reinitializes the disk and cleans all disk partitions.                                                                                                    |
|               |                    |                                     |             | <b>CAUTION:</b> Selecting the Format Disk item removes <b>all</b> data.                                                                                                    |
|               |                    |                                     |             | A delete confirmation prompt is <b>not</b> provided.                                                                                                    |
|               |                    |                                     |             | The system is <b>not</b> bootable after this action and a<br><b>99.09.67</b> error will be presented on the control panel. A<br>firmware download must be performed to return the system<br>to a bootable state.                                                |
|               | Partial Clean      |                                     |             | This item reinitializes the disk (removing all data except the firmware repository where the master firmware bundle is downloaded and saved).                                                                                                    |
|               |                    |                                     |             | <b>CAUTION:</b> Selecting the Partial Clean item removes <b>all</b> data except the firmware repository.                                                                                                    |
|               |                    |                                     |             | A delete confirmation prompt is <b>not</b> provided.                                                                                                    |
|               |                    |                                     |             | This allows user to reformat the disk by removing the firmware image from the active directory without having to download new firmware code (product remains bootable).                                                                                         |
|               | Change<br>Password |                                     |             | Select this item to set or change the administrator password.                                                                                                    |
|               | Clear Password     |                                     |             | Select the Clear Password item to remove a password from<br>the Administrator menu. Before the password is actually<br>cleared, a message will be shown asking to confirm that the<br>password should be cleared. Press the OK button to confirm<br>the action. |
|               |                    |                                     |             | When the confirmation prompt displays, press the OK button to clear the password.                                                                                                    |

# Table 2-1 Preboot menu options (1 of 6) (continued)

| Menu option                | First level | Second level    | Third level  | Description                                                                                                    |
|----------------------------|-------------|-----------------|--------------|----------------------------------------------------------------------------------------------------|
| Administrator<br>continued | Manage Disk | Clear disk      |              | Select the Clear disk item to disable using an external device<br>for job storage. Job storage is normally enabled only for the<br>Boot device. This will be grayed out unless the <b>99.09.68</b><br>error is displayed.                                                      |
|                            |             | Lock Disk       |              | Select the Lock Disk item to lock (mate) a new secure disk to this product.                                                                                                    |
|                            |             |                 |              | The secure disk already locked to this product will remain<br>accessible to this product. Use this function to have more<br>then one encrypted disk accessible by the product when<br>using them interchangeably.                                                              |
|                            |             |                 |              | The data stored on the secure disk locked to this product always remains accessible to this product.                                                                                                    |
|                            |             | Leave Unlocked  |              | Select the Leave Unlocked item to use a new secure disk in<br>an unlocked mode for single service event. The secure disk<br>that is already locked to this product will remain accessible<br>to this product and uses the old disk's encryption password<br>with the new disk. |
|                            |             |                 |              | The secure disk that is already locked to this product remains accessible to this product.                                                                                                    |
|                            |             | Clear Disk Pwd  |              | Select the Clear Disk Pwd item to continue using the non-<br>secure disk and clear the password associated with the yet<br>to be installed secure disk.                                                                                                    |
|                            |             |                 |              | <b>CAUTION:</b> Data on the missing secure disk will be permanently inaccessible.                                                                                                    |
|                            |             | Retain Password |              | Select the Retain Password item to use the non-secure disk<br>for this session only, and then search for the missing secure<br>disk in future sessions.                                                                                                    |
|                            |             | Boot Device     | Secure Erase | Select the Secure Erase item to erase all of the data on the disk and unlock it if required.                                                                                                    |
|                            |             |                 |              | This might take a long time.                                                                                                    |
|                            |             |                 |              | <b>NOTE:</b> The system will be unusable until the system files are reinstalled. ATA secure-erase command one pass over write. Erases entire disk including firmware. The disk remains an encrypted disk.                                                                      |
|                            |             |                 | Erase/Unlock | Select the Erase/Unlock item to cryptographically erase all data on disk and unlock the disk to allow access to it from any product.                                                                                                    |
|                            |             |                 |              | <b>NOTE:</b> The system will be unusable until the system files are reinstalled. Erases the crypto key. The disk becomes a non-encrypted disk.                                                                                                    |
|                            |             |                 | Get Status   | This item provides disk status information if any is available.                                                                                                    |

# Table 2-2 Preboot menu options (2 of 6)

| Menu option   | First level | Second level    | Third level  | Description                                                                                                    |
|---------------|-------------|-----------------|--------------|----------------------------------------------------------------------------------------------------|
| Administrator | Manage Disk | Internal Device |              | Select the Internal Device item to erase the internal device or get status about the internal device.                                                                                                    |
| continued     | continued   |                 | Secure Erase | Select the Secure Erase item to erase all of the data on the disk and unlock it if required.                                                                                                    |
|               |             |                 |              | This might take a long time.                                                                                                    |
|               |             |                 |              | <b>NOTE:</b> The system will be unusable until the system files are reinstalled. ATA secure-erase command one pass over write. Erases the entire disk, including firmware. The disk remains an encrypted disk. |
|               |             |                 | Erase/Unlock | Select the Erase/Unlock item to cryptographically erase all data on disk and unlock the disk to allow access to it from any product.                                                                           |
|               |             |                 |              | <b>NOTE:</b> The system will be unusable until the system files are reinstalled. Erases the HP HIgh Performance Secure Hard Disk. The disk becomes a non-encrypted disk.                                       |
|               |             |                 | Get Status   | This item provides disk status information if any is available.                                                                                                    |
|               |             | External Device |              | Select the External Device item to erase the internal device or get status about the internal device.                                                                                                    |
|               |             |                 | Secure Erase | Select the Secure Erase item to erase all of the data on the disk and unlock it if required.                                                                                                    |
|               |             |                 |              | This might take a long time.                                                                                                    |
|               |             |                 |              | <b>NOTE:</b> The system will be unusable until the system files are reinstalled.                                                                                                    |
|               |             |                 |              | The ATA secure-erase command erases the entire disk, including firmware. The disk remains an encrypted disk.                                                                                                   |
|               |             |                 | Erase/Unlock | Select the Erase/Unlock item to cryptographically erase all data on disk and unlock the disk to allow access to it from any product.                                                                           |
|               |             |                 |              | <b>NOTE:</b> The system will be unusable until the system files are reinstalled. Erases the crypto key. The disk becomes a non-encrypted disk.                                                                 |
|               |             |                 | Get Status   | This item provides disk status information if any is available.                                                                                                    |

# Table 2-3 Preboot menu options (3 of 6)

| Menu option   | First level   | Second level      | Third level        | Description                                                                                        |
|---------------|---------------|-------------------|--------------------|----------------------------------------------------------------------------------------------------|
| Administrator | Configure LAN |                   | 5                  | Select the Configure LAN item to setup the network settings for the PreBoot menu firmware upgrade. |
| continued     |               |                   |                    | The network can be configured obtain the network settings from a DHCP server or as static.         |
|               |               | IP Mode<br>[DHCP] |                    | Use this item for automatic IP address acquisition from the DHCP server.                           |
|               |               | IP Mode           |                    | Use this item to manually assign the network addresses.                                            |
|               |               | [STATIC]          | IP Address         | Use this item to manually enter the IP addresses.                                                  |
|               |               |                   | Subnet Mask        | Use this item to manually enter the subnet mask.                                                   |
|               |               |                   | Default<br>Gateway | Use this item to manually enter the default gateway.                                               |
|               |               |                   | Save               | Select the Save item to save the manual settings.                                                  |

# Table 2-4 Preboot menu options (4 of 6)

# Table 2-5 Preboot menu options (5 of 6)

| Menu option   | First level | Second level   | Third level | Description                                                                                                    |
|---------------|-------------|----------------|-------------|----------------------------------------------------------------------------------------------------|
| Administrator | Startup     |                |             | Select the Startup Options item to specify options that can be                                                                                                    |
| continued     | Options     |                |             | set for the next time the product is turned on and initializes to the Ready state.                                                                                      |
|               |             | Show Revision  |             | Not currently functional: Check the Show Revision item to allow<br>the product to initialize and show the firmware version when<br>the product reaches the Ready state. |
|               |             |                |             | Once the product power is turned on the next time, the Show<br>Revision item is unchecked so that the firmware revision is not<br>shown.                                |
|               |             | Cold Reset     |             | Check the Cold Reset item to clear the IP address and all customer settings (this item also returns all settings to factory defaults).                                  |
|               |             |                |             | NOTE: Items in the Service menu are not reset.                                                                                                    |
|               |             | Skip Disk Load |             | Select the Skip Disk Load item to disable installed third-party applications.                                                                                           |
|               |             | Skip Cal       |             | Select the Skip Cal item to initialize the product the next time the power is turned on without calibrating.                                                            |
|               |             | Lock Service   |             | <b>CAUTION:</b> Select the Lock Service item to lock the Service menu access (both in the preboot menu and the Device Maintenance menu).                                |
|               |             |                |             | Service personnel must have the administrator remove the Lock<br>Service setting before they can open the Service menu.                                                 |
|               |             | Skip FSCK      |             | Select the Skip FSCK item to disable Chkdisk/ScanVolume during startup.                                                                                                 |

| Menu option                | First level        | Second level              | Third level | Description                                                                                                    |
|----------------------------|--------------------|---------------------------|-------------|----------------------------------------------------------------------------------------------------|
| Administrator<br>continued | Startup<br>Options | First Power               |             | Not currently functional: This item allows the product to initialize as if it is the first time it has been turned on.                                                                            |
|                            | continued          |                           |             | For example, the user is prompted to configure first-time settings like date/time, language, and other settings.                                                                                  |
|                            |                    |                           |             | Check this item so that it is enabled for the next time the product power is turned on.                                                                                                    |
|                            |                    |                           |             | When the product power is turned on the next time, this item is<br>unchecked so that the pre-configured settings are used during<br>configuration, and the first-time setting prompt is not used. |
|                            |                    | Embedded<br>Jetdirect Off |             | Check the Embedded Jetdirect Off item to disable the embedded Jetdirect.                                                                                                    |
|                            |                    |                           |             | By default this item is unchecked so that Jetdirect is always enabled.                                                                                                    |
|                            |                    | WiFi Accessory            |             | Check the WiFi Accessory item to enable the WiFi accessory.                                                                                                    |

# Table 2-5 Preboot menu options (5 of 6) (continued)

# Table 2-6 Preboot menu options (6 of 6)

| Menu option                | First level  | Second level                 | Third level | Description                                                                                                    |
|----------------------------|--------------|------------------------------|-------------|----------------------------------------------------------------------------------------------------|
| Administrator<br>continued | Diagnostics  | Memory                       | Do Not Run  | Diagnostic items are useful for troubleshooting formatter problems. Use the options below the Do Not Run item to help troubleshoot formatter problems. |
|                            |              |                              | Short       |                                                                                                    |
|                            |              |                              | Long        |                                                                                                    |
|                            |              | Disk                         | Do Not Run  |                                                                                                    |
|                            |              |                              | Short       |                                                                                                    |
|                            |              |                              | Long        |                                                                                                    |
|                            |              |                              | Optimized   |                                                                                                    |
|                            |              |                              | Raw         |                                                                                                    |
|                            |              |                              | Smart       |                                                                                                    |
|                            |              | ICB                          |             |                                                                                                    |
|                            |              | СРВ                          |             |                                                                                                    |
|                            |              | Interconnect<br>Run Selected |             |                                                                                                    |
|                            | Remote Admin | Start Telnet                 |             | The Remote Admin item allows a service technician to access the product remotely to troubleshoot issues.                                               |
|                            |              | Stop Telnet                  |             |                                                                                                    |
|                            |              | Refresh IP                   |             |                                                                                                    |

| Menu option     | First level    | Second level | Third level | Description                                                                                                    |
|-----------------|----------------|--------------|-------------|----------------------------------------------------------------------------------------------------|
|                 | System Triage  | Copy Logs    |             | If you cannot print the error logs, the System Triage item<br>allows you to copy the error logs to a flash drive on the next<br>startup. The files can then be sent to HP to help determine<br>the problem.                                                                                                    |
| Service Tools   |                |              |             | This item requires the service access code. If the product<br>does not reach the Ready state, you can use this item to<br>print the error logs. The logs can be copied to a USB<br>storage accessory when the product is initialized, and then<br>these files can be sent to HP to help determine what is<br>causing the problem. |
|                 | Reset Password |              |             | Use this item to reset the administrator password.                                                                                                    |
|                 | Subsystems     |              |             | For manufacturing use only. Do not change these values.                                                                                                    |
| Developer Tools | Netexec        |              |             |                                                                                                    |

 Table 2-6
 Preboot menu options (6 of 6) (continued)

# **Current settings pages**

Printing the current settings pages provides a map of the user configurable settings that might be helpful in the troubleshooting process.

- 1. From the Home screen on the product control panel, scroll to and touch the Administration button.
- **2.** Open the following menus:
  - Reports
  - Configuration/Status Pages
- 3. Select the Current Settings Page option.
- **4.** Touch the Print button to print the report.

# **Troubleshooting process**

# **Determine the problem source**

When the product malfunctions or encounters an unexpected situation, the product control panel alerts you to the situation. This section contains a pre-troubleshooting checklist to filter out many possible causes of the problem. A troubleshooting flowchart helps you diagnose the root cause of the problem. The remainder of this chapter provides steps for correcting problems.

 Use the troubleshooting flowchart to pinpoint the root cause of hardware malfunctions. The flowchart guides you to the section of this chapter that contains steps for correcting the malfunction.

Before beginning any troubleshooting procedure, check the following issues:

- Are supply items within their rated life?
- Does the configuration page reveal any configuration errors?

**NOTE:** The customer is responsible for checking supplies and for using supplies that are in good condition.

# Troubleshooting flowchart

This flowchart highlights the general processes that you can follow to quickly isolate and solve product hardware problems.

Each row depicts a major troubleshooting step. A "yes" answer to a question allows you to proceed to the next major step. A "no" answer indicates that more testing is needed. Go to the appropriate section in this chapter, and follow the instructions there. After completing the instructions, go to the next major step in this troubleshooting flowchart.

| 1<br>Power on      | Is the product on and does a readable message display?                                                                               |      | Follow the power-on troubleshooting checks. See <u>Power subsystem</u> on page 76.                                          |  |
|--------------------|----------------------------------------------------------------------------------------------------|------|----------------------------------------------------------------------------------------------------|--|
| roweron            | Yes 🗸                                                                                                    | No → | After the control panel display is functional, see step 2.                                                                  |  |
| 2<br>Control papel | Does the message <b>Ready</b> display on the control panel?                                                                          |      | After the errors have been corrected, go to step 3.                                                                         |  |
| messages           | Yes 🗸                                                                                                    | No → |                                                                                                    |  |
| 3<br>Event log     | BOpen the Troubleshooting menu and print an<br>event log to see the history of errors with this<br>product.Does the event log print? |      | If the event log does not print, check for error messages.<br>If paper jams inside the product, see the jams section of the |  |
|                    |                                                                                                    |      | product service manual.<br>If error messages display on the control panel when you try to print                             |  |
|                    | Yes 🗸                                                                                                    | No → | an event log, see the control panel message section of the service manual.                                                  |  |
|                    |                                                                                                    |      | After successfully printing and evaluating the event log, see step 4.                                                       |  |

#### Table 2-7 Troubleshooting flowchart

| 4<br>Information<br>pages | Open the Reports menu from the<br>Administration menu, and then print the<br>configuration pages to verify that all the<br>accessories are installed.<br>Are all the accessories installed? |      | If accessories that are installed are not listed on the configuration<br>page, remove the accessory and reinstall it.<br>After evaluating the configuration pages, see step 5. |
|---------------------------|----------------------------------------------------------------------------------------------------|------|----------------------------------------------------------------------------------------------------|
|                           | Yes 🗸                                                                                                    | No → |                                                                                                    |
| 5<br>Imaae avality        | Does the print quality meet the customer's requirements?                                                                                                    |      | Compare the images with the sample defects in the image defect tables. See the images defects table in the product service manual.                                             |
| inage quanty              | Yes ↓                                                                                                    | No → | After the print quality is acceptable, see step 6.                                                                                                    |
| 6                         | Can the customer print successfully from the host computer?                                                                                                    |      | Verify that all I/O cables are connected correctly and that a valid IP address is listed on the Jetdirect configuration page.                                                  |
| Intertace                 | Yes. This is the end of the troubleshooting process.                                                                                                    | No → | If error messages display on the control panel when you try to print<br>an event log, see the control panel message section of the service<br>manual.                          |
|                           |                                                                                                    |      | When the customer can print from the host computer, this is the end of the troubleshooting process.                                                                            |

# **Power subsystem**

# **Power-on checks**

The basic product functions should start up when the product is connected into an electrical outlet and the power switch is pushed to the *on* position. If the product does not start, use the information in this section to isolate and solve the problem.

## Power-on troubleshooting overview

Turn on the product power. If the control panel display remains blank, does not complete the initialization process, or displays a communications lost message (in multiple languages), perform power-on checks to find the cause of the problem.

During normal operation, the main cooling fan begins to spin briefly after the product power is turned on. Place your hand over the holes in the left-side cover, near the formatter. If the fan is operating, you will feel air passing out of the product. You can also lean close to the product and hear the fan operating. You can also place your hand over the hole in the right-rear lower corner. If the fan is operating, you should feel air being drawn into the product. When this fan is operational, the DC side of the power supply is functioning correctly.

After the fan is operating, the main motor turns on (unless the right or front cover is open, a jam condition is sensed, or the paper-path sensors are damaged). You might be able to visually and audibly determine if the main motor is turned on.

If the fan and main motor are operating correctly, the next troubleshooting step is to isolate print engine, formatter, and control panel problems. Perform an engine test. If the formatter is damaged, it might interfere with the engine test. If the engine-test page does not print, try removing the formatter and then performing the engine test again. If the engine test is then successful, the problem is almost certainly with the formatter, the control panel, or the cable that connects them.

If the control panel is blank when you turn on the product, check the following items.

- 1. Make sure that the product is connected directly into an active electrical outlet (not a power strip) that delivers the correct voltage.
- 2. Make sure that the power switch is in the *on* position.
- 3. Make sure that the fan runs briefly, which indicates that the power supply is operational.
- 4. Make sure that the control panel display wire harness is connected.
- 5. Make sure that the formatter is seated and operating correctly. Turn off the product and remove the formatter. Reinstall the formatter, and then verify that the heartbeat LED is blinking.
- 6. Remove any external solutions, and then try to turn the product on again.

**NOTE:** If the control panel display is blank, but the main cooling fan runs briefly after the product power is turned on, try printing an engine-test page to determine whether the problem is with the control-panel display, formatter, or other product assemblies.

# **Control-panel checks**

The product includes a diagnostic test mode for the control panel. This mode allows you to troubleshoot issues with the touchscreen, speaker, and Home button.

### Start diagnostic mode

On the rear side of the control panel, use a paperclip to press the button inside the small hole in the center of the control panel.

NOTE: Some of the diagnostic tests are for factory use only.

| Cancel                                      | Exits a test          |
|---------------------------------------------|-----------------------|
| 123<br>456<br>789<br>0 <sub>Backspace</sub> | Selects test settings |

|          | Verifies that all areas respond to a touch     |
|----------|------------------------------------------------|
|          | Checks calibration                             |
|          | Selects a test pattern to view on the display. |
|          | Tests sounds                                   |
| <b>f</b> | Shows the firmware version                     |
|          | Factory use only                               |
|          | Keyboard test for the 525c model only          |
|          | Adjusts the backlight (test purposes only)     |

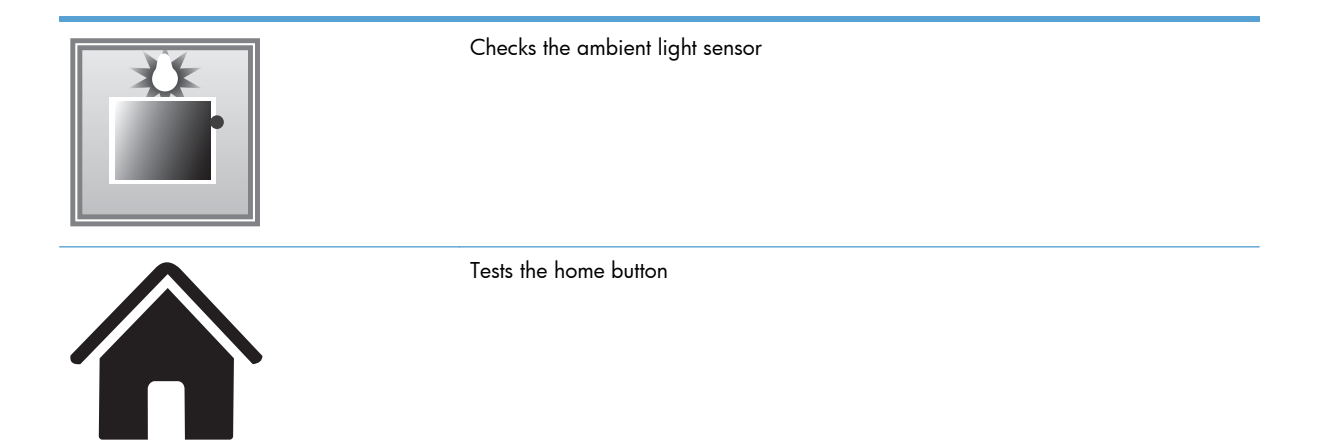

#### Exit diagnostic mode

Do one of the following:

- Touch the Cancel 🗙 button.
- Wait 20 seconds and the control panel will return to the Home screen.

# Scanning subsystem

#### **Calibrate the scanner**

Use this procedure to properly position the copied image on the page.

 $\frac{1}{2}$  TIP: This adjustment might be required after the scanner or document feeder are replaced.

- 1. From the Home screen on the product control panel, scroll to and touch the Device Maintenance button.
- 2. Touch the Calibration/Cleaning button.
- 3. Touch the Calibrate Scanner button, and then follow the instructions provided on the screen.

# **Tools for troubleshooting**

The section describes the tools that can help you solve problems with your device.

# Individual component diagnostics

# **LED diagnostics**

LED, engine, and individual diagnostics can identify and troubleshoot product problems.

## Understand lights on the formatter

Two LEDs on the formatter indicate that the product is functioning correctly.

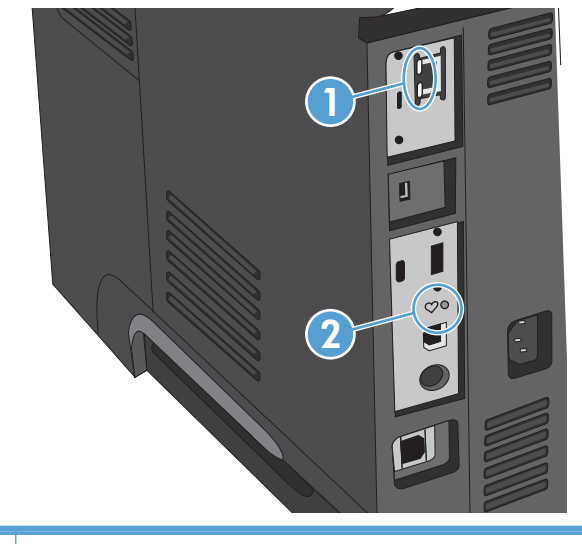

| 1 | Heartbeat LED     |
|---|-------------------|
| 2 | HP Jetdirect LEDs |

## **Heartbeat LED**

The heartbeat LED provides information about product operation. If a product error occurs, the formatter displays a message on the control-panel display. However, error situations can occur causing the formatter to control panel communication to be interrupted.

**NOTE:** HP recommends fully troubleshooting the formatter and control panel before replacing either assembly. Use the heartbeat LED to troubleshoot formatter and control panel errors to avoid unnecessarily replacing these assemblies.

#### Formatter to control panel communication interruptions

- The firmware does not fully initialize and configure the control panel interface.
- The control panel is not functioning (either a failed assembly or power problem).
- Interface cabling between the formatter and control panel is damaged or disconnected.

TIP: If the heartbeat LED is illuminated—by an error condition or normal operation—the formatter is fully seated and the power is on. The pins for the LED circuit in the formatter connector are recessed so that this LED will not illuminate unless the formatter is fully seated.

The heartbeat LED operates according to the product state. When the product is initializing, see <u>Heartbeat LED</u>, product initialization on page 81.

#### Heartbeat LED, product initialization

The following table describes the heartbeat LED operation while the product is executing the firmware boot process.

**NOTE:** When the initialization process completes the heartbeat LED should be illuminated solid green —the LED is off if the product is in Sleep Mode.

|                                                               | · · ·                                                                                                    |                                                                                                    |
|---------------------------------------------------------------|----------------------------------------------------------------------------------------------------|----------------------------------------------------------------------------------------------------|
| Product initializing state                                    | Heartbeat LED, normal state                                                                                                    | Heartbeat LED, error state                                                                                                    |
| No power (power cable<br>disconnected or power<br>switch off) | Off                                                                                                    | Not applicable                                                                                                    |
| Power on (immediately<br>after the power switch<br>pressed)   | <ul><li>Red, solid</li><li>Duration should be 1 second or less</li></ul>                                                                             | <ul> <li>Red, solid</li> <li>Firmware error; problem finding hardware and booting the serial peripheral interface flash memory <ul> <li>Boot process halted</li> </ul> </li> <li>Replace the formatter.</li> </ul>                                                 |
| Serial peripheral<br>interface (SPI) flash<br>memory boot     | Green, solid                                                                                                    | <ul> <li>Red, solid</li> <li>Firmware error; problem corrupt or missing<br/>SPI flash memory <ul> <li>Boot process halted</li> </ul> </li> <li>Replace the formatter.</li> </ul>                                                                                   |
| HW checks on board<br>DRAM                                    | Green, solid                                                                                                    | Red, solid<br>Power on self check failure<br>Boot process halted<br>Replace the formatter.                                                                                                    |
| Control panel<br>connection initializes                       | Green, solid<br><b>NOTE:</b> Control panel communication<br>successful. If an error occurs, a message should<br>appear on the control-panel display. | <ul> <li>Yellow, fast flash</li> <li>Formatter to control panel connection failed <ul> <li>Boot process continues</li> </ul> </li> <li>Check the cables between the formatter and control panel for damage. Make sure that the cables are fully seated.</li> </ul> |

#### Table 2-8 Heartbeat LED, product initialization

| Product initializing state             | Heartbeat LED, normal state                                                          | Heartbeat LED, error state                                                                                     |  |
|----------------------------------------|--------------------------------------------------------------------------------------|----------------------------------------------------------------------------------------------------|--|
| Preboot menu available                 | Green, solid                                                                         | Red, solid                                                                                                    |  |
| (including diagnostics)                |                                                                                      | Diagnostic failure                                                                                             |  |
|                                        |                                                                                      | <ul> <li>Follow diagnostic instructions</li> </ul>                                                             |  |
|                                        |                                                                                      | Turn the power off, and then on again to restart the initialization process.                                   |  |
| Accessing disk for                     | Green, solid                                                                         | Yellow, fast flash                                                                                             |  |
| tirmware image                         | <b>NOTE:</b> If applicable, disk error messages appear on the control-panel display. | Control panel not connected                                                                                    |  |
| Firmware boot                          | Green, solid                                                                         | Yellow, fast flash                                                                                             |  |
|                                        | <b>NOTE:</b> If applicable, error messages appear on the control-panel display.      | Control panel not connected                                                                                    |  |
| Product operational                    | Green, heartbeat blink                                                               | Yellow, fast flash                                                                                             |  |
|                                        | <b>NOTE:</b> If applicable, error messages appear on the control-panel display.      | Control panel not connected                                                                                    |  |
| 49.хх.уу                               | Not applicable                                                                       | LED off                                                                                                    |  |
|                                        |                                                                                      | <b>NOTE:</b> An error message (for example,<br><b>49.xx.yy</b> ) might appear on the control-panel<br>display. |  |
|                                        |                                                                                      | Eventually a formatter connection missing message will appear.                                                 |  |
|                                        |                                                                                      | Turn the power off, and then on again to restart the initialization process.                                   |  |
|                                        |                                                                                      | If the error persists, perform a firmware upgrade.                                                             |  |
| Control panel                          | Not applicable                                                                       | Yellow, fast flash                                                                                             |  |
| after the product is operational       |                                                                                      | Control panel not connected                                                                                    |  |
| Sleep Mode                             | Green, slow blink                                                                    | Not applicable                                                                                                 |  |
| Approaching Sleep<br>Mode              | Green, slow blink                                                                    | Not applicable                                                                                                 |  |
| Wake up from Sleep<br>Mode             | Follows initialization progression.                                                  | Follows initialization progression.                                                                            |  |
| Approaching wake up<br>from Sleep Mode | Follows initialization progression.                                                  | Follows initialization progression.                                                                            |  |

# Table 2-8 Heartbeat LED, product initialization (continued)

#### **HP Jetdirect LEDs**

The embedded HP Jetdirect print server has two LEDs. The yellow LED indicates network activity, and the green LED indicates the link status. A blinking yellow LED indicates network traffic. If the green LED is off, a link has failed.

For link failures, check all the network cable connections. In addition, you can try to manually configure the link settings on the embedded print server by using the product control-panel menus.

- 1. From the Home screen on the product control panel, scroll to and touch the Administration button.
- **2.** Open the following menus:
  - Network Settings
  - Embedded Jetdirect Menu
  - Link Speed
- 3. Select the appropriate link speed, and then touch the OK button.

## **Engine diagnostics**

The product contains extensive internal engine diagnostics that help in troubleshooting print quality, paper path, noise, assembly, and timing issues.

#### **Engine-test button**

To verify that the product engine is functioning, print an engine-test page.

#### Print the engine test pages

- **NOTE:** A damaged formatter might interfere with the engine test. If the engine test page does not print, try removing the formatter and performing the engine test again. If the engine test is then successful, the problem is in the formatter, the control panel, or the cable that connects them together.
  - 1. Remove the formatter cover.

2. Press the engine test-page button.

Figure 2-1 Locating the engine-test-page switch

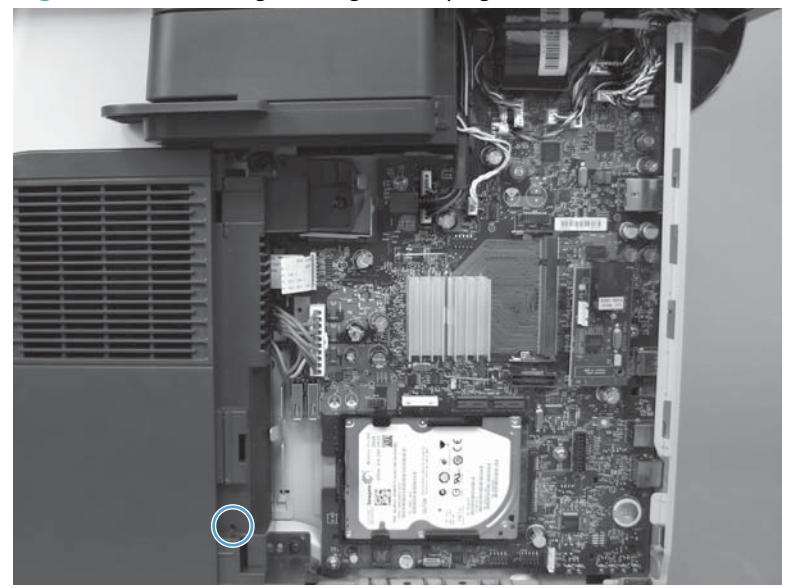

The test page should have a series of horizontal lines. The test page prints from the last tray that the product used to print, unless the product has been turned off and then turned on again since the most recent print job. If the product has been turned off and then on again since the most recent print job, then the page will print from Tray 2. The product continuously prints test pages as long as the test-page switch is depressed. The product will not print a test page if it is in Sleep mode.

#### **Print formatter test pages**

If the engine test was successful with the formatter removed, reinstall the formatter and then print a configuration page to test the functionality of the formatter.

- 1. From the Home screen on the product control panel, scroll to and touch the Administration button.
- 2. Open the following menus:
  - Troubleshooting
  - Print Quality Pages
  - Fuser Test Page
- **3.** Touch the Print button.

# Paper path test

This diagnostic test generates one or more test pages that you can use to isolate the cause of jams.

To isolate a problem, specify which input tray to use, specify whether to use the duplex path, and specify the number of copies to print. Multiple copies can be printed to help isolate intermittent problems. The following options become available after you start the diagnostic feature:

- Print Test Page. Run the paper-path test from the default settings: Tray 2, no duplex, and one copy. To specify other settings, scroll down the menu and select the setting, and then scroll back up and select Print Test Page to start the test.
- Source Tray. Select Tray 1, Tray 2, or the optional tray.
- Output Bin. Select All bins, Face down, or Face up.
- Test Duplex Path. Enable or disable two-sided printing.
- Number of Copies. Set the numbers of copies to be printed; the choices are 1,10, 50, 100, or 500.
- 1. From the Home screen on the product control panel, scroll to and touch the Administration button.
- 2. Open the following menus:
  - Troubleshooting
  - Diagnostic Tests
  - Paper Path Test
- 3. Select the paper-path test options for the test you want to run.

#### Paper path sensors test

This test displays the status of each paper-path sensor and allows viewing of sensor status while printing internal pages.

- 1. From the Home screen on the product control panel, scroll to and touch the Administration button.
- 2. Open the following menus:
  - Troubleshooting
  - Diagnostic Tests
  - Paper Path Sensors

**NOTE:** Exiting the Paper-path sensor test menu and then reentering it will clear the test values from the previous test.

#### Table 2-9 Paper-path sensors

| Sensor name | Sensor<br>number | Replacement part<br>number | Description    | Paper-path sensor<br>test name |
|-------------|------------------|----------------------------|----------------|--------------------------------|
| Top sensor  | PS215            | RM1-8617-000CN             | Top sensor PCA | PS215 Top                      |

| Sensor name                                             | Sensor<br>number | Replacement part<br>number            | Description                            | Paper-path sensor<br>test name |
|---------------------------------------------------------|------------------|---------------------------------------|----------------------------------------|--------------------------------|
| Paper width sensor                                      | PS225            | RM1-8618-000CN                        | Paper width sensor PCA                 | PS225 Paper Width 1            |
| Fuser delivery sensor                                   | PS2              | RM1-8505-000CN                        | Fuser (universal)                      | PS2 Fuser Output               |
| Duplex media-feed sensor                                | PS502            | RM1-8519-000CN                        | HVPS                                   | PS502 Duplexer Refeed          |
| Rear cover open sensor                                  | PS1              | WG8-8519-000CN                        | Photointerrupter                       | PS1 Rear Door                  |
| Face-down media tray<br>media-full sensor               | PS4              | Photo interruptor:<br>WG8-8519-000CN  | Photointerrupter<br>Top cover assembly | PS4 Output Bin Full            |
|                                                         |                  | Top-cover assembly:<br>RM1-8516-000CN | 1 /                                    |                                |
| Paper feeder media-feed<br>sensor - Tray 31             | PS8008           | CE530-69001                           | Tray 3 feeder unit                     | PS8008 Tray 3 feed<br>sensor   |
| Paper feeder media-feed<br>sensor - Tray 4 <sup>1</sup> | PS8008           | CE530-69001                           | Tray 4 feeder unit                     | PS8008 Tray 4 feed<br>sensor   |

# Table 2-9 Paper-path sensors (continued)

<sup>1</sup> Tray 3 and Tray 4 use a PS8008 sensor.

# **Manual sensor test**

Performs tests to determine whether the paper-path sensors are operating correctly.

- 1. From the Home screen on the product control panel, scroll to and touch the Administration button.
- **2.** Open the following menus:
  - Troubleshooting
  - Diagnostic Tests
  - Manual Sensor Test

#### Table 2-10 Manual sensor tests

| Sensor or switch<br>name                    | Sensor<br>number | Replacement part<br>number | Description               | Paper-path sensor<br>test name | Testing of sensor                                                                                                    |
|---------------------------------------------|------------------|----------------------------|---------------------------|--------------------------------|----------------------------------------------------------------------------------------------------|
| Cartridge-door switch                       | SW501            | RM1-8499-000CN             | Interlock switch          | SW501 Cartridge<br>Door        | Open the cartridge<br>door.                                                                                                    |
| Face-up detect sensor                       | PS8001           | WG8-5935-000CN             | Photointerrupter          | PS8001 Rear Door               | Open the rear door to about 90 degrees.                                                                                                    |
| Paper feeder media-<br>feed sensor - Tray 3 | PS8008           | CE530-69001                | Tray 3 feeder unit        | PS8008 Tray 3 Feed<br>sensor   | Remove the Tray 2<br>cassette, use a small<br>screwdriver to activate<br>the sensor through the<br>small slot toward the<br>front of the product.         |
| Top sensor                                  | PS215            | RM1-8617-000CN             | Top sensor PCA            | РЅ215 Тор                      | Open the cartridge<br>door, remove the toner<br>cartridge, raise the<br>registration shutter,<br>and then use a<br>screwdriver to activate<br>the sensor. |
| Paper width sensor                          | PS225            | RM1-8618-000CN             | Paper-width sensor<br>PCA | PS225 Paper Width 1            | Open the cartridge<br>door, remove the toner<br>cartridge, and then lift<br>the registration flap to<br>activate the sensor.                              |
| Fuser delivery sensor                       | PS2              | RM1-8505-000CN             | Fuser (universal)         | PS2 Fuser Output               | Open the rear door,<br>and then use a<br>screwdriver to activate<br>the sensor.                                                                           |
| Duplex media-feed<br>sensor                 | PS502            | RM1-8519-000CN             | HVPS                      | PS502 Duplexer<br>Refeed       | Remove the Tray 2<br>cassette, push the<br>green button to drop<br>the duplex tray, and<br>then raise the tray.                                           |

| Sensor or switch<br>name                                 | Sensor<br>number | Replacement part<br>number                                                    | Description                            | Paper-path sensor<br>test name | Testing of sensor                                                                                                    |
|----------------------------------------------------------|------------------|-------------------------------------------------------------------------------|----------------------------------------|--------------------------------|----------------------------------------------------------------------------------------------------|
| Paper feeder media-<br>feed sensor - Tray 4 <sup>1</sup> | PS8008           | CE530-69001                                                                   | Tray 4 feeder unit                     | PS8008 Tray 4 Feed<br>sensor   | Remove the Tray 4<br>cassette, use a small<br>screwdriver to activate<br>the sensor through the<br>small slot toward the<br>front of the product. |
| Rear cover open sensor                                   | PS 1             | WG8-8519-000CN                                                                | Photointerrupter                       | PS1 Rear door                  | Lift the face-down tray output levers to activate the sensor.                                                                                     |
| Face-down media tray<br>media-full sensor                | PS4              | Photo interruptor:<br>WG8-8519-000CN<br>Top cover assembly:<br>RM1-8516-000CN | Photointerrupter<br>Top cover assembly | PS4 Output Bin Full            | Open the rear door to<br>about 15 degrees.                                                                                                    |

# Table 2-10 Manual sensor tests (continued)

<sup>1</sup> Tray 3 and Tray 4 use a PS8008 sensor.
## SW501 Cartridge door switch test

Test the cartridge door switch (SW501)

- 1. Open the cartridge door to activate the sensor.
  - Figure 2-2 Test the cartridge door switch

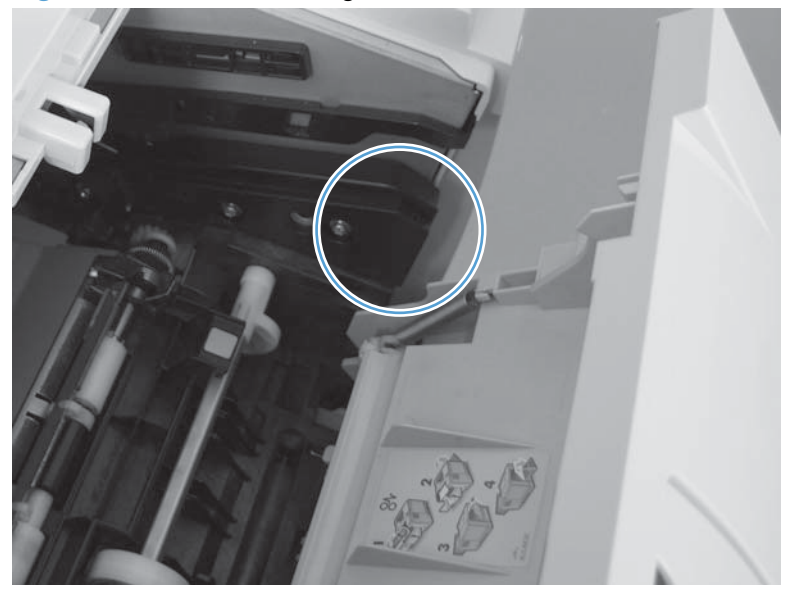

- 2. Check the control-panel display for sensor response.
- 3. If there is no response, make sure that the sensor-actuator tab on the door is not damaged or missing.

If necessary, replace the cartridge-door switch.

### **PS8001 Rear door sensor test**

Test the rear door sensor (PS8001)

1. Open the rear door, and then gently pull down on the door and lower the door until it is fully open to activate the sensor.

Figure 2-3 Test the rear door sensor (1 of 2)

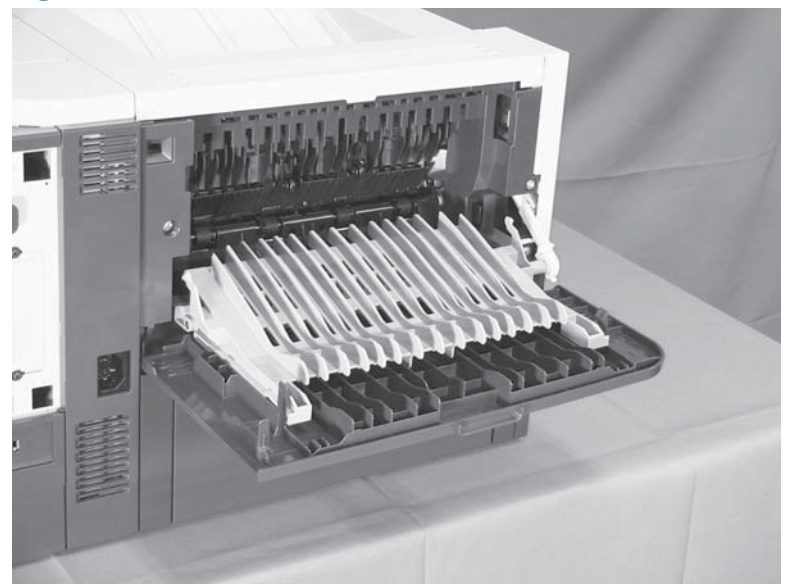

Figure 2-4 Test the rear door sensor (2 of 2)

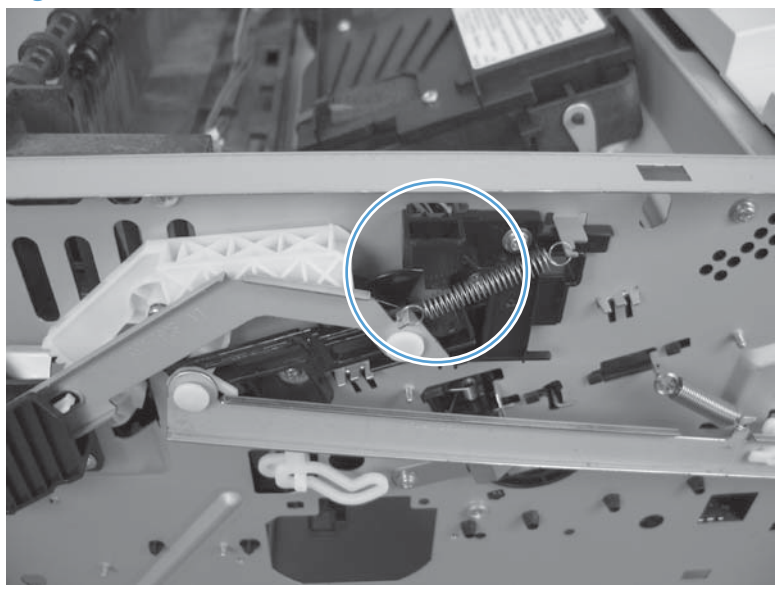

- 2. Check the control-panel display for sensor response.
- If there is no response, make sure that the sensor-actuator tab on the door is not damaged or missing.

If necessary, replace the rear door sensor.

## PS215 Top (Top-of-Page) sensor test

Test the Top sensor (PS215)

- 1. Open the cartridge door, and then remove the toner cartridge.
- 2. Raise the registration shutter.
- 3. Use a small screwdriver to activate the Top sensor.

Figure 2-5 Test the Top sensor

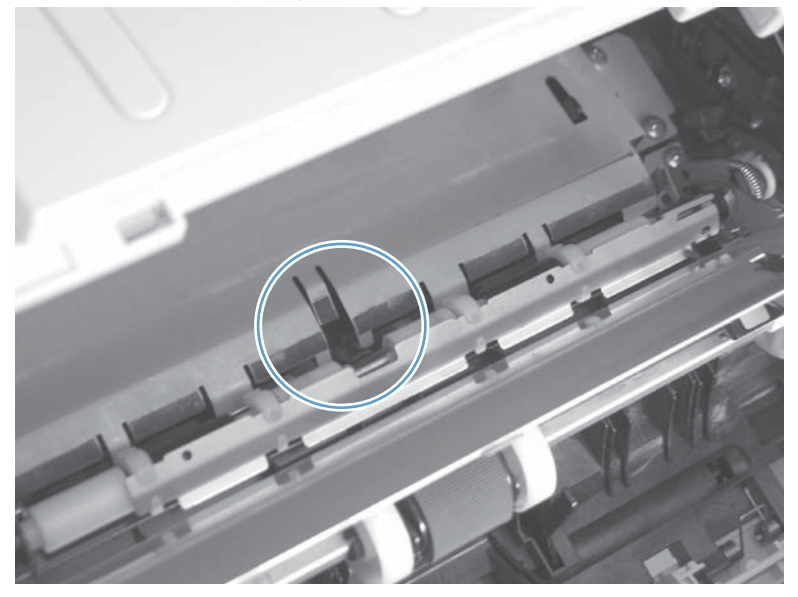

- 4. Check the control-panel display for sensor response.
- 5. If there is no response, replace the Top sensor (RM1-8617-000CN).

#### **PS225 Paper width 1 sensor test**

Test the paper width sensor (PS225)

- 1. Open the cartridge door, and then remove the toner cartridge.
- 2. Raise and then lower the registration flap to activate the sensor.

Figure 2-6 Test the paper width sensor

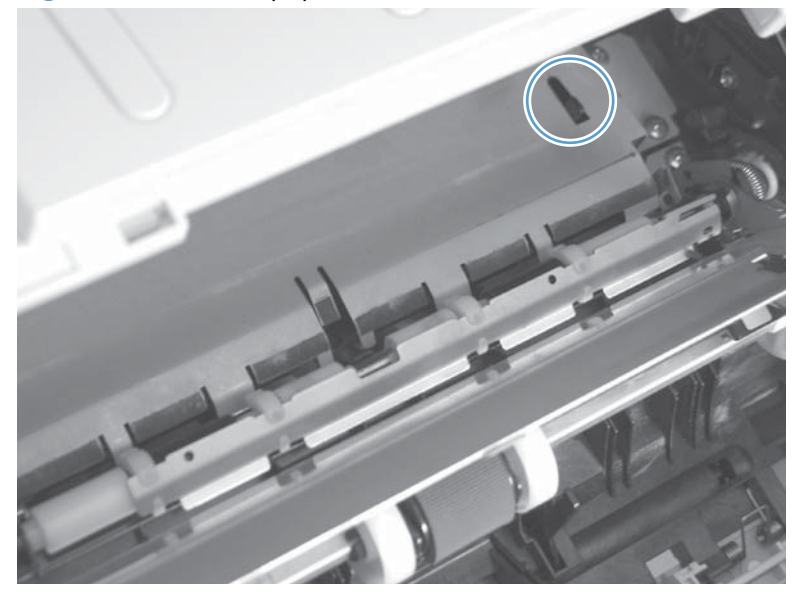

- 3. Check the control-panel display for a sensor response.
- 4. If there is no response, replace the paper width sensor PCA (RM1-8618-000CN).

## **PS2 Fuser output sensor test**

Test the fuser output sensor (PS2)

- 1. Open the rear door.
- 2. Slowly insert a piece of paper to activate the fuser output sensor.

Figure 2-7 Test the fuser output sensor

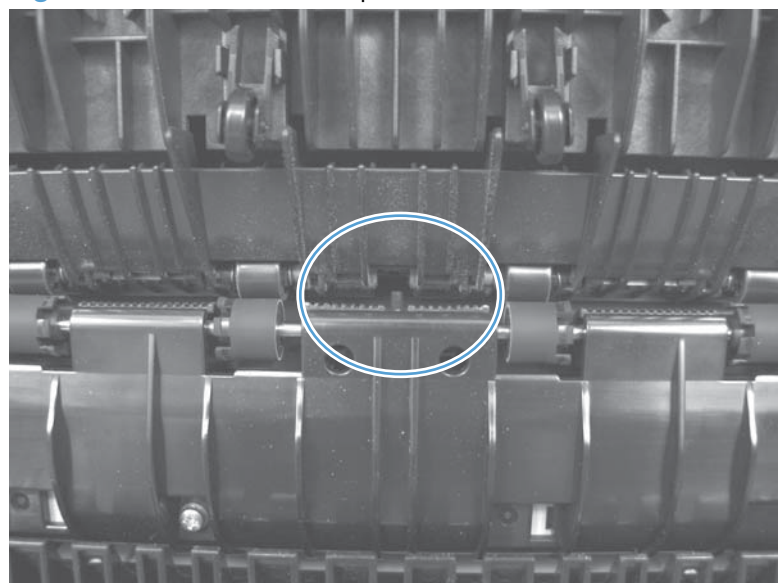

- 3. Check the control-panel display for a sensor response.
- 4. If there is no response, replace the fuser (RM1-8508-000CN).

## **PS502 Duplexer refeed sensor test**

Test the duplexer refeed sensor (PS502)

- **1.** Remove the Tray 2 cassette.
- 2. Press the green lever to release the duplex media-feed assembly (metal tray).
- 3. Raise the duplex media-feed assembly until it snaps into place.

Figure 2-8 Test the duplexer refeed sensor

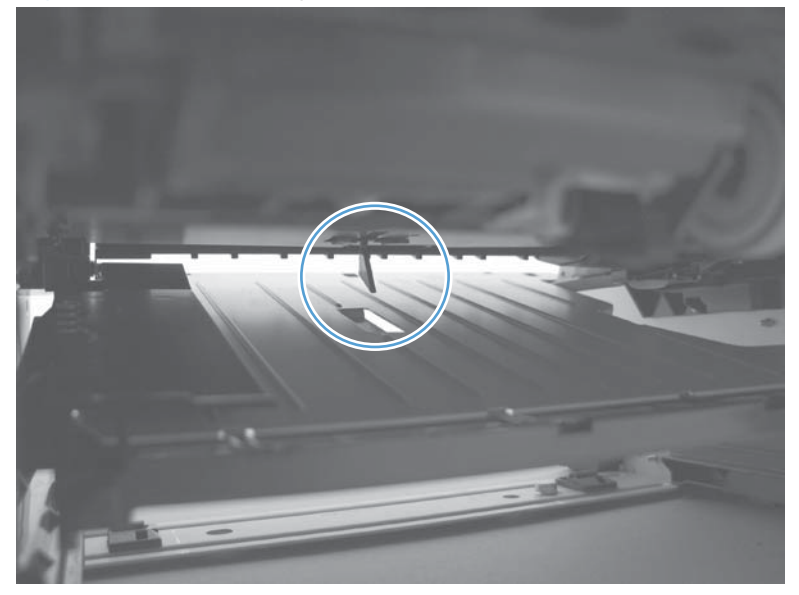

- 4. Check the control-panel display for sensor response.
- 5. If there is no response, replace the high-voltage power supply.

#### **PS1 Rear bin sensor test**

Test the rear bin sensor (PS1)

1. Open the rear door until it stops to activate the sensor.

Figure 2-9 Test the rear bin sensor

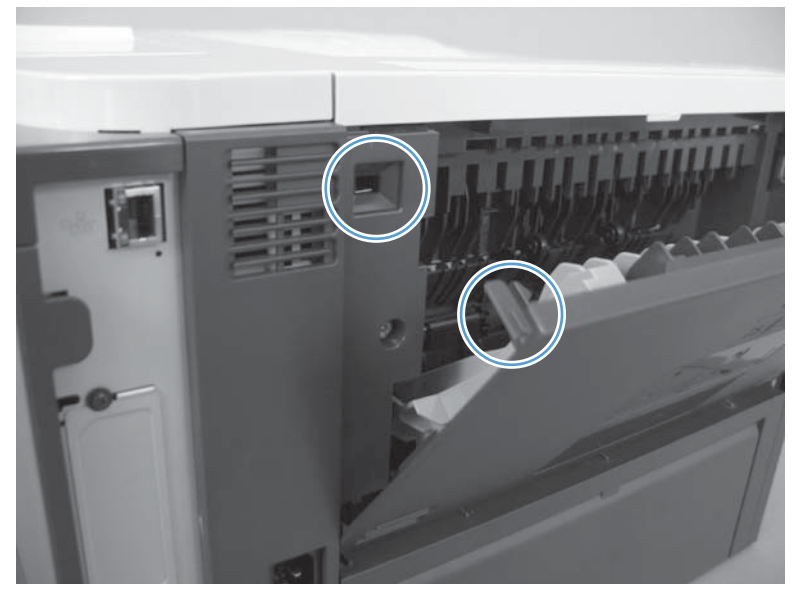

- 2. Check the control-panel display for sensor response.
- 3. If there is no response, replace the rear bin sensor.

## **PS4 Output bin full sensor test**

Test the output bin full sensor (PS4)

1. Raise and then lower the output-bin levers to activate the sensor.

Figure 2-10 Test the output bin full sensor

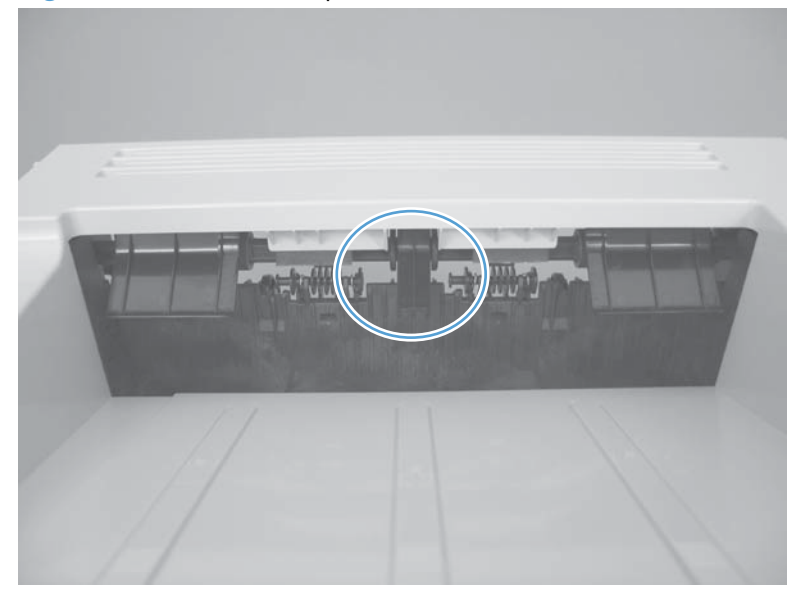

- 2. Check the control-panel display for sensor response.
- 3. If there is no response, replace the top-cover flag or the photo interrupter.

## PS8008 Tray 3 Feed sensor

Test the Tray 3 feed sensor (PS8008)

- 1. Remove the Tray 2 cassette.
- 2. Use a small screwdriver to activate the sensor.

Figure 2-11 Test the Tray 3 feed sensor

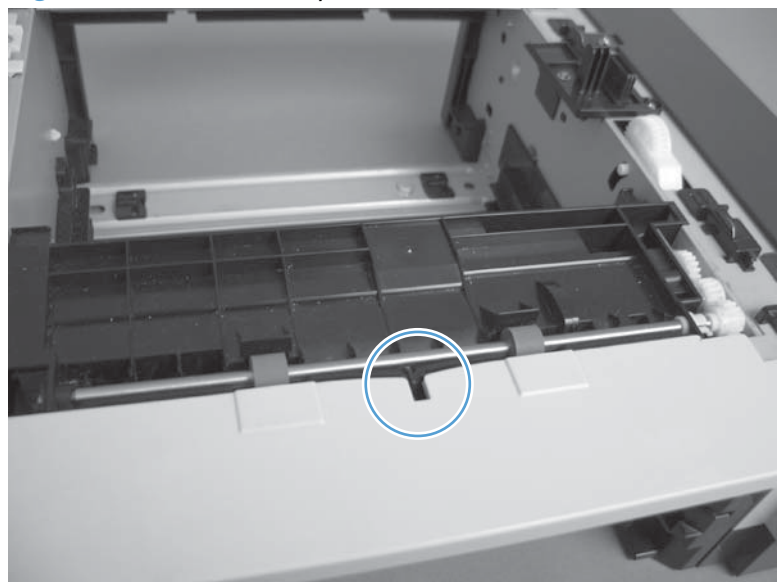

- 3. Check the control-panel display for sensor response.
- 4. If there is no response, replace the optional Tray 3 assembly.

## PS8008 Tray 4 Feed sensor

Test the Tray 4 feed sensor (PS8008)

- 1. Remove the Tray 3 cassette.
- 2. Use a small screwdriver to activate the sensor.

Figure 2-12 Test the Tray 4 feed sensor

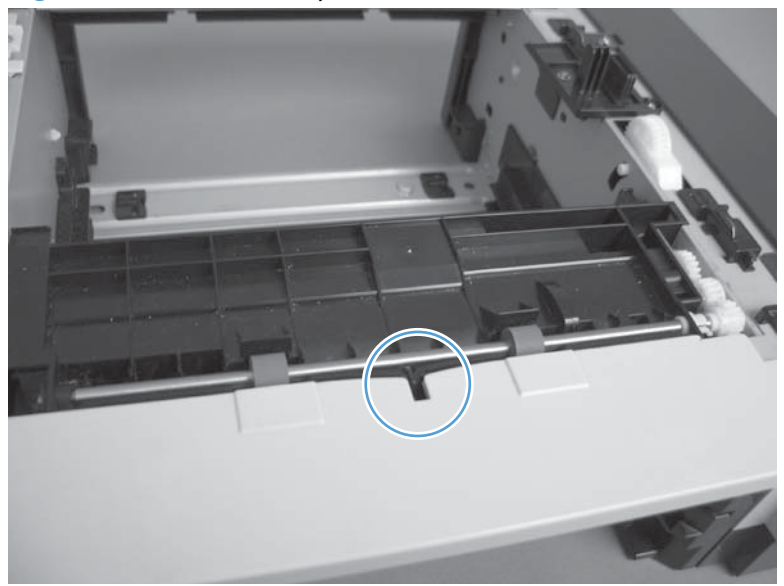

- 3. Check the control-panel display for sensor response.
- **4.** If there is no response, replace the optional Tray 4 assembly.

## Tray/bin manual sensor test

Use this test to test paper-path sensors and the paper-size switches manually. The following illustrations and table show the locations of these sensors.

- 1. From the Home screen on the product control panel, scroll to and touch the Administration button.
- **2.** Open the following menus:
  - Troubleshooting
  - Diagnostic Tests
  - Tray/Bin Manual Sensor Test

#### Table 2-11 Tray/bin manual sensor test

| Sensor or switch<br>name                                               | Sensor<br>number | Replacement<br>part number | Description                     | Paper-path<br>sensor test name | Testing of sensor                                                                                                    |
|------------------------------------------------------------------------|------------------|----------------------------|---------------------------------|--------------------------------|----------------------------------------------------------------------------------------------------|
| MP tray media-<br>presence sensor                                      | PS205            | RM1-8621-000CN             | MP sensor PCA                   | PS205 Tray 1 Paper             | Push the sensor lever<br>to the right of the<br>center of the tray,<br>and hold it there for<br>3 seconds.                                           |
| Cassette media-<br>presence sensor                                     | PS3              | RM1-8508-000CN             | Tray 2 paper pickup<br>assembly | PS3 Tray 2 Paper               | Remove the Tray 2,<br>and then push the<br>sensor lever.                                                                                             |
| Tray 2 cassette<br>presence switch                                     | SW235            | RM1-8620-000CN             | Tray sensor PCA                 | SW235 Tray 2<br>Cassette       | Remove the Tray 2, and then reinstall it.                                                                                                    |
| Paper feeder media-<br>feed sensor - Tray 3                            | PS8008           | CE530-69001                | Tray 3 feeder unit              | PS8008 Tray 3 Feed             | Remove the Tray 2<br>cassette, use a small<br>screwdriver to<br>activate the sensor<br>through the small<br>slot toward the front<br>of the product. |
| Paper feeder Tray 3<br>cassette media-<br>presence sensor <sup>1</sup> | PS451            | CE530-69001                | Tray 3 feeder unit              | PS451 Tray 3 Paper             | Remove Tray 3, and<br>then push the sensor<br>lever.                                                                                                 |
| Paper feeder Tray 3<br>cassette presence<br>sensor <sup>1</sup>        | PS461            | CE530-69001                | Tray 3 feeder unit              | PS461 Tray 3<br>Cassette       | Remove Tray 3, and then reinstall it.                                                                                                    |
| Paper feeder Tray 4<br>cassette media-<br>presence sensor <sup>1</sup> | PS451            | CE530-69001                | Tray 4 feeder unit              | PS451 Tray 4 Paper             | Remove Tray 4, and<br>then push the sensor<br>lever.                                                                                                 |
| Paper feeder media-<br>feed sensor - Tray 4                            | PS8008           | (Replace feeder unit)      | Tray 4 feeder unit              | PS8008 Tray 4 Feed             | Remove the Tray 3<br>cassette, use a small<br>screwdriver to<br>activate the sensor<br>through the small<br>slot toward the front<br>of the product. |

| Sensor or switch<br>name                                        | Sensor<br>number | Replacement<br>part number                                                    | Description                            | Paper-path<br>sensor test name | Testing of sensor                             |
|-----------------------------------------------------------------|------------------|-------------------------------------------------------------------------------|----------------------------------------|--------------------------------|-----------------------------------------------|
| Paper feeder Tray 4<br>cassette presence<br>sensor <sup>1</sup> | PS461            | CE530-69001                                                                   | Tray 4 feeder unit                     | PS461 Tray 4<br>Cassette       | Remove Tray 4, and then reinstall it.         |
| Face-down media<br>tray media-full sensor                       | PS4              | Photo interruptor:<br>WG8-8519-000CN<br>Top cover assembly:<br>RM1-8516-000CN | Photointerrupter<br>Top cover assembly | PS4 Output Bin Full            | Open the rear door<br>to about 15<br>degrees. |

 Table 2-11
 Tray/bin manual sensor test (continued)

<sup>1</sup> Tray 3 and Tray 4 use PS451 and PS461 sensors.

### **PS205 Tray 1 Paper sensor test**

Tray 1 paper sensor (PS205)

1. Push the sensor lever toward the right side of the product and hold it there for 3 seconds to activate the sensor.

Figure 2-13 Test the Tray 1 paper sensor

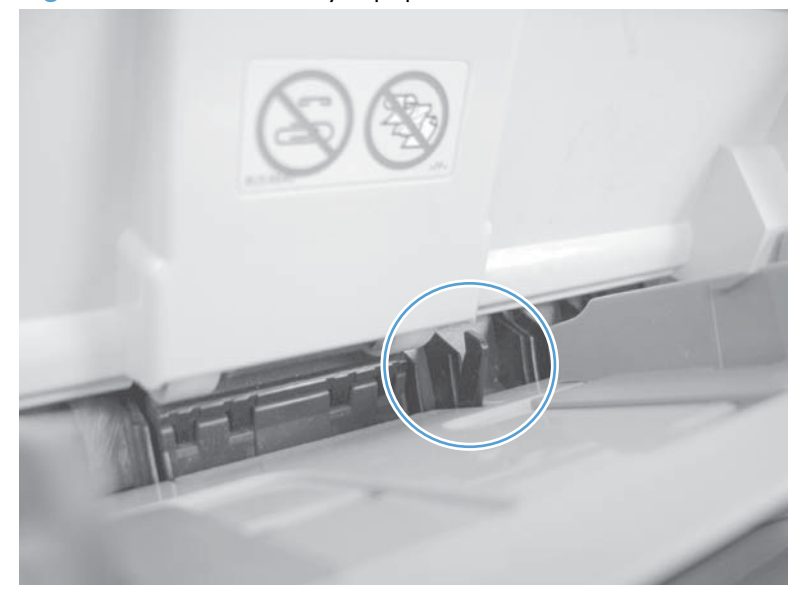

- 2. Check the control-panel display for sensor response.
- 3. If there is no response, replace the multipurpose sensor PCA (RM1-8621-000CN).

## **PS3 Tray 2 Paper sensor test**

Tray 2 paper sensor (PS3)

1. Remove the Tray 2 cassette, and then push on the sensor levers to activate the sensor.

Figure 2-14 Test the Tray 2 paper sensor

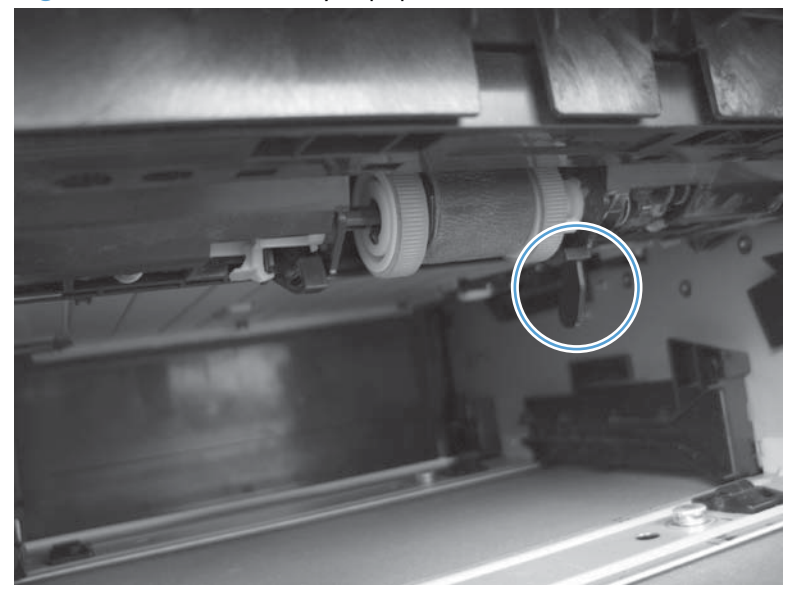

- 2. Check the control-panel display for sensor response.
- 3. If there is no response, replace the Tray 2 pickup assembly (RM1-8505-000CN).

#### SW235 Tray 2 Cassette sensor test

Tray 2 cassette sensor (SW235)

1. Remove the Tray 2 cassette, and then install it to activate the sensor.

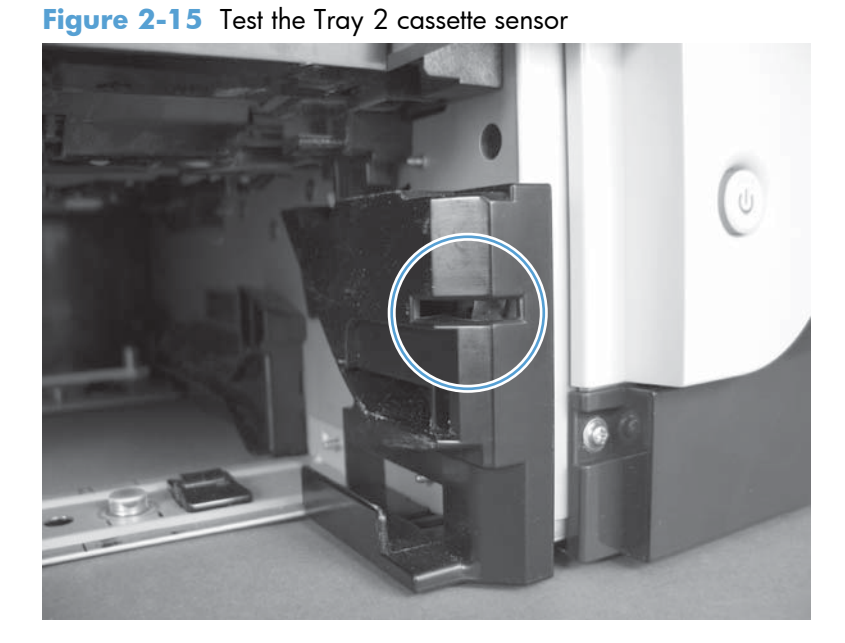

- 2. Check the control-panel display for sensor response.
- 3. If there is no response, make sure that the sensor-actuator tab on the cassette is not damaged or missing.

If necessary, replace the switch.

## **PS4 Output bin full sensor test**

Test output bin full sensor (PS1)

1. Raise and then lower the output-bin levers to activate the sensor.

Figure 2-16 Test the output bin full sensor

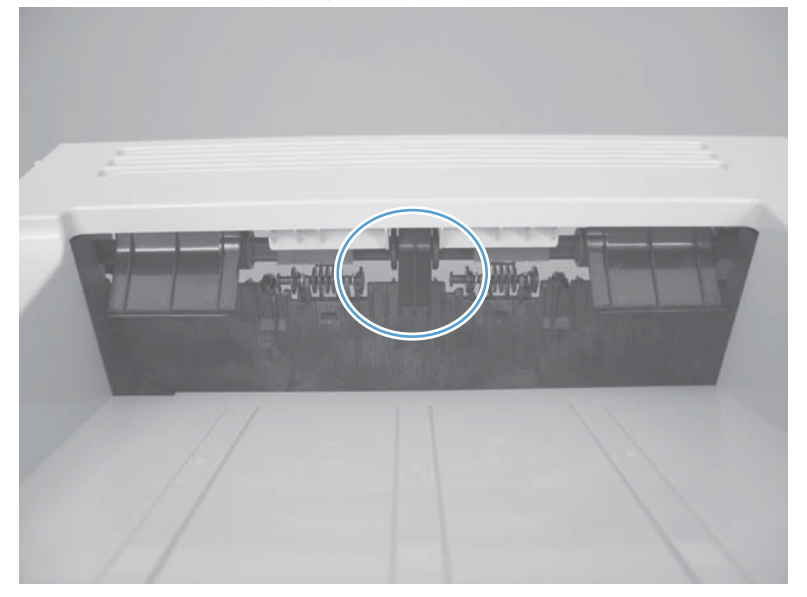

- 2. Check the control-panel display for sensor response.
- 3. If there is no response, replace the top-cover flag or the photo interrupter.

## PS451 Tray 3 paper sensor test

Tray 3 paper sensor (PS451)

1. Remove the Tray 3 cassette, and then push on the sensor levers to activate the sensor.

Figure 2-17 Test the Tray 3 paper sensor

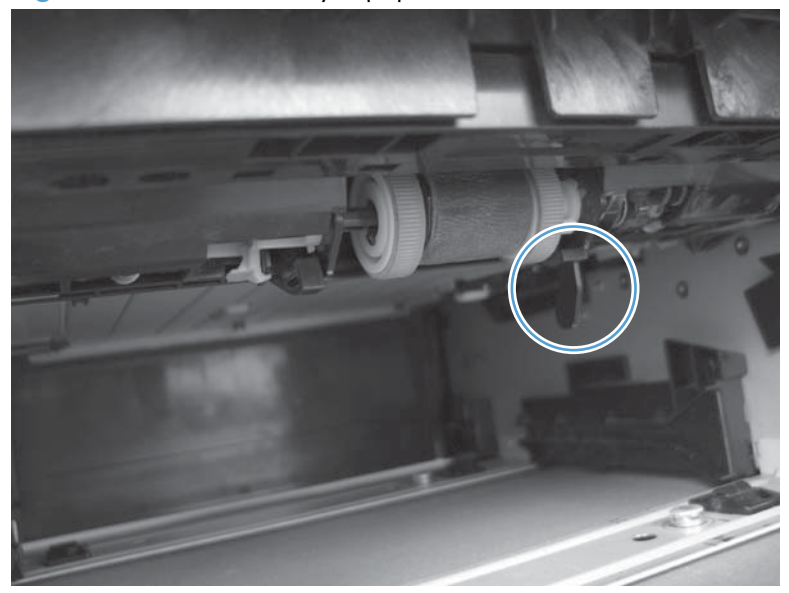

- 2. Check the control-panel display for sensor response.
- 3. If there is no response, replace the optional 500-sheet feeder.

#### PS461 Tray 3 cassette sensor test

Tray 3 cassette sensor (SW461)

1. Remove the Tray 3 cassette, and then install it to activate the sensor.

Figure 2-18 Test the Tray 3 cassette sensor

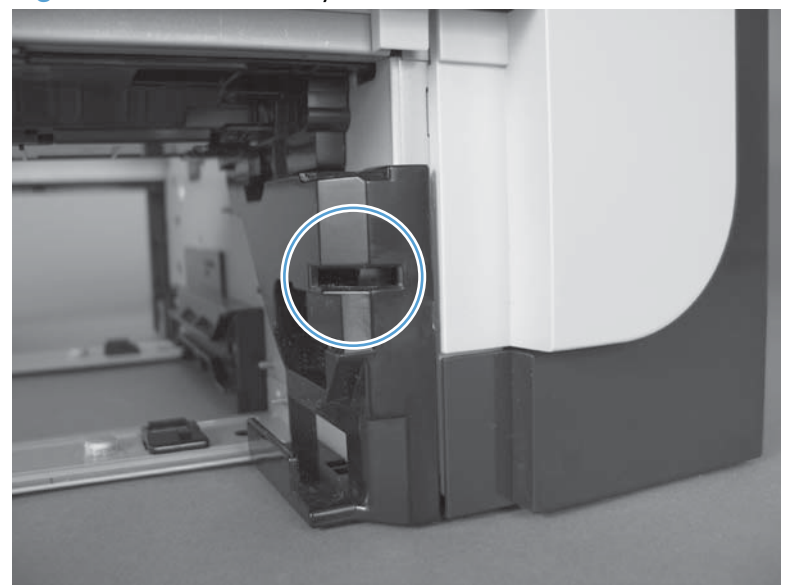

- 2. Check the control-panel display for sensor response.
- 3. If there is no response, make sure that the sensor-actuator tab on the cassette is not damaged or missing.

If necessary, replace the optional 500-sheet feeder.

## PS451 Tray 4 paper sensor test

Tray 4 paper sensor (PS451)

1. Remove the Tray 4 cassette, and then push on the sensor levers to activate the sensor.

Figure 2-19 Test the Tray 4 paper sensor

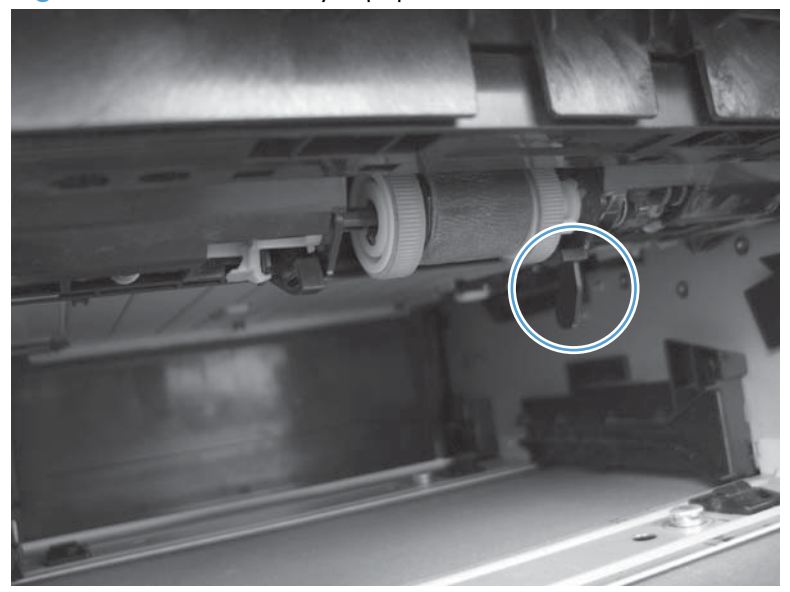

- 2. Check the control-panel display for sensor response.
- 3. If there is no response, replace the optional 500-sheet feeder.

#### PS461 Tray 4 cassette sensor test

Tray 4 cassette sensor (PW461)

1. Remove the Tray 4 cassette, and then install it to activate the sensor.

Figure 2-20 Test the Tray 4 cassette sensor

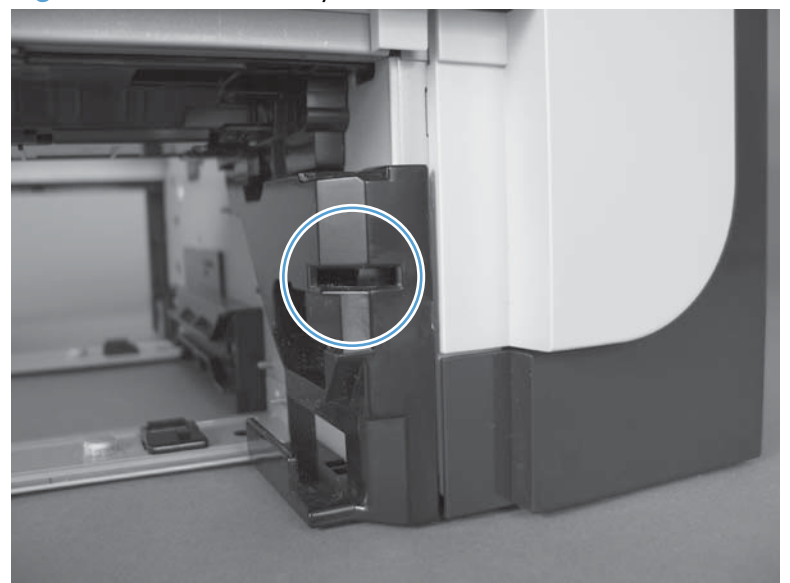

- 2. Check the control-panel display for sensor response.
- 3. If there is no response, make sure that the sensor-actuator tab on the cassette is not damaged or missing.

If necessary, replace the optional 500-sheet feeder.

#### **Print/stop test**

Use this diagnostic test to isolate the cause of problems such as image-formation defects and jams within the engine. During this test you can stop the paper anywhere along the product paper path. The test can be programmed to stop printing internal pages or an external print job when the paper reaches a certain position. The test can also be programmed to stop from 0 to 60,000 ms. If the timer is set to a value that is greater than the job-print time, you can recover the product in one of two ways.

- 1. From the Home screen, scroll to and touch the Administration button.
- 2. Touch the Troubleshooting button.
- **3.** Touch the Diagnostic Tests button.
- 4. Scroll to and touch the Print/Stop Test button.
- 5. Enter a range, and then touch the OK button.

| Duration    | Description                                                                                                    |
|-------------|----------------------------------------------------------------------------------------------------|
| 0 msecs     | The leading edge of the paper stops about 10 mm (0.36 in) beyond the silver paper guide of the registration assembly.                                                                                                    |
| 100 msecs   | The leading edge of the paper stops about 24 mm (0.94 in) beyond the silver paper guide of the registration assembly.                                                                                                    |
| 500 msecs   | The leading edge of the paper stops prior to the paper entering the "nip" of the fuser assembly; the nip is the gap between the pressure roller and the hot fusing roller.                                                                                                    |
| 1000 msecs  | The leading edge of the paper stops about 55 mm (2.17 in) beyond the fuser assembly output rollers.                                                                                                    |
| 1200 msecs  | Simplex print operation: The leading edge of the paper stops 100 mm (3.94 in) past the face-down delivery stacker rollers.                                                                                                    |
| 1,500 msecs | Simplex print operation: The leading edge of the paper stops 5 mm (0.20 in) beyond the output-bin-<br>full sensor flags.                                                                                                    |
| 2,500 msecs | Duplex print operation: The leading edge of the paper has passed through the fuser assembly and into the output stacker rollers. The paper has now reversed direction and stopped 90 mm (3.55 in) before the leading edge reaches the output-bin-full sensor flags.                                                        |
| 3,000 msecs | Duplex print operation: The leading edge of the paper has passed through the fuser assembly and into the output stacker rollers. The paper has now reversed direction and entered the duplex accessory. The leading edge of the paper stops about 15 mm (0.59 in) after encountering the duplex media-feed sensor (PS502). |

#### Table 2-12 Print/stop settings

- After the print job is completed press OK button to return to the Troubleshooting menu before the timer times out.
- After the timer times out, touch the Stop button. Activate the door switch to restart the engine and return it to a normal state.

**NOTE:** Do not try to perform a print/stop test while the product is calibrating, because you might be required to restart the product. If a jam message displays on the control panel during testing, activate the door switch.

### **Component tests**

### **Control-panel tests**

Open the following menus:

- Administration
- Troubleshooting
- Diagnostic Tests

#### **Available control-panel tests**

- LEDs: test the LEDs on the control panel.
- Display: sequence through display tests.

- Buttons: tests the key pad and other buttons.
- Touchscreen: tests the control-panel touchscreen.

For more control-panel diagnostics, see Control-panel checks on page 77.

#### **Half self-test**

Perform a half self-test to determine which image-formation process might be malfunctioning.

**NOTE:** It might be easier to perform the print/stop test to stop the product during the printing process. See <u>Print/stop test on page 108</u>.

- **1.** Print a configuration page from the control panel.
- 2. Open the cartridge door after the paper advances half-way through the product, which is about 3 to 5 seconds after the main motor begins to rotate. The leading edge of the paper should have advanced past the toner cartridge.
- 3. Remove the toner cartridge.
- 4. Open the toner cartridge drum shield to view the drum surface.

If a dark and distinct toner image is present on the drum surface, assume that the cleaning, conditioning, writing, and developing functions of the electrophotographic process are functioning correctly. Troubleshoot the failure as a transfer or fusing problem. If no image is present on the drum, perform the drum rotation test check. See <u>Drum rotation test check on page 110</u>.

#### **Drum rotation test check**

**NOTE:** This test is especially important if refilled toner cartridges are in use.

The photosensitive drum, which is located in the toner cartridge, must rotate in order for the print process to work. The photosensitive drum receives its drive from the main gear assembly. Use this procedure to determine whether the drum is rotating.

- 1. Open the cartridge door.
- **2.** Remove the toner cartridge.
- 3. Mark the cartridge drive gear with a felt-tipped marker. Note the position of the mark.
- 4. Install the toner cartridge, and then close the cartridge door. The start-up sequence should rotate the drum enough to move the mark on the gear.
- 5. Open the product and inspect the mark on the cartridge drive gear.

Verify that the mark moved. If there was no movement, inspect the main gear assembly to make sure that it connects with the toner-cartridge gears. If the drive gears function but the drum does not move, replace the toner cartridge.

#### **Component test (special-mode test)**

This test activates individual parts independently to isolate problems.

Each component test can be performed once or repeatedly. If you turn on the Repeat option from the drop-down menu, the test cycles the component on and off. This process continues for two minutes, and then the test terminates.

- 1. From the Home screen on the product control panel, scroll to and touch the Administration button.
- 2. Open the following menus:
  - Troubleshooting
  - Diagnostic Tests
  - Component Test
- 3. Select the component test options for the test you want to run.

| •                                                  |                       |                                  |                                                                                     |
|----------------------------------------------------|-----------------------|----------------------------------|-------------------------------------------------------------------------------------|
| Component test                                     | ltem                  | Control-panel display<br>message | Description                                                                         |
| Main motor test                                    | M8001                 | Drum Motor                       | Activates the main motor for 10 seconds.                                            |
| Fuser motor test                                   | M8002                 | Fuser Motor                      | Activates the fuser motor for 10 seconds.                                           |
| Tray 1 (multipurpose tray)<br>pickup solenoid test | SL1                   | Tray 1 Pickup Solenoid           | Activates the Tray 1 pickup solenoid for 10 seconds.                                |
| Tray 2 pickup solenoid test                        | SL2                   | Tray 2 Pickup Solenoid           | Activates the Tray 3 cassette pickup solenoid for 10 seconds.                       |
| Clutch drive test                                  | CL1                   | Feed Roller Clutch               | Activates the main motor to activate the paper feeder pickup clutch for 10 seconds. |
| Scanner motor test                                 | Not<br>applicabl<br>e | Laser Scanner Motor              | Activates the laser/scanner motor for 10 seconds.                                   |
| Tray 3 pickup solenoid test                        | SL31                  | Tray 3 Pickup Solenoid           | Activates the Tray 4 cassette pickup solenoid for 10 seconds.                       |
| Tray 4 pickup solenoid test                        | SL31                  | Tray 4 Pickup Solenoid           | Activates the Tray 4 cassette pickup solenoid for 10 seconds.                       |

#### Table 2-13 Component tests

<sup>1</sup> Tray 3 and Tray 4 both use a SL3.

# Diagrams

# **Block diagrams**

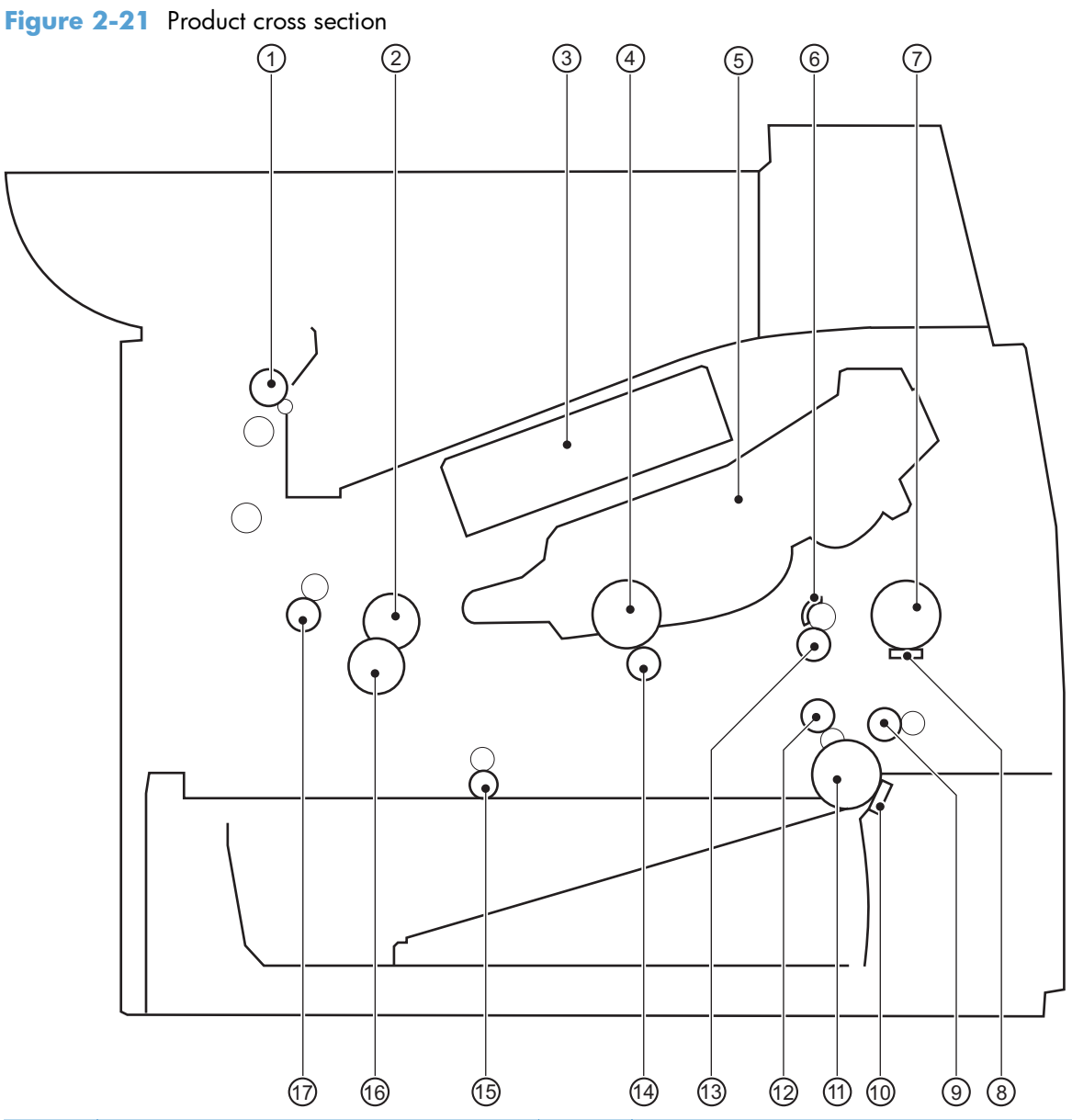

| ltem | Description               | ltem | Description                        |
|------|---------------------------|------|------------------------------------|
| 1    | Face-down delivery roller | 10   | Cassette (Tray 2) separation pad   |
| 2    | Fuser film                | 11   | Cassette (Tray 2) pickup roller    |
| 3    | Laser/scanner             | 12   | Duplex repickup roller             |
| 4    | Photosensitive drum       | 13   | Registration roller                |
| 5    | Toner cartridge           | 14   | Transfer roller                    |
| 6    | Registration shutter      | 15   | Duplex-feed roller (duplex models) |

| ltem | Description                               | ltem | Description         |
|------|-------------------------------------------|------|---------------------|
| 7    | Tray 1 (multipurpose tray) pickup roller  | 16   | Pressure roller     |
| 8    | Tray 1 (multipurpose tray) separation pad | 17   | Fuser output roller |
| 9    | Feed roller                               |      |                     |

Figure 2-22 Optional paper feeder (Tray 3 and Tray 4) cross section

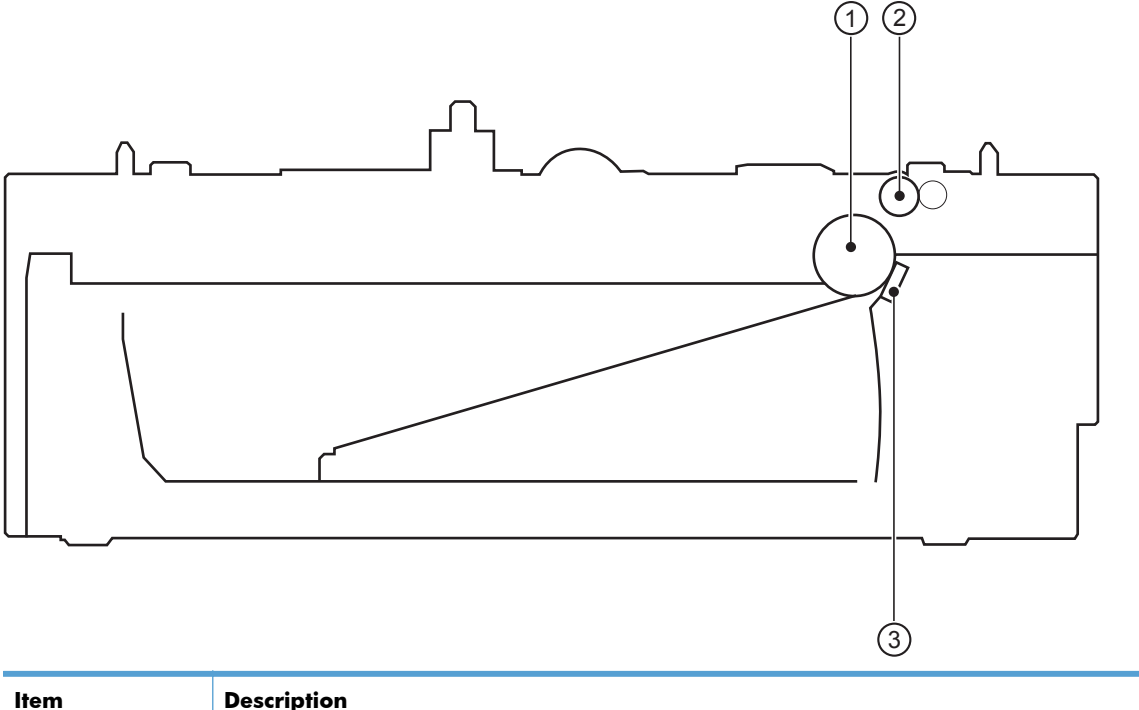

| 1 | Pickup roller  |
|---|----------------|
| 2 | Feed roller    |
| 3 | Separation pad |

# Location of connectors

#### **DC** controller connections

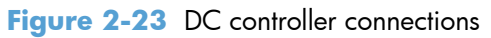

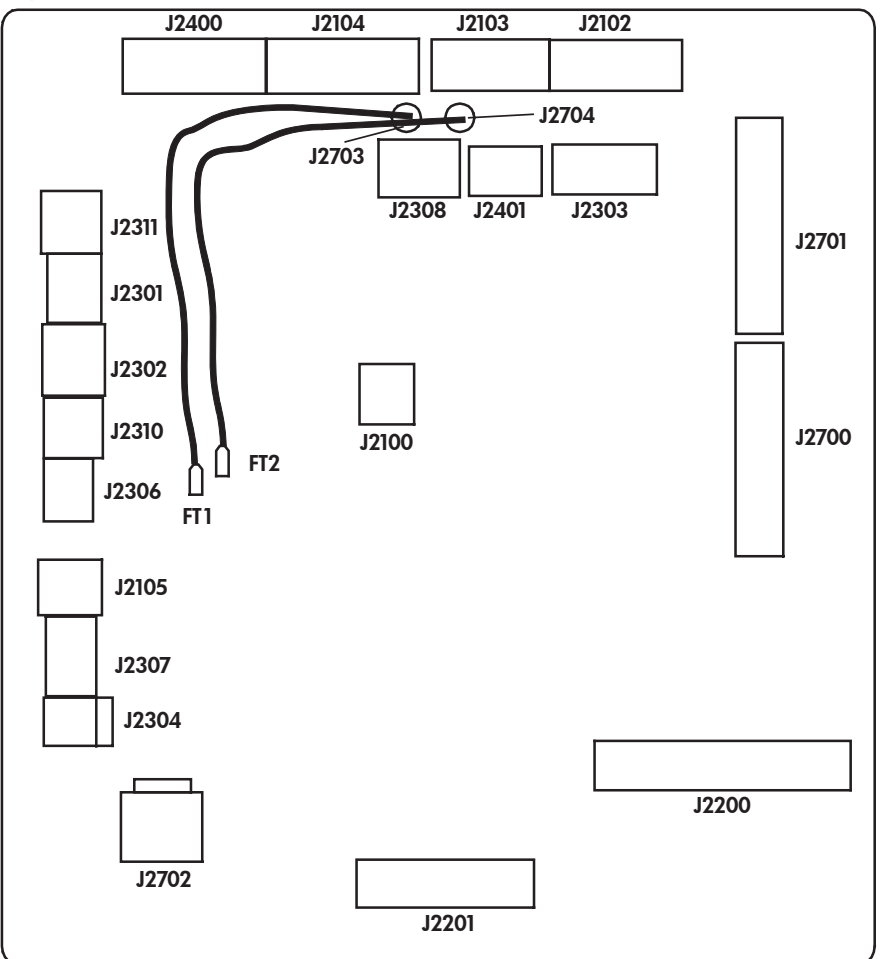

| ltem  | Description | ltem  | Description | ltem  | Description |
|-------|-------------|-------|-------------|-------|-------------|
| J2100 |             | J2302 |             | J2400 |             |
| J2102 |             | J2303 |             | J2401 |             |
| J2103 |             | J2304 |             | J2700 |             |
| J2104 |             | J2306 |             | J2701 |             |
| J2105 |             | J2307 |             | J2702 |             |
| J2200 |             | J2308 |             | J2703 |             |
| J2201 |             | J2310 |             | J2704 |             |
| J2301 |             | J2311 |             |       |             |

### **Formatter connections**

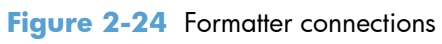

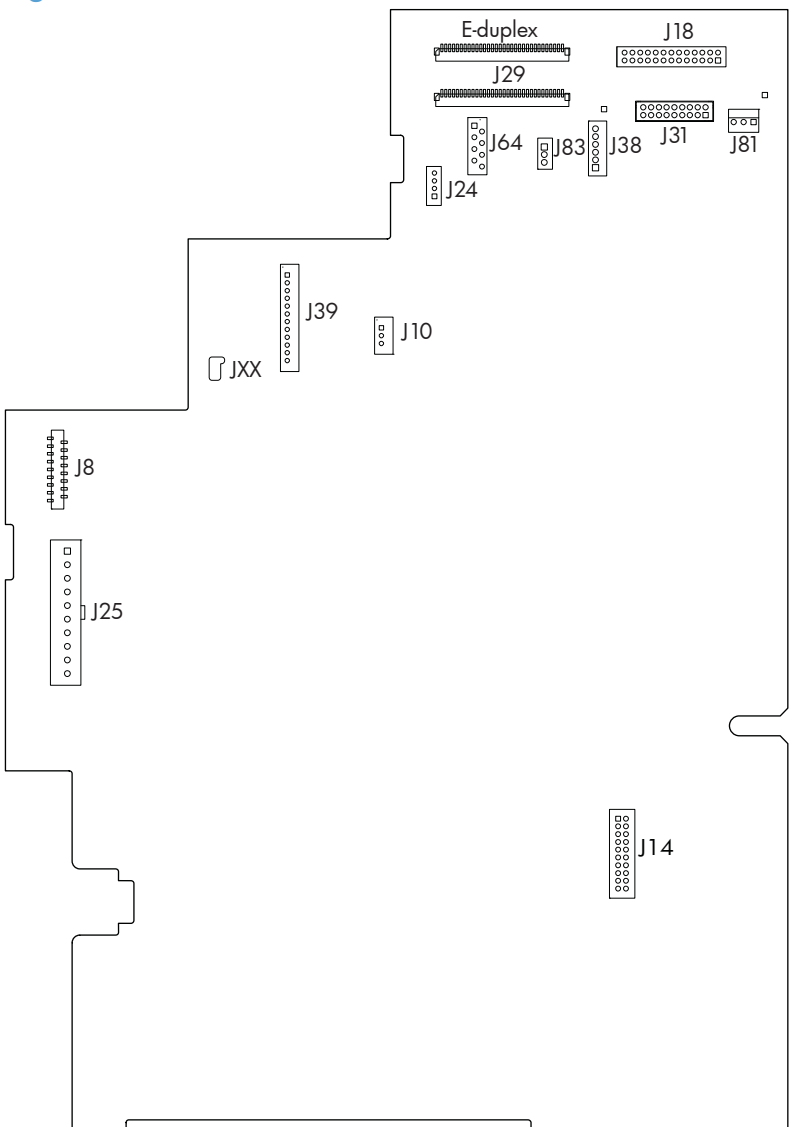

| ltem | Description | ltem     | Description              |
|------|-------------|----------|--------------------------|
| J8   | LVPS        | J38      | Scanner                  |
| J10  | Stapler     | J39      | Control panel            |
| J14  | Fax card    | J64      | Scanner                  |
| J18  | Scanner     | J81      | No connection (empty)    |
| J24  | Scanner     | J83      | Scanner                  |
| J25  | LVPS        | XXL      | Control panel            |
| J29  | Scanner     | E-duplex | E-duplex document feeder |
| J31  | Scanner     |          |                          |

# **Plug/jack locations**

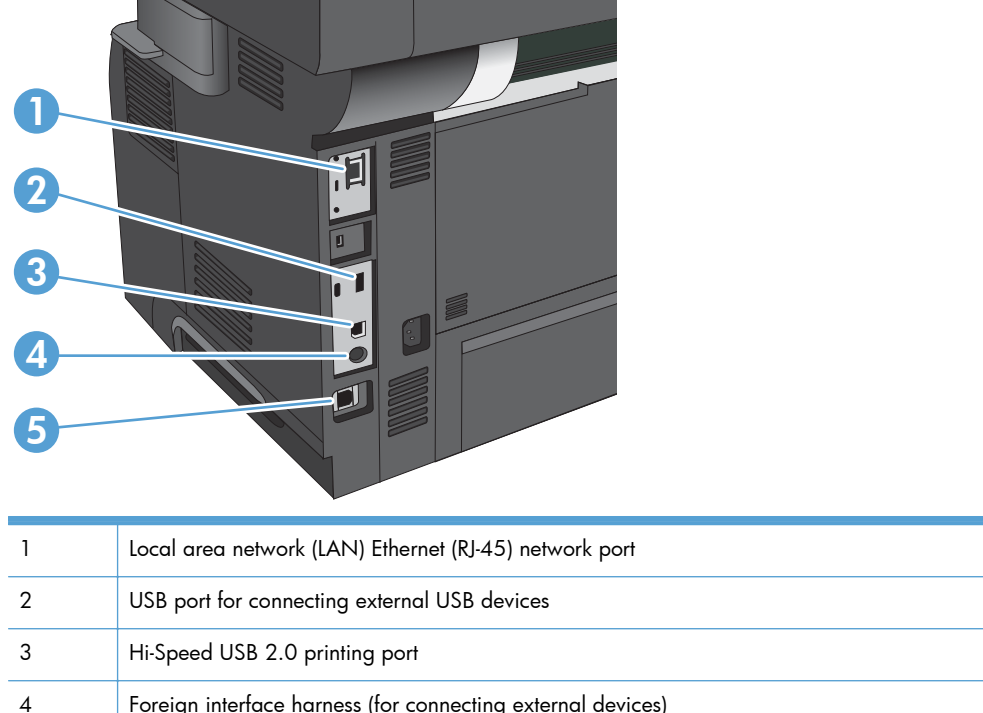

| 4 | Foreign interface harness (for connecting external devices) |  |  |
|---|-------------------------------------------------------------|--|--|
| 5 | Fax port                                                    |  |  |

# Locations of major components

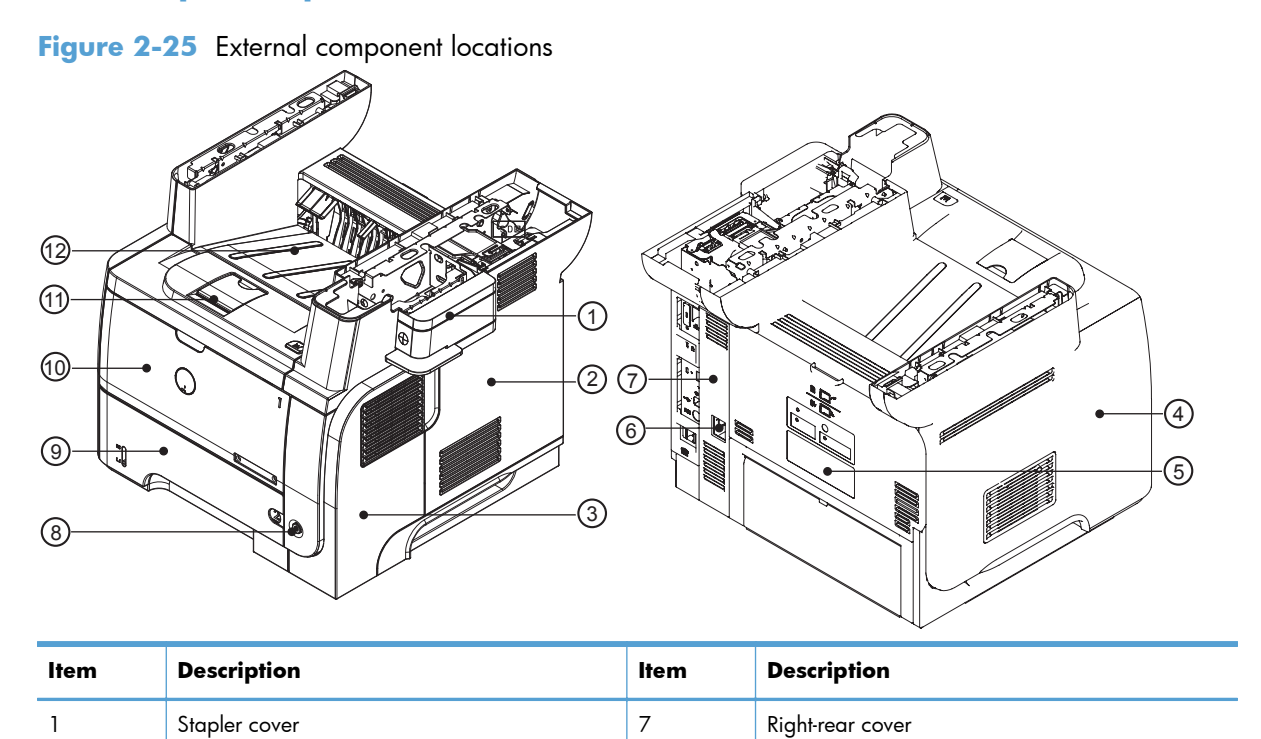

| ltem | Description     | ltem | Description          |
|------|-----------------|------|----------------------|
| 2    | Formatter cover | 8    | Power switch         |
| 3    | Right cover     | 9    | Tray 2               |
| 4    | Left cover      | 10   | Tray 1               |
| 5    | Rear door       | 11   | Cartridge door       |
| 6    | Power port      | 12   | Face-down output bin |

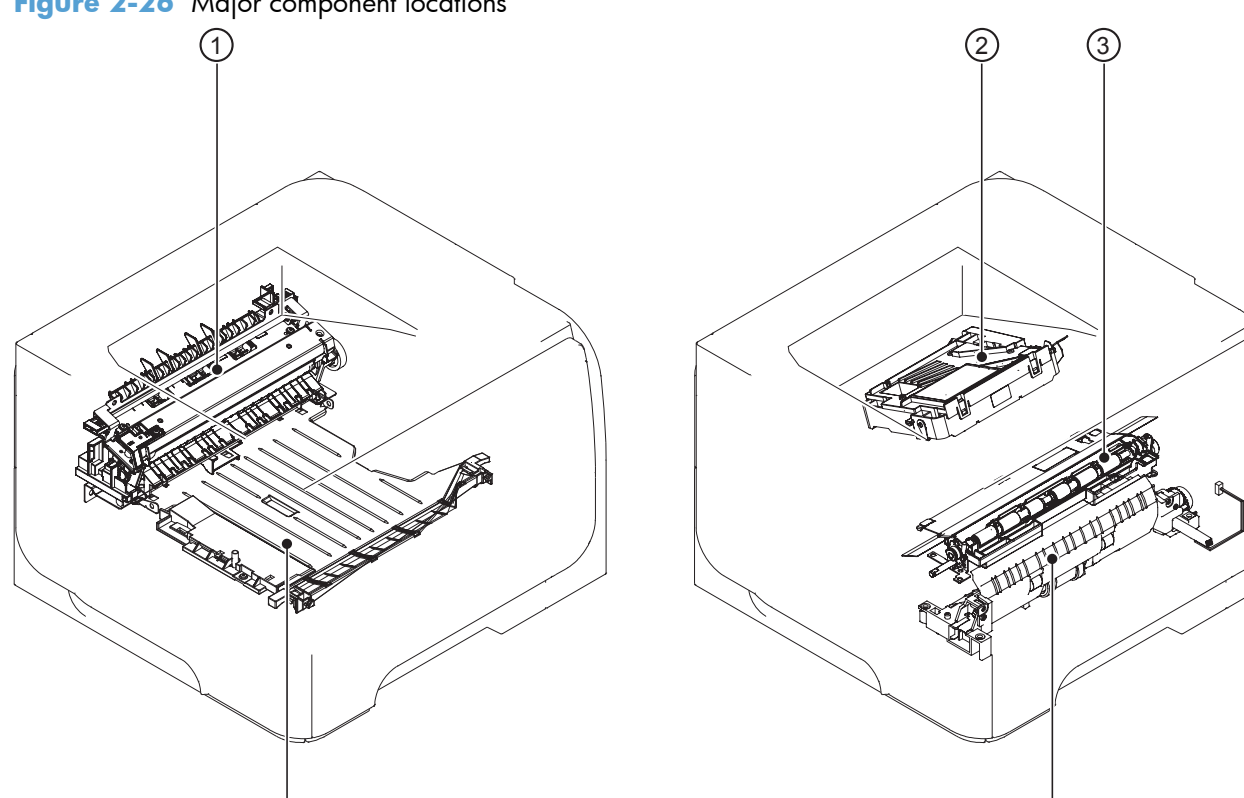

| Figure 2 | 2-26 | Major | compo | onent | locations |
|----------|------|-------|-------|-------|-----------|
|----------|------|-------|-------|-------|-----------|

5

| ltem | Description                |
|------|----------------------------|
| 1    | Fuser                      |
| 2    | Laser/scanner              |
| 3    | Registration assembly      |
| 4    | Pickup assembly            |
| 5    | Duplex media-feed assembly |

4

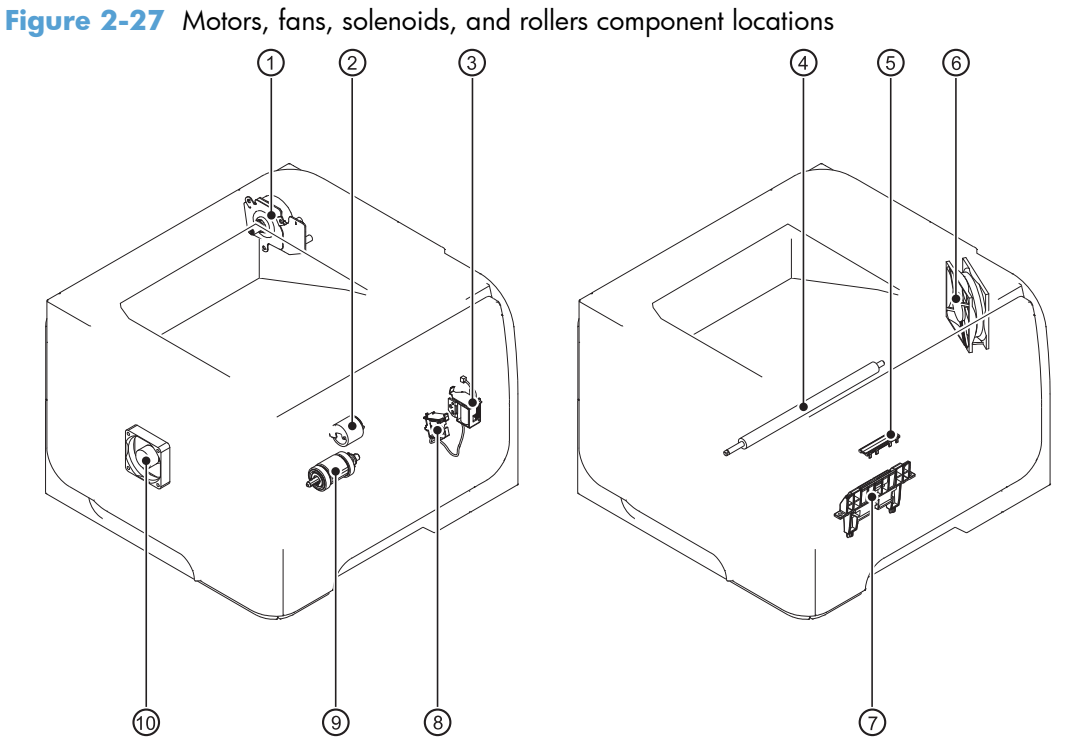

| ltem | Description                                | ltem | Description                       |
|------|--------------------------------------------|------|-----------------------------------|
| 1    | Fuser motor                                | 6    | Main fan                          |
| 2    | Tray 1 (multipurpose tray) pickup roller   | 7    | Cassette (Tray 2) separartion pad |
| 3    | Tray 1 (multipurpose tray) pickup solenoid | 8    | Cassette (Tray 2) pickup solenoid |
| 4    | Transfer roller                            | 9    | Cassette (Tray 2) pickup roller   |
| 5    | Tray 1 (multipurpose tray) separation pad  | 10   | Sub fan                           |

Figure 2-28 PCA component locations (1 of 2)

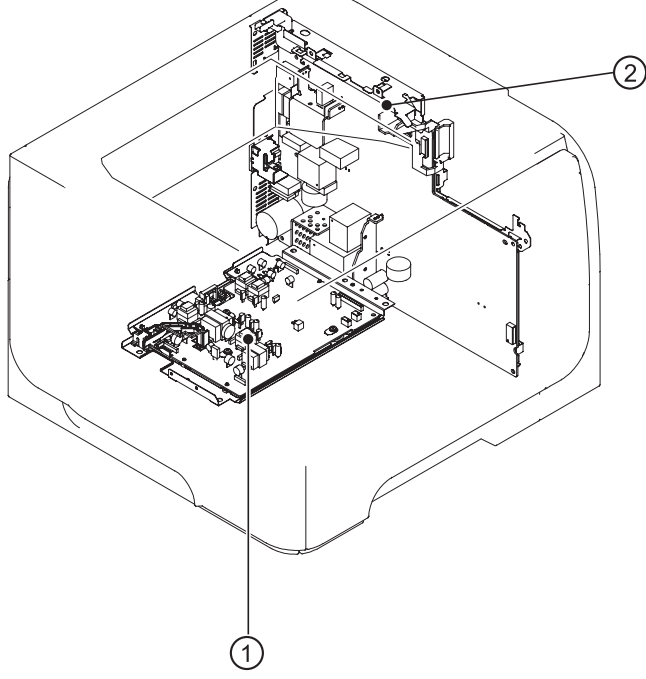

| ltem | Description               |
|------|---------------------------|
| 1    | High-voltage power supply |
| 2    | Formatter                 |

Figure 2-29 PCA component locations (2 of 2)

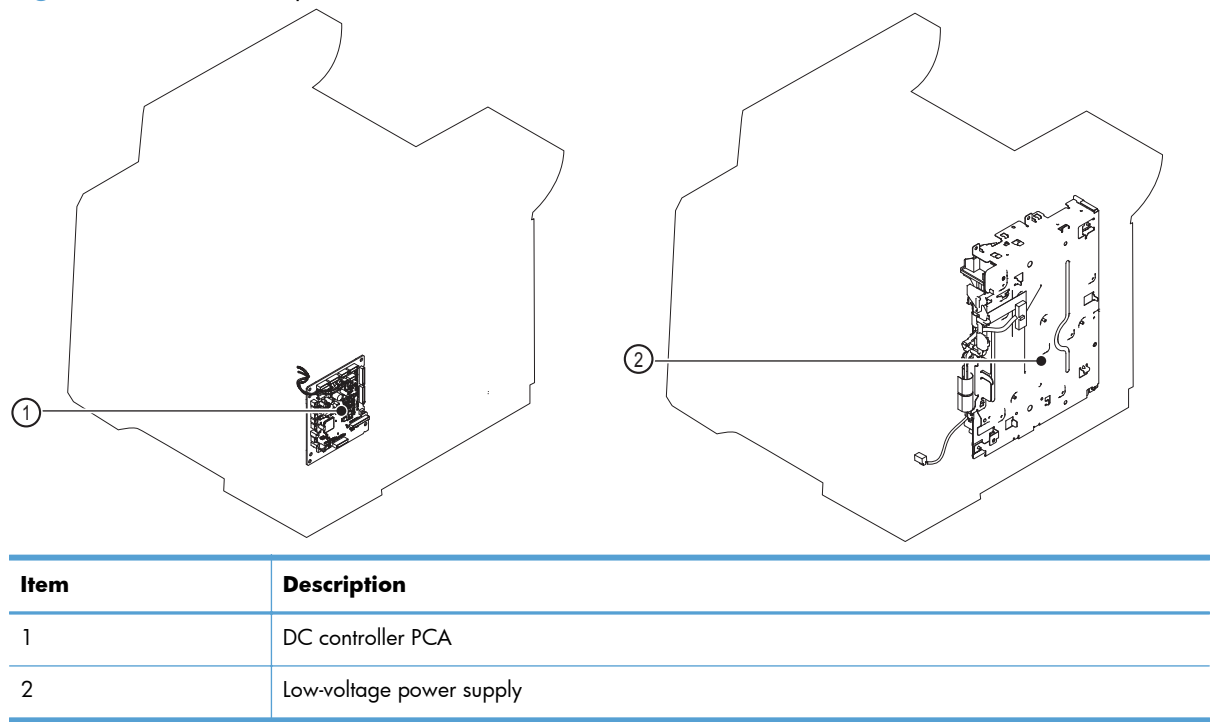

# **General timing charts**

## Figure 2-30 General timing chart

## **Circuit diagrams**

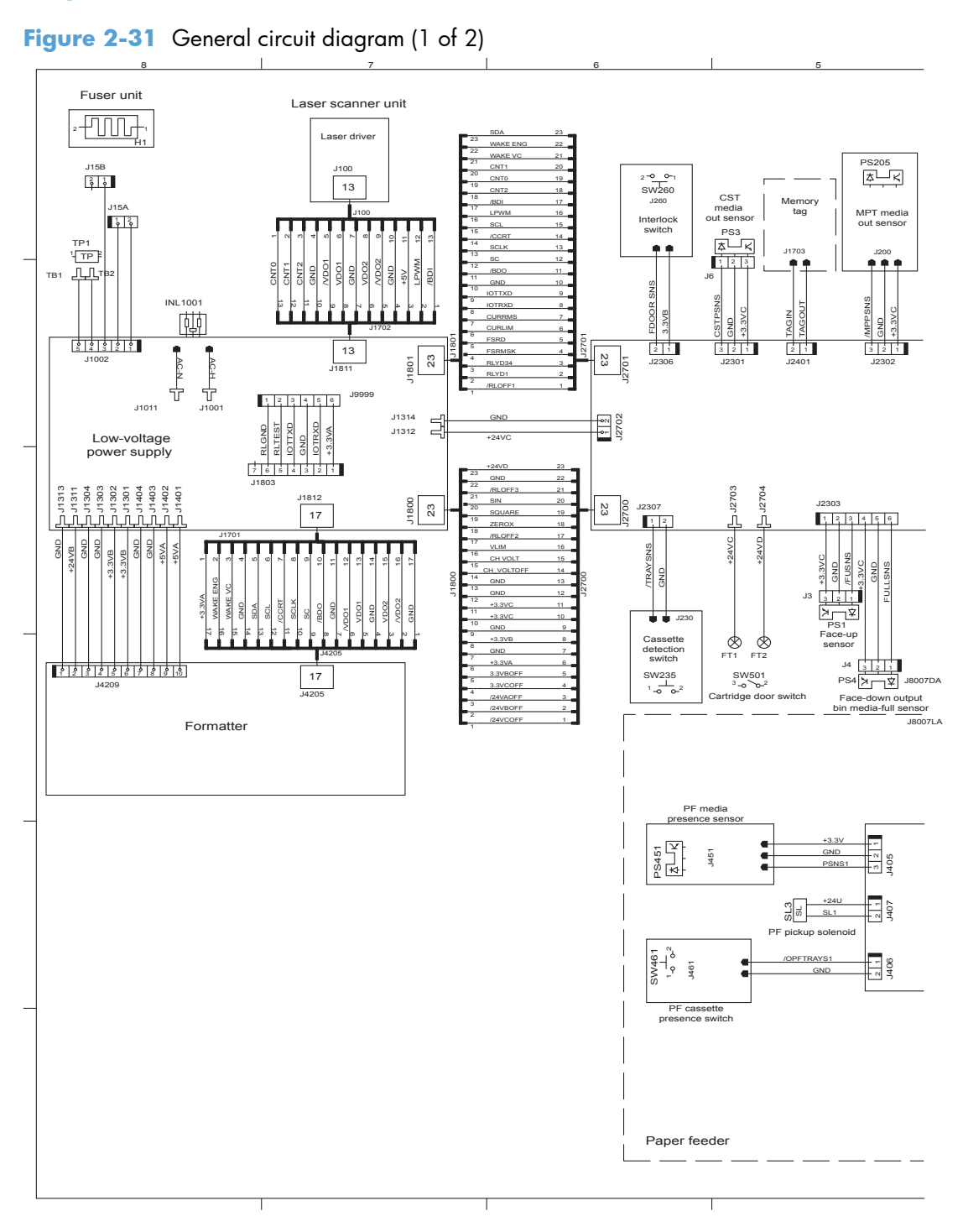

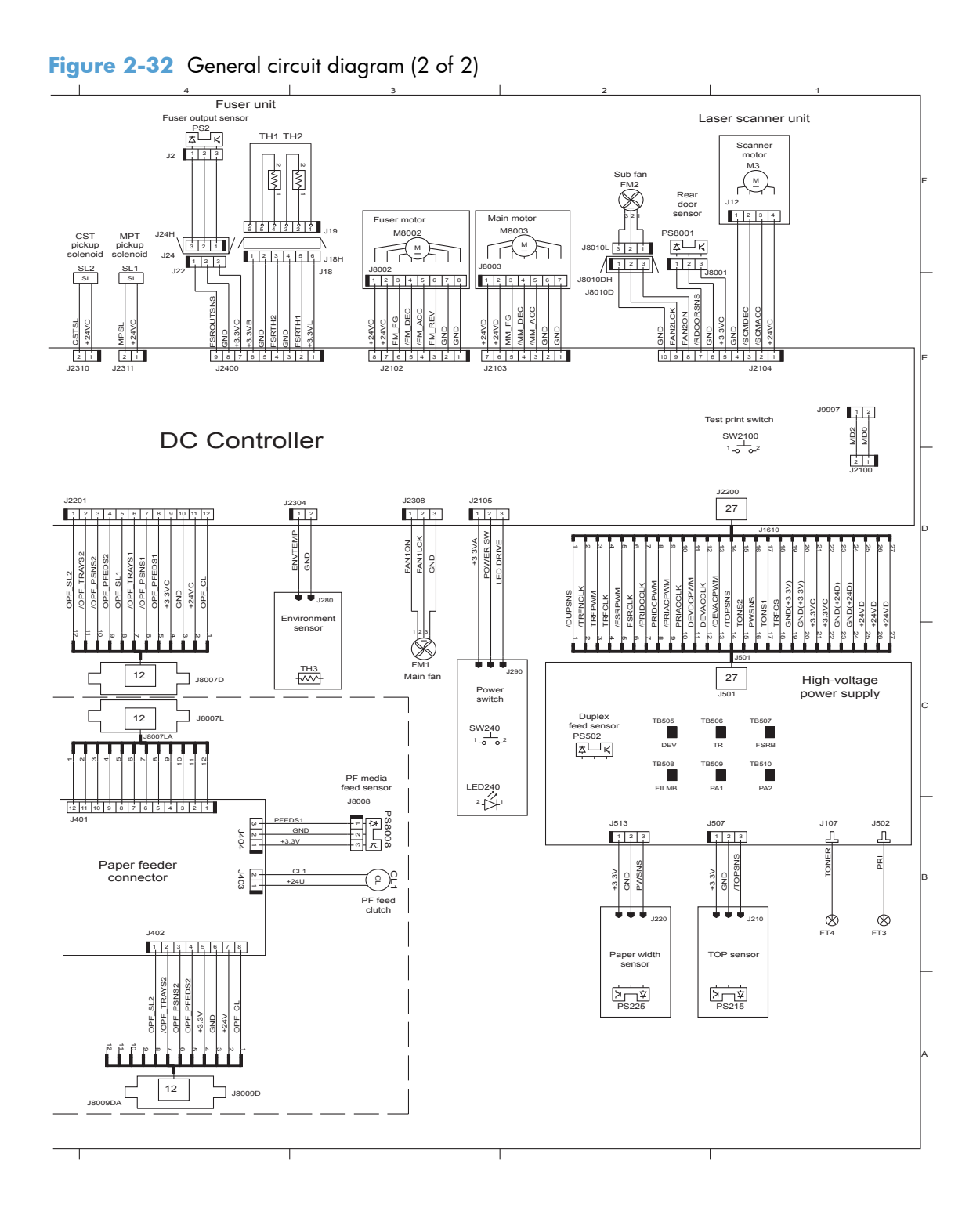

# Internal print-quality test pages

## Clean the paper path

- 1. From the Home screen on the product control panel, scroll to and touch the Device Maintenance button.
- 2. Open the following menus:
  - Calibration/Cleaning
  - Cleaning Page
- **3.** Touch the Print button to print the page.
- 4. The cleaning process can take several minutes. When it is finished, discard the printed page.

### Set up an auto cleaning page

Use the procedure in this section to set up an automatic cleaning page.

- 1. From the Home screen on the product control panel, scroll to and touch the Device Maintenance button.
- **2.** Open the following menus:
  - Calibration/Cleaning
  - Cleaning Settings
- 3. Select the Auto Cleaning item, and then select values for the Cleaning Interval option and the Cleaning Size option. Touch the OK button.

## Print a configuration page

Depending on the model, up to three pages print when you print a configuration page. In addition to the main configuration page, the embedded Jetdirect configuration pages print.

#### **Configuration page**

Use the configuration page to view current product settings, to help troubleshoot product problems, or to verify installation of optional accessories, such as memory (DIMMs), paper trays, and product languages.

- 1. From the Home screen on the product control panel, scroll to and touch the Administration button.
- 2. Open the following menus:
  - Reports
  - Configuration/Status Pages
- 3. Touch Configuration Page to select it.
- **4.** Touch the View button to view the information on the control panel, or touch the Print button to print the pages.

Figure 2-33 Configuration page

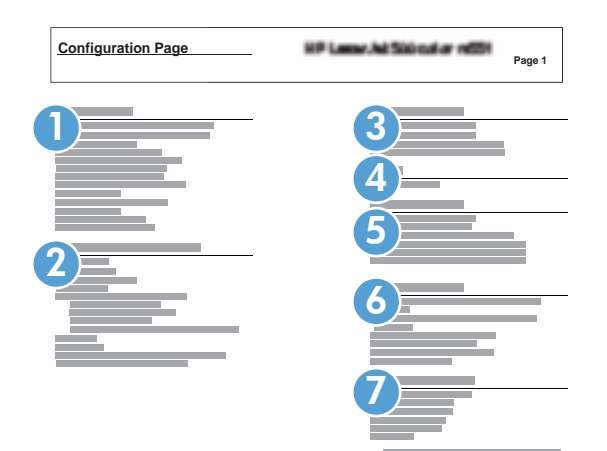

| 1 | Device information                  |
|---|-------------------------------------|
| 2 | Installed personalities and options |
| 3 | HP Web services                     |
| 4 | Memory                              |
| 5 | Event log                           |
| 6 | Security                            |
| 7 | Paper trays and options             |
#### HP embedded Jetdirect page

The second configuration page is the HP embedded Jetdirect page, which contains the following information:

Always make sure the status line under the general information line indicates "I/O Card Ready."

| Figure 2-34 | HP embedded Jetdirect page |
|-------------|----------------------------|
|-------------|----------------------------|

| Embedded Jetdirect Page | Fay1 2 | Page 1 |  |
|-------------------------|--------|--------|--|
|                         |        |        |  |
| 2                       | 6      |        |  |
|                         |        |        |  |
|                         | 6      |        |  |
|                         |        |        |  |
|                         |        |        |  |
|                         |        |        |  |

| 1 | <b>General Information</b> indicates the product status, model number, hardware firmware version, port select, port configuration, auto negotiation, manufacturing identification, and manufactured date.                                  |
|---|----------------------------------------------------------------------------------------------------|
| 2 | Security Settings information                                                                                                    |
| 3 | <b>Network Statistics</b> indicates the total packets received, unicast packets received, bad packets received, framing errors received, total packets transmitted, unsendable packets, transmit collisions, and transmit late collisions. |
| 4 | TCP/IP information, including the IP address                                                                                                    |
| 5 | IPv4 information                                                                                                    |
| 6 | IPv6 information                                                                                                    |

#### Finding important information on the configuration pages

Certain information, such as the firmware date codes, the IP address, and the e-mail gateways, is especially helpful while servicing the product. This information is on the various configuration pages.

| Type of information                                                                                                    | Specific information                | Configuration page                                                                                                |
|----------------------------------------------------------------------------------------------------|-------------------------------------|----------------------------------------------------------------------------------------------------|
| Firmware date codes                                                                                                    | DC controller                       | Look on the main configuration page,<br>under "Device Information."                                               |
| procedure, all of these firmware components are upgraded.                                                                                                    | Firmware datecode                   | Look on the main configuration page,<br>under "Device Information."                                               |
|                                                                                                    | Embedded Jetdirect firmware version | Look on the embedded Jetdirect page,<br>under "General Information."                                              |
| Accessories and internal storage<br>All optional devices that are installed on the<br>product should be listed on the main                                                                                                    | External disk (optional)            | Look on the main configuration page,<br>under "Installed Personalities and<br>Options." Shows model and capacity. |
| product should be listed on the main<br>configuration page.<br>In addition, separate pages print for the                                                                                                    | Embedded HP Jetdirect               | Look on the main configuration page,<br>under "Installed Personalities and<br>Options." Shows model and ID.       |
| optional paper handling devices and the tax<br>accessory. These pages list more-detailed<br>information for those devices.                                                                                                    | Total RAM                           | Look on the main configuration page,<br>under "Memory."                                                           |
|                                                                                                    | Duplex unit                         | Look on the main configuration page,<br>under "Paper Trays and Options."                                          |
| Additional 500-sheet feeders                                                                                                    | Additional 500-sheet feeders        | Look on the main configuration page,<br>under "Paper Trays and Options."                                          |
| Engine cycles and event logs<br>Total page counts and maintenance kit<br>counts are important for ongoing product<br>maintenance.<br>The configuration page lists only the three<br>most recent errors. To see a list of the 50<br>most recent errors, print an event log from<br>the Diagnostics menu. | Engine cycles                       | Look on the main configuration page,<br>under "Device Information."                                               |
| Event-log information                                                                                                    | Event-log information               | Look on the main configuration page,<br>under "Event log."                                                        |

 Table 2-14 Important information on the configuration pages

# Print quality troubleshooting tools

### **Repetitive defects ruler**

Use a ruler to measure occurrences of repetitive image defects to help solve image quality problems. Place the ruler next to the first occurrence of the defect on the page. Find the distance between identical defects and use the figure below to identify the component that is causing the defect.

**NOTE:** When printing this defect ruler, verify that any scaling options in the print driver are disabled.

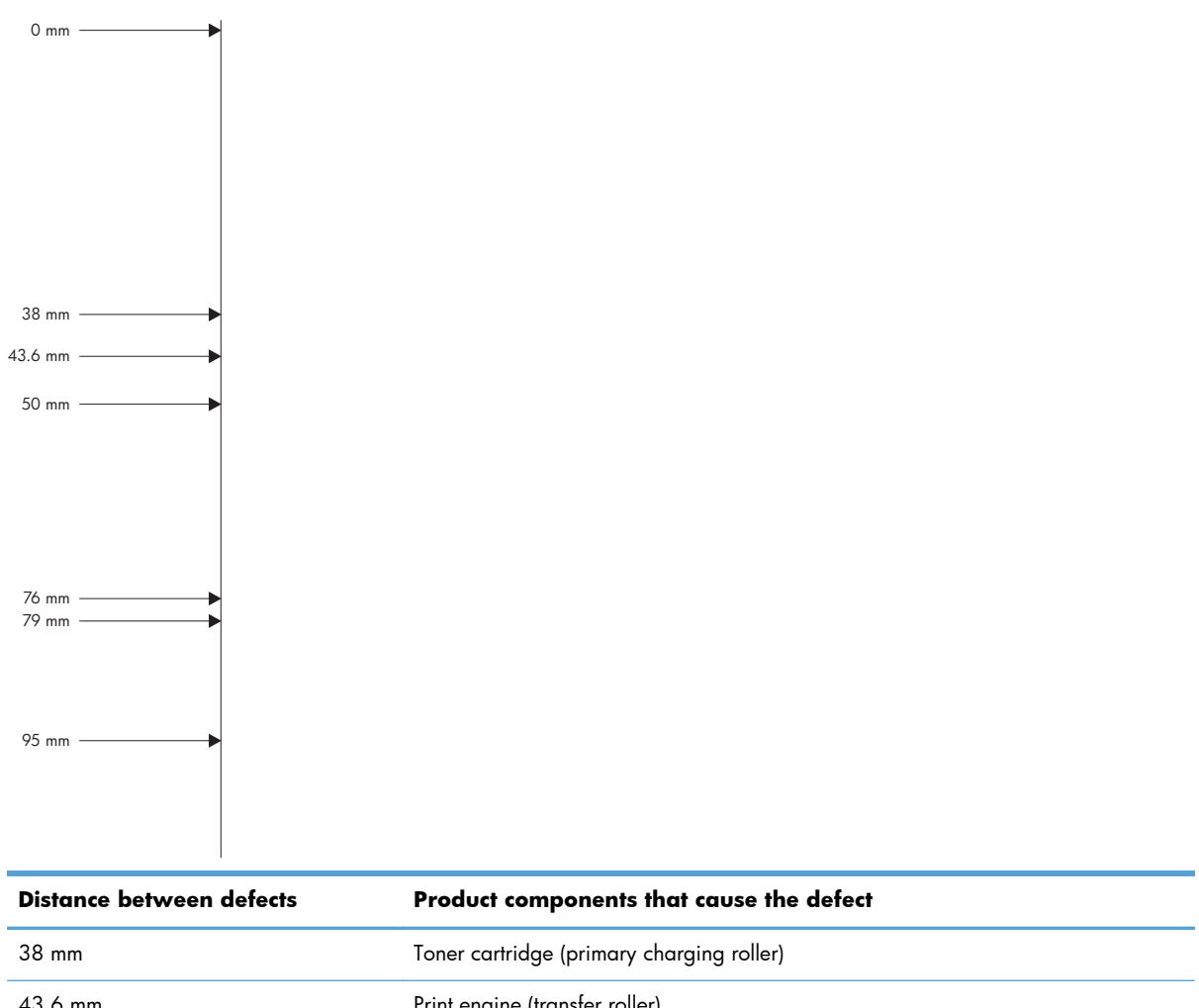

| 43.6 mm | Print engine (transfer roller)     |
|---------|------------------------------------|
| 50 mm   | Toner cartridge (developer roller) |
| 76 mm   | Fuser (fuser film)                 |
| 79 mm   | Fuser (pressure roller)            |
| 95 mm   | Toner cartridge (OPC)              |

# **Control panel menus**

# **Administration menu**

You can perform basic product setup by using the Administration menu. Use the HP Embedded Web Server for more advanced product setup. To open the HP Embedded Web Server, enter the product IP address or host name in the address bar of a Web browser.

#### **Reports menu**

**To display**: At the product control panel, select the Administration menu, and then select the Reports menu.

| First level                | Second level            | Values | Description                                                                                                    |
|----------------------------|-------------------------|--------|----------------------------------------------------------------------------------------------------|
| Configuration/Status Pages | Administration Menu Map | Print  | Shows a map of the entire                                                                                                    |
|                            |                         | View   | selected values for each setting.                                                                                                    |
|                            | Current Settings Page   | Print  | Print a summary of the current                                                                                                    |
|                            | View                    | View   | might be helpful if you plan to<br>make changes and need a<br>record of the present<br>configuration.                                                                                               |
|                            | Configuration Page      | Print  | Shows the product settings and installed accessories.                                                                                                    |
|                            |                         | View   |                                                                                                    |
|                            | Supplies Status Page    | Print  | Shows the approximate remaining life for the supplies:                                                                                                    |
|                            |                         | View   | reports statistics on total number                                                                                                    |
|                            |                         |        | or pages and jobs processed,<br>serial number, page counts, and<br>maintenance information.                                                                                                    |
|                            |                         |        | HP provides approximations of<br>the remaining life for the supplies<br>as a customer convenience. The<br>actual remaining supply levels<br>might be different than the<br>approximations provided. |
|                            | Usage Page              | Print  | Shows a count of all paper sizes                                                                                                    |
|                            |                         | View   | product; lists whether they were<br>simplex, duplex, monochrome,<br>or color; and reports the page<br>count.                                                                                        |
|                            | File Directory Page     | Print  | Shows the file name and folder                                                                                                    |
|                            |                         | View   | the product memory.                                                                                                    |

#### Table 2-15 Reports menu

| Table 2-15 | Reports | menu | (continued) |
|------------|---------|------|-------------|
|------------|---------|------|-------------|

| First level | Second level             | Values | Description                                                                                                    |
|-------------|--------------------------|--------|----------------------------------------------------------------------------------------------------|
|             | Web Services Status Page | Print  | Shows the detected Web                                                                                           |
|             |                          | View   | Services for the product.                                                                                        |
| Fax Reports | Fax Activity Log         | Print  | Contains a list of the faxes that                                                                                |
|             |                          | View   | have been sent from or received by this product.                                                                 |
|             | Billing Codes Report     | Print  | Provides a list of billing codes                                                                                 |
|             |                          | View   | that have been used for outgoing<br>faxes. This report shows how<br>many sent faxes were billed to<br>each code. |
|             | Blocked Fax List         | Print  | A list of phone numbers that are                                                                                 |
|             |                          | View   | this product.                                                                                                    |
|             | Speed Dial List          | Print  | Shows the speed dials that have                                                                                  |
|             |                          | View   | been set up for this product.                                                                                    |
|             | Fax Call Report          | Print  | A detailed report of the last fax                                                                                |
|             |                          | View   | operation, either sent or received.                                                                              |
| Other Pages | PCL Font List            | Print  | Prints the available PCL fonts.                                                                                  |
|             | PS Font List             | Print  | Prints the available PS fonts.                                                                                   |

# **General Settings menu**

**To display**: At the product control panel, select the Administration menu, and then select the General Settings menu.

In the following table, asterisks (\*) indicate the factory default setting.

| Table 2-16 | General | <b>Settings</b> | menu |
|------------|---------|-----------------|------|
|------------|---------|-----------------|------|

| First level        | Second level     | Third level | Fourth level | Values                               | Description                                                                                             |
|--------------------|------------------|-------------|--------------|--------------------------------------|----------------------------------------------------------------------------------------------------|
| Date/Time Settings | Date/Time Format | Date Format |              | DD/MMM/YYYY                          | Use the Date/Time                                                                                       |
|                    |                  |             |              | MMM/DD/YYYY                          | specify the date and                                                                                    |
|                    |                  |             |              | YYYY/MMM/DD                          | time and to configure date/time settings.                                                               |
|                    |                  | Time Format |              | 12 hour (AM/PM)                      | Select the format that                                                                                  |
|                    |                  |             |              | 24 hours                             | the product uses to<br>show the date and<br>time, for example 12-<br>hour format or 24-<br>hour format. |
|                    | Date/Time        | Time Zone   |              | Select the time zone<br>from a list. |                                                                                                    |

| First level     | Second level         | Third level                    | Fourth level | Values                                     | Description                                                                                                    |
|-----------------|----------------------|--------------------------------|--------------|--------------------------------------------|----------------------------------------------------------------------------------------------------|
|                 |                      | Date                           |              | Select the date from<br>a pop-up calendar. |                                                                                                    |
|                 |                      | Time                           |              | Select the time from<br>a pop-up keypad.   |                                                                                                    |
|                 |                      | Adjust for Daylight<br>Savings |              | Checkbox                                   | If you are in an area<br>that uses daylight<br>savings time, select<br>the Adjust for<br>Daylight Savings<br>box.                |
| Energy Settings | Sleep Schedule       | A list of scheduled            |              | + (Add)                                    | Use to configure the                                                                                                    |
|                 |                      | events aisplays.               |              | Edit                                       | product to<br>automatically wake                                                                                                 |
|                 |                      |                                |              | Delete                                     | up or go to sleep at<br>specific times on<br>specific days. Using<br>this feature saves<br>energy.                               |
|                 |                      |                                |              |                                            | <b>NOTE:</b> You must<br>configure the date<br>and time settings<br>before you can use<br>the Sleep Schedule<br>feature.         |
|                 |                      |                                | Event Type   | Wake                                       | Select whether to                                                                                                    |
|                 |                      |                                |              | Sleep                                      | event or a Sleep<br>event, and then<br>select the time and<br>the days for the wake<br>or sleep event.                           |
|                 |                      |                                | Event Time   |                                            |                                                                                                    |
|                 |                      |                                | Event Days   | Select days of the week from a list.       |                                                                                                    |
|                 | Sleep Timer Settings | Sleep Mode/Auto<br>Off After   |              | Range: 1 to 120<br>minutes                 | Set the number of<br>minutes after which                                                                                         |
|                 |                      |                                |              | Default = 60 minutes                       | Sleep or Auto Off<br>mode. Use the arrow<br>buttons on the control<br>panel to increase or<br>decrease the number<br>of minutes. |
|                 | Wake/Auto On to      |                                |              | All Events*                                |                                                                                                    |
|                 | HESE LVEIIS          |                                |              | Network port                               |                                                                                                    |
|                 |                      |                                |              | Power button only                          |                                                                                                    |

| First level   | Second level       | Third level         | Fourth level    | Values | Description                                                                                                    |
|---------------|--------------------|---------------------|-----------------|--------|----------------------------------------------------------------------------------------------------|
| Print Quality | Image Registration | Adjust Tray <x></x> | Print Test Page |        | Shift the margin<br>alignment to center<br>the image on the<br>page from top to<br>bottom and from left<br>to right. You can also<br>align the image on<br>the front with the<br>image printed on the<br>back.                                                                                                    |
|               |                    |                     |                 |        | Use the Adjust Tray<br><x> menu to adjust<br/>the registration<br/>settings for each tray.<br/>Before adjusting<br/>these values, print a<br/>registration test<br/>page. It provides<br/>alignment guides in<br/>the X and Y<br/>directions so you can<br/>determine which<br/>adjustments are<br/>necessary. You can<br/>adjust values for X1<br/>Shift, X2 Shift, Y1<br/>Shift, and Y2 Shift.</x> |
|               |                    |                     |                 |        | Use the Print Test<br>Page option to print<br>a page to test the<br>image registration. It<br>provides alignment<br>guides in the X and Y<br>directions so you can<br>determine which<br>adjustments are<br>necessary.                                                                                                    |

| First level | Second level       | Third level                                                                                                    | Fourth level | Values                             | Description                                                                                                    |
|-------------|--------------------|----------------------------------------------------------------------------------------------------|--------------|------------------------------------|----------------------------------------------------------------------------------------------------|
|             |                    |                                                                                                    | X1 Shift     | -5.00 mm to 5.00                   | The direction that is<br>perpendicular to the<br>way the paper                                                                                                    |
|             |                    |                                                                                                    | Y1 Shift     | mm                                 |                                                                                                    |
|             |                    |                                                                                                    | X2 Shift     |                                    | passes through the<br>product is referred to                                                                                                    |
|             |                    |                                                                                                    | Y2 Shift     |                                    | as X. This is also<br>known as the scan<br>direction. X1 is the<br>scan direction for a<br>single-sided page or<br>for the second side of<br>a two-sided page. X2<br>is the scan direction<br>for the first side of a<br>two-sided page.                                                          |
|             |                    |                                                                                                    |              |                                    | The direction that the<br>paper feeds through<br>the product is<br>referred to as Y. Y1<br>is the feed direction<br>for a single-sided<br>page or for the<br>second side of a two-<br>sided page. Y2 is the<br>feed direction for the<br>first side of a two-<br>sided page.                      |
|             | Adjust Paper Types | Select from a list of<br>paper types that the<br>product supports.<br>The available<br>options are the same<br>for each paper type. | Print Mode   | Select from a list of print modes. | Changing the Print<br>Mode setting is<br>usually the first thing<br>to try to resolve print-<br>quality problems.<br>Problems can include<br>toner not sticking<br>well to the page, a<br>faint image of the<br>page repeated on<br>the same or following<br>page, incorrect gloss<br>level, etc. |

| First level | Second level | Third level      | Fourth level    | Values        | Description                                                                                                    |
|-------------|--------------|------------------|-----------------|---------------|----------------------------------------------------------------------------------------------------|
|             |              |                  | Resistance Mode | Normal        | Use this setting to                                                                                                    |
|             |              |                  |                 | Up            | problems in low-                                                                                                    |
|             |              |                  |                 | Down          | humidity<br>environments and<br>highly resistive<br>paper. Use the Up<br>option to solve print<br>quality problems that<br>are related to poor<br>toner-transfer. Use<br>the Down option in<br>the event that small, |
|             |              |                  |                 |               | "pin-hole" defects<br>occur.                                                                                                    |
|             |              |                  | Humidity Mode   | Normal        |                                                                                                    |
|             |              |                  |                 | Alternate 1   |                                                                                                    |
|             |              |                  |                 | Alternate 2   |                                                                                                    |
|             |              |                  |                 | Alternate 3   |                                                                                                    |
|             |              |                  | Line Detail     | Normal        |                                                                                                    |
|             |              |                  |                 | Alternate 1   |                                                                                                    |
|             |              |                  |                 | Off           |                                                                                                    |
|             | Optimize     | Environment      |                 | Normal*       | Enable if the product                                                                                                    |
|             |              |                  |                 | Low Temp      | is operating in a low<br>temperature<br>environment and you<br>are having problems<br>with print quality<br>such as blisters in the<br>printed image.                                                                |
|             |              | Restore Optimize |                 |               | Use to return all the<br>settings in the<br>Optimize menu to the<br>factory-default<br>values.                                                                                                    |
|             | Resolution   |                  |                 | 300 x 300 dpi | Sets the resolution at                                                                                                    |
|             |              |                  |                 | 600 x 600 dpi | prints.                                                                                                    |
|             |              |                  |                 | FastRes 1200  |                                                                                                    |
|             |              |                  |                 | ProRes        |                                                                                                    |
|             | REt          |                  |                 |               | On                                                                                                    |
|             |              |                  |                 |               | Off                                                                                                    |

| First level     | Second level  | Third level | Fourth level | Values    | Description                                                                                                    |
|-----------------|---------------|-------------|--------------|-----------|----------------------------------------------------------------------------------------------------|
|                 | Economode     |             |              |           | On                                                                                                    |
|                 |               |             |              |           | Off                                                                                                    |
|                 | Toner density |             |              | Default   | Lighter print                                                                                                    |
|                 |               |             |              |           | Darker print                                                                                                    |
| Jam Recovery    |               |             |              | Auto*     | This product provides                                                                                                    |
|                 |               |             |              | Off       | a jam recovery<br>feature that reprints                                                                                                    |
|                 |               |             |              | On        | jammed pages.<br>Select one of the<br>following options:                                                                                                    |
|                 |               |             |              |           | Auto: The product<br>attempts to reprint<br>jammed pages when<br>sufficient memory is<br>available. This is the<br>default setting.                                                          |
|                 |               |             |              |           | Off: The product<br>does not attempt to<br>reprint jammed<br>pages. Because no<br>memory is used to<br>store the most recent<br>pages, performance<br>is optimal.                            |
|                 |               |             |              |           | <b>NOTE:</b> When<br>using this option, if<br>the product runs out<br>of paper and the job<br>is being printed on<br>both sides, some<br>pages can be lost.                                  |
|                 |               |             |              |           | On: The product<br>always reprints<br>jammed pages.<br>Additional memory is<br>allocated to store the<br>last few pages<br>printed. This might<br>cause overall<br>performance to<br>suffer. |
| Auto Recovery   |               |             |              | Enabled   | The product attempts                                                                                                    |
| , toto necovery |               |             |              | Disabled* | to reprint jammed<br>pages when sufficient<br>memory is available.<br>This is the default<br>setting.                                                                                        |

| First level          | Second level        | Third level | Fourth level | Values       | Description                                                                                                    |
|----------------------|---------------------|-------------|--------------|--------------|----------------------------------------------------------------------------------------------------|
| Manage Stored Jobs   | Sort Stored Jobs By |             |              | Job Name*    | This option allows                                                                                                    |
|                      |                     |             |              | Date         | you list the jobs<br>either Alphabetically<br>or Chronologically.                                                                                                    |
|                      | Quick Copy Job Held |             |              | Off*         | Sets a maximum                                                                                                    |
|                      | Timeour             |             |              | 1 Hour       | stored Quick Copy                                                                                                    |
|                      |                     |             |              | 4 Hours      | and Proot and Hold<br>jobs. If a stored job                                                                                                    |
|                      |                     |             |              | 1 Day        | is not printed during this period, it is                                                                                                    |
|                      |                     |             |              | 1 Week       | deleted.                                                                                                    |
|                      | Quick Copy Job      |             |              | 1-100        | Configure global                                                                                                    |
|                      | Storage Limit       |             |              | Default = 32 | are stored in the product memory.                                                                                                    |
|                      |                     |             |              |              | The Quick Copy Job<br>Storage Limit feature<br>specifies the number<br>of Quick Copy and<br>Proof and Hold jobs<br>that can be stored on<br>the product. The<br>maximum allowed<br>value is 100. |
|                      | Default Folder Name |             |              |              | Type the name for<br>the stored jobs folder<br>that is accessible to<br>all users.                                                                                                    |
| Enable Retrieve from |                     |             |              | Enabled      | Enables the product                                                                                                    |
| USB                  |                     |             |              | Disabled*    | to open a file from a<br>USB device.                                                                                                    |

| First level        | Second level | Third level | Fourth level | Values                                                                                                    | Description             |
|--------------------|--------------|-------------|--------------|----------------------------------------------------------------------------------------------------|-------------------------|
| Hold Off Print Job |              |             |              | Enabled*                                                                                                    | Enable this feature if  |
|                    |              |             | Disabled     | you want to prevent<br>print jobs from<br>starting while a user<br>is initiating a copy<br>job from the control<br>panel. Held print<br>jobs start printing<br>after the copy job is<br>finished, provided<br>that no other copy<br>job is in the print<br>queue. |                         |
| Restore Factory    |              |             |              | Address Book                                                                                                    | Use to restore all      |
| Semings            |              |             |              | Сору                                                                                                    | their factory defaults. |
|                    |              |             |              | Digital Send                                                                                                    |                         |
|                    |              |             |              | E-mail                                                                                                    |                         |
|                    |              |             |              | Fax                                                                                                    |                         |
|                    |              |             |              | General                                                                                                    |                         |
|                    |              |             |              | Print                                                                                                    |                         |
|                    |              |             |              | Security                                                                                                    |                         |

#### **Copy Settings menu**

**To display**: At the product control panel, select the Administration menu, and then select the Copy Settings menu.

In the following table, asterisks (\*) indicate the factory default setting.

#### Table 2-17 Copy Settings menu

| First level | Second level | Third level | Values      | Description                                                                |
|-------------|--------------|-------------|-------------|----------------------------------------------------------------------------|
| Copies      |              |             | 1–9999      | Configure the default                                                      |
|             |              |             | Default = 1 | the job options when<br>creating the job, the<br>default options are used. |

| First level | Second level | Third level | Values                               | Description                                                                                         |
|-------------|--------------|-------------|--------------------------------------|----------------------------------------------------------------------------------------------------|
| Sides       |              |             | 1-sided original, 1-sided<br>output* | Use to indicate whether<br>the original document is                                                 |
|             |              |             | 2-sided original, 2-sided<br>output  | sides, and whether the copies should be printed                                                     |
|             |              |             | 1-sided original, 2-sided<br>output  | on one or both sides. For<br>example, select 1-sided<br>original, 2- sided output                   |
|             |              |             | 2-sided original, 1-sided<br>output  | when the original is<br>printed on one side, but<br>you want to make two-<br>sided copies.          |
|             | Orientation  | Portrait*   |                                      | Specify portrait or<br>landscape orientation and<br>select the way the second<br>sides are printed. |
|             |              |             |                                      | Portrait orientation means<br>the short edge of the page<br>is along the top.                       |
|             |              | Landscape   |                                      | Landscape orientation<br>means the long edge of<br>the page is along the top.                       |

| First level | Second level | Third level    | Values                                   | Description                                                                                                    |
|-------------|--------------|----------------|------------------------------------------|----------------------------------------------------------------------------------------------------|
|             |              | 2-Sided Format | Book-style                               | If you are making two-                                                                                                    |
|             |              |                | Flip-style                               | sided copies, select a 2-<br>sided format option.                                                                                                    |
|             |              |                | Book-style original; Flip-<br>style copy | Book-style: The back side<br>of the original is printed                                                                                                    |
|             |              |                | Flip-style original; Book-<br>style copy | right-side-up, and the<br>back side of the copy is<br>printed the same way.<br>Use this option for<br>originals and copies that<br>are bound along the left<br>edge.                                                                                                    |
|             |              |                |                                          | Flip-style: The back side of<br>the original is printed<br>upside-down, and the<br>back side of the copy is<br>printed the same way.<br>Use this option for<br>originals and copies that<br>are to be bound along the<br>top edge.                                                                         |
|             |              |                |                                          | Book-style original; Flip-<br>style copy: The back side<br>of the original is printed<br>right-side-up, but the back<br>side of the copy is printed<br>upside-down. Use this<br>option when the original<br>is bound along the left<br>edge, but you want the<br>copies to be bound along<br>the top edge. |
|             |              |                |                                          | Flip-style original; Book-<br>style copy: The back side<br>of the original is printed<br>upside-down, but the back<br>side of the copy is printed<br>right-side-up. Use this<br>option when the original<br>is bound along the top<br>edge, but you want the<br>copies to be bound along<br>the left edge. |
|             |              |                |                                          |                                                                                                    |

| First level     | Second level         | Third level | Values                                                                | Description                                                                                                    |
|-----------------|----------------------|-------------|-----------------------------------------------------------------------|----------------------------------------------------------------------------------------------------|
| Collate         |                      |             | Collate on (Sets in page<br>order)*<br>Collate off (Pages<br>grouped) | If you are making more<br>than one copy, select the<br>Collate on (Sets in page<br>order) option to assemble<br>the pages in the correct<br>order in each set of<br>copies.                                                                                                    |
|                 |                      |             |                                                                       | Select the Collate off<br>(Pages grouped) option to<br>group the same pages<br>together. For example, if<br>you are making five<br>copies of an original<br>document that has two<br>pages, all five first pages<br>would be grouped<br>together and all five<br>second pages would be<br>grouped together. |
| Reduce/Enlarge  | Scaling              |             | Auto*                                                                 | Use to scale the size of                                                                                                    |
|                 |                      |             | 100%                                                                  | Select one of the                                                                                                    |
|                 |                      |             | 75%                                                                   | predetined percentages,<br>or select the Scaling field                                                                                                    |
|                 |                      |             | 50%                                                                   | and type a percentage<br>between 25 and 400.                                                                                                    |
|                 |                      |             | 125%                                                                  | TheAuto option<br>automatically scales the                                                                                                    |
|                 |                      |             | 150%                                                                  | image to fit the paper size                                                                                                    |
|                 |                      |             | 200%                                                                  | in me nuy.                                                                                                    |
|                 |                      |             | Range X-Y (25-400%)                                                   | <b>NOTE:</b> To reduce the image, select a scaling percentage that is less than 100. To enlarge the image, select a scaling percentage that is greater than 100.                                                                                                    |
|                 | Auto Include Margins |             |                                                                       | The product reduces the                                                                                                    |
|                 |                      |             |                                                                       | image slightly to tit the<br>entire scanned image<br>within the printable area<br>on the page.                                                                                                    |
| Paper Selection |                      |             | Manually feed                                                         | For the best color and                                                                                                    |
|                 |                      |             | Automatic                                                             | appropriate paper type                                                                                                    |
|                 |                      |             | Tray 1: [Type], [Size]                                                | menu or from the print                                                                                                    |
|                 |                      |             | Tray <x>: [Type], [Size]</x>                                          | driver.                                                                                                    |

| First level         | Second level       | Third level | Values                                                        | Description                                                                                                    |
|---------------------|--------------------|-------------|---------------------------------------------------------------|----------------------------------------------------------------------------------------------------|
| Image Adjustment    | Darkness           |             | Select a value using the slide bar, or touch                  | Use to improve the overall quality of the copy.                                                                                                    |
|                     |                    |             | Αυτοπατίς.                                                    | Adjust the Darkness<br>setting to increase or<br>decrease the amount of<br>white and black in the<br>colors.                                                                                                    |
|                     | Contrast           |             | Select a value using the<br>slide bar, or touch<br>Automatic. | Adjust the Contrast setting<br>to increase or decrease<br>the difference between the<br>lightest and darkest color<br>on the page.                                                                                                    |
|                     | Background Cleanup |             | Select a value using the<br>slide bar, or touch<br>Automatic. | Adjust the Background<br>Cleanup setting if you are<br>having trouble copying a<br>faint image.                                                                                                    |
|                     | Sharpness          |             | Select a value using the<br>slide bar, or touch<br>Automatic. | Adjust the Sharpness<br>setting to clarify or soften<br>the image. For example,<br>increasing the sharpness<br>could make text appear<br>crisper, but decreasing it<br>could make photographs<br>appear smoother.                                                          |
|                     | Default            |             |                                                               | Select this to make the<br>selected Image<br>Adjustment setting the<br>default value.                                                                                                    |
| Content Orientation | Orientation        |             | Portrait*                                                     | For some features to work                                                                                                    |
| Content Orientation |                    |             | Landscape                                                     | correctly, you must specify<br>the way the content of the<br>original document is<br>placed on the page.<br>Portrait orientation means<br>the short edge of the page<br>is along the top.<br>Landscape orientation<br>means the long edge of<br>the page is along the top. |

| First level           | Second level   | Third level | Values                                   | Description                                                                                                    |
|-----------------------|----------------|-------------|------------------------------------------|----------------------------------------------------------------------------------------------------|
|                       | 2-Sided Format |             | Book-style                               | If you are making two-                                                                                                    |
|                       |                |             | Flip-style                               | sided format option.                                                                                                    |
|                       |                |             | Book-style original; Flip-<br>style copy | Book-style: The back side of the original is printed                                                                                                    |
|                       |                |             | Flip-style original; Book-<br>style copy | right-side-up, and the<br>back side of the copy is<br>printed the same way.<br>Use this option for<br>originals and copies that<br>are bound along the left<br>edge.                                                                                                    |
|                       |                |             |                                          | Flip-style: The back side of<br>the original is printed<br>upside-down, and the<br>back side of the copy is<br>printed the same way.<br>Use this option for<br>originals and copies that<br>are to be bound along the<br>top edge.                                                                         |
|                       |                |             |                                          | Book-style original; Flip-<br>style copy: The back side<br>of the original is printed<br>right-side-up, but the back<br>side of the copy is printed<br>upside-down. Use this<br>option when the original<br>is bound along the left<br>edge, but you want the<br>copies to be bound along<br>the top edge. |
|                       |                |             |                                          | Flip-style original; Book-<br>style copy: The back side<br>of the original is printed<br>upside-down, but the back<br>side of the copy is printed<br>right-side-up. Use this<br>option when the original<br>is bound along the top<br>edge, but you want the<br>copies to be bound along<br>the left edge. |
| Output Bin (525c only | у)             |             |                                          | Automatic                                                                                                    |
|                       |                |             |                                          | Standard bin (correct<br>order)                                                                                                    |
|                       |                |             |                                          | Rear bin (straightest path)                                                                                                    |

| First level           | Second level     | Third level | Values                                                 | Description                                                                                                    |
|-----------------------|------------------|-------------|--------------------------------------------------------|----------------------------------------------------------------------------------------------------|
| Optimize Text/Picture | Manually adjust* |             | Optimize For slider                                    | Use this setting to<br>optimize the output for a<br>particular type of content.                                                                                                    |
|                       |                  |             | Text                                                   | Manually adjust: Use to                                                                                                    |
|                       |                  |             | Printed picture                                        | setting for each document.                                                                                                    |
|                       |                  |             | Photograph                                             | Printed picture: Use for<br>line drawings and<br>preprinted images, such<br>as magazine clippings or<br>pages from books. If you<br>see bands of irregular<br>color or intensity on<br>copies, try selecting the<br>Printed picture setting to<br>improve the quality. |
|                       |                  |             |                                                        | Photograph: Use for photographic prints.                                                                                                    |
| Pages per Sheet       |                  |             | One (1)                                                | Copies multiple pages onto one sheet of paper.                                                                                                    |
|                       |                  |             | Two (2)                                                | NOTE: Before using this                                                                                                    |
|                       |                  |             | Four (4)                                               | screen, use the Content                                                                                                    |
|                       |                  |             |                                                        | describe the original document orientation.                                                                                                    |
|                       | Page Order       |             | Right, then down                                       | If you are printing four                                                                                                    |
|                       |                  |             | Down, then right                                       | pages per sheet, select<br>the page order. To print<br>the pages in rows, select<br>the Right, then down<br>option. To print the pages<br>in columns, select the<br>Down, then right option.                                                                           |
|                       | Add Page Borders |             |                                                        | If you are printing two or<br>more pages per sheet and<br>you want to print a border<br>around each page, select<br>the Add Page Borders<br>option.                                                                                                    |
| Original Size         |                  |             | Select from a list of sizes that the product supports. | Describes the page size of the original document.                                                                                                    |

| First level                                                                                            | Second level         | Third level | Values                                       | Description                                                                                                    |
|----------------------------------------------------------------------------------------------------|----------------------|-------------|----------------------------------------------|----------------------------------------------------------------------------------------------------|
| Booklet Format                                                                                         | Booklet              |             | Booklet off<br>Booklet on                    | Use to copy two or more<br>pages onto one sheet of<br>paper so you can fold the<br>sheets in the center to<br>form a booklet. The<br>product arranges the<br>pages in the correct<br>order. For example, if the<br>original document has<br>eight pages, the product<br>prints pages 1 and 8 on<br>the same sheet.                                                                                       |
|                                                                                                    | Original Sides       |             | 1-sided<br>2-sided                           | Select the 1-sided option if<br>the original document is<br>printed on only one side.<br>Select the 2-sided option if                                                                                                    |
|                                                                                                    |                      |             |                                              | the original document is printed on two sides.                                                                                                    |
|                                                                                                    | Borders on Each Page |             |                                              | To print a border around<br>each page, select the<br>Borders on Each Page<br>option.                                                                                                    |
| Edge-to-Edge                                                                                           |                      |             | Normal (recommended)*<br>Edge-to-Edge output | Use to avoid shadows that<br>can appear along the<br>edges of copies when the<br>original document is<br>printed close to the edges.<br>Combine with the<br>Reduce/Enlarge feature to<br>ensure that the entire<br>page is printed on the<br>copies. When the Edge-to-<br>Edge feature is turned on,<br>the product minimizes<br>margins and prints as<br>close to the edge of the<br>paper as possible. |
| Job Build<br>NOTE: For the 525c<br>model, this item displays<br>as Job Build and Misfeed<br>Detection. |                      |             | Job Build off*<br>Job Build on               | Use to combine several<br>original documents into<br>one job. Also use this<br>feature to scan an original<br>document that has more<br>pages than the document<br>feeder can accommodate<br>at one time. The product<br>temporarily saves all the<br>scanned images. After<br>you have scanned all the<br>pages for the job, touch<br>the Finish option to finish<br>the job.                           |

#### Scan/Digital Send Settings menu

**To display**: At the product control panel, select the Administration menu, and then select the Scan/ Digital Send Settings menu.

In the following table, asterisks (\*) indicate the factory default setting.

Table 2-18 Scan/Digital Send Settings menu

| First level                                                                                      | Second level                                 | Third level         | Fourth level | Values | Description                                                                                                    |
|--------------------------------------------------------------------------------------------------|----------------------------------------------|---------------------|--------------|--------|----------------------------------------------------------------------------------------------------|
| E-mail Settings<br>Default Save to<br>Network Folder<br>Options                                  | E-mail Setup<br>NOTE: Email<br>Settings only | E-mail Setup Wizard |              |        | Use to configure<br>settings that apply to<br>sending documents<br>through email or<br>saving documents to                                                                                                    |
| Default Save to USB<br>Options                                                                   |                                              |                     |              |        | a tolder on the<br>network or on a USB<br>flash drive.                                                                                                    |
| NOTE: The same<br>options are available<br>for each of these<br>features, except<br>where noted. |                                              |                     |              |        | The E-mail Setup<br>Wizard feature<br>configures the<br>product to send<br>scanned images as<br>email attachments.<br>To open the product<br>HP Embedded Web<br>Server and set up the<br>email notification<br>server, enter the<br>product network<br>address into a Web<br>browser. |

| First level | Second level | Third level       | Fourth level | Values | Description                                                                                                    |
|-------------|--------------|-------------------|--------------|--------|----------------------------------------------------------------------------------------------------|
|             |              | Default File Name |              |        | The product is<br>shipped with a<br>factory default file<br>name of [Untitled] for<br>any scanned files<br>that are sent or<br>saved. Use this<br>feature to specify a<br>different default file<br>name. If you are<br>saving a file to a<br>network folder or<br>USB storage product<br>and a file with the<br>default file name<br>already exists, a<br>number is appended<br>to the file name, for<br>example,<br>[Untitled]001. |

| First level | Second level | Third level        | Fourth level | Values                               | Description                                                                                                    |
|-------------|--------------|--------------------|--------------|--------------------------------------|----------------------------------------------------------------------------------------------------|
|             |              | Document File Type |              | Select from a list of<br>file types. | PDF provides the best<br>overall image and<br>text quality.                                                                                                    |
|             |              |                    |              |                                      | JPEG is a good<br>choice for most<br>graphics. Most<br>computers have a<br>browser that can<br>view .JPEG files. This<br>file type produces<br>one file per page.                 |
|             |              |                    |              |                                      | TIFF is a standard file<br>format that many<br>graphics programs<br>support. This file type<br>produces one file per<br>page.                                                     |
|             |              |                    |              |                                      | MTIFF stands for<br>multi-page TIFF. This<br>file type saves<br>multiple scanned<br>pages in a single<br>file.                                                                    |
|             |              |                    |              |                                      | XPS (XML Paper<br>Specification) creates<br>an XAML file that<br>preserves the original<br>formatting of the<br>document and<br>supports color<br>graphics and<br>embedded fonts. |
|             |              |                    |              |                                      | <b>NOTE:</b> OCR file<br>types are not<br>supported on this<br>product unless<br>attached to DSS.                                                                                 |

| First level | Second level | Third level    | Fourth level                                                                             | Values            | Description                                                                                                    |
|-------------|--------------|----------------|------------------------------------------------------------------------------------------|-------------------|----------------------------------------------------------------------------------------------------|
|             |              | Optimize Text/ |                                                                                          | Manually adjust*  | Use to optimize the                                                                                                    |
|             |              | Ficture        |                                                                                          | Text              | particular type of                                                                                                    |
|             |              |                |                                                                                          | Printed picture   | content. You can<br>optimize the output                                                                                                    |
|             |              |                |                                                                                          | Photograph        | for text, printed<br>pictures, or a<br>mixture.                                                                                                    |
|             |              |                | Manually adjust: Use<br>to manually optimize<br>the setting for text or<br>for pictures. |                   |                                                                                                    |
|             |              |                |                                                                                          |                   | Text: Use to optimize<br>the text portion of the<br>copy where text<br>and/or pictures are<br>on the original.                                                                        |
|             |              |                |                                                                                          |                   | Printed picture: Use<br>for line drawings<br>and preprinted<br>images, such as<br>magazine clippings<br>or pages from books.                                                          |
|             |              |                |                                                                                          |                   | Photograph: Best<br>suited for making<br>copies of printed<br>pictures.                                                                                                    |
|             |              | Output Quality |                                                                                          | High (large file) | Use to select the                                                                                                    |
|             |              |                |                                                                                          | Medium*           | quality for the output.<br>Higher-quality                                                                                                    |
|             |              |                |                                                                                          | Low (small file)  | images require a<br>larger file size than<br>lower-quality images.<br>Larger files take more<br>time to send, and<br>some recipients<br>might have trouble<br>receiving larger files. |

| First level | Second level | Third level    | Fourth level | Values               | Description                                                                                                    |
|-------------|--------------|----------------|--------------|----------------------|----------------------------------------------------------------------------------------------------|
|             |              | Original Sides |              | 1-sided              | Use to describe the                                                                                                    |
|             |              |                |              | 2-sided              | layout for each side<br>of the original<br>document. First select<br>whether the original<br>document is printed<br>on one side or both<br>sides. Then touch the<br>Orientation setting to<br>indicate whether the<br>original has portrait<br>or landscape<br>orientation. If it is<br>printed on both<br>sides, also select the<br>2-sided format that<br>matches the original<br>document. |
|             |              |                | Orientation  | Automatically detect | For some features to                                                                                                    |
|             |              |                |              | Portrait*            | must specify the way                                                                                                    |
|             |              |                |              | Landscape            | the content of the<br>original document is<br>placed on the page.<br>Portrait orientation<br>means the short edge<br>of the page is along<br>the top. Landscape<br>orientation means the<br>long edge of the<br>page is along the<br>top. In the<br>Orientation area,<br>select whether the<br>original document<br>has a portrait or<br>landscape<br>orientation.                            |

| First level | Second level | Third level | Fourth level   | Values     | Description                                                                                                    |
|-------------|--------------|-------------|----------------|------------|----------------------------------------------------------------------------------------------------|
|             |              |             | 2-Sided Format | Book-style | Book-style: The back                                                                                                    |
|             |              |             |                | Flip-style | side of the original is<br>printed right-side-up,<br>and the back side of<br>the copy is printed<br>the same way. Use<br>this option for<br>originals and copies<br>that are bound along<br>the left edge.                                                                                                    |
|             |              |             |                |            | Flip-style: The back<br>side of the original is<br>printed upside-down,<br>and the back side of<br>the copy is printed<br>the same way. Use<br>this option for<br>originals and copies<br>that are to be bound<br>along the top edge.                                                                                                    |
|             |              | Resolution  |                | 400 dpi    | Sets the resolution for                                                                                                    |
|             |              |             |                | 300 dpi    | Higher resolution                                                                                                    |
|             |              |             |                | 200 dpi    | images have more<br>dots per inch (dpi),                                                                                                    |
|             |              |             |                | 150 dpi*   | so they show more<br>detail. Lower                                                                                                    |
|             |              |             |                | 75 dpi     | resolution images<br>have fewer dots per<br>inch and show less<br>detail, but the file<br>size is smaller. Some<br>file types, for<br>example a file that<br>will be processed<br>with OCR, require a<br>specific resolution.<br>When these file types<br>are selected, the<br><b>Resolution</b> setting<br>might automatically<br>change to a valid<br>value. |

| First level | Second level | Third level         | Fourth level   | Values                    | Description                                                                                                    |
|-------------|--------------|---------------------|----------------|---------------------------|----------------------------------------------------------------------------------------------------|
|             |              | Content Orientation | Orientation    | Auto detect               | For some features to                                                                                                    |
|             |              |                     |                | Portrait*                 | work correctly, you<br>must specify the way                                                                                                    |
|             |              |                     |                | Landscape                 | the content of the<br>original document is<br>placed on the page.<br>Portrait orientation<br>means the short edge<br>of the page is along<br>the top. Landscape<br>orientation means the<br>long edge of the<br>page is along the<br>top. In the<br>Orientation area,<br>select whether the<br>original document<br>has a portrait or<br>landscape<br>orientation.                                                                     |
|             |              |                     | 2-Sided Format | Book-style*<br>Flip-style | Use to configure the<br>default style for 2-<br>sided print jobs. If<br>the Book-style option<br>is selected, the back<br>side of the page is<br>printed the right way<br>up. This option is for<br>print jobs that are<br>bound along the left<br>edge. If the Flip-style<br>option is selected,<br>the back side of the<br>page is printed<br>upside-down. This<br>option is for print<br>jobs that are bound<br>along the top edge. |

| First level | Second level | Third level   | Fourth level      | Values                                  | Description                                                                                                    |
|-------------|--------------|---------------|-------------------|-----------------------------------------|----------------------------------------------------------------------------------------------------|
|             |              | Color/Black   |                   | Automatically<br>detect*                | Use to enable or<br>disable color<br>scanning.                                                                                                    |
|             |              |               |                   | Color                                   | Automatically detect:                                                                                                    |
|             |              |               |                   | Black/Gray                              | Automatically scans<br>documents in color if<br>at least one page<br>has color.                                                                                        |
|             |              |               |                   |                                         | Color: Scans<br>documents in color.                                                                                                    |
|             |              |               |                   |                                         | Black/Gray: Scans<br>documents in<br>grayscale.                                                                                                    |
|             |              |               |                   |                                         | Black: Scans<br>documents in black<br>and white with a<br>compressed file size.                                                                                        |
|             |              | Original Size |                   | Selelct from a list of supported sizes. | Use to describe the page size of the original document.                                                                                                    |
|             |              | Notification  |                   | Do not notify*                          | Configure to receive                                                                                                    |
|             |              |               |                   | Notify when job<br>completes            | status of a sent<br>document.                                                                                                    |
|             |              |               |                   | Notify only if job<br>fails             | Do not notify: Turns off this feature.                                                                                                    |
|             |              |               |                   |                                         | Notify when job<br>completes: Select to<br>receive notification<br>for this job only.                                                                                  |
|             |              |               |                   | Print                                   | Notify only if job                                                                                                    |
|             |              |               |                   | E-mail                                  | receive notification<br>only if the job is not<br>sent successfully.                                                                                                   |
|             |              |               |                   |                                         | Print: Select to print<br>the notification at this<br>product.                                                                                                    |
|             |              |               | Include Thumbnail |                                         | <b>NOTE:</b> When<br>sending an analog<br>fax, select Include<br>Thumbnail to receive<br>a thumbnail image of<br>the first page of the<br>fax in your<br>notification. |

| First level | Second level | Third level      | Fourth level                   | Values | Description                                                                                                    |
|-------------|--------------|------------------|--------------------------------|--------|----------------------------------------------------------------------------------------------------|
|             |              |                  | Notification E-mail<br>address |        | E-mail: Select to<br>receive the<br>notification in an<br>email. Touch the text<br>box following E-mail<br>Address:, and type<br>the email address for<br>the notification.                                             |
|             |              | Image Adjustment | Darkness                       |        | Use to improve the overall quality of the copy.                                                                                                    |
|             |              |                  |                                |        | Adjust the Darkness<br>setting to increase or<br>decrease the amount<br>of white and black in<br>the colors.                                                                                                    |
|             |              |                  | Contrast                       |        | Adjust the Contrast<br>setting to increase or<br>decrease the<br>difference between<br>the lightest and<br>darkest color on the<br>page.                                                                                |
|             |              |                  | Background Cleanup             |        | Adjust<br>theBackground<br>Cleanup setting if<br>you are having<br>trouble copying a<br>faint image.                                                                                                    |
|             |              |                  | Sharpness                      |        | Adjust the Sharpness<br>setting to clarify or<br>soften the image. For<br>example, increasing<br>the sharpness could<br>make text appear<br>crisper, but<br>decreasing it could<br>make photographs<br>appear smoother. |
|             |              |                  | Automatic Tone                 |        |                                                                                                    |
|             |              |                  | Default                        |        |                                                                                                    |

| First level | Second level | Third level               | Fourth level | Values                                            | Description                                                                                                    |
|-------------|--------------|---------------------------|--------------|---------------------------------------------------|----------------------------------------------------------------------------------------------------|
|             |              | Job Build                 |              | Job Build off*<br>Job Build on                    | Use to combine<br>several original<br>documents into one<br>job. Also use to scan<br>an original document<br>that has more pages<br>than the document<br>feeder can<br>accommodate at one<br>time. The product<br>temporarily saves all<br>the scanned images.<br>After you have<br>scanned all the<br>pages for the job,<br>touch Finish to finish<br>the job. |
|             |              | Cropping Options          |              | Do not crop*<br>Crop to content                   | Use this menu item to<br>automatically crop<br>the scan for digital<br>sending. Use the<br>Crop to content<br>option to scan the<br>smallest possible<br>area that has<br>detectable content.                                                                                                    |
|             |              | Erase Edges               |              | Use Inches<br>Back side erase<br>Front side erase | Use this menu item to<br>remove blemishes,<br>such as dark borders<br>or staple marks, by<br>cleaning the<br>specified edges of<br>the scanned image.<br>In each of the text<br>boxes enter the<br>measurements, in<br>millimeters or inches,<br>for how much of the<br>top edge, bottom<br>edge, left edge, and<br>right edge to clean.                        |
|             |              | Blank Page<br>Suppression |              | Disabled*<br>Enabled                              | Use to prevent blank<br>pages in the original<br>document from being<br>included in the output<br>document.                                                                                                    |

| First level                   | Second level                                                         | Third level | Fourth level | Values               | Description                                                                                                    |
|-------------------------------|----------------------------------------------------------------------|-------------|--------------|----------------------|----------------------------------------------------------------------------------------------------|
| Digital Send Service<br>Setup | Allow Usage of<br>Digital Sending<br>Software (DSS)<br>Server        |             |              | Enabled*<br>Disabled | Configure how the<br>product interacts with<br>the HP Digital<br>Sending Software<br>(DSS) server. HP DSS<br>handles digital<br>sending tasks, such<br>as faxing, emailing,<br>and sending scanned<br>documents to a<br>network folder or<br>USB storage device.<br>Use the Allow Usage<br>of Digital Sending<br>Software (DSS) |
|                               |                                                                      |             |              |                      | configure the product to use HP DSS.                                                                                                    |
|                               | Allow Transfer to<br>New Digital Sending<br>Software (DSS)<br>Server |             |              | Enabled*             | Use the Allow                                                                                                    |
|                               |                                                                      |             |              | Disabled             | Digital Sending<br>Software (DSS)<br>Server option to<br>specify whether DSS<br>management of a<br>product is<br>transferable to a<br>different DSS.                                                                                                    |

#### **Fax Settings menu**

**To display**: At the product control panel, select the Administration menu, and then select the Fax Settings menu.

In the following table, asterisks (\*) indicate the factory default setting.

| First level       | Second level   | Third level          | Fourth level           | Values              | Description                                                                                                    |
|-------------------|----------------|----------------------|------------------------|---------------------|----------------------------------------------------------------------------------------------------|
| Fax Send Settings | Fax Send Setup | Fax Setup Wizard     |                        |                     | Configure settings for<br>sending faxes from<br>the product.                                                                                                    |
|                   |                |                      |                        |                     | Use the Fax Setup<br>Wizard feature to set<br>up options for<br>faxing.                                                                                                    |
|                   |                |                      |                        |                     | NOTE: To set up<br>LAN fax or Internet<br>fax, use the HP<br>Embedded Web<br>Server. To open the<br>HP Embedded Web<br>Server, type the<br>product network<br>address into a Web<br>browser. To<br>configure the fax<br>features, select the<br><b>Fax</b> tab. |
|                   |                | Fax Dialing Settings | Fax Dial Volume        | Off                 | These settings control<br>how the fax modem<br>dials the outgoing<br>fax number when<br>faxes are sent.                                                                                                    |
|                   |                |                      |                        | Low*                |                                                                                                    |
|                   |                |                      |                        | High                |                                                                                                    |
|                   |                |                      | Dialing Mode           | Tone*               |                                                                                                    |
|                   |                |                      |                        | Pulse               |                                                                                                    |
|                   |                |                      | Redial Interval        | 1 – 5 Minutes       |                                                                                                    |
|                   |                |                      |                        | Default = 5 minutes |                                                                                                    |
|                   |                |                      | Fax Send Speed         | Fast*               |                                                                                                    |
|                   |                |                      |                        | Medium              |                                                                                                    |
|                   |                |                      |                        | Slow                |                                                                                                    |
|                   |                |                      | Dialing Prefix         |                     |                                                                                                    |
|                   |                |                      | Detect Dial Tone       |                     |                                                                                                    |
|                   |                |                      | Redial on Error        | Range: 0 – 9        |                                                                                                    |
|                   |                |                      |                        | Default = 2         |                                                                                                    |
|                   |                |                      | Redial on No<br>Answer | Range: 0 – 2        |                                                                                                    |
|                   |                |                      |                        | Default = 0         |                                                                                                    |
|                   |                |                      | Redial on Busy         | Range: 0 – 9        |                                                                                                    |
|                   |                |                      |                        | Default = 3         |                                                                                                    |

# Table 2-19 Fax Settings menu

| First level | Second level | Third level      | Fourth level                      | Values    | Description                                                                                                    |
|-------------|--------------|------------------|-----------------------------------|-----------|----------------------------------------------------------------------------------------------------|
|             |              | General Fax Send | Fax Number<br>Confirmation        | Enabled   | If this feature is<br>enabled, you must<br>enter the fax number<br>twice.                                                                                                    |
|             |              | Semings          |                                   | Disabled* |                                                                                                    |
|             |              |                  | PC Fax Send                       | Enabled*  | Enables users who                                                                                                    |
|             |              |                  |                                   | Disabled  | driver installed to<br>send faxes through<br>the product from their<br>computers.                                                                                                    |
|             |              |                  | JBIG Compression                  | Enabled*  | The JBIG                                                                                                    |
|             |              |                  |                                   | Disabled  | compression reduces<br>fax-transmission time,<br>which can result in<br>lower phone<br>charges. However,<br>using JBIG<br>compression<br>sometimes causes<br>compatibility<br>problems with older<br>fax machines. If this<br>occurs, turn off the<br>JBIG compression. |
|             |              |                  | Error Correction<br>Mode          | Enabled*  | When error-<br>correction mode is<br>enabled and an error<br>occurs during fax<br>transmission, the<br>product sends or<br>receives the error<br>portion again.                                                                                                    |
|             |              |                  |                                   | Disabled  |                                                                                                    |
|             |              |                  | Fax Header                        | Prepend*  | Use to prepend or overlay the fax                                                                                                    |
|             |              |                  |                                   | Overlay   | header page.                                                                                                    |
|             |              |                  | Fax Number Speed<br>Dial Matching | Enabled   | Use this item to<br>match fax number                                                                                                    |
|             |              |                  | Dia Maiding                       | Disabled* | that you type to<br>numbers that are<br>saved as a speed<br>dial.                                                                                                    |

| First level | Second level                      | Third level   | Fourth level                          | Values                       | Description                                                                                                    |
|-------------|-----------------------------------|---------------|---------------------------------------|------------------------------|----------------------------------------------------------------------------------------------------|
|             |                                   | Billing Codes | Enable Billing Codes                  | Off                          | When billing codes                                                                                                    |
|             |                                   |               |                                       | On*                          | are enabled, a<br>prompt displays that<br>asks the user to enter<br>the billing code for<br>an outgoing fax. This<br>prompt does not<br>appear if the Allow<br>users to edit billing<br>codes check box is<br>not checked.                                                                                                    |
|             |                                   |               |                                       |                              | You can also use the<br>Billing Codes report<br>in the Reports menu<br>to view the list of the<br>billing codes that<br>have been used for<br>faxes that have been<br>sent from the<br>product. The list is<br>grouped by billing<br>code and also shows<br>fax details. This<br>feature can be used<br>for billing or usage<br>tracking. |
|             |                                   |               | Default Billing Code                  |                              | Specify a default<br>billing code for<br>faxing. If you specify<br>a default billing<br>code, this code<br>displays in the Billing<br>Code field when the<br>user sends an<br>outgoing fax. If this<br>field is blank, no<br>default billing code is<br>provided for the<br>user.                                                         |
|             |                                   |               | Minimum Length                        | Range: 1 – 16<br>Default = 1 | Specify the required<br>length of the billing<br>code. Billing codes<br>can be between 1<br>and 16 characters<br>long.                                                                                                    |
|             | Allow users to a<br>billing codes |               | Allow users to edit Off billing codes | Off                          |                                                                                                    |
|             |                                   | 5             | On*                                   |                              |                                                                                                    |

| First level | Second level        | Third level                                                      | Fourth level    | Values                                                                                                    | Description                                                                                                    |
|-------------|---------------------|------------------------------------------------------------------|-----------------|----------------------------------------------------------------------------------------------------|----------------------------------------------------------------------------------------------------|
|             | Default Job Options | ault Job Options Image Preview Make op<br>Require p<br>Disable p |                 | Make optional*                                                                                                    | Use the Image                                                                                                    |
|             |                     |                                                                  |                 | Require preview                                                                                                    | scan a document                                                                                                    |
|             |                     |                                                                  | Disable preview | and display a<br>preview before<br>completing the job.<br>Select whether this<br>feature is available<br>on the product.<br>Make optional: The<br>feature is optional,<br>depending on the |                                                                                                    |
|             |                     |                                                                  |                 |                                                                                                    | user who is signed<br>in.                                                                                                    |
|             |                     |                                                                  |                 |                                                                                                    | Require preview<br>Previews are<br>required for all users.                                                                                                    |
|             |                     |                                                                  |                 |                                                                                                    | Disable preview:<br>Previews are<br>disabled for all users.                                                                                                    |
|             |                     | Resolution                                                       |                 | Standard (100 x<br>200dpi)*                                                                                                    | Select the resolution for outgoing faxes. If                                                                                                    |
|             |                     |                                                                  |                 | Fine (200 x 200dpi)                                                                                                    | you increase the resolution, faxes                                                                                                    |
|             |                     |                                                                  |                 | Superfine (300 x<br>300dpi)                                                                                                    | they could transmit<br>more slowly. Some<br>file types, for<br>example a file that<br>will be processed<br>with OCR, require a<br>specific resolution.<br>When these file types<br>are selected, the<br><b>Resolution</b> setting<br>might be<br>automatically<br>changed to a valid<br>value. |

| First level | Second level | Third level                        | Fourth level                                                      | Values               | Description                                                                                                    |
|-------------|--------------|------------------------------------|-------------------------------------------------------------------|----------------------|----------------------------------------------------------------------------------------------------|
|             |              | Original Sides 1-sided*<br>2-sided |                                                                   | 1-sided*             | Use to describe the                                                                                                    |
|             |              |                                    |                                                                   | 2-sided              | of the original<br>document. First select<br>whether the original<br>document is printed<br>on one side or both<br>sides. Then touch the<br>Orientation setting to<br>indicate whether the<br>original has portrait<br>or landscape<br>orientation. If it is<br>printed on both<br>sides, also select the<br>2-sided format that<br>matches the original<br>document. |
|             |              |                                    | Portrait*                                                         | For some features to |                                                                                                    |
|             |              |                                    |                                                                   | Landscape            | work correctly, you<br>must specify the way                                                                                                    |
|             |              |                                    | the content of the<br>original document is<br>placed on the page. |                      |                                                                                                    |
|             |              |                                    |                                                                   |                      | Portrait: This setting<br>means the short edge<br>of the page is along<br>the top.                                                                                                    |
|             |              |                                    |                                                                   |                      | Landscape: This<br>setting means the<br>long edge of the<br>page is along the<br>top.                                                                                                    |
| First level | Second level | Third level  | Fourth level   | Values                       | Description                                                                                                    |
|-------------|--------------|--------------|----------------|------------------------------|----------------------------------------------------------------------------------------------------|
|             |              |              | 2-Sided Format | Book-style*                  | Book-style: The back                                                                                                    |
|             |              |              |                | Flip-style                   | printed right-side-up,<br>and the back side of<br>the copy is printed<br>the same way. Use<br>this option for<br>originals and copies<br>that are bound along<br>the left edge.                                                       |
|             |              |              |                |                              | Flip-style: The back<br>side of the original is<br>printed upside-down,<br>and the back side of<br>the copy is printed<br>the same way. Use<br>this option for<br>originals and copies<br>that are to be bound<br>along the top edge. |
|             |              | Notification |                | Do not notify*               | Use to receive                                                                                                    |
|             |              |              |                | Notify when job<br>completes | status of a sent<br>document.                                                                                                    |
|             |              |              |                | Notify only if job<br>fails  | Do not notify: Turns off this feature.                                                                                                    |
|             |              |              |                |                              | Notify when job<br>completes: Select to<br>receive notification<br>for this job only.                                                                                                    |
|             |              |              |                |                              | Notify only if job<br>fails: Select to<br>receive notification<br>only if the job is not<br>sent successfully.                                                                                                    |
|             |              |              |                | Print                        | Print: Select to print                                                                                                    |
|             |              |              |                | E-mail                       | product.                                                                                                    |
|             |              |              |                |                              | E-mail: Select to<br>receive the<br>notification in an<br>email. Touch the text<br>box following E-mail<br>Address:, and enter<br>the email address for<br>the notification.                                                          |

| First level | Second level | Third level         | Fourth level                   | Values                                                 | Description                                                                                                    |
|-------------|--------------|---------------------|--------------------------------|--------------------------------------------------------|----------------------------------------------------------------------------------------------------|
|             |              |                     | Include Thumbnail              |                                                        | When sending an<br>analog fax, select<br>Include Thumbnail to<br>receive a thumbnail<br>image of the first<br>page of the fax in<br>your notification.                                                                                                    |
|             |              |                     | Notification E-mail<br>address |                                                        | Provide the email<br>address that will<br>receive notifications.                                                                                                    |
|             |              | Content Orientation | Orientation                    | Portrait*                                              | For some features to                                                                                                    |
|             |              |                     |                                | Landscape                                              | work correctly, you<br>must specify the way<br>the content of the<br>original document is<br>placed on the page.                                                                                                    |
|             |              |                     |                                |                                                        | Portrait: This setting<br>means the short edge<br>of the page is along<br>the top.                                                                                                    |
|             |              |                     |                                |                                                        | Landscape: This<br>setting means the<br>long edge of the<br>page is along the<br>top.                                                                                                    |
|             |              |                     | 2-Sided Format                 | Book-style*                                            | Use to configure the                                                                                                    |
|             |              |                     |                                | Flip-style                                             | sided print jobs. If<br>the Book-style option<br>is selected, the back<br>side of the page is<br>printed the right way<br>up. This option is for<br>print jobs that are<br>bound along the left<br>edge. If the Flip-style<br>option is selected,<br>the back side of the<br>page is printed<br>upside-down. This<br>option is for print<br>jobs that are bound<br>along the top edge. |
|             |              | Original Size       |                                | Select from a list of sizes that the product supports. | Use to describe the<br>page size of the<br>original document.                                                                                                    |

| First level | Second level | Third level      | Fourth level       | Values | Description                                                                                                    |
|-------------|--------------|------------------|--------------------|--------|----------------------------------------------------------------------------------------------------|
|             |              | Image Adjustment | Darkness           |        | Use to improve the overall quality of the copy.                                                                                                    |
|             |              |                  |                    |        | Adjust the Darkness<br>setting to increase or<br>decrease the amount<br>of white and black in<br>the colors.                                                                                                    |
|             |              |                  | Contrast           |        | Adjust the Contrast<br>setting to increase or<br>decrease the<br>difference between<br>the lightest and<br>darkest color on the<br>page.                                                                                |
|             |              |                  | Background Cleanup | )      | Adjust<br>theBackground<br>Cleanup setting if<br>you are having<br>trouble copying a<br>faint image.                                                                                                    |
|             |              |                  | Sharpness          |        | Adjust the Sharpness<br>setting to clarify or<br>soften the image. For<br>example, increasing<br>the sharpness could<br>make text appear<br>crisper, but<br>decreasing it could<br>make photographs<br>appear smoother. |
|             |              |                  | Automatic Tone     |        |                                                                                                    |
|             |              |                  | Default            |        |                                                                                                    |

| First level | Second level | Third level               | Fourth level     | Values                                                     | Description                                                                                                    |
|-------------|--------------|---------------------------|------------------|------------------------------------------------------------|----------------------------------------------------------------------------------------------------|
|             |              | Optimize Text/            | Manually adjust* | Optimize For                                               | Optimizes the output                                                                                                    |
|             |              | Ficture                   |                  | Text                                                       | of content. You can                                                                                                    |
|             |              |                           |                  | Printed picture                                            | optimize the output<br>for text, printed                                                                                                    |
|             |              |                           |                  | Photograph                                                 | pictures, or a<br>mixture.                                                                                                    |
|             |              |                           |                  |                                                            | Manually adjust: Use<br>to manually optimize<br>the setting for text or<br>for pictures.                                                                                                    |
|             |              |                           |                  |                                                            | Text: Use to optimize<br>the text portion of the<br>copy where text<br>and/or pictures are<br>on the original.                                                                                                    |
|             |              |                           |                  |                                                            | Printed picture: Use<br>for line drawings<br>and preprinted<br>images, such as<br>magazine clippings<br>or pages from books.                                                                                                    |
|             |              |                           |                  |                                                            | Photograph: Best<br>suited for making<br>copies of printed<br>pictures.                                                                                                    |
|             |              | Job Build                 |                  | Job Build off*                                             | Use to divide a                                                                                                    |
|             |              |                           |                  | Job Build on                                               | smaller segments.<br>This is useful when<br>you are copying or<br>scanning an original<br>document that has<br>more pages than the<br>document feeder can<br>hold, or when you<br>want to combine<br>pages that have<br>different sizes into<br>one job. You can use<br>either the glass or the<br>document feeder to<br>scan the original<br>documents. |
|             |              | Blank Page<br>Suppression |                  | Disabled*                                                  | Prevents blank pages<br>in the original                                                                                                    |
|             | Suppression  |                           | Enabled          | document from being<br>included in the output<br>document. |                                                                                                    |

| First level          | Second level          | Third level                             | Fourth level         | Values                                                                    | Description                                                                                                    |
|----------------------|-----------------------|-----------------------------------------|----------------------|---------------------------------------------------------------------------|----------------------------------------------------------------------------------------------------|
| Fax Receive Settings | Fax Receive Setup     | Ringer Volume                           |                      | Off                                                                       | Use to configure                                                                                                    |
|                      |                       |                                         |                      | Low*                                                                      | settings for receiving faxes.                                                                                                    |
|                      |                       |                                         |                      | High                                                                      |                                                                                                    |
|                      |                       | Rings To Answer                         |                      | Range: 1–6                                                                |                                                                                                    |
|                      |                       |                                         |                      | Default = 1                                                               |                                                                                                    |
|                      |                       | Fax Receive Speed                       |                      | Fast*                                                                     |                                                                                                    |
|                      |                       |                                         |                      | Medium                                                                    |                                                                                                    |
|                      |                       |                                         |                      | Slow                                                                      |                                                                                                    |
|                      |                       | Ring Interval                           |                      | Range: 220–600 ms                                                         |                                                                                                    |
|                      |                       |                                         |                      | Default = 600 ms                                                          |                                                                                                    |
|                      |                       | Ring Frequency                          | -                    | Range: 1–200                                                              |                                                                                                    |
|                      |                       |                                         |                      | Default = 68hz                                                            |                                                                                                    |
|                      | Fax Printing Schedule |                                         |                      | Always store faxes<br>Always print faxes*<br>Use Fax Printing<br>Schedule | If you have concerns<br>about the security of<br>private faxes, use<br>this feature to store<br>faxes rather than<br>having them<br>automatically print.<br>Select Incoming Fax<br>Options, and then<br>you can choose to<br>always store faxes, |
|                      |                       | Schedule                                | Add (plus sign)      | Print incoming faxes                                                      | always print them, or<br>you can set up a<br>schedule for each<br>day of the week.<br>If you are using a fax                                                                                                    |
|                      |                       | Touch this to set up a Edit             | Store incoming faxes | use this menu to                                                          |                                                                                                    |
|                      |                       | if you selected the<br>Use Fax Printing | Delete               | Time                                                                      | contigure when to print faxes.                                                                                                    |
|                      |                       | Schedule option.                        |                      | Event Days                                                                |                                                                                                    |

| Second level           | Third level                            | Fourth level                                                                      | Values                                        | Description                                                                                                    |
|------------------------|----------------------------------------|-----------------------------------------------------------------------------------|-----------------------------------------------|----------------------------------------------------------------------------------------------------|
| Blocked Fax<br>Numbers | Fax Number to Block                    |                                                                                   |                                               | The blocked fax list<br>can contain up to 30<br>numbers. When the<br>product receives a<br>call from one of the<br>blocked fax numbers,<br>it deletes the<br>incoming fax. It also<br>logs the blocked fax<br>in the activity log<br>along with job-<br>accounting<br>information.                                                                                                    |
|                        |                                        |                                                                                   |                                               | Add blocked<br>numbers: Enter a fax<br>number into the Fax<br>Number to Block<br>field and then touch<br>the arrow button to<br>add a new number<br>to the blocked fax<br>list.                                                                                                    |
|                        |                                        |                                                                                   |                                               | Remove blocked<br>numbers: Select a<br>number and touch<br>the Delete button to<br>delete it from the<br>blocked fax list.                                                                                                    |
|                        |                                        |                                                                                   |                                               | Clear all blocked<br>numbers: Touch the<br>Delete All button to<br>clear all of the<br>numbers from the<br>blocked fax list.                                                                                                    |
|                        |                                        |                                                                                   |                                               | You can also use the<br>Blocked Fax List<br>report in the<br>Information menu to<br>view the list of the<br>fax numbers that<br>have been blocked<br>on this product.                                                                                                    |
|                        | Second level<br>Blocked Fax<br>Numbers | Second level     Third level       Blocked Fax<br>Numbers     Fax Number to Block | Second level     Third level     Fourth level | Second level         Third level         Fourth level         Values           Blocked Fox<br>Numbers         Fox Number to Block         Image: Comparison of the second second |

| First level | Second level        | Third level  | Fourth level                | Values                       | Description                                                                                                    |
|-------------|---------------------|--------------|-----------------------------|------------------------------|----------------------------------------------------------------------------------------------------|
|             | Default Job Options | Notification |                             | Do not notify*               | Configure to receive                                                                                                    |
|             |                     |              |                             | Notify when job<br>completes | notification about the<br>status of a sent<br>document.                                                                                                    |
|             |                     |              |                             | Notify only if job<br>fails  | Do not notify: Turns off this feature.                                                                                                    |
|             |                     |              |                             |                              | Notify when job<br>completes: Select to<br>receive notification<br>for this job only.                                                                                        |
|             |                     |              |                             |                              | Notify only if job<br>fails: Select to<br>receive notification<br>only if the job is not<br>sent successfully.                                                               |
|             |                     |              |                             | Print                        | E-mail: Select to<br>receive the<br>notification in an<br>email. Touch the text<br>box following E-mail<br>Address:, and enter<br>the email address for<br>the notification. |
|             |                     |              |                             | E-mail*                      |                                                                                                    |
|             |                     |              | Include Thumbnail           |                              | <b>NOTE:</b> When<br>sending an analog<br>fax, select Include<br>Thumbnail to receive<br>a thumbnail image of<br>the first page of the<br>fax in your<br>notification.       |
|             |                     |              | Notification E-mail address |                              |                                                                                                    |
|             | Stamp Received      |              | Enabled Use this            | Use this option to           |                                                                                                    |
|             |                     | Faxes        |                             | Disabled*                    | add the date, time,<br>sender's phone<br>number, and page<br>number to each page<br>of the faxes that this<br>product receives.                                              |

| First level    | Second level           | Third level              | Fourth level | Values                           | Description                                                                                                    |
|----------------|------------------------|--------------------------|--------------|----------------------------------|----------------------------------------------------------------------------------------------------|
|                |                        | Fit to Page              |              | Enabled*                         | Use to shrink faxes                                                                                                    |
|                |                        |                          |              | Disabled                         | that are larger than<br>Letter-size or A4-size<br>so that they can fit<br>onto a Letter-size or<br>A4-size page. If this<br>feature set to<br>Disabled, faxes<br>larger than Letter or<br>A4 will flow across<br>multiple pages.                                                                                                    |
|                |                        | Paper Selection          |              | Automatic*                       |                                                                                                    |
|                |                        |                          |              | Select from a list of the trays. |                                                                                                    |
|                |                        | Sides                    |              | 1-sided*                         | Use to describe the                                                                                                    |
|                |                        |                          |              | 2-sided                          | layout for each side<br>of the original<br>document. First select<br>whether the original<br>document is printed<br>on one side or both<br>sides. Then touch the<br>Orientation setting to<br>indicate whether the<br>original has portrait<br>or landscape<br>orientation. If it is<br>printed on both<br>sides, also select the<br>2-sided format that<br>matches the original<br>document. |
| Fax Forwarding | Enable Fax             |                          |              | Disabled*                        | Use to forward                                                                                                    |
|                | Forwarding             |                          |              | Enabled                          | received faxes to<br>another fax machine.                                                                                                    |
|                |                        | Type of Fax Job to       |              | All faxes                        |                                                                                                    |
|                |                        | Forward                  |              | Sent faxes                       |                                                                                                    |
|                |                        |                          |              | Received faxes                   |                                                                                                    |
|                |                        | Fax Forwarding<br>Number |              |                                  |                                                                                                    |
|                | Clear fax activity log |                          |              |                                  | Clears all events<br>from the Fax Activity<br>Log list.                                                                                                    |

### **General Print Settings menu**

**To display**: At the product control panel, select the Administration menu, and then select the General Print Settings menu.

In the following table, asterisks (\*) indicate the factory default setting.

Table 2-20 General Print Settings menu

| First level      | Second level | Values     | Description                                                                                                    |  |
|------------------|--------------|------------|----------------------------------------------------------------------------------------------------|--|
| Manual Feed      |              | Enabled    | Use to enable or disable the                                                                                                    |  |
|                  |              | Disabled*  | manual-feed feature, which<br>allows the user to feed paper<br>into the product by hand. When<br>this feature is enabled, the user<br>can select manual feed from the<br>control panel as the paper<br>source for a job. If a tray is not<br>specified as part of a job,<br>manual feed is selected. |  |
| Courier Font     |              | Regular*   | Select which version of the                                                                                                    |  |
|                  |              | Dark       | Courier tont you want to use. The<br>factory default setting is Regular,<br>which uses an average stroke<br>width. The Dark setting can be<br>used if a heavier Courier font is<br>needed.                                                                                                    |  |
| Wide A4          |              | Enabled    | Changes the printable area of                                                                                                    |  |
|                  |              | Disabled*  | option, eighty 10-pitch<br>characters can be printed on a<br>single line of A4 paper.                                                                                                    |  |
| Print PS Errors  |              | Enabled    | Use this feature to select whether                                                                                                    |  |
|                  |              | Disabled*  | a Postscript (PS) error page is<br>printed when the product<br>encounters a PS error.                                                                                                    |  |
| Print PDF Errors |              | Enabled    | Selects whether a PDF error page                                                                                                    |  |
|                  |              | Disabled*  | encounters a PDF error.                                                                                                    |  |
| Personality      |              | Auto*      | Configures the default print                                                                                                    |  |
|                  |              | PCL        | product. Normally you should                                                                                                    |  |
|                  |              | POSTSCRIPT | not change the product<br>language. If you change the                                                                                                    |  |
|                  |              | PDF        | setting to a specific product<br>language, the product does not<br>automatically switch from one<br>language to another unless<br>specific software commands are<br>sent to it.                                                                                                    |  |

| First level | Second level    | Values                             | Description                                                                                                    |
|-------------|-----------------|------------------------------------|----------------------------------------------------------------------------------------------------|
| PCL         | Form Length     | Range: 5 – 128                     | Controls the PCL print-command                                                                                                    |
|             |                 | Default = 60                       | options. PCL is a set of<br>productcommands that Hewlett-<br>Packard developed to provide<br>access to productfeatures.                                                                                                    |
|             |                 |                                    | Use the Form Length feature to<br>select the user-soft default vertical<br>form length.                                                                                                    |
|             | Orientation     | Portrait*                          | Select the orientation that is most                                                                                                    |
|             |                 | Landscape                          | originals. Select the Portrait<br>option if the short edge is at the<br>top or select the Landscape<br>option if the long edge is at the<br>top.                                                                                                    |
|             | Font Source     | Internal*                          | Selects the font source for the<br>user-soft default font. The list of<br>available options varies<br>depending on the installed<br>product options.                                                                                                    |
|             | Font Number     | Range: 0 – 110                     | Specifies the font number for the                                                                                                    |
|             |                 | Default = 0                        | source that is specified in the<br>Font Source menu. The product<br>assigns a number to each font<br>and lists it on the PCL font list.<br>The font number displays in the<br>Font # column of the printout.                                                                          |
|             | Font Pitch      | Range: 0.44 – 99.99                | If the Font Source option and the                                                                                                    |
|             |                 | Default = 10                       | contour font, then use this feature<br>to select a default pitch (for a<br>fixed-spaced font).                                                                                                    |
|             | Font Point Size | Range: 4.00 – 999.75               | If the Font Source option and the                                                                                                    |
|             |                 | Default = 12.00                    | contour font, then use this feature<br>to select a default point size (for<br>a proportional-spaced font).                                                                                                    |
|             | Symbol Set      | Select from a list of symbol sets. | Select any one of several<br>available symbol sets from the<br>control panel. A symbol set is a<br>unique grouping of all the<br>characters in a font. The factory<br>default value for this option is<br>PC-8. Either PC-8 or PC-850 are<br>recommended for line-draw<br>characters. |

# Table 2-20 General Print Settings menu (continued)

| First level | Second level         | Values               | Description                                                                                                    |
|-------------|----------------------|----------------------|----------------------------------------------------------------------------------------------------|
|             | Append CR to LF      | No*<br>Yes           | Configure whether a carriage<br>return (CR) is appended to each<br>line feed (LF) encountered in<br>backwards-compatible PCL jobs<br>(pure text, no job control). Select<br>Yes to append the carriage<br>return. The default setting is No.<br>Some environments, such as<br>UNIX, indicate a new line by<br>using only the line-feed control<br>code. This option allows the user<br>to append the required carriage<br>return to each line feed. |
|             | Suppress Blank Pages | No*<br>Yes           | This option is for users who are<br>generating their own PCL, which<br>could include extra form feeds<br>that would cause blank pages to<br>be printed. When the Yes option<br>is selected, form feeds are<br>ignored if the page is blank.                                                                                                    |
|             | Media Source Mapping | Standard*<br>Classic | Use to select and maintain input<br>trays by number when you are<br>not using the product driver, or<br>when the software program has<br>no option for tray selection. The<br>following options are available:<br>Standard: Tray numbering is<br>based on newer HP LaserJet<br>models.                                                                                                    |

#### Table 2-20 General Print Settings menu (continued)

#### **Default Print Options menu**

**To display**: At the product control panel, select the Administration menu, and then select the Default Print Options menu.

In the following table, asterisks (\*) indicate the factory default setting.

#### Table 2-21 Default Print Options menu

| First level      | Second level | Values         | Description                                                                                                   |
|------------------|--------------|----------------|----------------------------------------------------------------------------------------------------|
| Number of Copies |              | Range: 1–32000 | Sets the default number of copies<br>for a copy job. This default                                             |
|                  |              | Default = 1    | applies when the Copy function<br>or the Quick Copy function is<br>initiated from the product Home<br>screen. |

| First level               | Second level | Values                                                 | Description                                                                                                    |
|---------------------------|--------------|--------------------------------------------------------|----------------------------------------------------------------------------------------------------|
| Default Paper Size        |              | Select from a list of sizes that the product supports. | Configures the default paper size used for print jobs.                                                                                                    |
| Default Custom Paper Size | X Dimension  | Range: 3–8.5 inches                                    | Configures the default paper size                                                                                                    |
|                           |              | Default = 8.5 inches                                   | that is used when the user selects<br><b>Custom</b> as the paper size for a<br>print job.                                                                                                    |
|                           | Y Dimension  | Range: 5–14 inches                                     |                                                                                                    |
|                           |              | Default = 14 inches                                    |                                                                                                    |
|                           | Use Inches   | Enabled*                                               |                                                                                                    |
|                           |              | Disabled                                               |                                                                                                    |
| Sides                     |              | 1-sided*                                               | Use to indicate whether the                                                                                                    |
|                           |              | 2-sided                                                | original document is printed on<br>one or both sides, and whether<br>the copies should be printed on<br>one or both sides. For example,<br>select the 1-sided original, 2-<br>sided output option when the<br>original is printed on one side,<br>but you want to make two-sided<br>copies.<br>Select the Orientation setting to<br>specify portrait or landscape<br>orientation and to select the way<br>the second sides are printed. |
| 2-Sided Format            |              | Book-style*                                            | Configures the default style for 2-                                                                                                    |
|                           |              | Flip-style                                             | option is selected, the book-style<br>option is selected, the back side<br>of the page is printed the right<br>way up. This option is for print<br>jobs that are bound along the left<br>edge. If the Flip-style option is<br>selected, the back side of the<br>page is printed upside-down.<br>This option is for print jobs that<br>are bound along the top edge.                                                                     |
| Edge-to-Edge              |              | Normal (recommended)*<br>Edge-to-Edge output           | Use to avoid shadows that can<br>appear along the edges of<br>copies when the original<br>document is printed close to the<br>edges.                                                                                                    |

## **Display Settings menu**

**To display**: At the product control panel, select the Administration menu, and then select the Display Settings menu.

In the following table, asterisks (\*) indicate the factory default setting.

| Table | 2-22 | Displa | y Settings | menu |
|-------|------|--------|------------|------|
|-------|------|--------|------------|------|

| First level           | Second level    | Values                                                                                          | Description                                                                                                    |
|-----------------------|-----------------|-------------------------------------------------------------------------------------------------|----------------------------------------------------------------------------------------------------|
| Key Press Sound       |                 | On*<br>Off                                                                                      | Use to specify whether you hear<br>a sound when you touch the<br>screen or press buttons on the<br>control panel.                                                                                                    |
| Language Settings     | Language        | Select from a list of languages that the product supports.                                      | Use to select a different<br>language for control-panel<br>messages and specify the default<br>keyboard layout. When you<br>select a new language, the<br>keyboard layout automatically<br>changes to match the factory<br>default for the selected<br>language.                                    |
|                       | Keyboard Layout | Each language has a default<br>keyboard layout. To change it,<br>select from a list of layouts. | Select the default keyboard<br>layout that matches the language<br>you want to use.                                                                                                    |
| How to Connect Button |                 | Display*<br>Hide                                                                                | Use this menu item to display or<br>hide the How to Connect Button<br>on the Home screen.                                                                                                    |
| Date and Time         |                 | Show Date and Time*<br>Hide Date and Time                                                       | Select whether to display or hide<br>the date and time on the control<br>panel Home screen.                                                                                                    |
| Inactivity Timeout    |                 | Range: 10 – 300 seconds<br>Default = 60 seconds                                                 | Specifies the amount of time that<br>elapses between any activity on<br>the control panel and when the<br>product resets to the default<br>settings. When the timeout<br>expires, the control-panel display<br>returns to the Home menu, and<br>any user signed in to the product<br>is signed out. |

| Table 2-22 | Display | <b>Settings</b> | menu | (continued) |
|------------|---------|-----------------|------|-------------|
|------------|---------|-----------------|------|-------------|

| First level        | Second level | Values                      | Description                                                                                                    |
|--------------------|--------------|-----------------------------|----------------------------------------------------------------------------------------------------|
| Clearable Warnings |              | On                          | Use this feature to set the period                                                                                                    |
|                    |              | *dot                        | that a clearable warning<br>displays on the control panel. If<br>the On setting is selected,<br>clearable warnings appear until<br>the Clearable Warnings button is<br>pressed. If theJob setting is<br>selected, clearable warnings stay<br>on the display during the job that<br>generated the warning and<br>disappear from the display when<br>the next job starts. |
| Continuable Events |              | Auto-continue (10 seconds)* | Use this option to configure the                                                                                                    |
|                    |              | Touch OK to continue        | product behavior when the<br>product encounters certain<br>errors. If the Auto-continue (10<br>seconds) option is selected, the<br>job will continue after 10<br>seconds. If theTouch OK to<br>continue option is selected, the<br>job will stop and require the user<br>to press the OK button before<br>continuing.                                                   |

### **Manage Supplies menu**

**To display**: At the product control panel, select the Administration menu, and then select the Manage Supplies menu.

In the following table, asterisks (\*) indicate the factory default setting.

| First level     | Second level        | Third level       | Fourth level | Values              | Description                                                                                                    |
|-----------------|---------------------|-------------------|--------------|---------------------|----------------------------------------------------------------------------------------------------|
| Supplies Status |                     |                   |              | Print               |                                                                                                    |
|                 |                     |                   |              | View                |                                                                                                    |
| Supply Settings | Black Cartridge     | Low Threshold     |              | 1-100%              | Set the estimated                                                                                                    |
|                 |                     | Settings          |              | Default = 10%       | percentage at which<br>the product notifies<br>you when the toner<br>cartridge is very low.                                                                      |
|                 |                     | Very Low Settings |              | Stop                | Specifies how the                                                                                                    |
|                 |                     |                   |              | Prompt to continue* | when the toner                                                                                                    |
|                 |                     |                   |              | Continue            | cartridge is very low.                                                                                                    |
|                 |                     |                   |              |                     | Stop: The product<br>stops until you<br>replace the toner<br>cartridge.                                                                                          |
|                 |                     |                   |              |                     | Prompt to continue:<br>The product stops<br>and prompts you to<br>replace the toner<br>cartridge. You can<br>acknowledge the<br>prompt and continue<br>printing. |
|                 |                     |                   |              |                     | Continue: The<br>product alerts you<br>that a toner cartridge<br>is very low, but it<br>continues printing.                                                      |
|                 | Document Feeder Kit | Low Threshold     |              | 1-100%              | Set the percentage at                                                                                                    |
|                 |                     | Settings          |              | Default = 10%       | which the product<br>notifies you when the<br>document feeder kit<br>is very low.                                                                                |

 Table 2-23
 Manage Supplies menu

| First level | Second level     | Third level       | Fourth level | Values              | Description                                                                                                    |
|-------------|------------------|-------------------|--------------|---------------------|----------------------------------------------------------------------------------------------------|
|             |                  | Very Low Settings |              | Stop                | Configure how the                                                                                                    |
|             |                  |                   |              | Prompt to continue* | product responds<br>when the document                                                                                                    |
|             |                  |                   |              | Continue            | teeder kit is reaching<br>the end of its<br>estimated life.                                                                                                    |
|             |                  |                   |              |                     | Stop: The product<br>stops until you<br>replace the document<br>feeder kit.                                                                                                    |
|             |                  |                   |              |                     | Prompt to continue:<br>The product stops<br>and prompts you to<br>replace the document<br>feeder kit. You can<br>acknowledge the<br>prompt and continue<br>printing.                                                                                                    |
|             |                  |                   |              |                     | Continue: The<br>product alerts you<br>that the document<br>feeder kit is very low,<br>but it continues<br>printing.                                                                                                    |
|             | Store Usage Data |                   |              | On supplies         | The Store Usage                                                                                                    |
|             |                  |                   |              | Not on supplies     | a way to suppress<br>the toner cartridges<br>from storing most of<br>the information<br>gathered exclusively<br>for the purpose of<br>understanding the<br>usage of the product.<br>Select the On<br>supplies setting to<br>store the data on the<br>toner cartridge<br>memory chip. Select<br>the Not on supplies<br>setting to suppress<br>the information from<br>being stored on the<br>memory chip. |

### Table 2-23 Manage Supplies menu (continued)

| Table 2-23 Manage | Supplies me | enu (continued) |
|-------------------|-------------|-----------------|
|-------------------|-------------|-----------------|

| First level     | Second level               | Third level | Fourth level | Values          | Description                                                                                                    |
|-----------------|----------------------------|-------------|--------------|-----------------|----------------------------------------------------------------------------------------------------|
| Supply Messages |                            | Low Message |              | On*<br>Off      | Use to configure<br>whether a message<br>displays on the<br>control panel when<br>supplies are getting<br>low, but have not yet<br>reached the low<br>threshold |
| Reset Supplies  | New Document<br>Feeder Kit |             |              | Reset<br>Cancel | Select this option if<br>you have installed a<br>new document<br>feeder kit.                                                                                    |

## Manage Trays menu

**To display**: At the product control panel, select the Administration menu, and then select the Manage Trays menu.

In the following table, asterisks (\*) indicate the factory default setting.

| First level          | Values                | Description                                                                                                    |
|----------------------|-----------------------|----------------------------------------------------------------------------------------------------|
| Use Requested Tray   | Exclusively*<br>First | Controls how the product handles jobs that<br>have specified a specific input tray. Two<br>options are available:                                    |
|                      |                       | Exclusively: The product never selects a different tray when the user has indicated that a specific tray should be used, even if that tray is empty. |
|                      |                       | First: The product pulls from another tray if<br>the specified tray is empty, even though the<br>user specifically indicated a tray for the job.     |
| Manually Feed Prompt | Always*               | Indicate whether a prompt should appear                                                                                                    |
|                      | Unless loaded         | match the specified tray and the product<br>pulls from the multipurpose tray instead. Two<br>options are available:                                  |
|                      |                       | Always: A prompt always displays before using the multipurpose tray.                                                                                 |
|                      |                       | Unless loaded: A message displays only if the multipurpose tray is empty.                                                                            |

#### Table 2-24 Manage Trays menu

| Table 2-24 Manage | Trays menu | (continued) |
|-------------------|------------|-------------|
|-------------------|------------|-------------|

| First level                 | Values         | Description                                                                                                    |
|-----------------------------|----------------|----------------------------------------------------------------------------------------------------|
| Size/Type Prompt            | Display*       | Controls whether the tray configuration                                                                                                    |
|                             | Do not display | Two options are available:                                                                                                    |
|                             |                | Display: This option shows the tray<br>configuration message when a tray is closed.<br>The user is able to configure the tray settings<br>directly from this message.                                                                                                    |
|                             |                | Do not display: This option prevents the tray configuration message from automatically appearing.                                                                                                    |
| Use Another Tray            | Enabled*       | Use to turn on or off the control-panel prompt<br>to select another tray when the specified tray                                                                                                    |
|                             | Disabled       | is empty. Two options are available:                                                                                                    |
|                             |                | Enabled: When this option is selected, the user is prompted either to add paper to the selected tray or to choose a different tray.                                                                                                    |
|                             |                | Disabled: When this option is selected, the<br>user is not given the option of selecting a<br>different tray. The product prompts the user<br>to add paper to the tray that was initially<br>selected.                                                                                                    |
| Alternative Letterhead Mode | Disabled*      | Use to load letterhead or preprinted paper                                                                                                    |
|                             | Enabled        | whether you are printing to one side of the<br>sheet or to both sides of the sheet. When this<br>option is selected, load the paper as you<br>would for printing on both sides. See the<br>user documentation that came with the<br>product for instructions about loading<br>letterhead for printing on both sides. When<br>this option is selected, the product speed<br>slows to the speed required for printing on<br>both sides. |

#### Table 2-24 Manage Trays menu (continued)

| First level        | Values | Description                                                                                                    |
|--------------------|--------|----------------------------------------------------------------------------------------------------|
| Duplex Blank Pages | Auto*  | Control how the product handles two-sided jobs (duplexing). Two options are available:                                                                                                    |
|                    |        | Auto: This option enables Smart Duplexing,<br>which instructs the product not to process<br>blank pages.                                                                                                    |
|                    |        | Yes: This option disables Smart Duplexing<br>and forces the duplexer to flip the sheet of<br>paper even if it is printed on only one side.<br>This might be preferable for certain jobs that<br>use paper types such as letterhead or<br>prepunched paper. |
| Override A4/Letter | Yes*   | Prints on letter-size paper when an A4 job is                                                                                                    |
|                    | No     | product (or to print on A4 paper when a<br>letter-size job is sent but no letter-size paper<br>is loaded). This option will also override A3<br>with ledger-size paper and ledger with A3-<br>size paper.                                                  |

### **Network Settings menu**

**To display**: At the product control panel, select the Administration menu, and then select the Network Settings menu.

In the following table, asterisks (\*) indicate the factory default setting.

| Table 2-25 Network Settings menu | Table 2-2 | 5 Networ | k Setting: | s menu |
|----------------------------------|-----------|----------|------------|--------|
|----------------------------------|-----------|----------|------------|--------|

| First level    | Values                                                                                                    | Description                                                                                                    |
|----------------|----------------------------------------------------------------------------------------------------|----------------------------------------------------------------------------------------------------|
| I/O Timeout    | Range: 5 – 300 sec<br>Default = 15                                                                                                    | Use to set the I/O timeout period in seconds.<br>I/O timeout refers to the elapsed time before<br>a print job fails. If the stream of data that the<br>product receives for a print job gets<br>interrupted, this setting indicates how long<br>the product will wait before it reports that the<br>job has failed. |
| Jetdirect Menu | See the table that follows for details. These<br>menus have the same structure. If an<br>additional HP Jetdirect network card is<br>installed in the EIO slot, then both menus are<br>available. |                                                                                                    |

#### Table 2-26 Jetdirect Menu

| First level | Second level     | Third level | Fourth level | Values                                             | Description                                                                                                    |
|-------------|------------------|-------------|--------------|----------------------------------------------------|----------------------------------------------------------------------------------------------------|
| Information | Print Sec Report |             |              | Yes<br>No*                                         | Yes: Prints a page<br>that contains the<br>current security<br>settings on the<br>HP Jetdirect print<br>server.                                                                              |
|             |                  |             |              |                                                    | No: A security<br>settings page is not<br>printed.                                                                                                    |
| TCP/IP      | Enable           |             |              | On*                                                | On: Enable the TCP/<br>IP protocol.                                                                                                    |
|             |                  |             |              | Ott                                                | Off: Disable the TCP/IP protocol.                                                                                                    |
|             | Host Name        |             |              | Use the arrow<br>buttons to edit the<br>host name. | An alphanumeric<br>string, up to 32<br>characters, used to                                                                                                    |
|             |                  |             | NPIXXXXX*    | NPIXXXXXX*                                         | This name is listed on<br>the HP Jetdirect<br>configuration page.<br>The default host<br>name is NPIxxxxx,<br>where xxxxx is the<br>last six digits of the<br>LAN hardware<br>(MAC) address. |

| First level | Second level  | Third level                                                                                                    | Fourth level    | Values             | Description                                                                                                    |
|-------------|---------------|----------------------------------------------------------------------------------------------------|-----------------|--------------------|----------------------------------------------------------------------------------------------------|
|             | IPV4 Settings | Config Method                                                                                                    |                 | Bootp              | Specifies the method                                                                                                    |
|             |               |                                                                                                    |                 | DHCP*              | parameters will be                                                                                                    |
|             |               |                                                                                                    |                 | Auto IP            | configured on the<br>HP Jetdirect print                                                                                                    |
|             |               |                                                                                                    |                 | Manual             | server.                                                                                                    |
|             |               |                                                                                                    |                 |                    | <ul> <li>Bootp (Bootstrap<br/>Protocol): Use for<br/>automatic<br/>configuration from a<br/>BootP server.</li> <li>DHCP (Dynamic Host<br/>Configuration<br/>Protocol): Use for<br/>automatic<br/>configuration from a<br/>DHCPv4 server. If<br/>selected and a DHCP<br/>lease exists, the<br/>DHCP Release menu<br/>and the DHCP<br/>Renew menu are<br/>available to set<br/>DHCP lease options.</li> <li>Auto IP: Use for<br/>automatic link-local<br/>IPv4 addressing. An<br/>address in the form<br/>169.254.x.x is<br/>assigned<br/>automatically.</li> <li>If you set this option<br/>to the Manual<br/>sotting. use tho</li> </ul> |
|             |               |                                                                                                    |                 |                    | Manual Settings<br>menu to configure                                                                                                    |
|             |               |                                                                                                    |                 |                    | parameters.                                                                                                    |
|             |               | Manual Settings                                                                                                    | IP Address      | Enter the address. | (Available only if the                                                                                                    |
|             |               | <b>NOTE:</b> This menu<br>is available only if<br>you select the<br>Manual option under<br>the Config Method<br>menu. |                 |                    | option is set to the<br>Manual option.)<br>Configure<br>parameters directly<br>from the product<br>control panel:                                                                                                    |
|             |               |                                                                                                    | Subnet Mask     | Enter the address. |                                                                                                    |
|             |               |                                                                                                    | Default Gateway | Enter the address. |                                                                                                    |

Table 2-26 Jetdirect Menu (continued)

| First level | Second level  | Third level   | Fourth level    | Values                                                                                                    | Description                                                                                                    |
|-------------|---------------|---------------|-----------------|----------------------------------------------------------------------------------------------------|----------------------------------------------------------------------------------------------------|
|             |               | Default IP    |                 | Auto IP*                                                                                                    | Specify the IP                                                                                                 |
|             |               |               | Legacy          | address to detault to<br>when the print server<br>is unable to obtain<br>an IP address from<br>the network during a<br>forced TCP/IP<br>reconfiguration (for<br>example, when<br>manually configured<br>to use BootP or<br>DHCP). |                                                                                                    |
|             |               |               |                 |                                                                                                    | <b>NOTE:</b> This feature<br>assigns a static IP<br>address that might<br>interfere with a<br>managed network. |
|             |               |               |                 |                                                                                                    | Auto IP: A link-local<br>IP address<br>169.254.x.x is set.                                                     |
|             |               |               |                 |                                                                                                    | Legacy: The address<br>192.0.0.192 is set,<br>consistent with older<br>HP Jetdirect products.                  |
|             |               | Primary DNS   |                 | Range: 0 – 255                                                                                                    | Specify the IP                                                                                                 |
|             |               |               |                 | Default =<br><b>xxx.xxx.xx</b> .xx                                                                                                    | a Primary Domain<br>Name System (DNS)<br>Server.                                                               |
|             |               | Secondary DNS |                 | Range: 0 – 255                                                                                                    | Specify the IP                                                                                                 |
|             |               |               |                 | Default = <b>0.0.0.0</b>                                                                                                    | address (n.n.n.n) ot<br>a Secondary DNS<br>Server.                                                             |
|             | IPV6 Settings | Enable        |                 | Off                                                                                                    | Use this item to                                                                                               |
|             |               |               |                 | On*                                                                                                    | enable or disable<br>IPv6 operation on the<br>print server.                                                    |
|             |               |               |                 |                                                                                                    | Off: IPv6 is disabled.                                                                                         |
|             |               |               |                 |                                                                                                    | On: IPv6 is enabled.                                                                                           |
|             |               | Address       | Manual Settings | Enable<br>Address                                                                                                    | Use this item to<br>enable and manually<br>configure a TCP/<br>IPv6 address.                                   |

| First level | Second level | Third level                  | Fourth level | Values                                             | Description                                                                                         |
|-------------|--------------|------------------------------|--------------|----------------------------------------------------|----------------------------------------------------------------------------------------------------|
| First level | Second level | Third level<br>DHCPV6 Policy | Fourth level | Values Router Specified Router Unavailable* Always | DescriptionRouter Specified: The<br>stateful auto-<br>configuration method<br>to be used by the<br> |
|             |              | Primary DNS                  |              |                                                    | DHCYv6 server.                                                                                      |

Secondary DNS

| First level | Second level | Third level | Fourth level | Values                       | Description                                                                                                    |
|-------------|--------------|-------------|--------------|------------------------------|----------------------------------------------------------------------------------------------------|
|             | Proxy Server |             |              | Select from a provided list. | Specifies the proxy<br>server to be used by<br>embedded<br>applications in the<br>product. A proxy<br>server is typically<br>used by network<br>clients for Internet<br>access. It caches<br>Web pages, and<br>provides a degree of<br>Internet security, for<br>those clients.<br>To specify a proxy<br>server, enter its IPv4<br>address or fully-<br>qualified domain<br>name. The name can<br>be up to 255 octets.<br>For some networks, |
|             |              |             |              |                              | you might need to<br>contact your Internet<br>Service Provider (ISP)<br>for the proxy server<br>address.                                                                                                    |
|             | Proxy Port   |             |              | Default = <b>00080</b>       | Enter the port<br>number used by the<br>proxy server for<br>client support. The<br>port number<br>identifies the port<br>reserved for proxy<br>activity on your<br>network, and can be<br>a value from 0 to<br>65535.                                                                                                    |
|             | Idle Timeout |             |              | Default = <b>0270</b>        | The time period, in<br>seconds, after which<br>an idle TCP print<br>data connection is<br>closed (default is<br>270 seconds, 0<br>disables the timeout).                                                                                                    |

| First level | Second level | Third level | Fourth level | Values          | Description                                                                                                    |
|-------------|--------------|-------------|--------------|-----------------|----------------------------------------------------------------------------------------------------|
| Security    | Secure Web   |             |              | HTTPS Required* | For configuration                                                                                                    |
|             |              |             |              | HTTPS Optional  | management, specity<br>whether the HP<br>Embedded Web<br>Server will accept<br>communications<br>using HTTPS (Secure<br>HTTP) only, or both<br>HTTP and HTTPS. |
|             |              |             |              |                 | HTTPS Required: For<br>secure, encrypted<br>communications,<br>only HTTPS access is<br>accepted. The print<br>server will appear as<br>a secure site.          |
|             | IPSEC        |             |              | Кеер            | Specify the IPSec                                                                                                    |
|             |              |             |              | Disable*        | status on the print server.                                                                                                    |
|             |              |             |              |                 | Keep: IPSec status<br>remains the same as<br>currently configured.                                                                                             |
|             |              |             |              |                 | Disable: IPSec<br>operation on the<br>print server is<br>disabled.                                                                                             |
|             | 802.1X       |             |              | Reset           | Specify whether the                                                                                                    |
|             |              |             |              | Кеер*           | the print server are<br>reset to the factory<br>defaults.                                                                                                    |
|             |              |             |              |                 | Reset: The 802.1X<br>settings are reset to<br>the factory defaults.                                                                                            |
|             |              |             |              |                 | Keep: The current<br>802.1X settings are<br>maintained.                                                                                                    |

| First level | Second level   | Third level | Fourth level | Values     | Description                                                                                                    |
|-------------|----------------|-------------|--------------|------------|----------------------------------------------------------------------------------------------------|
|             | Reset Security |             |              | Yes<br>No* | Specify whether the<br>current security<br>settings on the print<br>server will be saved<br>or reset to factory<br>defaults. |
|             |                |             |              |            | Yes: Security settings<br>are reset to factory<br>defaults.                                                                  |
|             |                |             |              |            | No: The current<br>security settings are<br>maintained.                                                                      |

| First level | Second level   | Third level | Fourth level | Values     | Description                                                                                                    |
|-------------|----------------|-------------|--------------|------------|----------------------------------------------------------------------------------------------------|
| Diagnostics | Embedded Tests | LAN HW Test |              | Yes<br>No* | Provides tests to help<br>diagnose network<br>hardware or TCP/IP<br>network connection<br>problems.                                                                                                    |
|             |                |             |              |            | Embedded tests help<br>to identify whether a<br>network fault is<br>internal or external to<br>the product. Use an<br>embedded test to<br>check hardware and<br>communication paths<br>on the print server.<br>After you select and<br>enable a test and set<br>the execution time,<br>you must select the<br>Execute option to<br>initiate the test.<br>Depending on the<br>execution time, a<br>selected test runs<br>continuously until<br>either the product is |
|             |                |             |              |            | turned off, or an<br>error occurs and a<br>diagnostic page is<br>printed.                                                                                                    |
|             |                |             |              |            | CAUTION:<br>Running this<br>embedded test will<br>erase your TCP/IP<br>configuration.                                                                                                    |
|             |                |             |              |            | This test performs an<br>internal loopback<br>test. An internal<br>loopback test will<br>send and receive<br>packets only on the<br>internal network<br>hardware. There are<br>no external<br>transmissions on your<br>network                                                                                                    |

Table 2-26 Jetdirect Menu (continued)

| First level | Second level | Third level      | Fourth level | Values     | Description                                                                                                    |
|-------------|--------------|------------------|--------------|------------|----------------------------------------------------------------------------------------------------|
|             |              | HTTP Test        |              | Yes<br>No* | This test checks<br>operation of HTTP by<br>retrieving predefined<br>pages from the<br>product, and tests the<br>HP Embedded Web<br>Server.                                                                                                    |
|             |              |                  |              |            | Select the Yes option<br>to choose this test, or<br>the No option to not<br>choose it.                                                                                                    |
|             |              | SNMP Test        |              | Yes<br>No* | This test checks<br>operation of SNMP<br>communications by<br>accessing predefined<br>SNMP objects on the<br>product.                                                                                                    |
|             |              |                  |              |            | Select the Yes option<br>to choose this test, or<br>the No option to not<br>choose it.                                                                                                    |
|             |              | Data Path Test   |              | Yes<br>No* | This test helps to<br>identify data path<br>and corruption<br>problems on an HP<br>postscript level 3<br>emulation product. It<br>sends a predefined<br>PS file to the product,<br>However, the test is<br>paperless; the file<br>will not print.<br>Select the Yes option<br>to choose this test, or<br>the No option to not<br>choose it. |
|             |              | Select All Tests |              | Yes<br>No* | Use this item to select<br>all available<br>embedded tests.<br>Select the Yes option<br>to choose all tests.<br>Select the No option<br>to select individual<br>tests.                                                                                                    |

| First level | Second level | Third level        | Fourth level | Values                                                    | Description                                                                                                    |
|-------------|--------------|--------------------|--------------|-----------------------------------------------------------|----------------------------------------------------------------------------------------------------|
|             |              | Execution Time [H] |              | Range: 1 – 24 hours<br>Default = 1 hour                   | <ul> <li>Specify the length of time (in hours) that an embedded test will be run. If you select zero (0), the test runs indefinitely until an error occurs or the product is turned off.</li> <li>Data gathered from the HTTP, SNMP, and Data Path tests is printed after the tests have completed.</li> </ul>       |
|             |              | Execute            |              | No*<br>Yes                                                | No: Do not initiate<br>the selected tests.<br>Yes: Initiate the<br>selected tests.                                                                                                    |
|             | Ping Test    | Dest Type          |              | IPv4<br>IPv6                                              | This test is used to<br>check network<br>communications. This<br>test sends link-level<br>packets to a remote<br>network host, then<br>waits for an<br>appropriate<br>response. To run a<br>ping test, set the<br>following items:<br>Dest Type<br>Specify whether the<br>target product is an<br>IPv4 or IPv6 node. |
|             |              | Dest IPv4          |              | Range: 0 – 255<br>Default =<br><b>127.0.0.1</b>           | Enter the IPv4<br>address.                                                                                                    |
|             |              | Dest IPv6          |              | Select from a<br>provided list.<br>Default = <b>: : 1</b> | Enter the IPv6<br>address.                                                                                                    |
|             |              | Packet Size        |              | Default = <b>64</b>                                       | Specify the size of<br>each packet, in<br>bytes, to be sent to<br>the remote host. The<br>minimum is 64<br>(default) and the<br>maximum is 2048.                                                                                                    |

| First level | Second level | Third level      | Fourth level | Values                 | Description                                                                                                    |
|-------------|--------------|------------------|--------------|------------------------|----------------------------------------------------------------------------------------------------|
|             |              | Timeout          |              | Default = <b>001</b>   | Specify the length of<br>time, in seconds, to<br>wait for a response<br>from the remote host.<br>The maximum is<br>100.                                                               |
|             |              | Count            |              | Default = <b>004</b>   | Specify the number<br>of ping test packets<br>to send for this test.<br>Select a value from 0<br>to 100. To configure<br>the test to run<br>continuously, select<br>0.                |
|             |              | Print Results    |              | Yes                    |                                                                                                    |
|             |              |                  |              | No*                    |                                                                                                    |
|             |              | Execute          |              | Yes                    | No: Do not initiate                                                                                                    |
|             |              |                  |              | No*                    | the selected tests.                                                                                                    |
|             |              |                  |              |                        | Yes: Initiate the selected tests.                                                                                                    |
|             | Ping Results | Packets Sent     |              | Default = <b>00000</b> | Shows the number of<br>packets (0 - 65535)<br>sent to the remote<br>host since the most<br>recent test was<br>initiated or<br>completed                                               |
|             |              | Packets Received |              | Default = <b>00000</b> | Shows the number of<br>packets (0 - 65535)<br>received from the<br>remote host since the<br>most recent test was<br>initiated or<br>completed. The<br>default is 0.                   |
|             |              | Percent Lost     |              | Default = <b>000</b>   | Shows the percent (0<br>to 100) of ping test<br>packets that were<br>sent with no<br>response from the<br>remote host since the<br>most recent test was<br>initiated or<br>completed. |

| First level | Second level | Third level      | Fourth level | Values                | Description                                                                                                    |
|-------------|--------------|------------------|--------------|-----------------------|----------------------------------------------------------------------------------------------------|
|             |              | RTT Min          |              | Default = <b>0000</b> | Shows the minimum<br>detected roundtrip-<br>time (RTT), from 0 to<br>4096 milliseconds,<br>for packet<br>transmission and<br>response.                                                                                                    |
|             |              | RTT Max          |              | Default = <b>0000</b> | Shows the maximum<br>detected roundtrip-<br>time (RTT), from 0 to<br>4096 milliseconds,<br>for packet<br>transmission and<br>response.                                                                                                    |
|             |              | RTT Average      |              | Default = <b>0000</b> | Shows the average<br>round-trip-time (RTT),<br>from 0 to 4096<br>milliseconds, for<br>packet transmission<br>and response.                                                                                                    |
|             |              | Ping In Progress |              | Yes<br>No*            | Shows whether a<br>ping test is in<br>progress. Yes:<br>Indicates a test in<br>progress. No:<br>Indicates that a test<br>completed or was<br>not run.                                                                                                    |
|             |              | Refresh          |              | Yes<br>No*            | When viewing the<br>ping test results, this<br>item upgrades the<br>ping test data with<br>current results. Select<br>the Yes option to<br>upgrade the data, or<br>the No option to<br>maintain the existing<br>data. However, a<br>refresh automatically<br>occurs when the<br>menu times out or<br>you manually return<br>to the main menu. |

| First level | Second level | Third level | Fourth level | Values     | Description                                                                                                    |
|-------------|--------------|-------------|--------------|------------|----------------------------------------------------------------------------------------------------|
| Link Speed  |              |             |              | Auto*      | The link speed and<br>communication mode<br>of the print server<br>must match the<br>network. The<br>available settings<br>depend on the<br>product and installed<br>print server. Select<br>one of the following<br>link configuration<br>settings:                                                                                  |
|             |              |             |              |            | <b>CAUTION:</b> If you change the link setting, network communications with the print server and network product might be lost.                                                                                                    |
|             |              |             |              |            | The print server uses<br>auto-negotiation to<br>configure itself with<br>the highest link<br>speed and<br>communication mode<br>allowed. If auto-<br>negotiation fails,<br>either the 100TX Half<br>feature or the 10T<br>Half feature is set<br>depending on the<br>detected link speed<br>of the hub/switch<br>port. (A 1000T half- |
|             |              |             |              |            | duplex selection is not supported.)                                                                                                    |
|             |              |             |              | 10T Half   | 10 Mbps, half-<br>duplex operation.                                                                                                    |
|             |              |             |              | 10T Full   | 10 Mbps, full-duplex operation.                                                                                                    |
|             |              |             |              | 10T Auto   | 100 Mbps, half-<br>duplex operation.                                                                                                    |
|             |              |             |              | 100TX Half | 100 Mbps, full-<br>duplex operation.                                                                                                    |

| First level | Second level | Third level | Fourth level | Values     | Description                                                            |
|-------------|--------------|-------------|--------------|------------|------------------------------------------------------------------------|
|             |              |             |              | 100TX Full | Limits auto-<br>negotiation to a<br>maximum link speed<br>of 100 Mbps. |
|             |              |             |              | 100TX Auto | 1000 Mbps, full-<br>duplex operation.                                  |

## **Troubleshooting menu**

**To display**: At the product control panel, select the Administration menu, and then select the Troubleshooting menu.

In the following table, asterisks (\*) indicate the factory default setting.

| First level     | Second level   | Third level       | Fourth level | Values         | Description                                                                                                    |
|-----------------|----------------|-------------------|--------------|----------------|----------------------------------------------------------------------------------------------------|
| Event Log       |                |                   |              | View*<br>Print | Use to print a list of<br>the 1,000 most<br>recent events in the<br>Event Log. For each<br>event, the printed log<br>shows the error<br>number, page count,<br>error code, and<br>description or |
|                 |                |                   |              |                | personality.                                                                                                    |
| Paper Path Page |                |                   |              | View*          | Shows how many<br>pages were printed                                                                                                    |
|                 |                |                   |              | Print          | from each tray.                                                                                                    |
| Fax             | Fax T.30 Trace | Print T.30 Report |              | Print          | Use to print or<br>configure the fax T.<br>30 trace report. T.30<br>is the standard that<br>specifies<br>handshaking,<br>protocols, and error<br>correction between<br>fax machines.             |

#### Table 2-27 Troubleshooting menu

| First level         | Second level       | Third level          | Fourth level | Values                                     | Description                                                                                                    |
|---------------------|--------------------|----------------------|--------------|--------------------------------------------|----------------------------------------------------------------------------------------------------|
|                     |                    | When to Print Report |              | Never automatically<br>print*              | Configure the T.30<br>report to print after<br>certain events. You<br>can choose to print<br>the report after every<br>fax job, every fax<br>job sent, every fax                                                           |
|                     |                    |                      |              | Print after every fax                      |                                                                                                    |
|                     |                    |                      |              | Print only after fax<br>send jobs          |                                                                                                    |
|                     |                    |                      |              | Print after any fax<br>error               | job received, every<br>send error, or every<br>receive error.                                                                                                    |
|                     |                    |                      |              | Print only after fax send errors           |                                                                                                    |
|                     |                    |                      |              | Print only after fax receive errors        |                                                                                                    |
|                     | Fax V.34           |                      |              | Normal*                                    | Use to disable V.34                                                                                                    |
|                     |                    |                      |              | Off                                        | several fax failures<br>have occurred or if<br>phone line conditions<br>require it.                                                                                                    |
|                     | Fax Speaker Mode   |                      |              | Normal*                                    | Used by a technician                                                                                                    |
|                     |                    |                      |              | Diagnostic                                 | to evaluate and<br>diagnose fax issues<br>by listening to the<br>sounds of fax<br>modulations.                                                                                                    |
|                     | Fax Log Entries    |                      |              | On                                         | The standard fax log                                                                                                    |
|                     |                    |                      |              | Off*                                       | includes basic<br>information such as<br>the time and whether<br>the fax was<br>successful. The<br>setailed fax log<br>shows the<br>intermediate results<br>of the redial process<br>not shown in the<br>standard fax log. |
| Print Quality Pages | Fuser Test Page    |                      |              | Print                                      | Use to print pages<br>that help you resolve<br>problems with print<br>quality.                                                                                                    |
| Diagnostic Tests    | Paper Path Sensors |                      |              | Select from a list of the product sensors. | Initiates a test of the paper path sensors.                                                                                                    |
|                     | Paper Path Test    | Print Test Page      |              |                                            |                                                                                                    |

## Table 2-27 Troubleshooting menu (continued)

| First level | Second level                   | Third level      | Fourth level | Values                                                             | Description                                                                                                    |
|-------------|--------------------------------|------------------|--------------|--------------------------------------------------------------------|----------------------------------------------------------------------------------------------------|
|             |                                | Source Tray      |              | Select from a list of<br>the available trays.                      | Generates a test<br>page for testing<br>paper handling<br>features. You can<br>define the path that<br>is used for the test in<br>order to test specific<br>paper paths.                                                                                                    |
|             |                                | Output Bin       |              | All bins                                                           |                                                                                                    |
|             |                                |                  |              | Face down                                                          |                                                                                                    |
|             |                                |                  |              | Face up                                                            |                                                                                                    |
|             |                                | Test Duplex Path |              | Off*                                                               |                                                                                                    |
|             |                                |                  |              | On                                                                 |                                                                                                    |
|             |                                | Number of Copies |              | Range: 1–500                                                       | Sets the default                                                                                                    |
|             |                                |                  |              | Default = 1                                                        | a copy job. This<br>default applies when<br>the Copy or Quick<br>Copy function is<br>initiated from the<br>product Home<br>screen. The factory<br>default setting is 1.                                                                                                    |
|             | Manual Sensor Test             |                  |              | Select from a list of<br>available<br>components.<br>Reset Sensors | Test the product<br>sensors and switches<br>for correct operation.<br>Each sensor is<br>displayed on the<br>control-panel screen,<br>along with its status.<br>Manually trip each<br>sensor and watch for<br>it to change on the<br>screen. Press the<br>Stop button to abort<br>the test.  |
|             | Tray/Bin Manual<br>Sensor Test |                  |              | Select from a list of<br>available<br>components.<br>Reset Sensors | Test the sensors in<br>the trays and bins for<br>correct operation.<br>Each sensor is<br>displayed on the<br>control-panel screen,<br>along with its status.<br>Manually trip each<br>sensor and watch for<br>it to change on the<br>screen. Press the<br>Stop button to abort<br>the test. |

## Table 2-27 Troubleshooting menu (continued)

| First level                 | Second level    | Third level | Fourth level | Values                                            | Description                                                                                                    |
|-----------------------------|-----------------|-------------|--------------|---------------------------------------------------|----------------------------------------------------------------------------------------------------|
|                             | Component Test  |             |              | Select from a list of<br>available<br>components. | Use to exercise<br>individual parts<br>independently to<br>isolate noise,<br>leaking, or other<br>issues. To start the<br>test, select one of the<br>components. The test<br>will run the number<br>of times specified by<br>the <u>Repeat</u> option.<br>You might be<br>prompted to remove<br>parts from the<br>product during the<br>test. Press the <u>Stop</u><br>button to abort the<br>test. |
|                             | Print/Stop Test |             |              |                                                   | Specify the length of<br>time in milliseconds<br>(0-60,000).                                                                                                    |
|                             | Continuous Scan |             |              | 2-sided                                           |                                                                                                    |
|                             | Scanner Tests   |             |              | Sensors                                           |                                                                                                    |
| Retrieve Diagnostic<br>Data |                 |             |              | Create device data<br>file                        | Create files that<br>contain information                                                                                                    |
|                             |                 |             |              | Create zipped debug information file              | about the product<br>that can help identify<br>the cause of                                                                                                    |
|                             |                 |             |              | Include crash dump<br>files                       | problems.                                                                                                    |
|                             |                 |             |              | Clean up debug<br>information                     |                                                                                                    |
|                             |                 |             |              | Send to E-mail                                    |                                                                                                    |
|                             |                 |             |              | Export to USB                                     |                                                                                                    |
| Generate Debug<br>Data      |                 |             |              | Start                                             |                                                                                                    |

#### Table 2-27 Troubleshooting menu (continued)

## **Device Maintenance menu**

#### Backup/Restore menu

**To display**: At the product control panel, select the Device Maintenance menu, and then select the Backup/Restore menu.

In the following table, asterisks (\*) indicate the factory default setting.
## Table 2-28 Backup/Restore menu

| First level  | Second level                | Third level          | Values                                            | Description |
|--------------|-----------------------------|----------------------|---------------------------------------------------|-------------|
| Backup Data  | Enable Scheduled<br>Backups | Backup Time          | Enter a time                                      |             |
|              |                             | Days Between Backups | Enter the number of days                          |             |
|              | Backup Now                  |                      |                                                   |             |
|              | Export Last Backup          |                      |                                                   |             |
| Restore Data |                             |                      | Insert a USB drive that contains the backup file. |             |

## Calibration/Cleaning menu

**To display**: At the product control panel, select the Device Maintenance menu, and then select the Calibration/Cleaning menu.

In the following table, asterisks (\*) indicate the factory default setting.

| <b>Table 2-29</b> | Calibration/ | Cleaning | menu |
|-------------------|--------------|----------|------|
|-------------------|--------------|----------|------|

| First level       | Second level      | Values                                    | Description                                                                                                    |
|-------------------|-------------------|-------------------------------------------|----------------------------------------------------------------------------------------------------|
| Cleaning Settings | Auto Cleaning     | Off*<br>On                                | Use to select the Auto Cleaning<br>menu or the Cleaning Interval<br>menu.                                                                    |
|                   | Cleaning Interval | Select from a list of cleaning intervals. | Use to set the interval when the<br>cleaning page should be printed.<br>The interval is measured by the<br>number of pages printed.          |
|                   | Cleaning Size     | Select from a list of support sizes.      | Select the paper size to use for the cleaning page.                                                                                          |
| Cleaning Page     |                   | Print                                     | Use to process the cleaning page<br>that was created by using the<br>Create Cleaning Page menu. The<br>process takes up to 1.5 minutes.      |
| Calibrate Scanner |                   |                                           | Touch Next to calibrate the<br>device scanner. Messages on the<br>control panel display will lead<br>you through the calibration<br>process. |
| Clean Rollers     |                   |                                           | Perform automatic cleaning for the document-feeder rollers.                                                                                  |

| Table 2-29 Calibration/Cleaning | menu | (continued) |
|---------------------------------|------|-------------|
|---------------------------------|------|-------------|

| First level                    | Second level           | Values              | Description                     |  |
|--------------------------------|------------------------|---------------------|---------------------------------|--|
| Clean Document Feeder Settings | Low Threshold Settings | Range: 0–100%       | Configure cleaning settings for |  |
|                                |                        | Default = 10%       | the document teeder.            |  |
|                                | Very Low Settings      | Stop                | -                               |  |
|                                |                        | Prompt to continue* |                                 |  |
|                                |                        | Continue            |                                 |  |

## **USB Firmware Upgrade menu**

**To display**: At the product control panel, select the Device Maintenance menu, and then select the USB Firmware Upgrade menu.

Insert a USB storage device with a firmware upgrade bundle into the USB port, and follow the onscreen instructions.

### Service menu

**To display**: At the product control panel, select the Device Maintenance menu, and then select the Service menu.

The Service menu is locked and requires a PIN for access. This menu is intended for use by authorized service personnel.

# Interpret control-panel messages

## **Control-panel message types**

The control-panel messages and event code errors indicate the current product status or situations that might require action.

**NOTE:** Event log errors do not appear on the control-panel display. Access the event log to view or print the event log errors.

Control-panel messages appear temporarily and might require that you acknowledge the message by touching the OK button to resume printing or by touching the Stop button to cancel the job. With certain messages, the job might not finish printing or the print quality might be affected. If the message is related to printing and the auto-continue feature is on, the product will attempt to resume printing after the message has appeared for 10 seconds without acknowledgement.

For some messages, restarting the product might fix the problem. If a critical error persists, the product might require service.

## **Control-panel messages**

## 10.0X.Y0 Supply memory error

#### Description

The product cannot read or write to at least one print cartridge memory tag or a memory tag is missing from a print cartridge.

#### **Memory error**

• **10.00.00** (event code)

Black print cartridge

#### **E-label missing**

10.00.10 (event code)

Black print cartridge

- **1.** Remove, and then reinstall the toner cartridge.
- 2. If the error reappears, turn the power off, and then on.
- 3. Check the cartridge e-label. If it is damaged, replace the cartridge.
- **4.** If the error persists, replace the toner cartridge.

### 10.23.50

### Description

The fuser kit life was reset above the order threshold.

A new ITB was installed.

#### **Recommended action**

No action necessary.

### 10.23.51

#### Description

The fuser kit life was reset above the replace threshold.

A new ITB was installed.

### **Recommended action**

No action necessary.

#### 10.23.52

#### Description

The fuser kit life was reset above the reset threshold.

A new ITB was installed.

### **Recommended action**

No action necessary.

### 10.23.70 Printing Past Very Low

#### Description

The product indicates when the fuser kit is very low. The actual remaining fuse kit life might vary.

You do not need to replace the fuser kit at this time unless print quality is no longer acceptable.

**CAUTION:** After an HP supply has reached the very low threshold, the HP premium protection warranty ends.

#### **Recommended action**

If print quality is no longer acceptable, replace the fuser kit. See the parts chapter in the repair manual for the fuser kit part number.

TIP: Advise the customer that HP recommends that they have replacement supplies available to install when the print quality is no longer acceptable.

## 10.XX.34 Used Supply In Use

### Description

The toner cartridge is used.

**10.00.34** (event code)

Black print cartridge

## **Recommended action**

Make sure this is a genuine HP supply.

**NOTE:** Removing a cartridge from one product and then installing it in a different product (for testing functionality) will cause this event code.

## **10.XX.40 Genuine HP Supplies Installed**

### Description

A genuine HP toner cartridge has been installed.

• **10.00.40** (event code)

Black print cartridge

#### **Recommended action**

No action necessary.

## 10.XX.40 Unsupported Supply In Use

### Description

The indicated toner cartridge is for a different product.

• **10.00.41** (event code)

Black print cartridge

#### **Recommended action**

Remove the toner cartridge, and then install the correct cartridge for this product.

 $\frac{1}{2}$  TIP: See the parts chapter in the product repair manual for the correct cartridge part number.

### **10.XX.70 Printing Past Very Low**

#### Description

The product indicates when a supply is very low. The actual remaining supply life might vary.

You do not need to replace the supply at this time unless print quality is no longer acceptable.

**CAUTION:** After an HP supply has reached the very low threshold, the HP premium protection warranty ends.

#### • **10.00.70** (event code)

Black print cartridge

• **10.23.70** (event code)

The product indicates when the fuser kit is very low. The actual remaining fuser kit life might vary.

You do not need to replace the fuser kit at this time unless print quality is no longer acceptable.

#### **Recommended action**

If print quality is no longer acceptable, replace the indicated supply. See the parts chapter in the repair manual for the supply part number.

TIP: Advise the customer that HP recommends that they have replacement supplies available to install when the print quality is no longer acceptable.

## 10.YY.15 Install Supply10.YY.15 Install Supply

#### Description

The indicated supply has been removed or installed incorrectly.

• **10.00.15** (event code)

Black print cartridge

• 10.23.15

Fuser kit

#### **Recommended action**

Replace or install the indicated supply.

See the parts chapter in the product repair manual for the correct supply or kit part number.

### 11.00.YY Internal clock error To continue, touch "OK"

#### Description

The product real-time clock has experienced an error.

- XX = 01: Clock battery failed
- XX = 02: Real-time clock failed

### **Recommended action**

Whenever the product is turned off and then turned on again, set the time and date at the control panel.

If the error persists, replace the formatter.

### 13.A3.D3 or 13.A4.D4

#### Description

13.A3.D3: paper input delay jam 2 (paper did not reach the tray 3 feed sensor in time.)

13.A4.D4: paper input delay jam 3 (paper did not reach the tray 4 feed sensor in time.)

## **Recommended action**

### **Recovery steps**

- **1.** Remove the tray (3 or 4).
- 2. Remove jammed paper if present.
- **3.** Reinstall the tray (3 or 4).
- 4. Remove jammed paper if present.

#### **Troubleshooting and parts**

- **1.** Make sure that the paper guides are snug against the paper stack.
- 2. Make sure that the paper meets HP specifications.
- **3.** Use the product control panel or the HP Embedded Web Server to make sure that the tray is configured for the media size and type.
- 4. Paper sensor associated with this message: PS8008.
- 5. Inspect the separation pad and pick roller. Clean or replace if required.
- 6. If the pick roller rotates freely (it should not), make sure that the roller is seated properly. If after reseating the roller it still rotates freely, replace the Tray 3 or Tray 4 feeder assembly.

#### 13.A3.D4

### Description

Paper input delay jam 2 (paper did not reach the tray 3 feed sensor in time.)

Tray 4 feed sensor.

### **Recommended action**

#### **Recovery steps**

- **1.** Remove the tray (3 or 4).
- 2. Remove jammed paper if present.
- **3.** Reinstall the tray (3 or 4).
- 4. Remove jammed paper if present.

## **Troubleshooting and parts**

- **1.** Make sure that the paper meets HP specifications.
- 2. Use the product control panel or the HP Embedded Web Server to make sure that the tray is configured for the media size and type.
- 3. Paper sensor associated with this message: PS8008.
- 4. Check for a blockage in the Tray 3 or Tray 4 paper path.

### 13.A3.FF or 13.A4.FF

#### Description

Residual media in paper path jam 1.

Tray 3 or Tray 4 feed sensor.

### **Recommended action**

### **Recovery steps**

- **1.** Remove the tray (3 or 4).
- 2. Remove jammed paper if present.
- **3.** Reinstall the tray (3 or 4).
- 4. Remove jammed paper if present.

### **Troubleshooting and parts**

- 1. Paper Sensor associated with this message: PS8008.
- **2.** Check for a blockage in the paper path.

### 13.B2.D1

#### Description

Tray 1 jam (no-pick).

Paper input delay jam 1. The paper did not reach the registration or Top sensor in time.

## **Recommended action**

#### **Recovery steps**

- 1. Open top cover.
- **2.** Remove the toner cartridge.
- **3.** Lift the green flaps for access.
- 4. Remove jammed paper if present.
- 5. Reinstall cartridge and then close the top cover.

## **Troubleshooting and parts**

- **1.** Make sure that the paper guides are snug against the paper stack.
- **2.** Make sure that the paper meets HP specifications.
- **3.** Use the product control panel or the HP Embedded Web Server to make sure that the tray is configured for the media size and type.
- **4.** Paper sensor associated with this message: TOP Sensor (PS215). Use the Manual sensor test to test the sensor. If the sensor is not working, replace the Top sensor PCA (RM1-8617-000CN).
- 5. Inspect the separation pad and pick roller. Clean or replace if required.

#### 13.B2.D2

#### Description

Paper input delay jam 1 (paper did not reach the registration sensor in time; no pick)

Tray 2; registration or Top sensor.

### **Recommended action**

#### **Recovery steps**

- **1.** Remove Tray 2.
- 2. Remove jammed paper if present.
- **3.** Open top cover.
- **4.** Remove the toner cartridge.
- 5. Lift the green flaps for access.
- 6. Remove jammed paper if present.
- 7. Reinstall cartridge and then close the top cover.

- 1. Make sure that the paper guides are snug against the paper stack.
- 2. Make sure that the paper meets HP specifications.
- **3.** Use the product control panel or the HP Embedded Web Server to make sure that the tray is configured for the media size and type.
- **4.** Paper sensor associated with this message: TOP Sensor PS215. Use the Manual sensor test to test the sensor. If the sensor is not working, replace the Top sensor PCA (RM1-8617-000CN).
- 5. Inspect the tray separation pad and pick roller. Clean or replace if required.

#### 13.B2.DD

### Description

Paper input delay jam 1 (paper did not reach the registration sensor in time.)

Duplexer; registration or Top sensor.

Media did not reach the Top or registration sensor to print the second side of a duplex job.

## **Recommended action**

#### **Recovery steps**

- **1.** Remove Tray 2.
- **2.** Use the green button to lower the duplex tray.
- 3. Open top cover.
- 4. Remove jammed paper if present.
- **5.** Reinstall Tray 2.
- 6. Open top cover.
- 7. Remove the toner cartridge.
- 8. Lift the green flaps for access.
- 9. Remove jammed paper if present.
- **10.** Reinstall cartridge and then close the top cover.

- 1. Make sure that the paper meets HP specifications.
- 2. Use the product control panel or the HP Embedded Web Server to make sure that the tray is configured for the media size and type.
- **3.** Make sure that paper is not blocking the duplex paper feed path. Follow the instructions displayed on the control panel to clear the paper path.
- **4.** Paper sensor associated with this message: TOP Sensor PS215. Use the Manual sensor test to test the sensor. If the sensor is not working, replace the Top sensor PCA (RM1-8617-000CN).

## 13.B2.XX

### Description

 13.B2.A1: Paper input stay jam 1 (paper remained at the registration sensor longer than legalsized media would.)

Tray 1; registration or Top sensor

• **13.B2.A2**, **13.B2.A3**, or **13.B2.A4**: Paper input stay jam 1 (paper remained at the registration sensor longer than legal-sized media would.)

Tray 2; registration or Top sensor

• **13.B2.FF**: Residual paper in paper path jam 1 (paper detected in the paper path.)

Tray 2; registration or Top sensor

• **13.B2.AD**: Paper input stay jam 1 (paper remained at the registration sensor longer than legalsized media would.)

Duplexer; registration or Top sensor

#### **Recommended action**

#### **Recovery steps**

- 1. Open top cover.
- **2.** Remove the toner cartridge.
- 3. Lift the green flaps for access.
- 4. Remove jammed paper if present.
- 5. Reinstall cartridge and then close the top cover.

- 1. Make sure that the paper guides are snug against the paper stack.
- 2. Make sure that the paper meets HP specifications.
- **3.** Use the product control panel or the HP Embedded Web Server to make sure that the tray is configured for the media size and type.
- **4.** Paper sensor associated with this message: TOP Sensor PS215. Use the Manual sensor test to test the sensor. If the sensor is not working, replace the Top sensor PCA (RM1-8617-000CN).
- 5. Inspect the separation pad and pick roller. Clean or replace if required.

## 13.B2.XX

### Description

Media late to registration sensor.

 13.B2.D3: Paper input delay jam 1 (paper remained at the registration sensor longer than legalsized media would.)

Tray 3; registration or Top sensor.

 13.B2.D4: Paper input stay jam 1 (paper remained at the registration sensor longer than legalsized media would.)

Tray 4; registration or Top sensor.

#### **Recommended action**

#### **Recovery steps**

- **1.** Remove Tray 2.
- 2. Remove jammed paper if present.
- **3.** Open top cover.
- 4. Remove the toner cartridge.
- 5. Lift the green flaps for access.
- 6. Remove jammed paper if present.
- 7. Reinstall cartridge and then close the top cover.

### **Troubleshooting and parts**

- 1. Check the paper path for any jammed paper. Clear the jam.
- 2. Make sure that the paper meets HP specifications.
- **3.** Use the product control panel or the HP Embedded Web Server to make sure that the tray is configured for the media size and type.
- **4.** Paper sensor associated with this message: TOP Sensor PS215. Use the Manual sensor test to test the sensor. If the sensor is not working, replace the Top sensor PCA (RM1-8617-000CN).

#### 13.B9.FF

#### Description

Residual Media in Paper path jam 1 (paper detected in the paper path; fuser output.)

When the product power is turned on, paper activates the fuser output sensor and it stays on.

### **Recommended action**

#### **Recovery steps**

- **1.** Open the rear door to second position.
- 2. Open top cover.
- **3.** Remove the toner cartridge.
- 4. Remove jammed paper if present.
- 5. Reinstall cartridge and then close the top cover.
- **6.** Close the rear door.

### **Troubleshooting and parts**

- 1. Clear the paper path of any jammed paper.
- 2. Make sure that the paper meets HP specifications.
- **3.** Paper Sensor associated with this message: PS2. Use the Manual sensor test to test the sensor. If the sensor is not working, replace the fuser.

## 13.B9.XX

#### Description

## 13.89.A2, 13.89.A3, 13.89.A4, 13.89.A5, or 13.89.AB

Fuser delivery stay jam 1 (paper stayed at fuser output sensor longer than it should; fuser output.)

Fuser modes

- A2–Normal fuser mode
- A3-Light 1/2 fuser mode
- A4–Heavy 1 fuser mode
- A5–Heavy 2 fuser mode
- AB-Overhead transparency fuser mode

### **Recommended action**

### **Recovery steps**

- **1.** Open the rear door to second position.
- 2. Remove jammed paper if present.
- **3.** Close the rear door.

## **Troubleshooting and parts**

- 1. Clear the paper path of any jammed paper.
- 2. Make sure that the paper meets HP specifications.
- **3.** Paper Sensor associated with this message: PS2.

### 13.B9.XX

#### Description

### 13.B9.D1, 13.B9.D2, 13.B9.D3, 13.B9.D4, or 13.B9.DD

Fuser delivery delay jam 1 (paper did not reach the fuser output sensor in time; fuser output.)

- D1-Tray 1
- D2-Tray 2
- D3-Tray 3
- D4-Tray 4
- DD-Duplexer

## **Recommended action**

### **Recovery steps**

- **1.** Open the rear door to second position.
- 2. Open top cover.
- 3. Remove the toner cartridge.
- 4. Remove jammed paper if present.
- 5. Reinstall cartridge and then close the top cover.
- 6. Close the rear door.

- 1. Remove all paper and check for residual pieces that could cause the jams.
- 2. Make sure that the paper meets HP specifications.
- **3.** Paper sensor associated with this message: PS2. Use the Manual sensor test to test the sensor. If the sensor is not working, replace the fuser.
- **4.** If the sensor is working correctly, the error only occurs on a duplex job, and the media is jammed before the fuser with only one side fused, replace the pendulum assembly (RM1-6598-000CN).

## 13.B9.XX

### Description

### 13.B9.C2, 13.B9.C3, 13.B9.C4, 13.B9.C5, or 13.B9.CB

Wrap jam 1 (paper first detected at fuser output sensor and then disappears from sensor before it should; fuser output — paper is wrapped around the fuser.)

Fuser mode

- C2–Normal fuser mode
- C3-Light 1/2 fuser mode
- C4–Heavy 1 fuser mode
- C5–Heavy 2 fuser mode
- CB-Overhead transparency fuser mode

### **Recommended action**

**NOTE:** Pre-printed paper, overhead transparency, and labels must meet product specifications. Make sure that labels were not previously put through a printer, and that there are no adhesive areas exposed.

#### **Recovery steps**

- **1.** Open the rear door to second position.
- **2.** Open top cover.
- 3. Remove the toner cartridge.
- 4. Remove jammed paper if present.
- 5. Reinstall cartridge and then close the top cover.
- **6.** Close the rear door.

## **Troubleshooting and parts**

- 1. Make sure that the paper meets HP specifications.
- 2. Make sure that the tray is configured for the media size and type. Use the product control panel to check the product configuration, and check the Print Driver (from the application that causes the error).
- **3.** Replace the fuser.

## 13.BA.EE or 13.DA.EE

### Description

Door open jam 1 (Door opens during print job.)

When the product power is turned on, paper remains in the paper path, triggering the duplex sensor.

- **13.BA.EE**: Toner door.
- **13.DA.EE**: Rear door.

### **Recommended action**

Close all doors

#### **Troubleshooting and parts**

- Paper sensor associated with this message: Rear cover, PS51 (WG8-5935-000CN).
- Paper sensor associated with this message: Toner-door switch SW501 (WC4-5171-000CN).

## 13.D3.FF or 13.B2.FF

#### Description

Residual Media in Paper path jam 1 or 2 (paper detected in the paper path.)

When the product power is turned on, paper remains in the paper path, triggering the duplex sensor.

- **13.D3.FF**: Duplexer.
- **13.B2.FF**: Registration or Top sensor.

## **Recommended action**

### **Recovery steps**

- **1.** Remove Tray 2.
- 2. Remove jammed paper if present.
- **3.** Use the green button to lower the duplex tray.
- 4. Remove jammed paper if present.
- **5.** Close the duplex tray.
- 6. Reinstall Tray 2.

## **Troubleshooting and parts**

- 1. Make sure that there are no residual pieces of paper are in the paper path that could cause the paper to jam in this area.
- 2. Make sure that the media meets specification in both type and size for duplexing. Minimum paper size is 210 x 280 mm (8.27 x 11 inches)to 216 x 356 mm (8.5 x 14 inches).
- **3.** Perform a paper sensor test and confirm correct operation of all sensors. In particular, check the Duplexer Paper Sensor in the following manner:
  - **a.** At the start of the Paper Sensor Test, the duplexer sensor (third digit of the four in the upper left of the display) should be "0" (at the start of the test, all four digits should be "0".)
  - **b.** Remove the cassette and release the duplexer pan, when in the pan is in its full down position, the duplexer sensor digit should be "1".
  - **c.** If the sensor flag is manually moved, it the digit should show a "1" when the flag is in the full down position, a "0' as the flag moves to the middle position and a "1" when the flag is in the full up position.
  - **d.** If the sensor does not respond as described above, replace the HVPS assembly (RM1-6280-000CN).
  - e. If the sensor is working properly, the error only happens on a duplex job, and the media is jammed in the rear door or in the fuser with only one side printed, replace the pendulum assembly (RM1-6598-000CN).
  - f. If the error persists, replace the lower paper feed guide (P/N RM1-6263-000CN).

### 13.D3.XX

### Description

### 13.D3.D2, 13.D3.D3, 13.D3.D4, 13.D3.D5, or 13.D3.DB

Duplex re-feed jam 1 (paper did not reach the duplex sensor in time; duplexer.)

Fuser modes

- D2–Normal fuser mode
- D3-Light 1/2 fuser mode
- D4–Heavy 1 fuser mode
- D5–Heavy 2 fuser mode
- DB-Overhead transparency fuser mode

## **Recommended action**

#### **Recovery steps**

- **1.** Open the rear door to second position.
- 2. Remove jammed paper if present.
- **3.** Close the rear door.

### **Troubleshooting and parts**

- **1.** Remove all paper and check for residual pieces that could cause the media not to move along the paper path.
- 2. Make sure that the paper meets HP specifications.
- **3.** Paper sensor associated with this message: PS4. Replace the photointerrupter (WG8-5935-000CN or the top cover assembly (RM1-8516-000CN).

#### 13.E1.XX

#### Description

### 13.E1.D2, 13.E1.D3, 13.E1.D4, 13.E1.D5, or 13.E1.DB

Fuser delivery delay jam 2 (paper did not reach the output bin full sensor in time; output bin full.)

Fuser modes

- E2–Normal fuser mode
- E3-Light 1/2 fuser mode
- E4–Heavy 1 fuser mode
- E5–Heavy 2 fuser mode
- EB-Overhead transparency fuser mode

#### **Recommended action**

#### **Recovery steps**

- **1.** Open the rear door to second position.
- 2. Remove jammed paper if present.
- **3.** Close the rear door.

## **Troubleshooting and parts**

- 1. Remove all paper and check for residual pieces that could cause the media not to move along the paper path.
- 2. Make sure that the paper meets HP specifications.
- **3.** Paper sensor associated with this message: PS4. Replace the photointerrupter (WG8-5935-000CN or the top cover assembly (RM1-8516-000CN).

#### 20.00.00 Insufficient memory: <Device> To continue, touch "OK"

#### Description

The product has experienced a memory error. You might have tried to transfer too many fonts or macros.

## **Recommended action**

Touch the OK button to print the transferred data. Some data might be lost. Reduce the page complexity or add product memory.

### 21.00.00 Page too complex To continue, touch "OK"

### Description

The page decompression process was too slow for the product.

### **Recommended action**

Touch the OK button to continue. There may be some data loss.

### 30.01.23 Scanner calibration failure

#### Description

The scanner calibration failed.

#### **Recommended action**

- **1.** Turn the product off, then on again.
- 2. After the product warms up, repeat the calibration process.
- **3.** If the error persists, replace the scanner.

### 30.01.36 Upgrade Error Try downloading upgrade again

#### Description

Scanner firmware upgrade error.

### **Recommended action**

- **1.** Resend the scanner firmware upgrade.
- **2.** If the error persists, replace the scanner control board.

### 30.01.43 Scan memory failure To continue turn off then on

#### Description

A scan memory error occurred.

#### **Recommended** action

- **1.** Turn the product off and then on.
- 2. Remove the formatter, and then reinstall the formatter.
- **3.** If the error persists, replace the formatter.

### 30.01.YY Scanner failure To continue turn off then on

#### Description

- **30.01.06** (event code): Scanner fan error
- **30.01.41** (event code): Internal communication error involving the copy processor board (CPB) on the formatter
- **30.01.42** (event code): Internal communication error

#### **Recommended action**

- **30.01.06** (event code)
  - **1.** Turn the product off and then on.
  - 2. Check the fan, and reconnect any loose cables.
  - 3. If the error persists, replace the fan or the scanner control board.

### • **30.01.41** (event code)

- 1. Turn the product off and then on.
- **2.** Reseat the formatter.
- 3. If the error persists, replace the formatter.

#### • **30.01.42** (event code)

- **1.** Turn the product off and then on.
- 2. Check the cables connecting the scanner control board.
- 3. If this error occurs after a formatter, fax card or hard disk has been replaced, check that the formatter is fully seated and the "smiley face" is illuminated. Check the fax card for proper

seating on the formatter. If it is not properly seated, it can prevent the formatter from seating properly.

4. If the error persists, replace the scanner control board.

### 30.WX.YZ Scanner fan failure To continue turn off then on

#### Description

The product has detected a problem with the scanner. This error occurs when there is a CPB memory failure and the formatter needs to be replaced.

### **Recommended action**

- 1. Turn power off then on.
- 2. If the error persists, replace the formatter.

## 31.01.47 Document feeder not detected

#### Description

The document feeder was not detected, and might not be ADF connected. The flatbed glass is still available for scanning.

### **Recommended action**

Turn the product off and then on.

### 31.03.22 Scanner calibration failure

#### Description

The scanner calibration failed. This could affect scanning picture quality.

#### **Recommended action**

Remove any paper in document feeder. Turn the product off and then on.

### 31.13.03 Document feeder pick error

#### Description

The document feeder cannot pick up paper.

- **1.** Open the document feeder top cover.
- **2.** Remove all paper found.
- 3. Remove the remaining pages from the document feeder input tray.
- 4. Close the document feeder top cover.

- **5.** Place the jammed page on top of any remaining pages, and reinsert them into the document feeder.
- 6. Align the paper guides with both edges on the paper.
- 7. Touch the Start button to continue.

Check the paper guides, check and clean the rollers and separation pad, and test the registration sensor.

If the error persists, replace pickup roller assembly, separation pad, or document feeder.

### 31.WX.10 Scanner failure To continue turn off then on

#### Description

The product has detected a scanner ADF fan error.

#### **Recommended action**

- **1.** Turn the product off and then on.
- 2. If the error persists, replace the ADF fan.

### 31.WX.15 Jam in document feeder

#### Description

Originals are jammed inside the document feeder top cover.

#### **Recommended action**

- **1.** Open the document feeder top cover.
- **2.** Remove all paper found.
- 3. Rotate the green wheel to remove any additional paper.
- 4. Remove the remaining pages from the document feeder input tray.
- 5. Close the document feeder top cover.
- **6.** Place the jammed page on top of any remaining pages, and reinsert them into the document feeder.
- 7. Align the paper guides with both edges of the paper.
- 8. Touch the Start button to continue.

## 33.WX.YZ Used board/disk installed

#### Description

An encrypted board or disk with existing data previously locked to a different product has replaced the original. If you continue, data is permanently lost.

## **Recommended action**

- To save the data on the board or disk, turn the product off. Replace the board or disk with another board or disk.
- To delete the data on the board or disk and continue, touch the OK button.

### 40.00.01 USB I/O buffer overflow To continue, touch "OK"

## Description

The USB buffer overflowed during a busy state.

### **Recommended action**

- 1. Touch the OK button to print the transferred data. Some data might be lost.
- **2.** Check the host configuration.

### 41.02.00 Error

#### Description

A beam detect misprint error has occurred.

### **Recommended action**

If the error persists, replace the laser/scanner assembly.

## 41.03.YZ Unexpected size in Tray <X>

#### Description

The product detected a different paper size than expected.

Y = Size mismatch, Z = Source

- Y = 0: Detected paper is longer or shorter than expected
- Y = A: Detected paper too long
- Y = B: Detected paper too short
- Z = 1: Tray 1
- Z = 2: Tray 2
- Z = 3: Tray 3

- 1. Make sure that the tray is loaded with the correct paper size and that the sliding paper guides are correctly adjusted.
- 2. Use the Tray/Bin manual sensor test to verify that the tray paper switch is correctly functioning.
- **3.** If the error persists, replace the lifter assembly.

## 41.03.YZ Unexpected size in Tray <X> To use another tray, touch "Options"

#### Description

The product detected a different paper size than expected.

- Y = Size mismatch, Z = Source
- Y = 0: Detected paper is longer or shorter than expected
- Y = A: Detected paper too long
- Y = B: Detected paper too short
- Z = 1: Tray 1
- Z = 2: Tray 2
- Z = 3: Tray 3

#### **Recommended action**

- 1. Make sure that the tray is loaded with the correct paper size and that the sliding paper guides are correctly adjusted.
- 2. Use the Tray/Bin manual sensor test to verify that the tray paper switch is correctly functioning.
- **3.** If the error persists, replace the lifter assembly.

## 49.XX.YY Error To continue turn off then on

#### Description

A firmware error has occurred. This error can be caused by corrupted print jobs, software applications issues, non-product specific print drivers, poor-quality USB or network cables, bad network connections or incorrect configurations, invalid firmware operations, or unsupported accessories.

- **1.** Turn the product off and then on.
- **2.** If the error persists, check the following:
  - The error might be caused by a network connectivity problem, such as a bad interface cable, a bad USB port, or an invalid network configuration setting.
  - The error might be caused by the print job, such as an invalid print driver, a problem with the software application, or a problem with the file you are printing.
  - Upgrading the product firmware might help resolve the error. See the product user guide for more information.

## 50.WX.YZ Fuser error To continue turn off then on

### Description

The product experienced a fuser error.

- W = fuser error code
- X = fuser mode
  - 0: Photo paper 1, 2, 3, Designated paper 2, 3, or NA, typed or AutoSense
  - 1: AutoSense (Normal special case distinguished from typed Normal)
  - 2: Normal, typed (not AutoSense)
  - 3: Light paper 1, 2, or 3, typed or AutoSense
  - 4: Heavy paper 1, typed or AutoSense
  - 5: Heavy paper 2, typed or AutoSense
  - 6: Heavy paper 3, typed or AutoSense
  - 7: Glossy paper 1, typed or AutoSense
  - 8: Glossy paper 2, typed or AutoSense
  - 9: Glossy paper 3, typed or AutoSense
  - A: Glossy film, typed or AutoSense
  - B: Transparency, typed or AutoSense
  - C: Label
  - D: Envelope1, Envelope2, or Envelope3
  - E: Rough (designated paper 1), typed or AutoSense
  - F: Reserved for future fuser mode
- Y = previous product sleep state
- Z = next product sleep state
  - 0: Printing
  - 1: Standby level 1 (no temperature control)
  - 2: Standby level 2 (high temperature control)
  - 3: Standby level 3 (middle temperature control)
  - 4: Standby level 4 (low temperature control)
  - 5: Middle sleep

- 6: Deep sleep
- F: Off

## **Recommended action**

## W = A: High fuser temperature 2

- 1. Remove and then reseat the fuser. Make sure there is no residual paper in the fuser. Make sure the product is not located in front of a vent or window where cool air may interfere with the ability of the fuser to heat up.
- 2. Check the product power source. Make sure the power source meets product requirements. Make sure this is the only device using the circuit.
- 3. Check the connector between the fuser and the product. If it is damaged, replace the fuser.
- 4. If this product was previously serviced, check the connector on the DC controller PCA.
- **5.** If the error persists, replace the fuser.

### W = B: High fuser temperature 3

- 1. Remove and then reseat the fuser. Remove any residual paper in the product.
- 2. Check the paper type setting using the product menus and in the print driver. Making sure that they match and are correct for the type of paper being used.
- 3. If this product was previously serviced, check the connector on the DC controller PCA.
- 4. If the error persists, replace the fuser.

### W = 1, Low fuser error temperature error

- 1. Remove and then reseat the fuser.
- 2. Check the paper type setting using the product menus and in the product driver. Make sure that they match and are correct for the type of paper being used.
- 3. If this product was previously serviced, check the connector on the DC controller PCA.
- **4.** If the error persists, replace the fuser.

### W = 2, Fuser warm-up failure

- 1. Reconnect the connector between the fuser and the DC controller PCA.
- 2. Turn the product off. Remove the fuser, and then reinstall it.
- **3.** Replace the fuser wire harness.
- **4.** If the error persists, replace the fuser.

## W = 3, High fuser temperature 1

- 1. Remove and then reseat the fuser.
- 2. Check the paper type setting using the product menus and in the product driver. Make sure that they match and are correct for the type of paper being used.
- 3. If this product was previously serviced, check the connector on the DC controller PCA.
- 4. If the error persists, replace the fuser.

## W = 4, Fuser power supply driving circuit error

- 1. Remove and then reseat the fuser.
- 2. If this product was previously serviced, check the connector on the DC controller PCA.
- 3. If the error persists, replace the fuser.

### W = 6, Open fuser, breaking of a heater wire

- 1. Check the power source. Make sure the power source meets product requirements.
- 2. If this product was previously serviced, check the connector on the DC controller PCA.
- 3. If the error persists, replace the low-voltage power supply.

#### W = 7, Fuser pressure-release mechanism failure

- 1. Remove and then reseat the fuser. Make sure there is no residual paper in the fuser.
- 2. Check the fuser pressure-release sensor flag. If it is damaged, replace the fuser.
- **3.** Use the manual sensor test to verify that the fuser pressure-release sensor is properly functioning. If it is not, replace the fuser.
- **4.** Use the fuser pressure-release drive test in the component test to verify that the fuser motor is properly functioning. If it is not, replace the fuser motor.
- 5. If this product was previously serviced, check the connector on the DC controller PCA.
- 6. If the error persists, replace the fuser.

### W = 8, Low fuser temperature 2

- 1. Remove and then reseat the fuser. Make sure there is no residual paper in the fuser. Make sure the product is not located in front of a vent or window where cool air may interfere with the ability of the fuser to heat up.
- 2. Check the product power source. Make sure the power source meets product requirements. Make sure this is the only device using the circuit.
- 3. Check the connector between the fuser and the product. If it is damaged, replace the fuser.
- **4.** If this product was previously serviced, check the connector on the DC controller PCA.
- 5. If the error persists, replace the fuser.

## W = 9, High fuser temperature 2

- 1. Remove and then reseat the fuser. Make sure there is no residual paper in the fuser. Make sure the product is not located in front of a vent or window where cool air may interfere with the ability of the fuser to heat up.
- 2. Check the product power source. Make sure the power source meets product requirements. Make sure this is the only device using the circuit.
- 3. Check the connector between the fuser and the product. If it is damaged, replace the fuser.
- 4. If this product was previously serviced, check the connector on the DC controller PCA.
- 5. If the error persists, replace the fuser.

## 51.00.YY Error To continue turn off then on

#### Description

An error with the laser/scanner assembly has occurred in the product.

- YY = 10: Beam detect error
- YY = 19: Laser malfunction
- YY = 20: Black laser scanner error

## **Recommended action**

### 51.00.10

- **1.** Turn the product off and then on.
- 2. Check the flat flexible cable (FFC) connections to the laser scanners.
- 3. Check the connectors at the DC controller, and at the laser scanner.
- **4.** Replace the laser scanner.

## 51.00.19

- 1. Turn the product off and then on.
- 2. Check the connectors on the laser scanner.
- 3. Replace the laser scanner.

### 51.00.20

- 1. Perform the laser scanner component tests in the Troubleshooting menu. Verify that you can hear the motor rotate.
- **2.** If you cannot hear the motor rotate, verify that connectors are fully seated on the DC controller PCA.
- **3.** Verify that the connector J12 on the laser/scanner assembly is securely attached.
- 4. If the error persists, replace the black laser scanner.

## 52.XX.00 To continue turn off then on

#### Description

The laser/scanner experienced a startup error.

- XX = 00: Laser/scanner motor startup error
- XX = 20: Laser/scanner rotation error

## **Recommended action**

- 1. Reconnect the connector on the laser/scanner driver PCA, and the connector on the DC controller PCA.
- 2. Use the scanner motor drive test in the component tests to verify that the scanner motor is properly functioning (listen for a high-pitched whine from the motor). If it is not, replace the laser/scanner.
- **3.** If the error persists, replace the laser/scanner.

#### 54.XX.YY Error

#### Description

A sensor error has occurred.

#### **Recommended action**

### 54.00.03: Environmental sensor failure

- **1.** Turn the product off and then on.
- **2.** If the environment sensor has been removed or replaced check the connector on the environment sensor, and the connector on the DC controller PCA.
- 3. If the error persists, replace the environment sensor assembly.

### 54.00.04: Engine temperature sensor 1 abnormality warning

**1.** Turn the product off and then on.

## **55.XX.YY DC Controller error To continue turn off then on**

### Description

The communication link between the formatter and DC controller was lost.

- **55.01.06** (event code): NVRAM memory data error warning
- 55.02.06 (event code): NVRAM memory access error warning

- **1.** Turn the product off, and then on.
- **2.** If the error persists, replace the DC controller.

## 56.00.YY Error To continue turn off then on

### Description

The product experienced a communication error with the optional paper tray.

- **56.00.01** (event code): Illegal input, selected paper input tray is unavailable
- **56.00.02** (event code): Illegal output, selected paper output bin is unavailable

### **Recommended action**

- **1.** Turn the product off and then on.
- **2.** Reseat the optional paper tray.
- 3. Check the input connectors for damage. If a connector is damaged, replace the connector.

### 57.00.0X Error

#### Description

A fan error has occurred.

## **Recommended action**

Turn the product off, and then on.

## 58.00.04 Error To continue turn off then on

#### Description

The low-voltage power supply is defective.

## **Recommended action**

- **1.** Turn the product off and then on.
- 2. Check the connector on the DC controller PCA.
- 3. If the error persists, replace the low voltage power supply.

## 59.00.00 Error To continue turn off then on

### Description

A paper path malfunction error has occurred.

#### **Recommended action**

Turn the product off then on.

## 59.00.20 Error To continue turn off then on

#### Description

A motor rotation error has occurred.

## **Recommended action**

Turn the product off and then on.

### 62.00.00 No system To continue turn off then on

### Description

The product experienced an internal system failure.

## **Recommended action**

- **1.** Turn the product off and then on.
- **2.** Reload the firmware.
- **3.** Perform a firmware upgrade.
- **4.** If the error persists, replace the hard disk.

## 69.X ERROR To continue, touch "OK"

### Description

The duplexer mechanism has failed.

## **Recommended action**

Turn the product off, and then on.

## 70.00.00 Error To continue turn off then on

#### Description

The product experienced a DC controller failure.

## **Recommended action**

- **1.** Turn the product off and then on.
- 2. If the error persists, replace the DC controller.

## 81.WX.00 Wireless Network Error To continue turn off then on

### Description

A wireless network component on the product has failed.

- **1.** Turn the product off and then on.
- 2. Turn the product off, reseat the wireless network component, and then turn the product on.
- 3. If the error persists, replace the wireless network component.

## 81.WX.YZ Embedded JetDirect Error To continue turn off then on

#### Description

The product experienced an embedded HP Jetdirect print server critical error.

- 81.01.00 (event code): EIO Networking Event <UVWXYZ>
- 81.02.00 (event code): Wireless Networking Event <UVWXYZ>
- 81.03.00 (event code): Access Point Wireless Networking Event <UVWXYZ>
- 81.04.00 (event code): Jetdirect Inside Networking Event <UVWXYZ>
- 81.06.00 (event code): Internal EIO Networking Event <UVWXYZ>
- 81.07.00 (event code): Internal Wireless Networking Event <UVWXYZ>
- 81.08.00 (event code): Internal Access Point Wireless Networking Event <UVWXYZ>
- 81.09.00 (event code): Internal Jetdirect Inside Networking Event <UVWXYZ>

#### **Recommended action**

- **1.** Turn the product off and then on.
- 2. Turn the product off, reseat the EIO accessory, and then turn the product on.
- 3. If the error persists, replace the formatter.

#### 89.19.5C Error

#### Description

This is a temporary firmware error that occurs every twenty-one days for the M500 and M600 products. This error does not indicate any problem with the product.

**NOTE:** If the product power is turned off and then on again before twenty-one days elapse, this error will not occur.

### **Recommended action**

- **1.** Turn the product power off and then on again to clear the error.
- 2. Perform a firware upgrade.

### 98.00.01 or 98.01.00 Corrupt data in firmware volume

#### Description

Data corruption has occurred in the firmware volume.

#### **Recommended action**

Perform the **Clean Disk** item in the **Preboot** menu, and then reload the firmware.

### 98.00.02 Corrupt data in solutions volume

### Description

Data corruption has occurred in the solutions volume.

### **Recommended action**

Perform the Clean Disk item in the Preboot menu, and then reload the firmware.

### 98.00.03 Corrupt data in configuration volume

#### Description

Data corruption has occurred in the configuration volume.

## **Recommended action**

Perform the Clean Disk item in the Preboot menu, and then reload the firmware.

#### 98.00.04 Corrupt data in job data volume

#### Description

Data corruption has occurred in the job data volume.

## **Recommended action**

Turn the product off, and then on. Perform the File Erase function.

### 99.00.01 Upgrade not performed file is corrupt

### Description

A remote firmware upgrade (RFU) was not performed. CRC error in the firmware image (bad image).

### **Recommended action**

Download the RFU file, and attempt the firmware upgrade again.

### 99.00.02 Upgrade not performed timeout during receive

#### Description

A remote firmware upgrade (RFU) was not performed. I/O timeout when reading header number and size. Indicates a problem with the network environment, not the product.

### **Recommended action**

The most common cause is an issue with the network environment. Make sure that there is a good connection to the product and attempt the firmware upgrade again, or upgrade the firmware by using the USB Easy-Access port.

## 99.00.03 Upgrade not performed error writing to disk

### Description

A remote firmware upgrade (RFU) was not performed. Disk error. Might indicate a hard disk problem or a hard disk failure. It might be necessary to check the connection to the hard disk or replace the hard disk.

### **Recommended action**

- 1. Download the RFU file and attempt the firware upgrade again.
- 2. If the error persists, perform the **Clean Disk** procedure in the **Preboot** menu. Download firmware from the **Preboot** menu.
- **3.** If the error persists, replace the hard disk.

#### 99.00.04 Upgrade not performed timeout during receive

#### Description

A remote firmware upgrade (RFU) was not performed. I/O timeout when reading rest of header.

### **Recommended action**

The most common cause is an issue with the network environment. Make sure that there is a good connection to the product and attempt the firmware upgrade again, or upgrade the firmware by using the USB Easy-Access port.

### 99.00.05 Upgrade not performed timeout during receive

#### Description

A remote firmware upgrade (RFU) was not performed. I/O timeout when reading image data.

#### **Recommended action**

The most common cause is an issue with the network environment. Make sure that there is a good connection to the product and attempt the firmware upgrade again, or upgrade the firmware by using the USB Easy-Access port.

### 99.00.06 Upgrade not performed error reading upgrade

#### Description

A remote firmware upgrade (RFU) was not performed. Unexpected read error when reading header number and size.

- 1. Download the RFU file and attempt the firware upgrade again.
- 2. If the error persists, replace the hard disk.

## 99.00.07 Upgrade not performed error reading upgrade

#### Description

A remote firmware upgrade (RFU) was not performed. Unexpected read error when reading rest of header.

### **Recommended action**

- 1. Download the RFU file and attempt the firware upgrade again.
- 2. If the error persists, replace the hard disk.

## 99.00.08 Upgrade not performed error reading upgrade

### Description

A remote firmware upgrade (RFU) was not performed. Unexpected read error when reading image data.

#### **Recommended action**

- 1. Download the RFU file and attempt the firware upgrade again.
- 2. If the error persists, replace the hard disk.

## 99.00.09 Upgrade canceled by user

#### Description

A remote firmware upgrade (RFU) was not performed. The RFU was canceled by the user.

## **Recommended action**

Attempt the firmware upgrade again.

#### 99.00.10 Upgrade canceled by user

### Description

A remote firmware upgrade (RFU) was not performed. Job canceled when reading header number and size.

### **Recommended action**

Attempt the firmware upgrade again.

## 99.00.11 Upgrade canceled by user

### Description

A remote firmware upgrade (RFU) was not performed. The job was canceled when reading rest of header.
Attempt the firmware upgrade again.

# 99.00.12 Upgrade not performed the file is invalid

#### Description

A remote firmware upgrade (RFU) was not performed. The header number is 1, but the header size does not match version 1 size.

# **Recommended action**

Download the RFU file, and attempt the firmware upgrade again. Make sure that you download the RFU file for the correct product model.

# 99.00.14 Upgrade not performed the file is invalid

#### Description

A remote firmware upgrade (RFU) was not performed. The file is invalid.

#### **Recommended action**

Download the RFU file, and attempt the firmware upgrade again. Make sure that you download the RFU file for the correct product model.

#### 99.00.2X

#### Description

99.00.20 (event log)

The bundle is not for this product.

• 99.00.21 (event log)

The bundle is not signed with the correct signature, or the signature is invalid.

• 99.00.22 (event log)

The bundle header version is not supported by this firmware.

• 99.00.23 (event log)

The package header version is not supported by this firmware.

• 99.00.24 (event log)

The format of the bundle is invalid.

99.00.25 (event log)

The format of the package is invalid.

• 99.00.26 (event log)

A CRC32 check did not pass.

99.00.27 (event log)

An I/O error occurred while downloading the bundle.

#### **Recommended action**

Download the correct firmware RFU file, and then attempt the firmware upgrade again.

**NOTE:** Turn the product off, and then on again. Attempt the firware upgrade again. If the error persists, try the sending the upgrade by using another method (USB or the HP Embedded Web Server).

# 99.09.60 Unsupported Disk

#### Description

The hard disk currently installed is not recognized or supported by the product.

### **Recommended action**

Install the correct hard disk for this product.

# 99.09.61 Unsupported disk

#### Description

Preboot menu error. The installed disk is installed in a product configured for a encrypted hard disk.

#### **Recommended action**

Use the Lock Disk item in the Preboot menu to lock the disk.

### 99.09.64 Disk malfunction

#### Description

A fatal hard disk failure has occurred.

#### **Recommended action**

Replace the hard disk drive.

#### 99.09.65 Disk data error

#### Description

A disk data corruption error has occurred.

#### **Recommended action**

Perform the **Clean Disk** procedure in the **Preboot** menu, and then attempt the firmware upgrade again.

# 99.09.66 No disk data installed

#### Description

A disk drive is not installed in the product.

# **Recommended action**

Install a compatible hard disk drive.

### 99.09.67 Disk is not bootable please download firmware

#### Description

The product has a non-secure disk (solid state disk) installed as the boot disk, and it has been replaced with a new service part. A new firmware image needs to be downloaded to the disk.

### **Recommended action**

- 1. Press any key to continue to the **Preboot** menu.
- 2. Press the Help button to see the help text for the error.
- 3. Select the Administration menu.
- **NOTE:** If there is a password assigned to your network administrator, a prompt to enter the password displays.
- 4. Select the Download item.
- 5. Download a new firmware bundle to the product.

### 99.XX.YY

#### Description

A remote firmware upgrade (RFU) install error.

#### **Recommended action**

Attempt the firmware upgrade again.

### <Binname> full Remove all paper from bin

#### Description

The specified output bin is full.

### **Recommended action**

Empty the bin to continue printing.

### [File System] device failure To clear press OK

#### Description

The specified device has failed.

Press the OK button to clear the error.

# [File System] file operation failed To clear press OK

### Description

A PJL file system command attempted to perform an illogical operation.

# **Recommended action**

Press the OK button to clear the error.

# [File System] file system is full To clear press OK

### Description

A PJL file system command could not store something on the file system because the file system was full.

# **Recommended action**

Press the OK button to clear the error.

### [File System] is not initialized

#### Description

This file-storage component must be initialized before use.

### **Recommended action**

Use the HP Embedded Web Server or HP Web Jetadmin to initialize the file system.

### [File System] is write protected

### Description

The file system device is protected and no new files can be written to it.

# **Recommended action**

Press the OK button to clear the error.

#### A second USB wireless networking accessory has been detected

#### Description

This message appears on the control panel when more than one USB wireless product is attached to the product.

### **Recommended action**

The use of more than one wireless USB product is not supported. Remove one of the wireless USB products.

# Accept bad signature

#### Description

The product is performing a remote firmware upgrade, and the code signature is invalid.

#### **Recommended action**

Download the correct firmware upgrade file for this product, and then reinstall the upgrade. See the product user guide for more information.

#### **Bad optional tray connection**

#### Description

The optional tray is not connected, not connected correctly, or a connection is not working correctly.

#### **Recommended action**

- 1. Turn the product off.
- 2. Remove and reinstall the optional tray.
- 3. Reconnect connectors for the tray.
- **4.** Turn the product on.

#### **Black Cartridge low**

#### Description

The toner cartridge is at the low condition.

#### **Recommended action**

Actual supply life remaining may vary. Consider having a replacement available to install when print quality is no longer acceptable. The supply does not need to be replaced now.

**NOTE:** When an HP supply has reached its approximated end of life, the HP Premium Protection Warranty ends.

#### **Black Cartridge very low**

#### Description

The toner cartridge has reached the very low condition.

#### **Recommended action**

Actual supply life remaining may vary. Consider having a replacement available. The supply does not need to be replaced now unless the print quality is no longer acceptable. Once an HP supply has reached the very low condition, HP's warranty on that supply has ended.

**NOTE:** When an HP supply has reached its approximated end of life, the HP Premium Protection Warranty ends.

# Black Cartridge very low To continue, touch "OK"

#### Description

The toner cartridge has reached the very low condition.

### **Recommended action**

Actual supply life remaining may vary. Consider having a replacement available. The supply does not need to be replaced now unless the print quality is no longer acceptable. Once an HP supply has reached the very low condition, HP's warranty on that supply has ended.

**NOTE:** When an HP supply has reached its approximated end of life, the HP Premium Protection Warranty ends.

## Canceling <jobname>

#### Description

The product is canceling the current job <jobname>.

#### **Recommended action**

No action is necessary.

#### **Cartridge ship mode**

#### Description

Manufacturing use only - should not be seen in field.

# **Recommended action**

Contact HP support for steps to resolve this condition.

# **Checking paper path**

### Description

The product is checking for possible paper jams.

### **Recommended action**

No action is necessary.

### Chosen personality not available To continue, touch "OK"

#### Description

A print job requested a product language (personality) that is not available for this product. The job will not print and will be cleared from memory.

Print the job by using a product driver for a different print language, or add the requested language to the product (if possible). To see a list of available personalities, print a configuration page.

# **Clean the rollers**

### Description

The product has reached the roller cleaning very low count. Clean the ADF rollers to maintain image quality.

#### **Recommended action**

- **1.** Open document feeder top cover.
- 2. Remove any visible lint or dust from the feed rollers and the separation pad using compressed air or a clean lint-free cloth moistened with warm water.
- **3.** Close the document feeder top cover.
- 4. On the product control panel, touch the Reset button.

### Cleaning disk <X>% complete Do not power off

#### Description

A storage device is being sanitized or cleaned.

#### **Recommended action**

Do not turn off the product. The product's functions are unavailable. The product will automatically restart when finished.

### Cleaning do not grab paper

#### Description

The product is performing an automatic cleaning cycle. Printing will continue after the cleaning is complete.

#### **Recommended action**

No action is necessary.

### Cleaning...

#### Description

The product is performing an automatic cleaning cycle. Printing will continue after the cleaning is complete.

#### **Recommended action**

No action is necessary.

# **Clearing event log**

### Description

This message is displayed while the event log is cleared. The product exits the menus when the event log has been cleared.

# **Recommended action**

No action is necessary.

# **Clearing paper path**

# Description

The product is attempting to eject jammed paper.

# **Recommended action**

Check progress at the bottom of the display.

### **Close inner flap in duplexer**

#### Description

The inner flap in the duplexer is open.

#### **Recommended action**

- **1.** Open the lower right door.
- **2.** Close the inner flap in the duplexer.
- **3.** Close the door.

# **Close rear door**

#### Description

The rear door is open.

#### **Recommended action**

- **1.** Close the rear door.
- 2. If the error persists, verify the J8001 connectors is fully seated on the DC controller PCA.
- **3.** Use the manual sensor test to verify the rear-door sensor functionality. If necessary, replace the sensor (PS8001).

# Close rear door Or touch OK to print to the rear bin

### Description

The rear door is open.

- 1. Close the rear door, or touch the OK button to print to the rear bin.
- 2. If the error persists, verify the J8001 connectors is fully seated on the DC controller PCA.
- **3.** Use the manual sensor test to verify the rear-door sensor functionality. If necessary, replace the sensor (PS8001).

#### **Close top cover**

#### Description

The top cover is open.

#### **Recommended action**

- **1.** Close the top cover.
- 2. Make sure that connectors FT1 and FT2 are fully seated on the cartridge door switch SW501.
- **3.** Make sure that the tab on the cartridge door that activates the switch is not missing or damaged. Replace the cartridge-door assembly if necessary.
- **4.** Replace the door switch (SW501).

#### **Creating cleaning page**

#### Description

A cleaning page is being generated.

#### **Recommended action**

No action is necessary.

#### **Data received**

#### Description

The product is waiting for more data to continue the print job.

#### **Recommended action**

Touch the OK button to print the last page of the job. To print the existing data, touch the Print button.

#### **Digital send communication error**

#### Description

A digital send job failed and cannot be delivered.

# **Recommended action**

Touch the Hide button to remove this message. Try to send the job again.

# Disk full Delete stored jobs

#### Description

The disk is out of storage space and there is not enough space to process any jobs.

# **Recommended action**

- Touch the View Jobs option to view and delete the stored jobs.
- Touch the Print Faxes option to print and delete stored fax jobs. Sign in might be required.

The error will automatically clear when there is enough disk space to process jobs.

#### Disk low Delete stored jobs

#### Description

The disk is running out of storage space. If the user does not delete stored jobs, the disk will run out of space and there will not be enough space to process any jobs. If the storage space goes lower, an error condition will occur.

#### **Recommended action**

- Touch the View Jobs option to view and delete stored jobs.
- Touch the Print Faxes option to print and delete stored faxes. Sign in might be required.

To increase available disk space, go to Job Status to cancel scheduled jobs.

#### **Document feeder bin full**

### Description

Too many pages are in the document feeder.

#### **Recommended action**

Remove excess paper from the document feeder output bin.

#### **Document feeder is empty**

#### Description

This message displays when the user presses the Start <u>o</u> button and there is nothing in the ADF or on the glass and the ADF is closed.

#### **Recommended action**

Place originals in document feeder and touch the Start 💿 button.

### **Document Feeder Kit low**

### Description

The product indicates when a supply level is low.

Replace the document feeder kit.

#### **Document Feeder Kit very low**

#### Description

The product indicates when a supply level is very low.

**NOTE:** After an HP supply has reached the very low threshold, the HP Premium Protection Warranty for that supply has ended.

#### **Recommended action**

Replace the document feeder kit.

# Document Feeder Kit very low To continue, touch "OK"

#### Description

The product indicates when a supply level is very low.

**NOTE:** After an HP supply has reached the very low threshold, the HP Premium Protection Warranty for that supply has ended.

# **Recommended action**

Replace the document feeder kit.

#### Document feeder top cover open

#### Description

The document feeder jam access cover is open.

# **Recommended action**

Close the cover.

#### **Event log is empty**

#### Description

No product events are in the log.

#### **Recommended action**

No action is necessary.

#### **Expected drive missing**

#### Description

The product cannot find the encrypted hard drive.

Install the encrypted hard drive.

#### Fax is disabled - ignoring call

#### Description

The product received a call, but the fax feature was not configured with the required settings (country/ region, date/time, company name, fax number, etc.).

# **Recommended action**

Configure the fax with the required settings from the Administration menu on the control panel.

# Flatbed cover open

#### Description

The scanner cover has been opened to access the glass.

### **Recommended action**

Close the scanner cover.

# **HP Secure Hard Drive disabled**

#### Description

The drive has been encrypted for another product.

#### **Recommended** action

Remove the drive or use the HP Embedded Web Server for more information.

#### Incompatible <supply>

#### Description

The indicated <supply>is not compatible with this product.

- **10.00.35** (event code): Black toner cartridge
- 10.23.35 (event code): Fuser kit

#### **Recommended action**

Replace the incompatible supply.

#### **Incompatible supplies**

#### Description

Toner cartridges or other supply items are installed that were not designed for this product. The product cannot print with these supplies installed.

Event codes are supply specific.

#### **Recommended action**

Touch the OK button to identify the incompatible supplies.

Replace the supplies with those that are designed for this product.

### Initializing scanner, please wait

### Description

The product is waiting for the scanner to initialize.

### **Recommended action**

No action is necessary. Wait until the Ready message appears on the display.

#### Initializing...

### Description

The product is starting.

# **Recommended** action

No action is necessary. Wait until the Ready message appears on the display.

### Install Black Cartridge

#### Description

A supply is either not installed or not correctly installed in the product.

# **Recommended action**

Replace or reinstall the toner cartridge correctly to continue printing.

# **Install Fuser Unit**

#### Description

The fuser is either not installed or not correctly installed in the product.

### **Recommended action**

**CAUTION:** The fuser can be hot while the product is in use.

Reseat the fuser.

# **Install supplies**

### Description

More than one supply is missing or is installed incorrectly.

- 10.00.15 (event code): Black toner cartridge
- **10.23.15** (event code): Fuser kit

# **Recommended action**

- 1. Touch the OK button to identify which supplies need to be replaced.
- 2. Touch the OK button a second time for more information about the specific supply.
- **3.** Insert the supply item or make sure the installed supply item is fully seated.

# Internal disk device failure To clear touch "Clear"

# Description

The specified device has failed.

## **Recommended action**

Touch the Clear button to clear the message.

#### Internal disk file operation failed To clear touch "Clear"

# Description

A PJL file system command attempted to perform an illogical operation.

# **Recommended action**

Touch the Clear button to clear the message.

# Internal disk file system is full To clear touch "Clear"

# Description

A PJL file system command could not store something on the file system because the file system was full.

# **Recommended action**

Touch the Clear button to clear the error.

### Internal disk is write protected To clear touch "Clear"

#### Description

The internal disk is protected and no new files can be written to it.

# **Recommended action**

Touch the Clear button to clear the message.

# Internal disk not found

# Description

The product cannot find the hard drive.

# **Recommended action**

Check the hard drive cable connections.

# Internal disk not functional

#### Description

The product internal disk is not working correctly.

# **Recommended action**

- 1. Turn off the product, and then remove and reinstall the disk. Turn on the product.
- 2. If the error persists, replace the internal hard drive.

# Internal disk not initialized To clear touch "Clear"

#### Description

This file-storage component must be initialized before use.

## **Recommended action**

Use the HP Embedded Web Server or HP Web Jetadmin to initialize the file system.

### Internal disk spinning up

### Description

Internal disk device is spinning up its platter. Jobs that require disk access must wait.

#### **Recommended action**

No action is necessary.

# Load Tray 1 [Type] [Size]

# Description

Tray 1 is not loaded, but there is not another tray available for the user to use instead.

# **Recommended action**

Load the tray with the requested paper.

# Load Tray 1 [Type] [Size] To continue, touch "OK"

# Description

Tray 1 is empty.

- Load Tray 1 with the requested paper. Or, if paper is already in Tray 1, touch the OK button to print.
- If paper is in another tray, remove the paper and insert it in Tray 1, and then touch the OK button.

### Load Tray <X>: [Size]

### Description

This message appears even though there is paper loaded in the tray.

#### **Recommended action**

- 1. Load the tray with the requested paper or adjust the paper guides.
- 2. If the error persists, use the tray paper present sensor test in the Tray/Bin manual sensor test to verify that the sensor is correctly functioning.
- **3.** Use the tray paper present sensor test in the Tray/Bin manual sensor test to verify that the sensor is correctly functioning.
- 4. Make sure that the sensor flag on the paper presence sensor is not damaged and moves freely.

# Load Tray <X>: [Size] To continue, touch "OK"

#### Description

This message appears when the indicated tray is selected but is not loaded, and other paper trays are available for use. It also appears when the tray is configured for a different paper type or size than the print job requires.

### **Recommended action**

- **1.** Load the correct paper in the tray.
- 2. If prompted, confirm the size and type of paper loaded.
- **3.** Otherwise, touch the OK button to select another tray.

### Load Tray <X>: [Size] To use another tray, touch "Options"

#### Description

This message appears when the indicated tray is selected but is not loaded, and other paper trays are available for use. It also appears when the tray is configured for a different paper type or size than the print job requires.

### **Recommended action**

- **1.** Load the correct paper in the tray.
- 2. If prompted, confirm the size and type of paper loaded.
- **3.** Otherwise, touch the OK button to select another tray.

# Load Tray <X>: [Type], [Size]

#### Description

This message appears even though there is paper loaded in the tray.

### **Recommended** action

- 1. Load the tray with the requested paper or adjust the paper guides.
- 2. If the error persists, use the tray paper present sensor test in the Tray/Bin manual sensor test to verify that the sensor is correctly functioning.
- 3. Make sure that the sensor flag on the paper presence sensor is not damaged and moves freely.

# Load Tray <X>: [Type], [Size] To use another tray, touch "Options"

#### Description

This message appears when the indicated tray is selected but is not loaded, and other paper trays are available for use. It also appears when the tray is configured for a different paper type or size than the print job requires.

#### **Recommended action**

- **1.** Load the correct paper in the tray.
- 2. If prompted, confirm the size and type of paper loaded.
- **3.** Otherwise, touch the OK button to select another tray.

### Manually feed output stack Then touch "OK" to print second sides

#### Description

The product has printed the first side of a manual duplex job and is waiting for the user to insert the output stack to print the second side.

#### **Recommended action**

The even-numbered pages of the two-sided document have printed. Follow the next steps to print the odd-numbered pages.

- 1. Maintaining the same orientation, remove the document from the output bin. Do not discard blank pages.
- **2.** Flip the document over so the printed side is up.
- **3.** Load document in Tray 1.
- **4.** Touch the OK button to print the second side of the job.

### Manually feed: [Size]

#### Description

This message appears when manual feed is selected, Tray 1 is not loaded.

Load tray with requested paper.

### Manually feed: [Size] To continue, touch "OK"

### Description

This message appears when manual feed is selected, Tray 1 is not loaded, and other trays are available.

# **Recommended action**

- Load tray with requested paper.
- If paper is already in tray, touch the Help button to exit the message and then touch the OK button to print.
- To use another tray, clear paper from Tray 1, touch the Help button to exit the message and then touch the OK button.

### Manually feed: [Size] To use another tray, touch "Options"

#### Description

This message appears when manual feed is selected, Tray 1 is not loaded, and other trays are available.

#### **Recommended action**

- Load tray with requested paper.
- To use another tray, clear paper from Tray 1, touch Options to select a different tray.

# Manually feed: [Type], [Size] To continue, touch "OK"

### Description

This message appears when manual feed is selected, Tray 1 is not loaded, and other trays are available.

#### **Recommended action**

- Load tray with requested paper.
- If paper is already in tray, touch the Help button to exit the message and then touch the OK button to print.
- To use another tray, clear paper from Tray 1, touch the Help button to exit the message and then touch the OK button.

# Manually feed: [Type], [Size] To use another tray, touch "Options"

### Description

This message appears when manual feed is selected, Tray 1 is not loaded, and other trays are available.

#### **Recommended action**

- Load tray with requested paper.
- To use another tray, clear paper from Tray 1, touch Options to select a different tray.

#### No job to cancel

#### Description

You have pressed the stop button but the product is not actively processing any jobs.

#### **Recommended action**

No action necessary.

# Open rear door

#### Description

The paper type for the current print job requires a straighter paper path.

### **Recommended action**

Open the rear door.

### **Output Bin full**

#### Description

The output bin is full and must be emptied for printing to continue.

#### **Recommended action**

- **1.** Empty the bin to continue printing.
- 2. Make sure that the paper full sensor flag is not damaged and can freely move. If the sensor flag is damaged, replace the top-cover assembly.

#### **Paperless mode**

#### Description

This is a test mode used in manufacturing and should not be seen on a normally operating product.

### **Recommended action**

Contact HP support for steps to resolve this condition.

# **Printing Engine Test...**

# Description

The product is printing an engine test page.

# **Recommended action**

No action is necessary.

### Printing stopped To continue, touch "OK"

### Description

Time has expired on the Print/Stop test.

# **Recommended action**

Touch the OK button to continue.

# Processing digital send job

### Description

This message is displayed after the user sends an e-mail or fax.

# **Recommended action**

No action is needed.

# RAM Disk device failure To clear touch "Clear"

### Description

The specified device failed.

# **Recommended action**

Touch the Clear button to clear the message.

# RAM Disk file operation failed To clear touch "Clear"

# Description

A PJL file system command attempted to perform an illogical operation.

# **Recommended action**

Touch the Clear button to clear the message.

# RAM Disk file system is full To clear touch "Clear"

# Description

A PJL file system command could not store something on the file system because the file system was full.

Touch the Clear button to clear the error.

### RAM Disk is write protected To clear touch "Clear"

#### Description

The product is protected and no new files can be written to it.

# **Recommended action**

Touch the OK button to clear the message.

### RAM Disk not initialized To clear touch "Clear"

# Description

The RAM disk file system must be initialized before it can be used.

### **Recommended action**

Use the HP Embedded Web Server or HP Web Jetadmin to initialize the file system.

### **Remove cartridge lock**

#### Description

The product has been turned on with a cartridge shipping lock installed on the toner cartridge.

# **Recommended action**

- **1.** Open the top cover and remove the toner cartridge.
- 2. Pull the orange tab to remove the strip.
- 3. Remove the paper with the plastic insert.
- **4.** Reinstall cartridge, and then close the top cover.

#### Remove the toner cartridge

#### Description

The product is component testing the belt.

# **Recommended action**

- To perform the test, remove the toner cartridge.
- To cancel the test, touch the Stop button.

### **Replace Black Cartridge**

#### Description

The black cartridge has reached the out condition.

Install a new toner cartridge.

# **Replace Document Feeder Kit**

### Description

The document feeder kit is very low.

### **Recommended action**

Install a new document feeder roller assembly and a separation pad assembly.

### **Replace** supplies

### Description

This alert appears only if the product is configured to stop when a supplies reach the very low threshold. Two or more supplies have reached the estimated end of life. The product indicates when a supply level is at its estimated end of life. The actual supply life remaining might be different than estimated.

The supply does not need to be replaced now unless the print quality is no longer acceptable.

HP recommends that the customer have a replacement supply available to install when print quality is no longer acceptable.

**NOTE:** When an HP supply has reached its approximated end of life, the HP Premium Protection Warranty on that supply ends.

Recorded event codes depend on which supplies are at the end of life.

- **10.00.70** (event code): Black toner cartridge
- **10.23.70** (event code): Fuser kit

#### **Recommended action**

- Touch the OK button to find out which supplies need to be replaced.
- Configure the product to continue printing by using the Manage Supplies menu.

### Roller cleaning is recommended

#### Description

The product has reached the roller cleaning low count. Clean the ADF rollers to maintain image quality.

### **Recommended action**

- **1.** Open document feeder top cover.
- **2.** Remove any visible lint or dust from the feed rollers and the separation pad using compressed air or a clean lint-free cloth moistened with warm water.

- **3.** Close the document feeder top cover.
- **4.** On the product control panel, touch the Reset button.

# ROM disk device failed To clear touch "Clear"

### Description

The specified device failed.

# **Recommended action**

Touch the Clear button to clear the message.

# ROM disk file operation failed To clear touch "Clear"

# Description

A PJL file system command attempted to perform an illogical operation.

# **Recommended action**

Touch the Clear button to clear the message.

### ROM disk file system is full To clear touch "Clear"

#### Description

A PJL file system command could not store something on the file system because the file system was full.

# **Recommended action**

Touch the Clear button to clear the error.

### ROM disk is write protected To clear touch "Clear"

### Description

The device is protected and no new files can be written to it.

# **Recommended action**

Touch the Clear button to clear the message.

# ROM disk not initialized To clear touch "Clear"

#### Description

The ROM disk file system must be initialized before it can be used.

### **Recommended action**

Use the HP Embedded Web Server or HP Web Jetadmin to initialize the file system.

# Size mismatch in Tray <X>

#### Description

The paper in the listed tray does not match the size specified for that tray.

### **Recommended action**

- 1. Load the correct paper.
- 2. Verify that the paper is positioned correctly.
- **3.** Close the tray and verify that the control panel lists the correct paper size and type. Reconfigure the size and type if necessary.
- **4.** If necessary, use the control-panel menus to reconfigure the size and type settings for the specified tray.
- 5. Make sure that connector is fully seated on the DC controller PCA.
- 6. If the error persists, replace the high-voltage power supply.
- 7. If the error persists, replace the DC controller PCA.

### Standard bin full Remove all paper from bin

# Description

The specified output bin is full and must be emptied for printing to continue.

#### **Recommended action**

Empty the specified output bin.

# **Supplies low**

#### Description

Multiple supplies on the product have reached the low threshold.

### **Recommended action**

Replace the supply when print quality is no longer acceptable.

**NOTE:** When an HP supply has reached its approximated end of life, the HP Premium Protection Warranty ends.

# Supplies very low To continue, touch "OK"

# Description

More than one color supply on the product has reached the very low condition.

- Replace the supply when print quality is no longer acceptable.
- To continue printing in color, either replace the supply or reconfigure the product by using the Manage Supplies menu on the control panel.

**NOTE:** When an HP supply has reached its approximated end of life, the HP Premium Protection Warranty ends.

#### Supply memory warning

#### Description

Unable to read cartridge data.

**NOTE:** Any repair required as a result of using cartridges with unreadable cartridge data is not covered under warranty.

#### **Recommended action**

Replace the cartridge with a genuine HP toner cartridge.

#### Tray <X> empty: [Size]

#### Description

The specified tray is empty and needs to be loaded.

#### **Recommended action**

Refill the tray.

**NOTE:** This could be a false message. If the tray is loaded without removing the shipping lock, the product does not sense that the paper is loaded. Remove the shipping lock and then load the tray.

#### Tray <X> empty: [Type], [Size]

#### Description

The specified tray is empty and needs to be loaded, but the current job does not need this tray to print.

#### **Recommended action**

Refill the tray at a convenient time.

**NOTE:** This could be a false message. If the tray is loaded without removing the shipping lock, the product does not sense that the paper is loaded. Remove the shipping lock and then load the tray.

#### Tray <X> open

#### Description

The specified tray is open or not closed completely.

- **1.** Close the tray.
- 2. If this message appears and the lifter-base assembly was removed or replaced, make sure that the connector on the assembly is correctly connected and fully seated.
- **3.** If the error persists, use the paper size switches test in the Tray/Bin manual sensor test to test the switches. If they do not respond, replace associated the lifter drive assembly.

### Tray <X> overfilled Remove excess paper

#### Description

A tray in the product is overfilled with paper. Printing can continue from a different tray.

#### **Recommended action**

Remove enough paper so that the paper stack does not exceed the limit for the tray.

**NOTE:** If this message appears and the paper-pickup assembly was removed or replaced, make sure that the connector at the back of the assembly is correctly connected and fully seated.

## Tray <X> overfilled To use another tray, touch "Options"

#### Description

Too much paper was loaded into the indicated tray.

#### **Recommended action**

Remove enough paper so that the paper stack does not exceed the limit for the tray or touch the OK button to use another tray.

**NOTE:** If this message appears after lifter drive assembly was removed or replaced, make sure that the connector on the assembly is correctly connected and fully seated.

### Type mismatch Tray <X>

#### Description

The specified tray contains a paper type that does not match the configured type.

#### **Recommended action**

The specified tray will not be used until this condition is addressed. Printing can continue from other trays.

- **1.** Load the correct paper in the specified tray.
- **2.** At the control panel, verify the type configuration.

# Unable to cancel firmware update job

#### Description

The product is processing of downloading a remote firmware upgrade and cannot cancel it.

### **Recommended action**

Firmware updates cannot be canceled once started. The product will restart automatically to complete the firmware update.

# Unable to install the firmware

#### Description

The product displays this message when one of the following conditions occurs during a firmware upgrade.

- A file I/O error occurs when there is an interruption while reading the firmware upgrade file.
- A firmware installation is already in progress, possibly by a remote service application.
- A firmware installation is pending.
- An internal system failure has occurred while doing firmware upgrades.
- An unknown error occurs while doing firmware upgrades.
- The memory is full when the user is doing firmware upgrades.
- The firmware upgrade file does not support this product.
- The upgrade file is invalid or corrupted while doing firmware upgrades.

#### **Recommended action**

Refer to the walk-up help for each of these error conditions for specific instructions on resolving the error.

### **Unsupported drive installed**

#### Description

A non-supported hard drive has been installed. The drive is unusable by this product.

# **Recommended action**

Replace the unsupported drive.

### Unsupported supply in use

#### Description

A non-supported supply has been installed.

Or, the toner cartridge is for a different HP product.

• **10.00.41** (event code): Black toner cartridge

### **Recommended action**

Install the correct supplies for this product. See the parts chapter in the service manual for supply part numbers.

# **Unsupported supply installed**

#### Description

The product has one or more HP genuine supplies, designed for a different product, installed. The product will either shut down or slow down unless the user acknowledges the condition.

#### **Recommended action**

Touch the OK button to continue.

#### Unsupported supply installed To continue, touch "OK"

#### Description

One or more genuine HP supplies designed for a different product are installed. These supplies are not supported by the product. The product may either shut down or slow down.

#### **Recommended action**

The installed supply was not designed for this product and is not supported. Results may vary when used with this product. To continue printing with the unsupported supply touch the OK button.

#### **Unsupported tray configuration**

#### Description

More than the allowable tray accessories are installed on the product. Printing cannot continue until the extra trays are removed and the product is turned off and then on.

### **Recommended action**

Turn product off and remove the excess tray accessories. Turn the product on.

### Unsupported USB accessory detected Remove USB accessory

### Description

A non-supported USB accessory has been installed.

# **Recommended action**

Turn the product off, remove the USB accessory, and then turn the product on.

### Upgrade complete To continue turn off then on

# Description

The firmware upgrade is complete.

# **Recommended action**

Turn the product off and then on.

# USB accessory needs too much power Remove USB and turn off then on

#### Description

A USB accessory is drawing too much electrical current. Printing cannot continue.

# **Recommended action**

Remove the USB accessory, and then turn the product off and then on.

Use a USB accessory that uses less power or that contains its own power supply.

### **USB** accessory not functional

### Description

A USB accessory is not working correctly.

### **Recommended action**

- **1.** Turn the product off.
- **2.** Remove the USB accessory.
- **3.** Insert a replacement USB accessory.

# USB hubs are not fully supported Some operations may not work properly

#### Description

Some USB hubs require more power than the product has available.

# **Recommended action**

Remove the USB hub.

### USB is write protected To clear touch "Clear"

#### Description

The device is protected and no new files can be written to it.

# **Recommended action**

Touch the Clear button to clear the message.

# USB not initialized To clear touch "Clear"

#### Description

The USB device file system must be initialized before it can be used.

### **Recommended action**

Use the embedded Web server or HP Web Jetadmin to initialize the component.

### USB storage accessory removed Clearing any associated data

### Description

This message displays for six seconds after removal of the USB storage accessory.

# **Recommended action**

Touch the Hide button to remove this message.

### USB storage device failure To clear touch "Clear"

### Description

The specified device failed.

# **Recommended action**

Touch the Clear button to clear the message.

### USB storage file operation failed To clear touch "Clear"

### Description

A PJL file system command attempted to perform an illogical operation.

#### **Recommended action**

Touch the Clear button to clear the message.

# USB storage file system is full To clear touch "Clear"

#### Description

A PJL file system command could not store something on the file system because the file system was full.

# **Recommended action**

Touch the Clear button to clear the error.

### Used supply in use

#### Description

One or more used supplies have been installed.

- Install new supplies.
- If you believe you purchased a genuine HP supply, go to <u>www.hp.com/go/anticounterfeit</u>. Any
  repair required as a result of using used cartridges is not covered under warranty. Supply status
  and features depending on supply status are not available.

# Used supply installed To continue, touch "OK"

#### Description

The product displays this message when a used supply (a remanufactured or refilled genuine HP or non-HP product) has been installed.

• **10.00.34** (event code): Black toner cartridge

#### **Recommended action**

- Install new supplies.
- If you believe you purchased a genuine HP supply, go to <u>www.hp.com/go/anticounterfeit</u>. Any
  repair required as a result of using used cartridges is not covered under warranty. Supply status
  and features depending on supply status are not available.

#### Warming up scanner

#### Description

The scanner is warming up.

#### **Recommended action**

The product will enter the ready state when it is finished warming up.

### **Wireless Configuration Mode**

#### Description

A USB wireless networking accessory was installed and is ready for configuration.

### **Recommended action**

HP recommends using a computer and internet browser to configure this accessory. Enter the IP address into an internet browser to access the full range of configuration options. After wireless functionality has been configured and the changes have been applied, turn the product off and then on to exit the Wireless Configuration Mode.

### Wireless is not configured

#### Description

A USB wireless networking accessory was attached to the product and was not configured.

To begin configuration, turn the product off and then on. The product will restart in the Wireless Configuration Mode.

# **Event log messages**

These messages appear only in the event log. For additional numeric messages, see the control-panel message section of this manual.

| Figure 2-35 | Sample event | log |
|-------------|--------------|-----|
|-------------|--------------|-----|

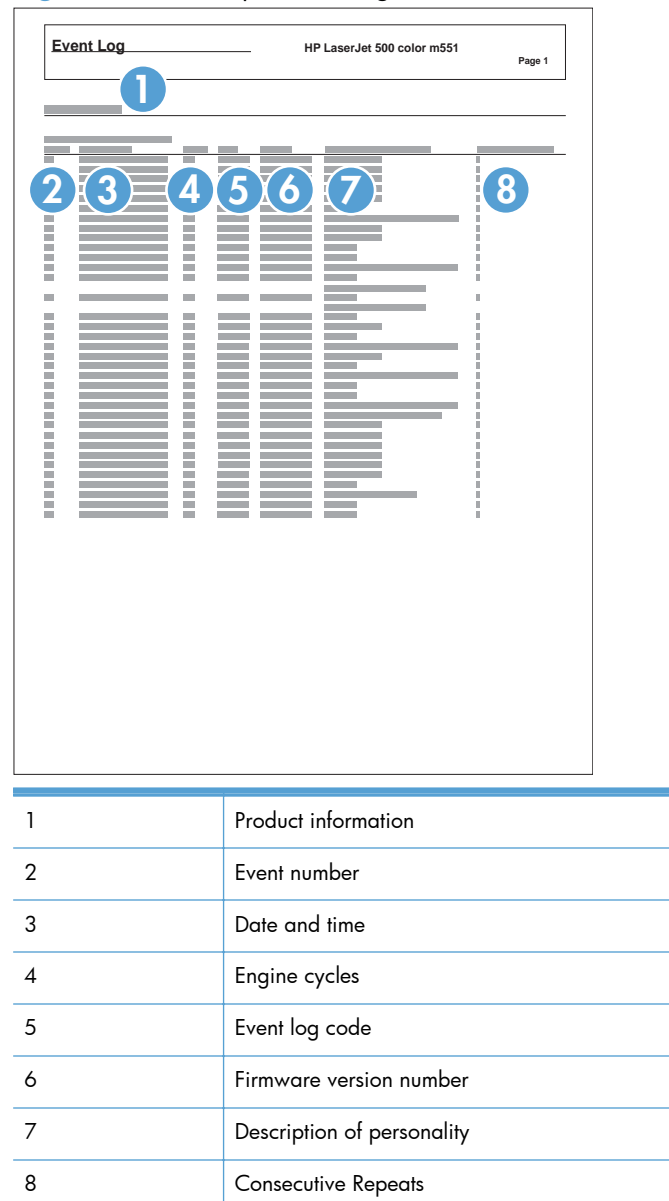

# Print or view an event log

**NOTE:** The event log in using the Administration menu shows only a subset of events. For a complete event log, use the Service menu.

# Print or view the event log from the Administration menu

- 1. From the Home screen on the product control panel, scroll to and touch the Administration button.
- **2.** Open the following menus:
  - Troubleshooting
  - Event Log
- 3. The event log displays on the screen. To print it, touch the Print button.

# Print or view the event log from the Service menu

- 1. From the Home screen on the product control panel, scroll to and touch the Device Maintenance button.
- 2. Open the Service menu.
- 3. On the sign-in screen, select the Service Access Code option from the drop-down list.
- 4. Enter the following service access code for this product: 05057512.
- 5. Open the Event Log menu.
- 6. The event log displays on the screen. To print it, touch the Print button.

# **Clear an event log**

- 1. From the Home screen on the product control panel, scroll to and touch the Device Maintenance button.
- **2.** Open the Service menu.
- 3. On the sign-in screen, select the Service Access Code option from the drop-down list.
- 4. Enter the following service access code for this product: 05057512.
- 5. Open the Event Log menu.
- 6. Select the Clear Event Log item, and then touch the OK button.

| Event log message | Description                                                                          | Action                                                                                                    |  |  |
|-------------------|--------------------------------------------------------------------------------------|----------------------------------------------------------------------------------------------------|--|--|
| 30.01.01          | The flatbed cover sensor was interrupted.<br>There is no corresponding control-panel | No action necessary. This error message should automatically clear.                                                                                                    |  |  |
|                   | message.                                                                             | If the error persists, access the Scanner Tests to test the Flatbed cover sensor.                                                                                                    |  |  |
|                   |                                                                                      | Additional actions                                                                                                    |  |  |
|                   |                                                                                      | • Customer action: Close the document feeder.                                                                                                    |  |  |
|                   |                                                                                      | • Call center action: If document feeder is closed, check that the document feeder open senor flag is properly functioning.                                                                                                    |  |  |
|                   |                                                                                      | <ul> <li>Service technician action: Make sure<br/>that the document feeder open senor<br/>flag and cables are properly connected.<br/>Repalce the document feeder open senor<br/>flag or photosensor as necessary.</li> </ul>                                                         |  |  |
| 30.01.06          | A scan control board fan error has occurred.                                         | 1. Turn the product off and then on.                                                                                                    |  |  |
|                   |                                                                                      | 2. If the error persists, replace the formatter.                                                                                                    |  |  |
|                   |                                                                                      | <ol> <li>If replacing the formatter does not solve<br/>the problem, replace the scanner<br/>assembly.</li> </ol>                                                                                                    |  |  |
| 30.01.08          | The flatbed optical assembly cannot find the origin notch.                           | This is an informational message, and no<br>action is required. If the flatbed optical<br>assembly cannot find the origin notch on the<br>flatbed scanner, the scanned image might be<br>offset on the copied page. The image<br>displacement will be less then 1 mm or pixel<br>off. |  |  |

# Event log message table

| Event log message               | Description                                                                                                    | Act                               | Action                                                                                                    |  |
|---------------------------------|----------------------------------------------------------------------------------------------------|-----------------------------------|----------------------------------------------------------------------------------------------------|--|
| 30.01.41                        | The formatter lost connections with the<br>scanner control board or communication was<br>corrupted.                                                                                         | 1.                                | Turn the product off and then on.                                                                                                    |  |
|                                 |                                                                                                    | 2.                                | Reseat the formatter.                                                                                                    |  |
|                                 |                                                                                                    | 3.                                | Upgrade the firmware.                                                                                                    |  |
|                                 |                                                                                                    | 4.                                | Verify that the PCI express cable is<br>connected to the product and to the<br>interconnect board/formatter and<br>scanner control board. |  |
|                                 |                                                                                                    | 5.                                | Verify the scanner control board has power.                                                                                               |  |
|                                 |                                                                                                    | 6.                                | If the error persists, replace the formatter.                                                                                             |  |
|                                 |                                                                                                    | 7.                                | If replacing the formatter does not solve<br>the problem, replace the interconnect<br>board.                                              |  |
|                                 |                                                                                                    | 8.                                | If the error persists, please elevate this problem to your Global Business unit.                                                          |  |
| 30.01.43                        | Copy processor board memory check failure<br>during the initial memory check. The copy<br>processor board resides on the scanner<br>control board or formatter depending on the<br>product. | 1.                                | Turn the product off and then on.                                                                                                    |  |
|                                 |                                                                                                    | 2.                                | Replace the formatter.                                                                                                    |  |
| 30.01.44 Scanner firmware error | 1.                                                                                                    | Turn the product off and then on. |                                                                                                    |  |
|                                 |                                                                                                    | 2.                                | Replace the formatter.                                                                                                    |  |
| 30.01.45                        | General code assert error for the copy<br>processor board firmware.<br><b>NOTE:</b> The event log will have a filename<br>(only first & last characters of a filename) and<br>line number.  | 1.                                | Turn the product off and then on.                                                                                                    |  |
|                                 |                                                                                                    | 2.                                | Upgrade the firmware.                                                                                                    |  |
|                                 |                                                                                                    | 3.                                | Replace the formatter.                                                                                                    |  |
|                                 |                                                                                                    | 4.                                | If replacing the formatter does not solve<br>the problem, replace the scanner<br>assembly.                                                |  |
|                                 |                                                                                                    | 5.                                | If the error persists, please elevate this problem to your Global Business unit.                                                          |  |
| 30.01.46                        | The firmware cannot find the copy processor board.                                                                                                    | 1.                                | Turn the product power off, and then reseat the formatter.                                                                                |  |
|                                 |                                                                                                    | 2.                                | Replace the formatter.                                                                                                    |  |
| 30.03.14                        | A non-fatal error has occurred.                                                                                                    | This                              | is an informational message, and no                                                                                                    |  |
|                                 | A scanner EEPROM (NVM) error has occurred.                                                                                                    | ucri                              |                                                                                                    |  |

| Event log message    | Description                                                                                                    | Act | Action                                                                                                    |  |
|----------------------|----------------------------------------------------------------------------------------------------|-----|----------------------------------------------------------------------------------------------------|--|
| 30.03.20             | The copy processor board firmware cannot<br>communicate with the PCA on the optical<br>assembly.<br>30.03.20: front side optic                                                                                    | 1.  | Turn the product off and then on.                                                                            |  |
| 31.03.20             |                                                                                                    | 2.  | Verify the FFC cables between scanner<br>and scanner control board or formatter                              |  |
|                      |                                                                                                    |     | are connected.                                                                                               |  |
|                      | 31.03.20: back side optic                                                                                                    | 3.  | Replace the scanner.                                                                                         |  |
| 30.03.22<br>31.03.22 | The scan module cannot see the illumination<br>module, or marginal illumination. The optical<br>assembly is not parked under the calibration<br>strip.<br>30.03.22: front side optic<br>31.03.22: back side optic | 1.  | Turn the product off and then on. Check<br>that the scan light illuminates or that the<br>scan module moves. |  |
|                      |                                                                                                    | 2.  | Upgrade the firmware.                                                                                        |  |
|                      |                                                                                                    | 3.  | Check the service event log for other scanner errors, and resolve those errors.                              |  |
|                      |                                                                                                    | 4.  | Check the scan module FFC connection.                                                                        |  |
|                      |                                                                                                    | 5.  | Replace the scanner.                                                                                         |  |
|                      |                                                                                                    | 6.  | If the error persists, please elevate this problem to your Global Business unit.                             |  |
| 30.03.23             | The calibration stitching label shifted or there are bad sensors in the scan module.                                                                                                    | 1.  | Turn the product off and then on.                                                                            |  |
|                      |                                                                                                    | 2.  | Upgrade the firmware.                                                                                        |  |
|                      |                                                                                                    | 3.  | If the error persists, replace the scanner.                                                                  |  |
| 30.03.30             | The scanner control board cannot communicate with the flatbed scanner motor.                                                                                                    | 1.  | Turn the product off and then on. As the product turns on, verify the scan head moves.                       |  |
|                      |                                                                                                    | 2.  | Verify the drive belt is in the correct position.                                                            |  |
|                      |                                                                                                    | 3.  | Check for a red LED illuminated on the scanner motor.                                                        |  |
|                      |                                                                                                    | 4.  | Check the cable connection to scanner control board or formatter.                                            |  |
|                      |                                                                                                    | 5.  | Replace the formatter.                                                                                       |  |
|                      |                                                                                                    | 6.  | If the error persists, replace the scanner.                                                                  |  |
| 30.03.45 The PCA     | The PCA firmware code controls the motor.                                                                                                    | 1.  | Turn the product off and then on.                                                                            |  |
|                      |                                                                                                    | 2.  | If the error persists, send the logs to your<br>Global Business unit.                                        |  |
|                      |                                                                                                    | 3.  | Upgrade the firmware.                                                                                        |  |
|                      |                                                                                                    | 4.  | Replace the formatter.                                                                                       |  |
|                      |                                                                                                    | 5.  | If the error persists, replace the scanner assembly.                                                         |  |
| Event log message | Description                                                            | Act | ion                                                                                                    |
|-------------------|------------------------------------------------------------------------|-----|----------------------------------------------------------------------------------------------------|
| 31.01.47          | The document feeder was not detected. The cable might not be attached. | 1.  | Turn the product off and then on.                                                                                                    |
|                   |                                                                        | 2.  | Check the cables between the document<br>feeder and scanner control board or<br>formatter depending on the product.                          |
|                   |                                                                        | 3.  | Upgrade the firmware.                                                                                                    |
|                   |                                                                        | 4.  | If the error persists, replace the document feeder.                                                                                          |
|                   |                                                                        | 5.  | If replacing the document feeder does<br>not solve the problem, replace the<br>formatter.                                                    |
| 31.03.30          | The document feeder pick motor is not turning.                         | 1.  | Verify the paper meets the product specifications.                                                                                           |
|                   |                                                                        | 2.  | Make sure the input tray is not overloaded.                                                                                                  |
|                   |                                                                        | 3.  | Check the event log for document feeder errors, and resolve any errors first.                                                                |
|                   |                                                                        | 4.  | Open and close the top cover to see if<br>the pick motor turns without posting this<br>error. If the motor turns, then the motor is<br>good. |
|                   |                                                                        | 5.  | Verify the motor cables are connected.                                                                                                    |
|                   |                                                                        | 6.  | Reseat the document feeder to scanner control board or formatter cables.                                                                     |
|                   |                                                                        | 7.  | If the error persists, replace the document feeder.                                                                                          |
| 31.03.31          | The document feeder feed motor is not<br>turning.                      | 1.  | Verify the paper meets the product specifications.                                                                                           |
|                   |                                                                        | 2.  | Make sure the input tray is not overloaded.                                                                                                  |
|                   |                                                                        | 3.  | Check the event log for document feeder errors, and resolve any errors first.                                                                |
|                   |                                                                        | 4.  | Verify the motor cables are connected.                                                                                                    |
|                   |                                                                        | 5.  | Reseat the document feeder to scanner control board or formatter cables.                                                                     |
|                   |                                                                        | 6.  | If the erro persists, replace the document feeder.                                                                                           |

| Event log message      | Description                                                                                                    | Action                                                                                                    |
|------------------------|----------------------------------------------------------------------------------------------------|----------------------------------------------------------------------------------------------------|
| 31.03.32               | The document feeder deskew motor is not turning.                                                                                               | <ol> <li>Verify the paper meets the product<br/>specifications.</li> </ol>                                      |
|                        |                                                                                                    | <ol> <li>Make sure the input tray is not<br/>overloaded.</li> </ol>                                             |
|                        |                                                                                                    | <ol> <li>Check the event log for document feeder<br/>errors, and resolve any errors first.</li> </ol>           |
|                        |                                                                                                    | 4. Verify the motor cables are connected.                                                                       |
|                        |                                                                                                    | 5. Reseat document feeder to scanner control board or formatter cables.                                         |
|                        |                                                                                                    | 6. If the error persists, replace the document feeder.                                                          |
| 13.13.00<br>31.13.01   | Paper pick was initiated, but the page didn't make it to the pick success sensor.                                                              | <ol> <li>Open the document feeder lid, pull<br/>sheets back into input tray, and resume<br/>the job.</li> </ol> |
|                        | make sure that the original is not too thick.<br>Attempting to use the document feeder with<br>too thick of an original will cause this error. | 2. Check the paper guides and make sure they are set to the correct paper width.                                |
|                        | You can use the control-panel menus to                                                                                                    | <ol> <li>Make sure the input tray is not<br/>overloaded.</li> </ol>                                             |
|                        | disable the Misfeed Detection option for copy<br>and scan jobs. Doing so might allow the<br>original to be copied or scanned.                  | <ol> <li>Check the document feeder page count<br/>on the configuration page for roller life.</li> </ol>         |
| Disabling Mist<br>jobs | Disabling Misfeed Detection for copy<br>jobs                                                                                                   | <ol> <li>Verify the paper meets the product specifications.</li> </ol>                                          |
|                        | <ol> <li>From the Home screen, access the following menus:</li> </ol>                                                                          | 6. Make sure the document feeder roller door is completely closed.                                              |
|                        | • Administration                                                                                                    | 7. Check the event log for 31.03.30 errors, and resolve those errors first.                                     |
|                        | • Сору                                                                                                    | <ol> <li>Clean the document feeder roller.</li> </ol>                                                           |
|                        | 2. Select Misfeed Detection, and then select Disable.                                                                                          | 9. If the error persists, install a document                                                                    |
|                        | Disabling Misfeed Detection for scan<br>jobs                                                                                                   | teeder maintenance kif.                                                                                         |
|                        | <ol> <li>From the Home screen, access the following menus:</li> </ol>                                                                          |                                                                                                    |
|                        | • Scan/Digital Send Settings                                                                                                    |                                                                                                    |
|                        | • E-mail Settings                                                                                                    |                                                                                                    |
|                        | • Default Job Options                                                                                                    |                                                                                                    |
|                        | 2. Select Misfeed Detection, and then select Disable.                                                                                          |                                                                                                    |

| Event log message | Description                                                                                       | Act | ion                                                                                                    |
|-------------------|---------------------------------------------------------------------------------------------------|-----|----------------------------------------------------------------------------------------------------|
| 31.13.02          | The paper passed the pick success sensor and<br>then jammed in the document feeder paper<br>path. | 1.  | Clear the paper path and try feeding the page again.                                                                                                    |
|                   |                                                                                                   | 2.  | Verify the paper meets the product specifications.                                                                                                    |
|                   |                                                                                                   | 3.  | Check the paper guides and make sure they are set to the correct paper width.                                                                           |
|                   |                                                                                                   | 4.  | Verify the paper path is clear.                                                                                                    |
|                   |                                                                                                   | 5.  | Check for motor stall 31.03.31 and 31.03.32 errors in the event log.                                                                                    |
|                   |                                                                                                   | 6.  | If the error persists, replace the document feeder.                                                                                                    |
| 31.13.13          | The jam access door is open.                                                                      | 1.  | Verify the jam access cover is closed.                                                                                                    |
|                   |                                                                                                   | 2.  | Try feeding the paper again.                                                                                                    |
|                   |                                                                                                   | 3.  | Verify the flag is not broken.                                                                                                    |
|                   |                                                                                                   | 4.  | With a piece of paper, check that the photo sensor is working.                                                                                          |
|                   |                                                                                                   | 5.  | If the error persists, replace the document feeder.                                                                                                    |
| 31.13.14          | This is a feed jam in the document feeder, and the motor is not turning.                          | 1.  | Verify the paper meets the product specifications.                                                                                                    |
|                   |                                                                                                   | 2.  | Make sure the document feeder input tray is not overloaded.                                                                                             |
|                   |                                                                                                   | 3.  | Check the event log for document feeder errors, and resolve any errors first.                                                                           |
|                   |                                                                                                   | 4.  | Open and close the right door to see if<br>the pick motor turns without posting this<br>error. If there is no error, then the motor<br>is good.         |
|                   |                                                                                                   | 5.  | Verify the motor cables are connected.                                                                                                    |
|                   |                                                                                                   | 6.  | Reseat the document feeder to scanner control board or formatter cables.                                                                                |
|                   |                                                                                                   | 7.  | Check the Document Feeder page count<br>on configuration page, if it is past the<br>Maintenance page count, replace<br>document feeder maintenance kit. |
|                   |                                                                                                   | 8.  | If the error persists, replace the document feeder.                                                                                                    |

| Event log message                                                                                                    | Description                                                                                              | Action                                                                                                    |
|----------------------------------------------------------------------------------------------------|----------------------------------------------------------------------------------------------------|----------------------------------------------------------------------------------------------------|
| 31.13.15<br>This is a duplex refeed jam in the document<br>feeder. The paper jam occurs on the back-<br>side copy. The duplex refeed does not make it<br>to the deskew sensor. | 1. Remove the jammed paper.                                                                              |                                                                                                    |
|                                                                                                    | 2. Verify there is nothing in the paper path of the duplex refeed area.                                  |                                                                                                    |
|                                                                                                    |                                                                                                    | <b>3.</b> Retry the copy job.                                                                                                    |
|                                                                                                    |                                                                                                    | <b>4.</b> If the error persists, replace the document feeder.                                                                                                    |
| 99.00.01                                                                                                    | Remote firmware upgrade (.bdl) was not performed. The file is corrupt.                                   | The firmware file is corrupt. Download the firmware file and attempt the upgrade again.                                                                                                    |
| 99.00.02                                                                                                    | Remote firmware upgrade (.bdl) was not<br>performed. Timeout during receipt.                             | The I/O timed out during the firmware<br>download. The most common cause is an<br>issue with the network environment. Ensure a<br>good connection to the product, and attempt<br>the upgrade again or upgrade using the USB<br>walk-up port. |
| 99.00.03                                                                                                    | Remote firmware upgrade (.bdl) was not<br>performed. An error occurred when writing to<br>the hard disk. | <ol> <li>Download the firmware again, and then<br/>attempt the upgrade again.</li> </ol>                                                                                                    |
|                                                                                                    |                                                                                                    | <ol> <li>If the error persists, perform the clean<br/>disk/format disk process.</li> </ol>                                                                                                    |
|                                                                                                    |                                                                                                    | <ol> <li>Download the firmware from the<br/>Preboot menu, and then attempt the<br/>upgrade again.</li> </ol>                                                                                                    |
|                                                                                                    |                                                                                                    | <b>4.</b> If the error persists, replace the hard disk.                                                                                                    |
| 99.00.04                                                                                                    | Remote firmware upgrade (.bdl) was not                                                                   | The I/O timed out during the firmware                                                                                                    |
| 99.00.05                                                                                                    | download.                                                                                                | advision and the most common cause is an issue with the network environment. Ensure there is a good connection to the product, and attempt the firmware upgrade again or upgrade the firmware using the USB walk-up port.                    |
| 99.00.06                                                                                                    | Remote firmware upgrade (.bdl) was not performed. There was an error reading the                         | <ol> <li>Download the firmware again, and then<br/>attempt the upgrade again.</li> </ol>                                                                                                    |
| 99.00.07                                                                                                    | firmware file.                                                                                           | 2. If the error persists, perform the clean disk/format disk process.                                                                                                    |
|                                                                                                    |                                                                                                    | <ol> <li>Download the firmware from the<br/>Preboot menu, and then attempt the<br/>upgrade again.</li> </ol>                                                                                                    |
|                                                                                                    |                                                                                                    | <b>4.</b> If the error persists, replace the hard disk.                                                                                                    |
| 99.00.09                                                                                                    | The firmware upgrade was canceled by the                                                                 | Resend the firmware upgrade to the product.                                                                                                    |
| 99.00.10                                                                                                    | U3CI.                                                                                                    |                                                                                                    |

| Event log message | Description                                                                       | Action                                                                                                    |
|-------------------|-----------------------------------------------------------------------------------|----------------------------------------------------------------------------------------------------|
| 99.00.11          | The preboot partition is full.                                                    | <ol> <li>Download the firmware again, and then<br/>attempt the upgrade again.</li> </ol>                                                                                               |
|                   |                                                                                   | <ol> <li>If the error persists, perform the clean<br/>disk/format disk process.</li> </ol>                                                                                             |
|                   |                                                                                   | <ol> <li>Download the firmware from the<br/>Preboot menu, and then attempt the<br/>upgrade again.</li> </ol>                                                                           |
| 99.00.12          | Remote firmware upgrade (.bdl) was not<br>performed. An invalid file was sent.    | The firmware file sent was not the correct file.<br>Download the firmware file again, making<br>sure to download the file for the correct<br>product model. Attempt the upgrade again. |
| 99.00.13          | Remote firmware upgrade (.bdl) was not                                            | The firmware file sent was not the correct file.                                                                                                    |
| 99.00.14          | performed. An invalid file was sent.                                              | Download the tirmware tile again, making<br>sure to download the file for the correct<br>product model. Attempt the upgrade again.                                                     |
| 99.00.20          | The bundle is not for this product.                                               | Download the firmware file again, and attempt the upgrade again.                                                                                                    |
| 99.00.21          | The bundle is not signed with the correct signature, or the signature is invalid. |                                                                                                    |
| 99.00.22          | The bundle header version is not supported by this firmware.                      |                                                                                                    |
| 99.00.23          | The package header version is not supported by this firmware.                     |                                                                                                    |
| 99.00.24          | The format of the firmware bundle not correct.                                    |                                                                                                    |
| 99.00.25          |                                                                                   |                                                                                                    |
| 99.00.26          |                                                                                   |                                                                                                    |
| 99.00.27          | A disk communication error occurred while downloading the firmware bundle         | 1. Turn the product power off, and then on again.                                                                                                    |
|                   |                                                                                   | <ol> <li>Resend the firmware upgrade to the product.</li> </ol>                                                                                                    |
|                   |                                                                                   | <ol> <li>If the error persists, try sending the<br/>firmware upgrade by using another<br/>method (USB or Embedded Web<br/>Server).</li> </ol>                                          |
| 99.01.00          | Firmware install error.                                                           | Reload the firmware.                                                                                                    |
| 99.01.10          |                                                                                   |                                                                                                    |
| 99.01.20          |                                                                                   |                                                                                                    |
| 99.02.01          | Firmware install successful.                                                      | No action required.                                                                                                    |

| Event log message | Description                                                                                                    | Action                                                                                                    |
|-------------------|----------------------------------------------------------------------------------------------------|----------------------------------------------------------------------------------------------------|
| 99.09.60          | The hard disk currently installed is not recognized or supported by the product.                                                                                                    | <ol> <li>Install the correct hard disk for this<br/>product.</li> </ol>                                                                                                    |
|                   |                                                                                                    | 2. If the error persists, perform the <b>Clean</b><br><b>Disk</b> disk process.                                                                                                    |
|                   |                                                                                                    | <ol> <li>Download the firmware from the<br/>Preboot menu, and then attempt the<br/>upgrade again.</li> </ol>                                                                          |
| 99.09.61          | The installed disk was placed in a device configured for a encrypted hard disk.                                                                                                    | Lock the disk by accessing the <b>Preboot</b> menu and then select the <b>Lock Disk</b> option.                                                                                       |
| 99.09.62          | The disk currently installed was previously locked in another device.                                                                                                    | Install a new hard disk or unlock this disk by using the <b>Preboot</b> menu.                                                                                                    |
|                   |                                                                                                    | <b>NOTE:</b> If the disk is to be reused in a different device, perform the <b>Clean Disk</b> procedure from the <b>Preboot</b> menu, and then reload the firmware and lock the disk. |
| 99.09.63          | A new or blank disk has been installed in a                                                                                                    | 1. Reload the firmware.                                                                                                    |
|                   | device which previously had an encrypted<br>disk.                                                                                                    | <ol> <li>Lock the disk by accessing the Preboot<br/>menu and then select theLock Disk<br/>option.</li> </ol>                                                                          |
| 99.09.64          | A fatal hard disk failure has occurred.                                                                                                    | Replace the hard disk drive.                                                                                                    |
| 99.09.65          | Disk Data corruption error has occurred.                                                                                                    | Perform the <b>Clean Disk</b> procedure from the <b>Preboot</b> menu, and then reload the firmware.                                                                                   |
| 99.09.66          | A disk drive is not installed in the product.                                                                                                    | Install a compatible disk drive assembly.                                                                                                    |
|                   |                                                                                                    | If the error persists (and a disk drive is<br>already installed), replace the disk drive<br>assembly.                                                                                 |
| 99.09.67          | The product has a non secure disk (solid state<br>disk or SSD) installed as the boot disk, and it<br>has been replaced with a new service part. A<br>new firmware image needs to be<br>downloaded to the dovice | 1. Turn the product power on. When the message <b>99.09.67 Not bootable</b> error displays, press any key to continue to the <b>Preboot</b> menu.                                     |
|                   |                                                                                                    | 2. Select the Administrator menu. If there is<br>a password assigned to the network<br>administrator, a prompt to enter the<br>password displays (enter the password).                |
|                   |                                                                                                    | 3. Select the Download menu.                                                                                                    |
|                   |                                                                                                    | 4. Select the Network or USB option.                                                                                                    |
|                   |                                                                                                    | 5. Load the product firmware.                                                                                                    |
| 99.09.68          | The secondary encrypted disk has been removed from this device.                                                                                                    | Reinstall the secondary encrypted storage device.                                                                                                    |

# **Clear jams**

### Auto-navigation for clearing jams

The auto-navigation feature assists you in clearing jams by providing step-by-step instructions on the product control panel. When you complete a step, the product displays instructions for the next step until you have completed all steps in the procedure.

### **Common causes of jams**

Many jams are caused by using paper that does not meet HP specifications. For complete paper specifications for all HP LaserJet products, see the *HP LaserJet Printer Family Print Media Guide*. This guide is available at <a href="https://www.hp.com/support/lipaperguide">www.hp.com/support/lipaperguide</a>.

| Cause                                                                                                | Solution                                                                                                    |
|----------------------------------------------------------------------------------------------------|----------------------------------------------------------------------------------------------------|
| The paper does not meet specifications.                                                              | Use only paper that meets HP specifications. See the product user guide.                                                                              |
| A component is installed incorrectly.                                                                | Verify that all components are correctly installed.                                                                                                   |
| You are using paper that has already passed through a product or copier.                             | Do not use paper that has been previously printed on or copied.                                                                                       |
| A tray is loaded incorrectly.                                                                        | Remove any excess paper from the tray. Make sure that the<br>stack is below the maximum stack height mark in the tray. See<br>the product user guide. |
| The ADF jam-access door is not completely closed.                                                    | Press on the ADF jam-access door until it clicks to make sure that it is closed.                                                                      |
| The paper is skewed.                                                                                 | The tray guides are not adjusted correctly. Adjust them so they hold the stack firmly in place without bending it.                                    |
| The paper is binding or sticking together.                                                           | Remove the paper, flex it, rotate it 180°, or flip it over. Reload the paper into the tray.                                                           |
|                                                                                                    | <b>NOTE:</b> Do not fan paper. Fanning can create static electricity, which can cause paper to stick together.                                        |
| The paper is removed before it settles into the output bin.                                          | Reset the product. Wait until the page completely settles in the output bin before removing it.                                                       |
| During two-sided printing, you removed the paper before the second side of the document was printed. | Reset the product and print the document again. Wait until the page completely settles in the output bin before removing it.                          |
| The paper is in poor condition.                                                                      | Replace the paper.                                                                                                    |
| The internal rollers from the tray are not picking up the paper.                                     | Remove the top sheet of paper. If the paper is too heavy, it might not be picked from the tray.                                                       |
| The paper has rough or jagged edges.                                                                 | Replace the paper.                                                                                                    |
| The paper is perforated or embossed.                                                                 | Perforated or embossed paper does not separate easily. Feed single sheets from Tray 1.                                                                |

#### The product is jammed.

#### The product is jammed.

| Cause                                                           | Solution                                                                                                    |
|-----------------------------------------------------------------|----------------------------------------------------------------------------------------------------|
| Product supply items have reached the end of their useful life. | Check the product control panel for messages alerting you of<br>supplies status, or print a supplies status page (see the product<br>user guide) to verify the remaining life of the supplies. |
| Paper was not stored correctly.                                 | Replace the paper in the trays. Paper should be stored in the original packaging in a controlled environment.                                                                                  |

### **Jam locations**

Use this illustration to identify locations of jams. In addition, instructions appear on the product control panel to direct you to the location of jammed paper and on how to clear it.

**NOTE:** Internal areas of the product that might need to be opened to clear jams have green handles or green labels.

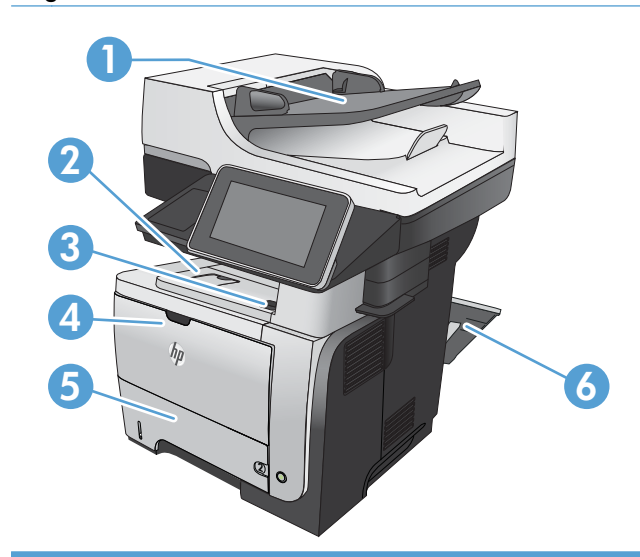

| 1 | Document-feeder area                      |
|---|-------------------------------------------|
| 2 | Output-bin area                           |
| 3 | Top-cover and toner-cartridge area        |
| 4 | Tray 1 area                               |
| 5 | Tray 2 pickup area                        |
|   | Duplexing area (remove Tray 2 for access) |
| 6 | Rear door area                            |

### Clear jams in the document feeder

1. Lift the latch to release the document-feeder cover.

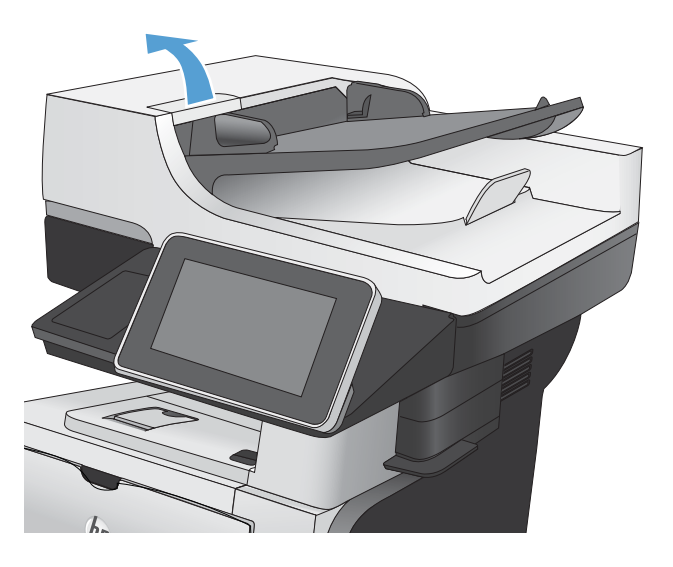

**2.** Open the document-feeder cover.

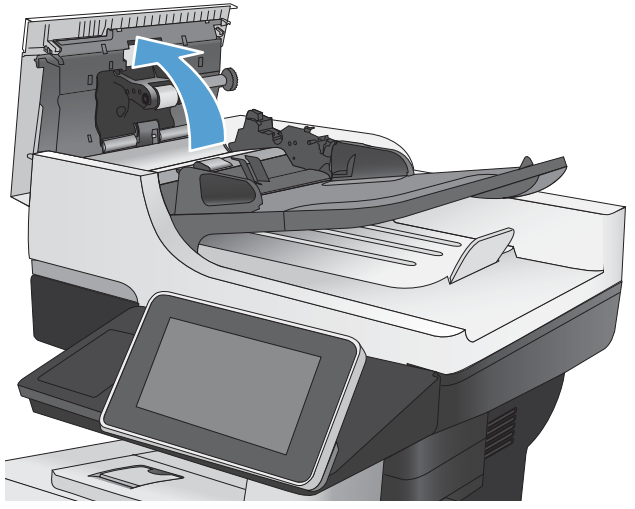

 Lift the jam-access door, and remove any jammed paper.

If necessary, rotate the green wheel at the front of the document feeder to remove jammed paper.

4. Close the document-feeder cover.

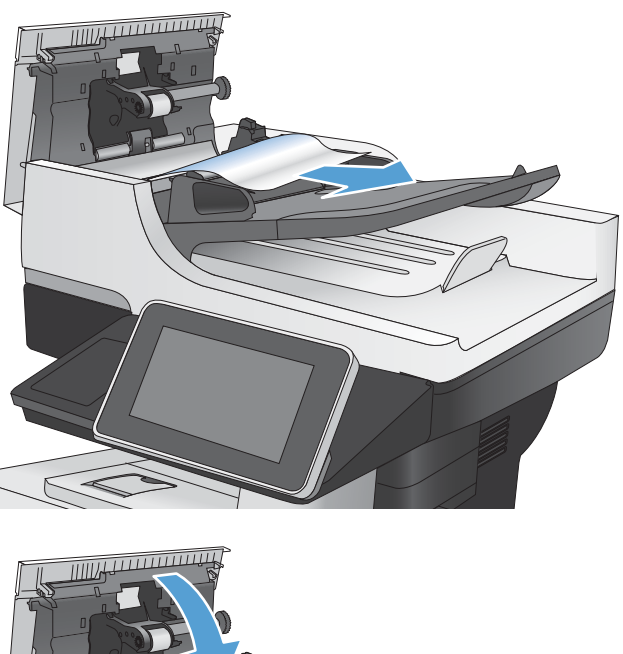

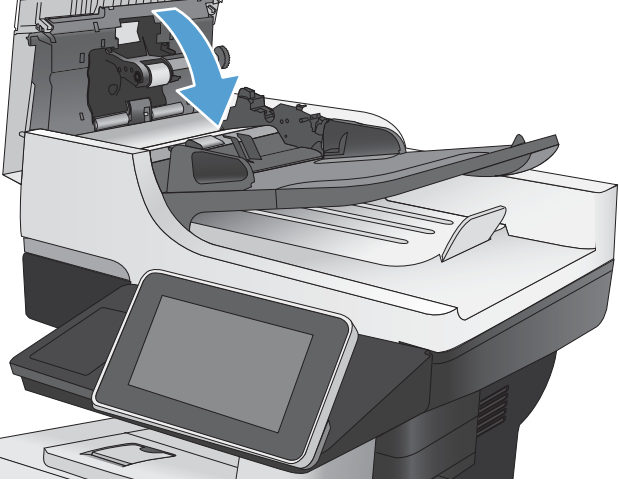

### Clear jams in the document feeder (M525c model)

Open the document feeder top cover, locate the jammed paper, and then do one of the following:

1. Use the green handle to raise the separation floor, and then gently remove the jammed paper.

Figure 2-36 Clear jams form the document feeder (1 of 2)

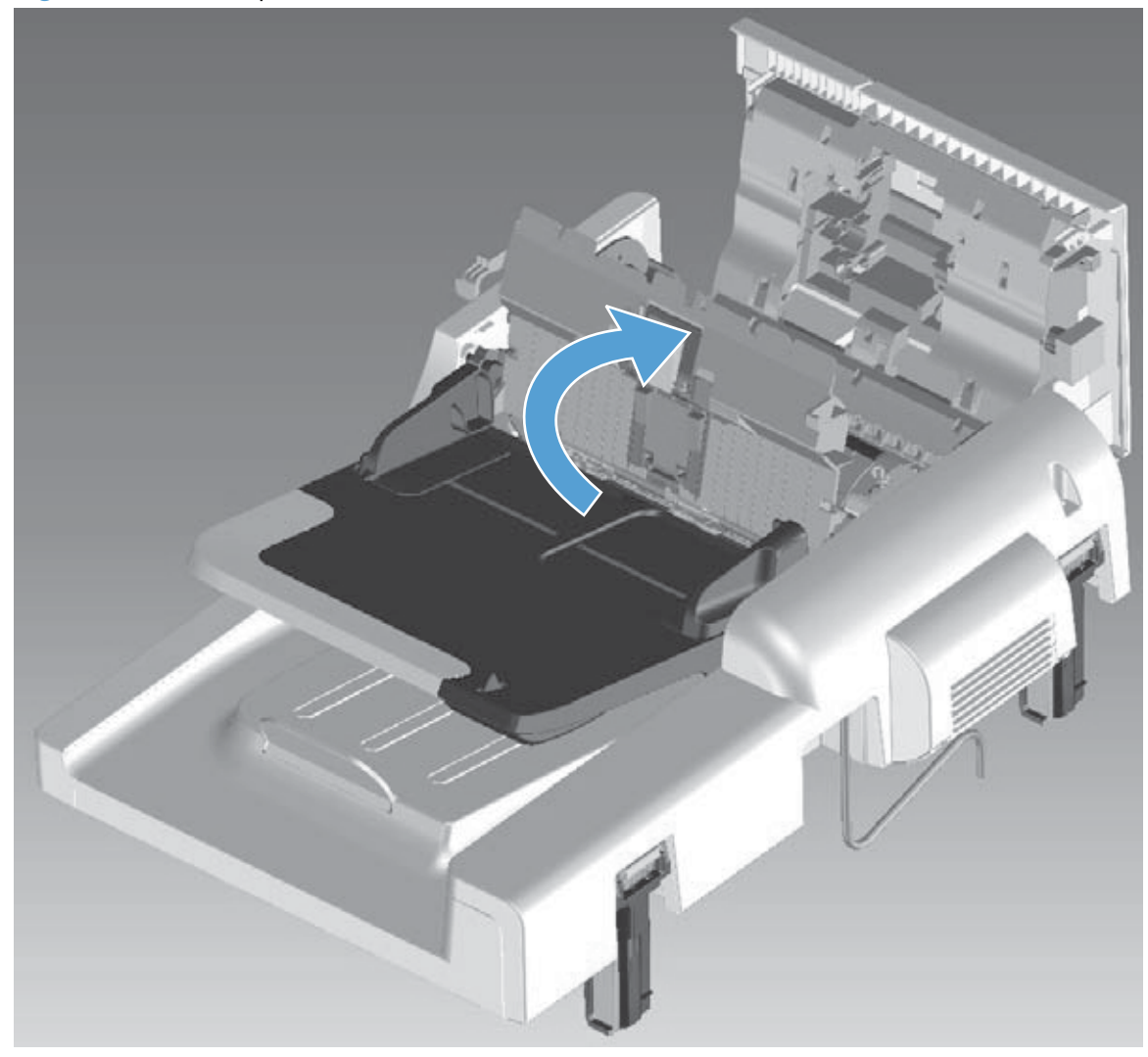

2. Use the green thumb wheel to remove the jammed paper.

Figure 2-37 Clear jams form the document feeder (1 of 2)

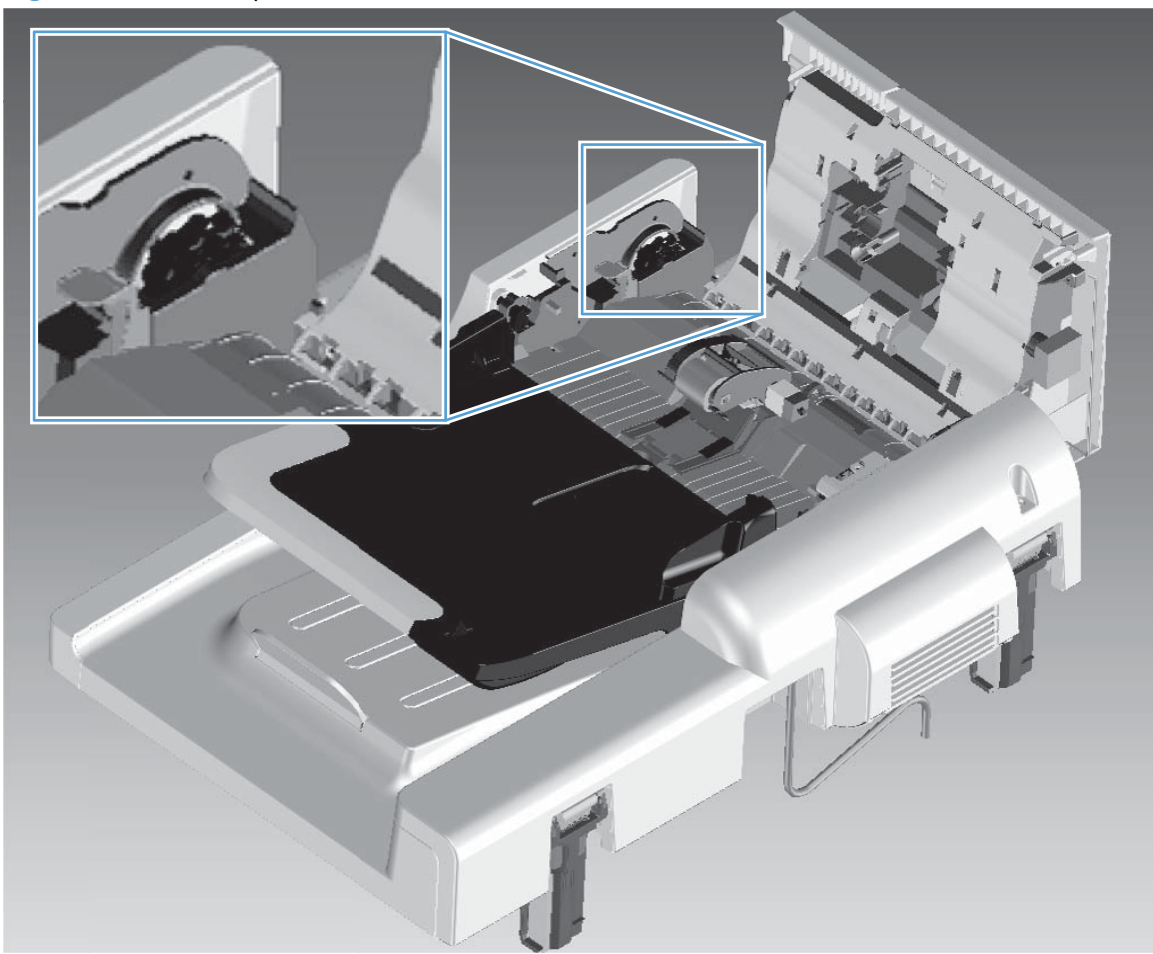

### Clear jams in the output-bin area

1. If paper is visible from the output bin, grasp the leading edge and remove it.

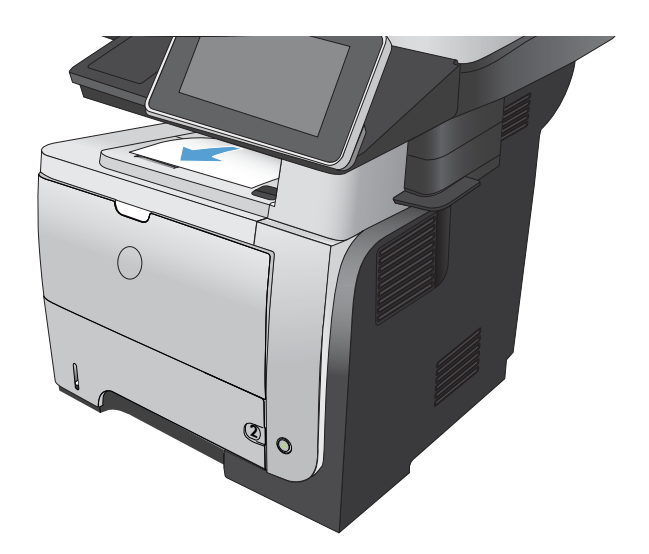

### **Clear jams in Tray 1**

1. If most of the sheet of paper is visible in the tray, slowly pull the jammed paper out of the product.

If most of the sheet of paper has been pulled inside the product, continue with the following steps.

2. Press the front-door-release button.

3. Open the front door.

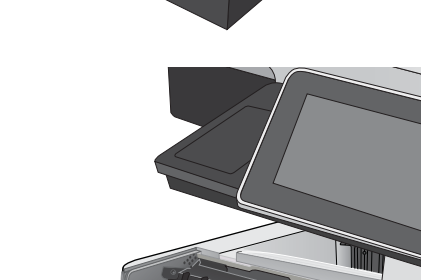

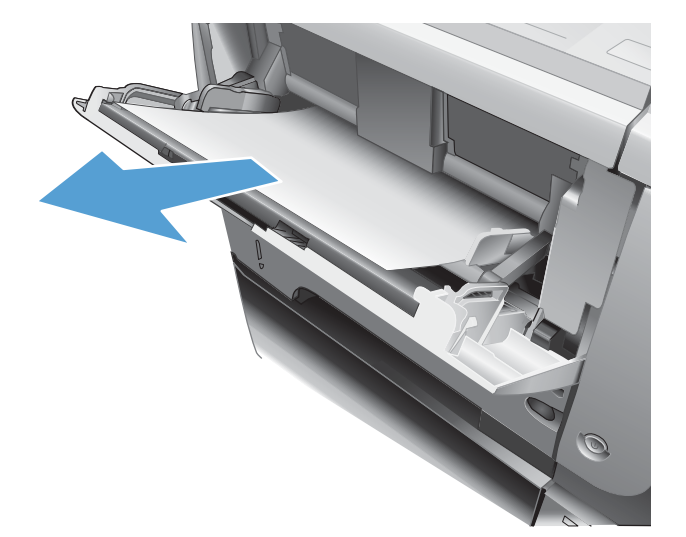

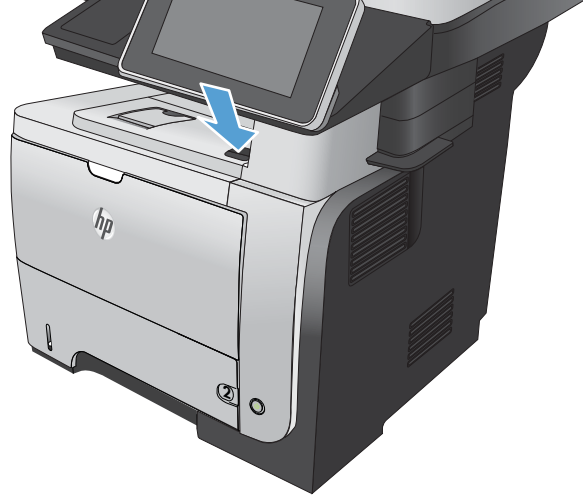

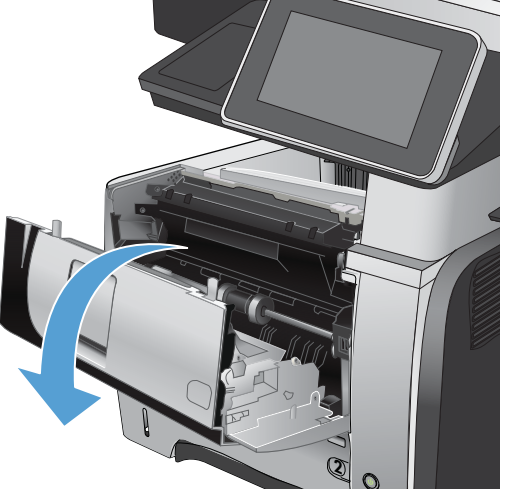

4. Remove the toner cartridge.

5. Lift the jam-access covers and remove any jammed paper.

6. Open the rear door, and push down so it is fully opened to a 90° angle.

**CAUTION:** The fuser can be hot while the product is in use. Wait for the fuser to cool before clearing jams.

**NOTE:** The rear door has two positions. It opens to a  $45^{\circ}$  angle for the rear output bin and to a 90° angle for clearing jams.

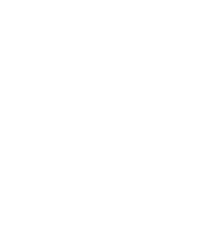

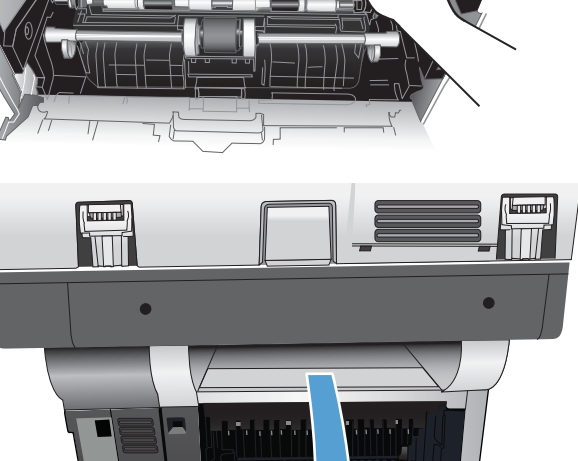

**THE HER WAY** 

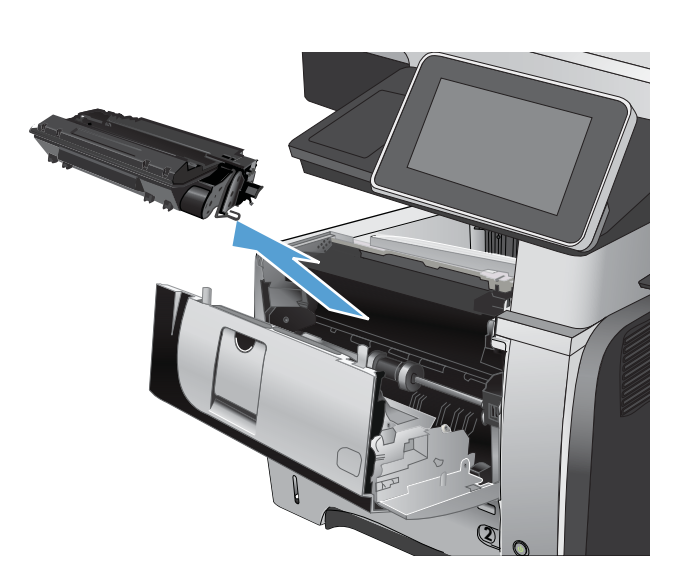

7. Remove any jammed paper.

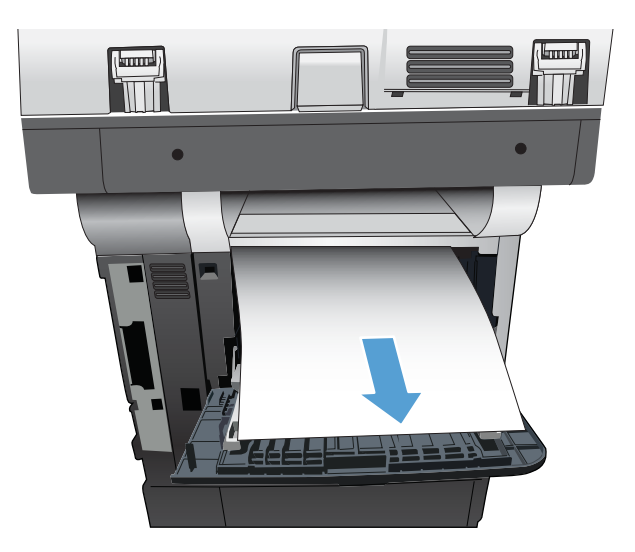

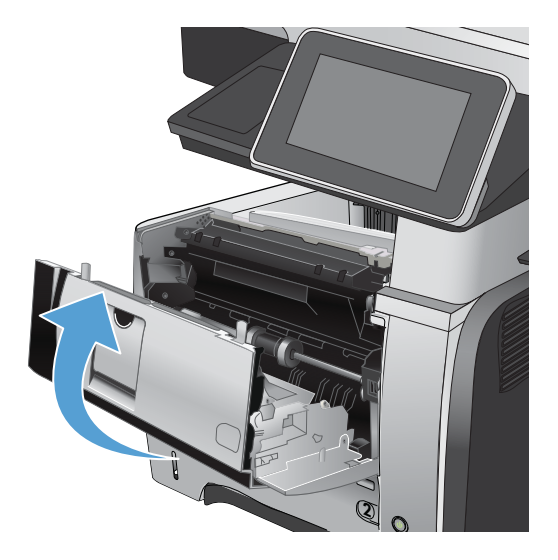

8. Reinsert the toner cartridge.

9. Close the front door.

### Clear jams in Tray 2 or an optional 500-sheet tray

**CAUTION:** Opening a tray when paper is jammed can cause the paper to tear and leave pieces of paper in the tray, which might cause another jam. Be sure to clear jams before opening the tray.

1. Remove the tray from the product.

 Remove the paper from the tray, and discard any damaged paper.

3. Verify that the rear paper guide is adjusted to the indentation for the correct paper size. If necessary, pinch the release and move the rear paper guide to the correct position. It should click into place.

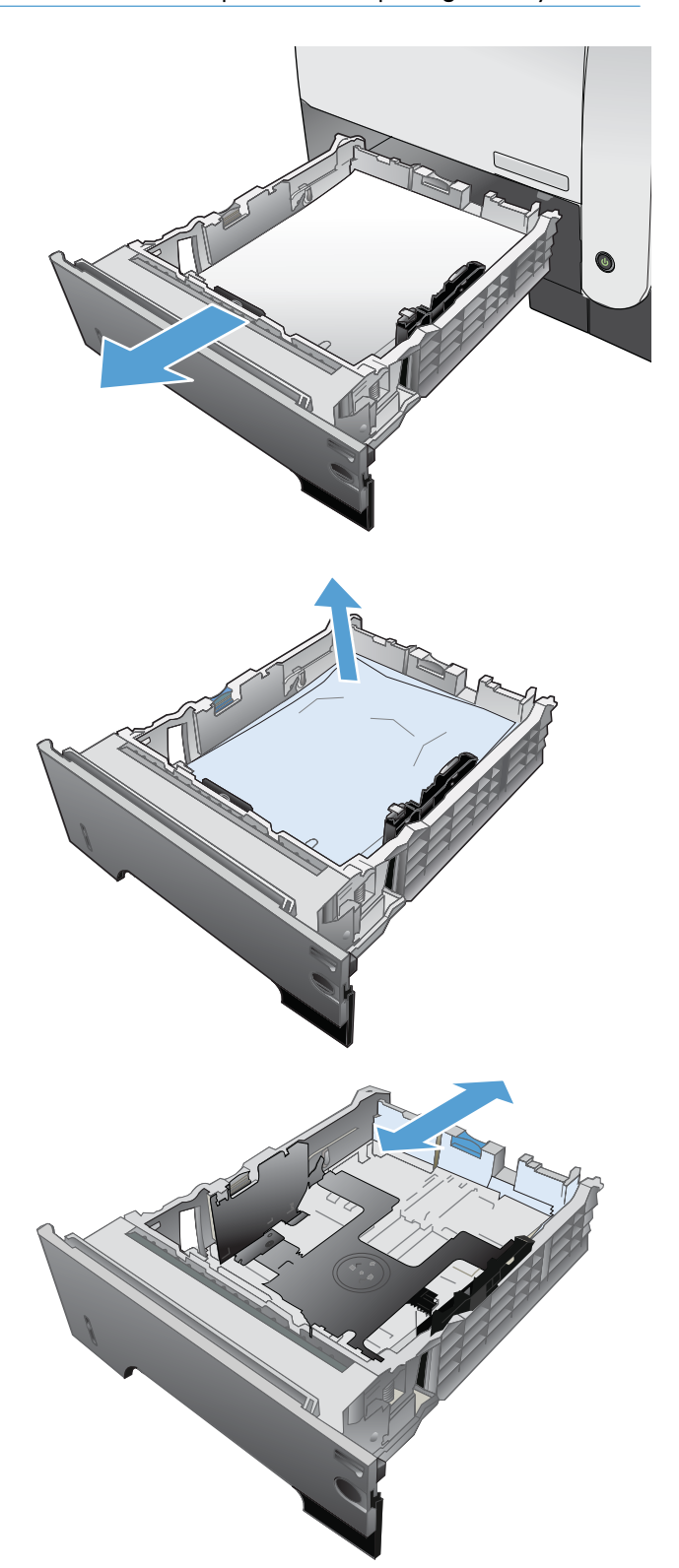

4. Load the paper into the tray. Make sure that the stack is flat at all four corners and that the top of the stack is below the maximum-height indicators.

5. Reinsert and close Tray 2.

6. Press the front-door-release button.

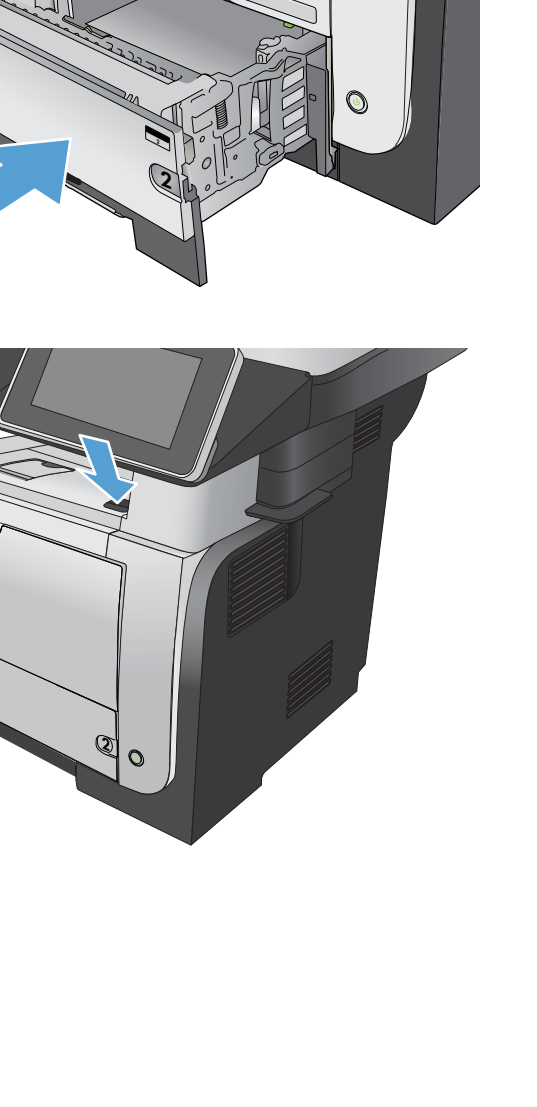

hp

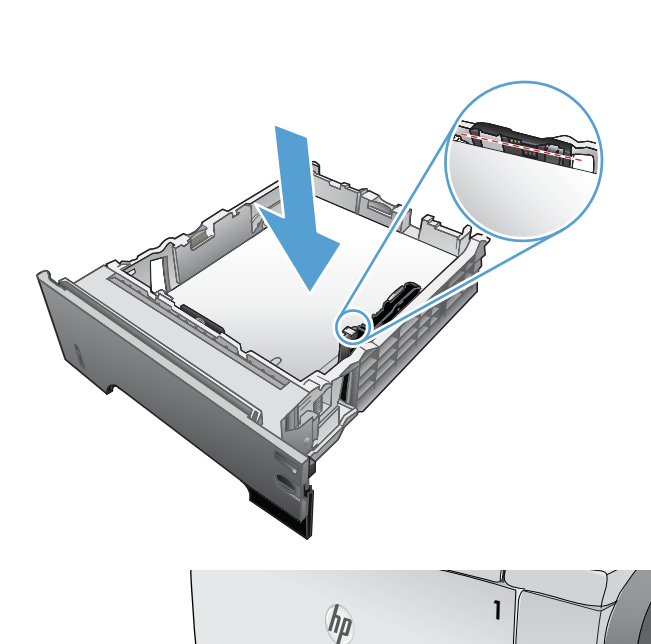

7. Open the front door.

8. Remove the toner cartridge.

 Lift the jam-access covers and remove any jammed paper.

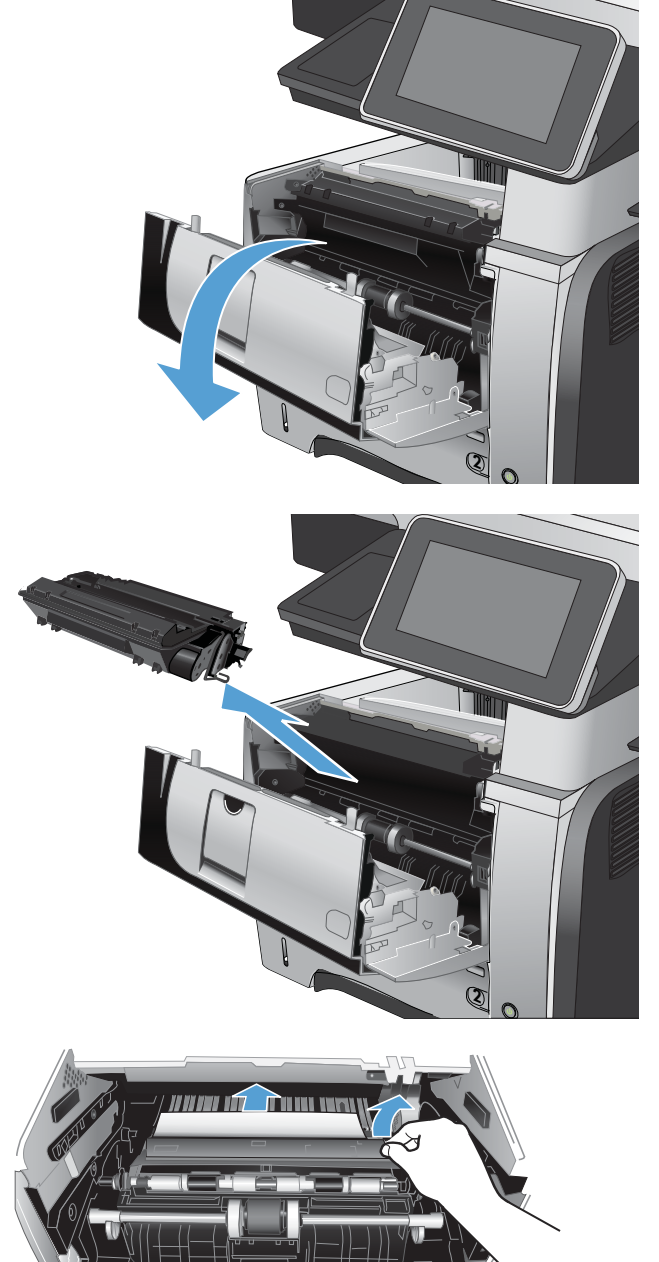

**10.** Reinsert the toner cartridge.

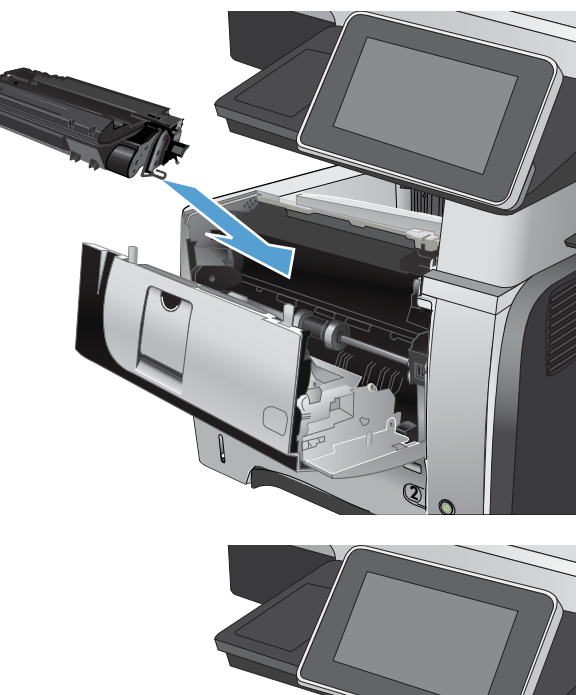

### **11.** Close the front door.

# Clear jams in the toner-cartridge area

1. Press the front-door-release button.

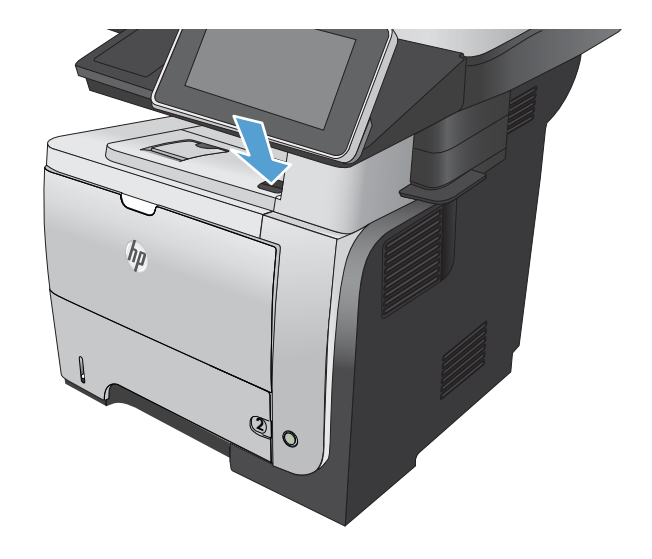

2. Open the front door.

3. Remove the toner cartridge.

4. Lift the jam-access covers and remove any jammed paper.

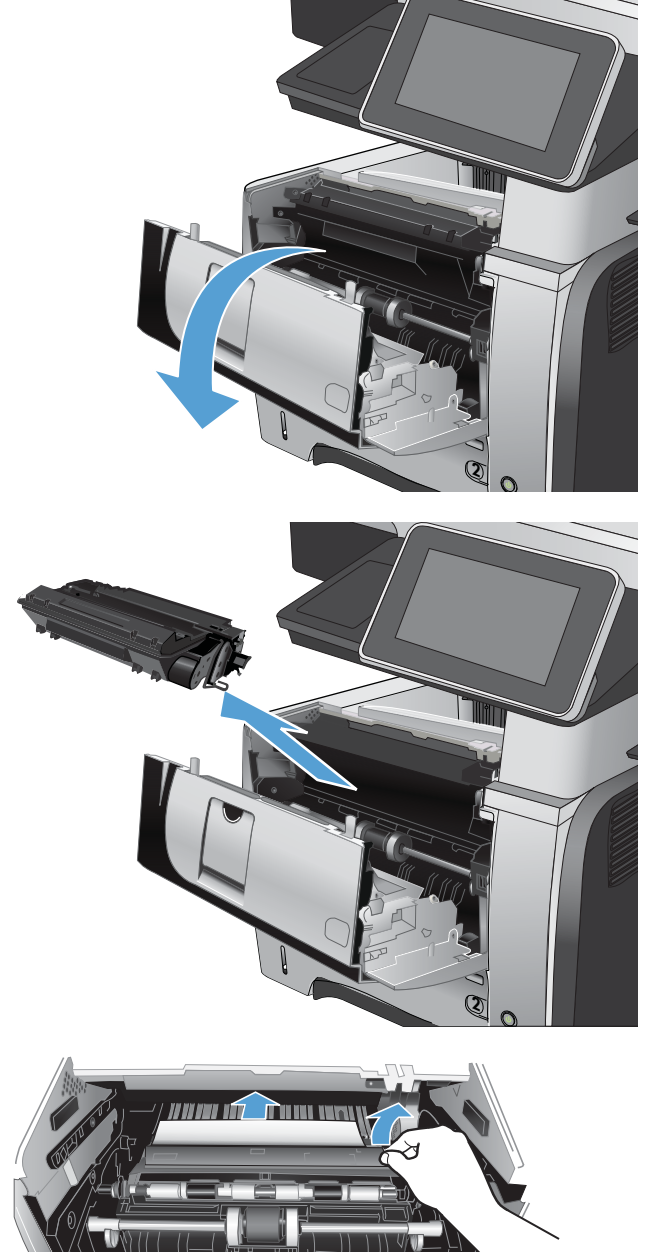

5. Reinsert the toner cartridge.

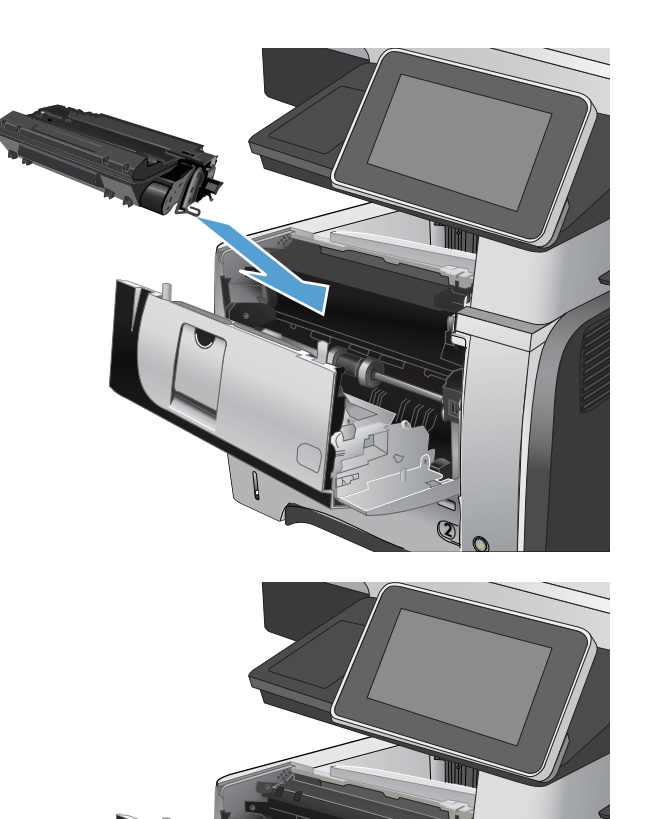

6. Close the front door.

### Clear jams in the rear-door and the fuser area

1. Open the rear door, and push down so it is fully opened to a 90° angle.

**CAUTION:** The fuser can be hot while the product is in use. Wait for the fuser to cool before clearing jams.

**NOTE:** The rear door has two positions. It opens to a  $45^{\circ}$  angle for the rear output bin and to a 90° angle for clearing jams.

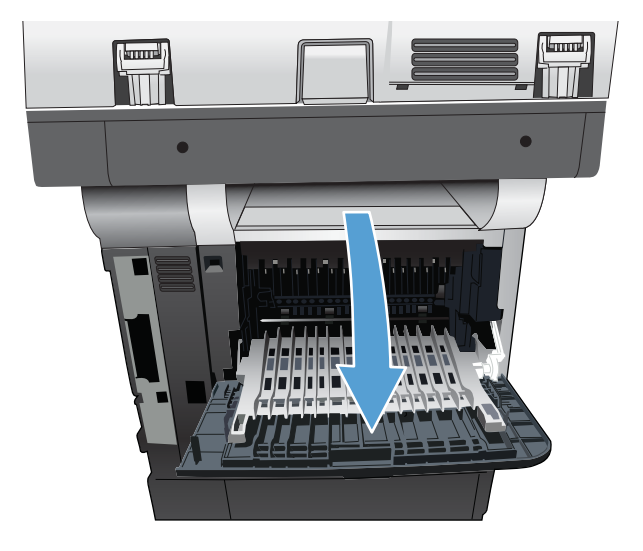

2. Remove any jammed paper.

Press the front-door-release button.

3.

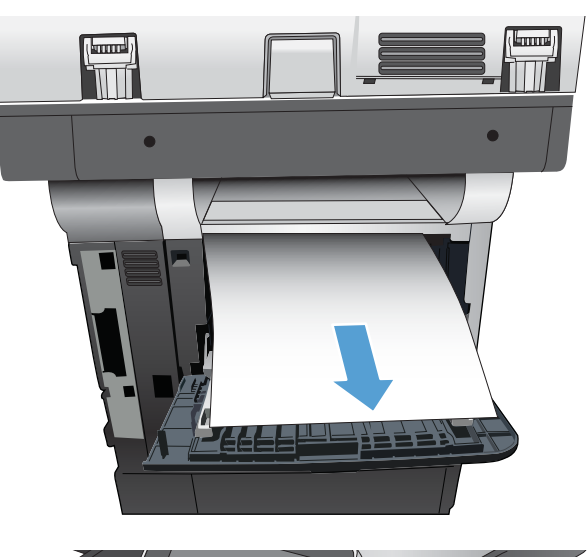

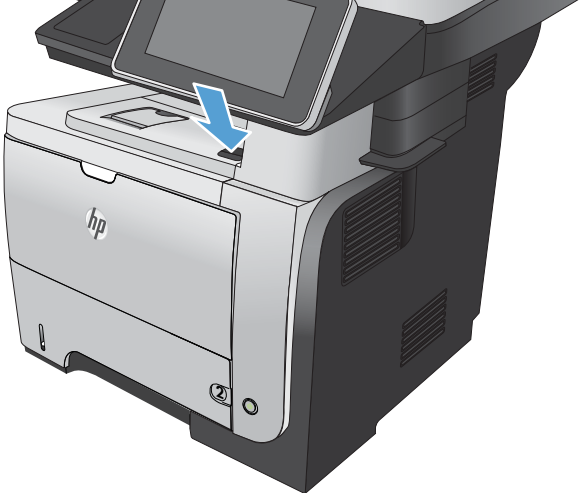

4. Open the front door.

2

5. Remove the toner cartridge.

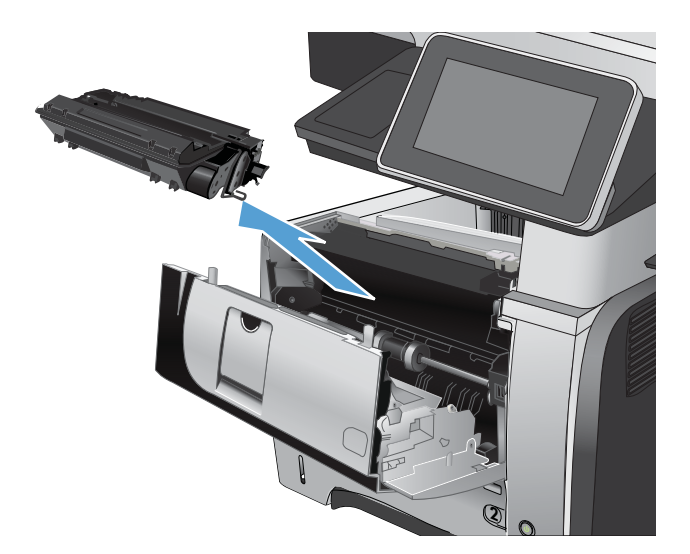

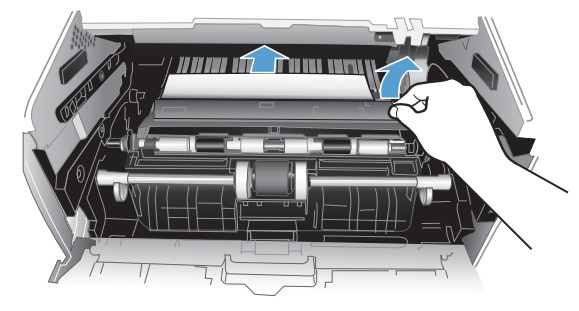

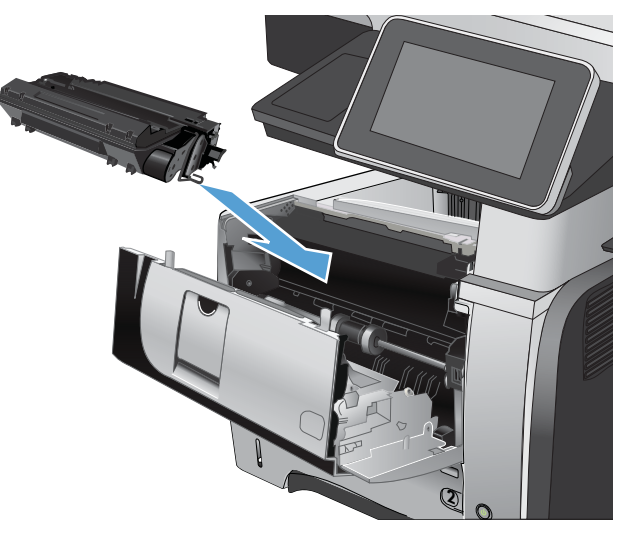

6. Lift the jam-access covers and remove any jammed paper.

7. Reinsert the toner cartridge.

8. Close the front door.

9. Close the rear door.

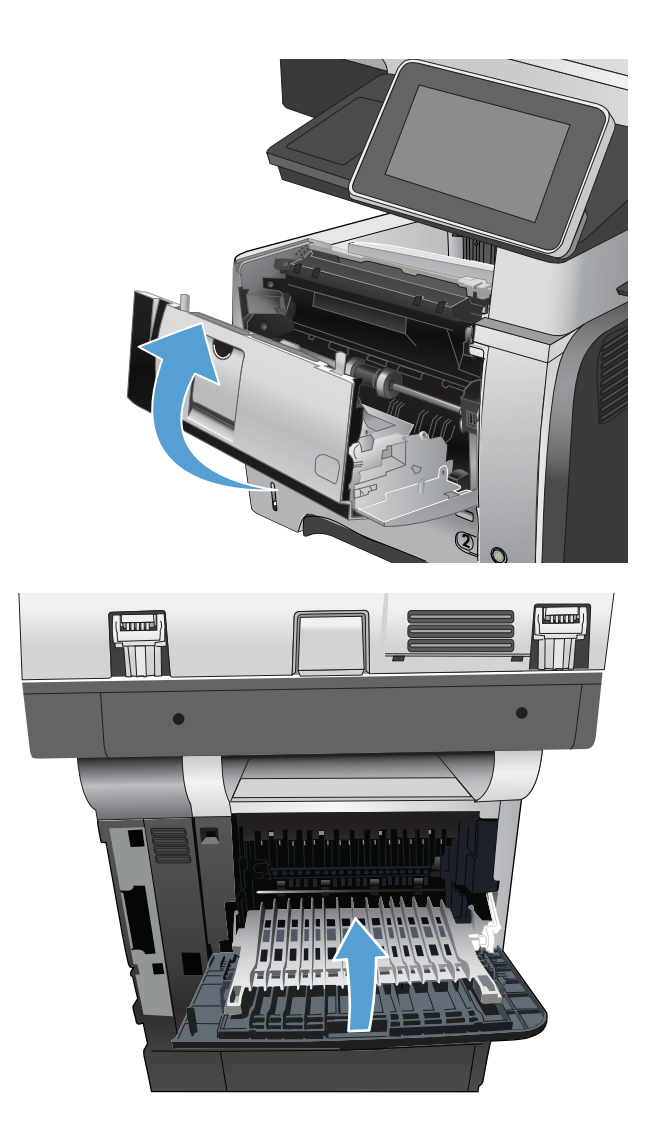

## Clear jams in the duplexer

1. Completely remove Tray 2 from the product.

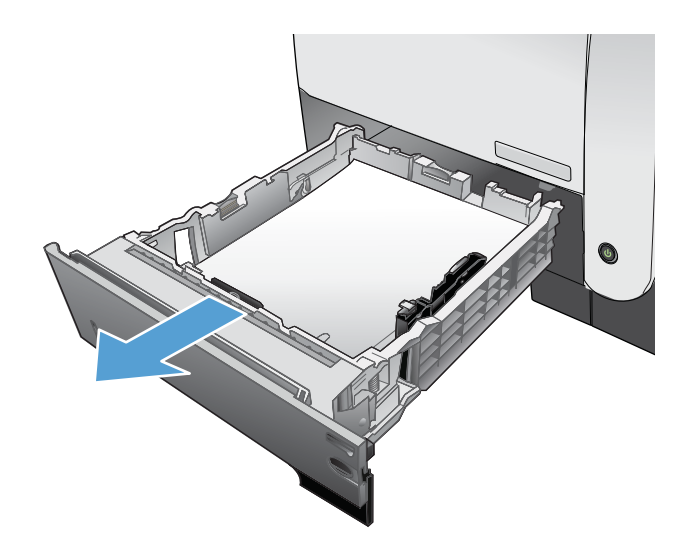

2. Push the green button to release the duplex pan.

**3.** Remove any jammed paper.

4. Close the duplex pan.

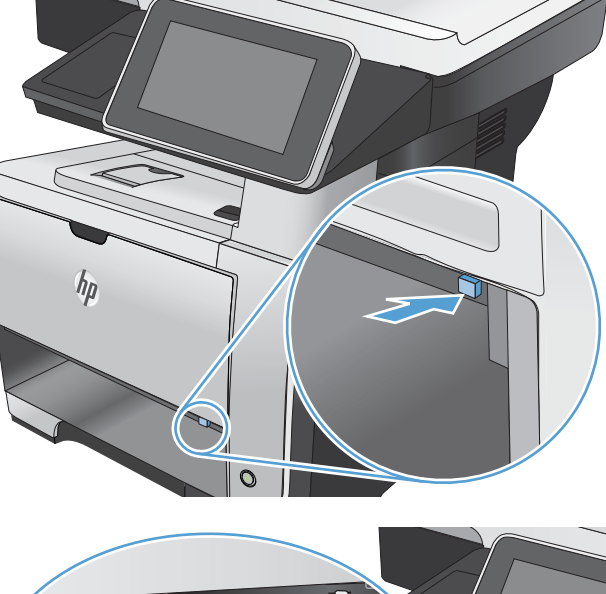

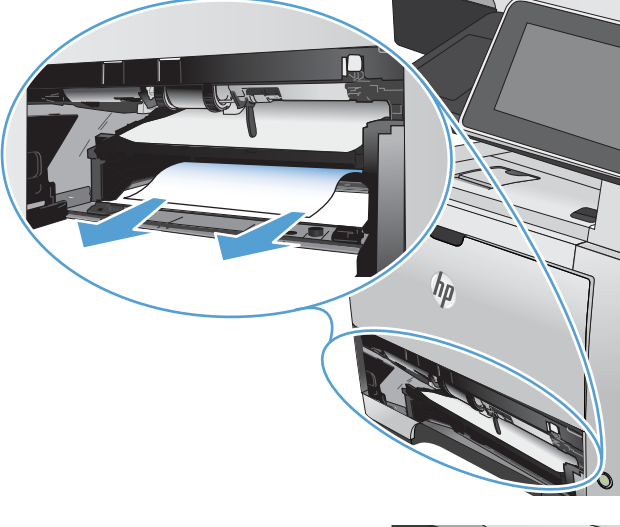

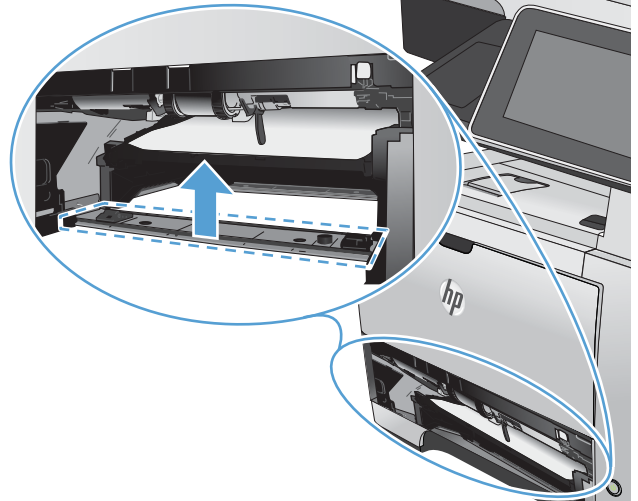

5. Reinsert Tray 2.

6. Open the rear door, and push down so it is fully opened to a 90° angle.

**NOTE:** The rear door has two positions. It opens to a  $45^{\circ}$  angle for the rear output bin and to a 90° angle for clearing jams.

7. Remove any jammed paper.

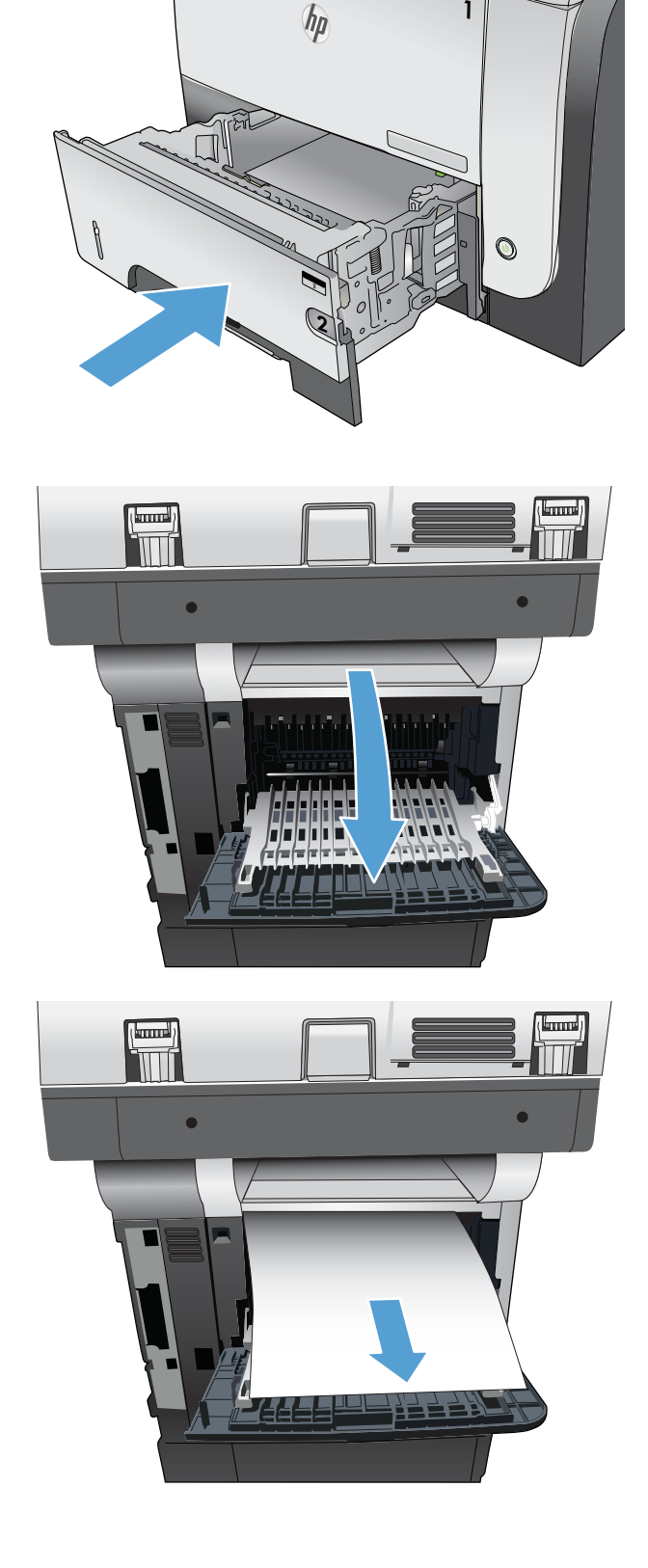

8. Press the front-door-release button.

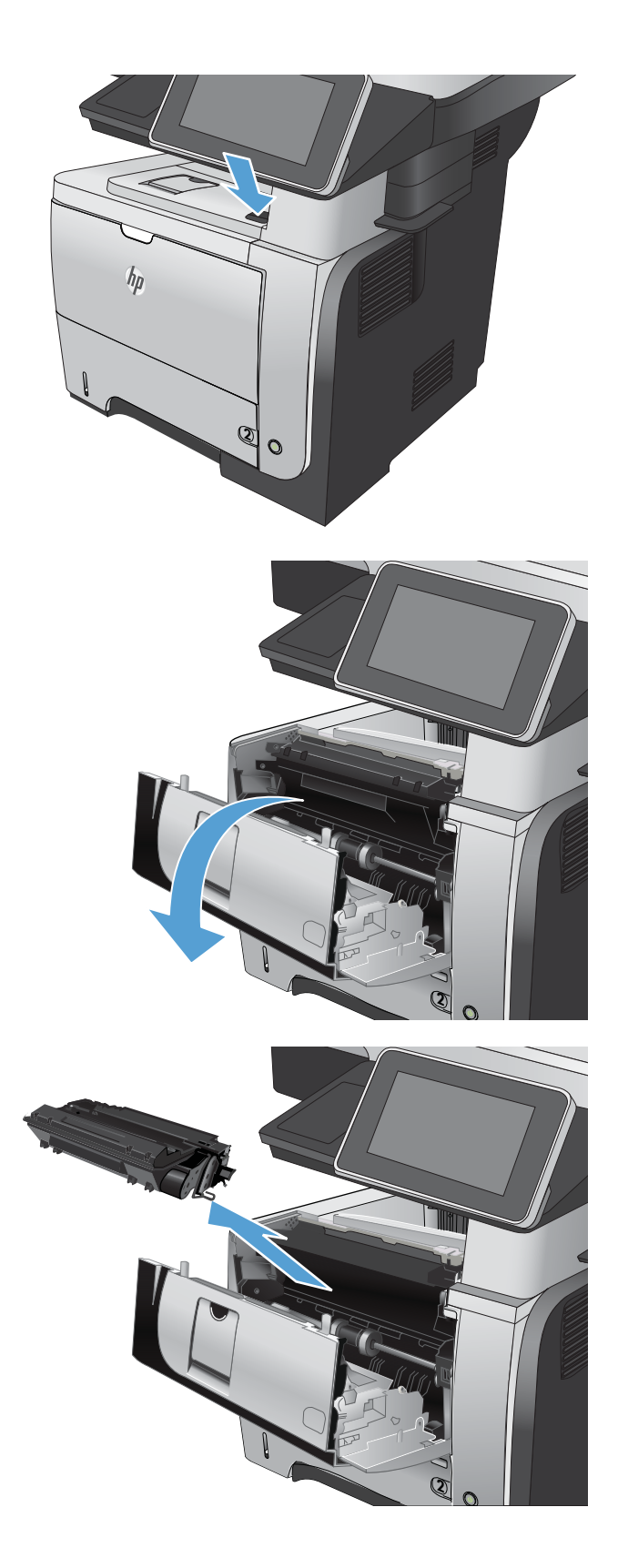

**9.** Open the front door.

**10.** Remove the toner cartridge.

 Lift the jam-access covers and remove any jammed paper.

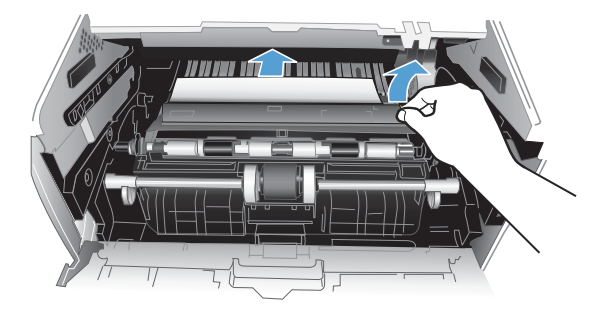

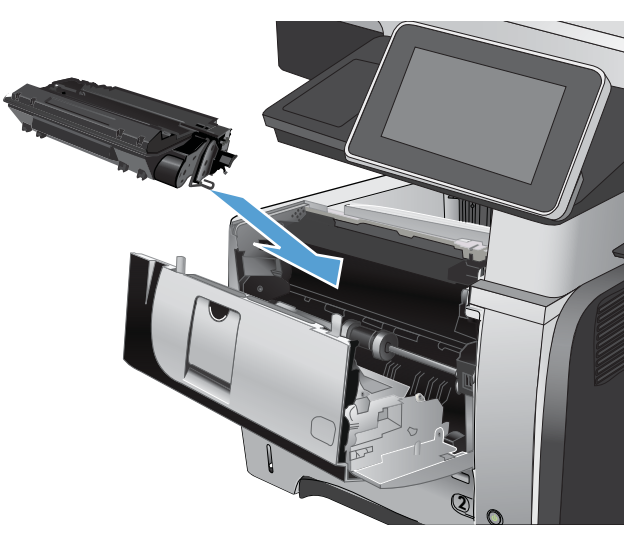

**12.** Reinsert the toner cartridge.

**13.** Close the front door.

**14.** Close the rear door.

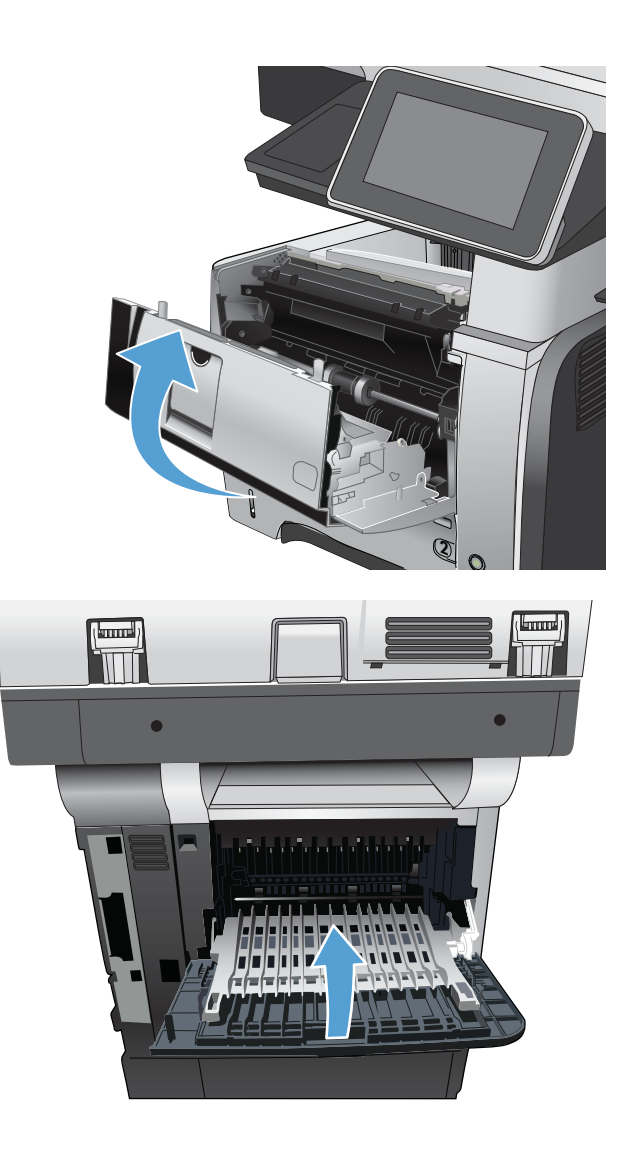

### Jam causes and solutions

#### Jams in the top cover and product cassette

| Cause                                                         | Solution                                                                                                    |  |
|---------------------------------------------------------------|----------------------------------------------------------------------------------------------------|--|
| The cassette separation pad is worn or deformed.              | Replace the cassette separation pad.                                                                         |  |
| The cassette pickup roller is worn or deformed.               | Replace the cassette pickup roller.                                                                          |  |
| Poor contact of the cassette pickup solenoid drive connector. | Reconnect the connector (J1601).                                                                             |  |
| The cassette pickup solenoid is defective.                    | Replace the cassette pickup solenoid.                                                                        |  |
| The registration roller is dirty, worn or deformed.           | Clean the registration roller if it is dirty.                                                                |  |
| The registration assembly is defective.                       | • Check the spring of the registration shutter and place it in correct position.                             |  |
|                                                               | <ul> <li>Replace the registration assembly if the registration<br/>shutter is damaged or worn.</li> </ul>    |  |
| The TOP sensor (PS215) lever is defective.                    | <ul> <li>Check the sensor lever and place it in correct position to<br/>move smoothly and freely.</li> </ul> |  |
|                                                               | • Replace the sensor if the sensor lever is damaged.                                                         |  |
| Poor contact of the TOP sensor (PS215) connector.             | Reconnect the connector (J507) on the high-voltage power supply.                                             |  |
| The TOP sensor (PS215) is defective.                          | Replace the sensor.                                                                                          |  |

#### Jams in the input tray area (optional 500-sheet input tray)

| Cause                                                               | Solution                                                            |
|---------------------------------------------------------------------|---------------------------------------------------------------------|
| The 500-sheet tray separation pad is worn or deformed.              | Replace the 500-sheet tray separation pad.                          |
| The 500-sheet tray pickup roller is worn or deformed.               | Replace the 500-sheet tray pickup roller.                           |
| Poor contact of the 500-sheet tray pickup solenoid drive connector. | Reconnect the connector (J407) on the 500-sheet tray connector PCA. |
| The 500-sheet tray pickup solenoid is defective.                    | Replace the 500-sheet tray pickup solenoid.                         |

#### Jams in input tray area (Tray 1; multipurpose tray)

| Cause                                                       | Solution                            |
|-------------------------------------------------------------|-------------------------------------|
| The Tray 1 separation pad is worn or deformed.              | Replace Tray 1.                     |
| The Tray 1 pickup roller is worn or deformed.               | Replace the Tray 1 pickup roller.   |
| Poor contact of the Tray 1 pickup solenoid drive connector. | Reconnect the connector (J1602).    |
| The Tray 1 pickup solenoid is defective.                    | Replace the Tray 1 pickup solenoid. |

#### Jams in the input tray areas

| Cause                                           | Solution                                                                         |
|-------------------------------------------------|----------------------------------------------------------------------------------|
| Multiple-feed of media.                         | Replace the pickup roller or separation pad if worn or deformed.                 |
| The registration roller is worn or deformed.    | Replace the registration assembly if the registration roller is damaged or worn. |
| The transfer roller is not installed correctly. | Reinstall the transfer roller.                                                   |
| The transfer roller is worn or deformed.        | Replace the transfer roller.                                                     |
| Poor contact of the main motor connector.       | Reconnect the connector (J1503).                                                 |
| The main motor is defective.                    | Replace the main motor.                                                          |

#### Jam in the rear door and fuser area (delivery-delay jam)

| Cause                                                | Solution                                                                                                    |
|------------------------------------------------------|----------------------------------------------------------------------------------------------------|
| Dirt or scratches on the fuser-inlet guide.          | <ul> <li>Clean the fuser-inlet guide if dirty or if there is a toner<br/>build up on it.</li> </ul>          |
|                                                      | • Replace the fuser if it is scratched.                                                                      |
| The fuser delivery sensor (PS2) lever is defective.  | <ul> <li>Check the sensor lever and place it in correct position to<br/>move smoothly and freely.</li> </ul> |
|                                                      | • Replace the fuser if the sensor lever is damaged.                                                          |
| Poor contact of the fuser delivery sensor connector. | • Reconnect the connectors (J22 and J24) on the transit (inline) connector.                                  |
|                                                      | • Reconnect the connector (J1608).                                                                           |
| The fuser delivery sensor (PS2) is defective.        | Replace the fuser.                                                                                           |

#### Jam in the rear door and fuser area (delivery-stationary jam)

| Cause                                                                                      | Solution                                                                                                    |
|--------------------------------------------------------------------------------------------|----------------------------------------------------------------------------------------------------|
| Multiple-feed of media.                                                                    | Replace the pickup roller or separation pad if worn or deformed.                                                                          |
| Dirt or scratches on the fuser delivery upper guide or the fuser-<br>delivery lower guide. | <ul> <li>Clean the fuser-delivery upper guide or fuser-delivery<br/>lower guide if dirt or if there is a toner build up on it.</li> </ul> |
|                                                                                            | <ul> <li>Replace the fuser if the guides are deformed or<br/>scratched.</li> </ul>                                                        |
| The fuser delivery roller is dirty, worn or deformed.                                      | • Clean the fuser delivery roller if it is dirty.                                                                                         |
|                                                                                            | <ul> <li>Replace the fuser if the fuser delivery roller is worn or deformed.</li> </ul>                                                   |
| Fuser delivery sensor (PS2) lever is defective.                                            | Replace the fuser.                                                                                                    |

| Jam in the rear door and fuser area | (delivery-stationary jam) |
|-------------------------------------|---------------------------|
|-------------------------------------|---------------------------|

| Cause                                                    | Solution                                                                               |
|----------------------------------------------------------|----------------------------------------------------------------------------------------|
| The face-down tray media-full sensor lever is defective. | • Check the sensor lever and place it in correct position to move smoothly and freely. |
|                                                          | • Replace the top cover if the sensor lever is damaged.                                |
| The face-down delivery roller is worn or deformed.       | Replace the face-down delivery roller.                                                 |
| The fuser film or the fuser roller is defective.         | Replace the fuser.                                                                     |

#### Jams in the top cover, rear door, fuser, and duplex area (residual media jam)

| Cause                                                                              | Solution                                                                                                    |
|------------------------------------------------------------------------------------|----------------------------------------------------------------------------------------------------|
| Residual media in the product.                                                     | Check the media path and remove any residual media.                                                          |
| The TOP sensor (P215) lever is defective.                                          | <ul> <li>Check the sensor lever and place it in correct position to<br/>move smoothly and freely.</li> </ul> |
|                                                                                    | • Replace the product if the sensor lever is damaged.                                                        |
| Poor contact of the TOP sensor (PS215) connector.                                  | Reconnect the connector (J507) on the high-voltage power supply.                                             |
| The TOP sensor (PS215) is defective.                                               | Replace the sensor.                                                                                          |
| The media width sensor (PS225) lever is defective.                                 | <ul> <li>Check the sensor lever and place it in correct position to<br/>move smoothly and freely.</li> </ul> |
|                                                                                    | • Replace the product if the sensor lever is damaged.                                                        |
| Poor contact of the media width sensor (PS225) connector.                          | Reconnect the connector (J513) on the high-voltage power supply.                                             |
| The media width sensor (PS225) is defective.                                       | Replace the sensor.                                                                                          |
| The fuser delivery sensor (PS2) lever is defective.                                | <ul> <li>Check the sensor lever and place it in correct position to<br/>move smoothly and freely.</li> </ul> |
|                                                                                    | • Replace the fuser if the sensor lever is damaged.                                                          |
| Poor contact of the fuser delivery sensor connector.                               | • Reconnect the connectors (J22 and J24) on the transit (inline) connector.                                  |
|                                                                                    | • Reconnect the connector (J1608).                                                                           |
| The fuser delivery sensor (PS2) is defective.                                      | Replace the fuser.                                                                                           |
| The duplex media-feed sensor (PS502) lever is defective (duplex models).           | <ul> <li>Check the sensor lever and place it in correct position to<br/>move smoothly and freely.</li> </ul> |
|                                                                                    | <ul> <li>Replace the high-voltage power supply if the sensor lever<br/>is damaged.</li> </ul>                |
| Poor contact of the duplex media-feed sensor (PS502)<br>connector (duplex models). | Reconnect the connector (J501) on the high-voltage power supply.                                             |
| The duplex media-feed sensor is defective (duplex models).                         | Replace the high-voltage power supply.                                                                       |

#### Jams in the rear door and fuser area (fuser wrapping jam)

| Cause                                               | Solution           |
|-----------------------------------------------------|--------------------|
| The fuser film or the pressure roller is defective. | Replace the fuser. |

#### Jams in the rear door, fuser, and duplex areas (duplex models; duplex re-pickup jam)

| Cause                                                           | Solution                                                                                      |
|-----------------------------------------------------------------|-----------------------------------------------------------------------------------------------|
| The face-down delivery roller is worn or deformed.              | Replace the delivery assembly.                                                                |
| The duplex media-feed sensor (PS502) lever is defective.        | • Check the sensor lever and place it in the correct position to move smoothly and freely.    |
|                                                                 | <ul> <li>Replace the high-voltage power supply if the sensor lever<br/>is damaged.</li> </ul> |
| Poor contact of the duplex media-feed sensor (PS502) connector. | Reconnect the connector (J501) on the high-voltage power supply.                              |
| The duplex media-feed sensor is defective.                      | Replace the high-voltage power supply.                                                        |

# Solve paper-handling problems

- The product picks up multiple sheets of paper
- The product does not pick up paper
- The document feeder jams, skews, or picks up multiple sheets of paper

### The product picks up multiple sheets of paper

If the product picks up multiple sheets of paper from the tray, try these solutions.

- 1. Remove the stack of paper from the tray and flex it, rotate it 180 degrees, and flip it over. *Do not fan the paper.* Return the stack of paper to the tray.
- 2. Use only paper that meets HP specifications for this product.
- 3. Use paper that is not wrinkled, folded, or damaged. If necessary, use paper from a different package.
- 4. Make sure the tray is not overfilled. If it is, remove the entire stack of paper from the tray, straighten the stack, and then return some of the paper to the tray.
- 5. Make sure the paper guides in the tray are adjusted correctly for the size of paper. Adjust the guides to the appropriate indentation in the tray.
- 6. Make sure the printing environment is within recommended specifications.

### The product does not pick up paper

If the product does not pick up paper from the tray, try these solutions.

- 1. Open the product and remove any jammed sheets of paper.
- 2. Load the tray with the correct size of paper for your job.
- 3. Make sure the paper size and type are set correctly on the product control panel.
- 4. Make sure the paper guides in the tray are adjusted correctly for the size of paper. Adjust the guides to the appropriate indentation in the tray.
- 5. Check the product control panel to see if the product is waiting for you to acknowledge a prompt to feed the paper manually. Load paper, and continue.
- 6. The rollers above the tray might be contaminated. Clean the rollers with a lint-free cloth dampened with warm water.

# The document feeder jams, skews, or picks up multiple sheets of paper

- The original might have something on it, such as staples or self-adhesive notes, that must be removed.
- Check that all rollers are in place and that the roller-access cover inside the document feeder is closed.
- Make sure that the top document-feeder cover is closed.
- The pages might not be placed correctly. Straighten the pages and adjust the paper guides to center the stack.
- The paper guides must be touching the sides of the paper stack to work correctly. Make sure that the paper stack is straight and the guides are against the paper stack.
- The document feeder input tray or output bin might contain more than the maximum number of pages. Make sure the paper stack fits below the guides in the input tray, and remove pages from the output bin.
- Verify that there are no pieces of paper, staples, paper clips, or other debris in the paper path.
- Clean the document-feeder rollers and the separation pad. Use compressed air or a clean, lint-free cloth moistened with warm water. If misfeeds still occur, replace the rollers.
- From the Home screen on the product control panel, scroll to and touch the Supplies button. Check the status of the document-feeder kit, and replace it if necessary.

# Use manual print modes

Try the following manual print modes to see if they solve the image-quality problems.

#### Select a manual print mode

- 1. From the Home screen on the product control panel, scroll to and touch the Administration button.
- **2.** Open the following menus:
  - General Settings
  - Print Quality
  - Adjust Paper Types
- 3. Select a paper type, and then select the mode to adjust.
- 4. Select a value for the mode, and then touch the Save button.
| Print Mode | • | Plain                  |
|------------|---|------------------------|
|            | • | HP EcoSMART Light      |
|            | • | HP Matt 105g           |
|            | • | HP Matt 120g           |
|            | • | HP Matt 150g           |
|            | • | HP Matt 200g           |
|            | • | HP Soft Gloss 120g     |
|            | • | HP Glossy 120g         |
|            | • | HP Glossy 150g         |
|            | • | HP Glossy 200g         |
|            | • | Light 60-74g           |
|            | • | Mid-Weight 96-110g     |
|            | • | Heavy 111-130g         |
|            | • | Extra Heavy 131-175g   |
|            | • | Card Stock 176-220g    |
|            | • | Mid-Wt Glossy 96-110g  |
|            | • | Hvy Glossy 111-130g    |
|            | • | XtrHvy Glossy 131-130g |
|            | • | Card Glossy 176-220g   |
|            | • | Color Transparency     |
|            | • | Labels                 |
|            | • | Letterhead             |
|            | • | Envelope               |
|            | • | Pre-printed            |
|            | • | Prepunched             |
|            | • | Colored                |
|            | • | Bond                   |
|            | • | Recycle                |
|            | • | Rough                  |
|            | • | HP Tough Paper         |
|            | • | Opaque Film            |
|            | • | Restore Modes          |

#### Table 2-30 Print modes under the Adjust Paper Types sub menu

ENWW

NOTE: Not all print modes are available for all paper Use manual print modes types. 305

| Resistance Mode | Set to Up to resolve print-quality issues caused by poor secondary transfer in low-humidity environments with resistive or rough surface paper.                                                                                                    |
|-----------------|----------------------------------------------------------------------------------------------------|
| Humidity Mode   | With glossy film, set to High when the product is in a high-<br>humidity environment and print-quality defects occur on HP<br>Tough Paper or Opaque film.<br>With transparencies, set to High when the product is in a<br>high-humidity environment and print-quality defects occur on<br>color transparencies on the first page of a print job.<br>With all other paper types, set to High when the product is in<br>a high-humidity environment and light density occurs on the<br>first page of a print job. |

#### Table 2-30 Print modes under the Adjust Paper Types sub menu (continued)

| Line Detail      | Normal                                                                                                    |
|------------------|----------------------------------------------------------------------------------------------------|
|                  | Up                                                                                                    |
|                  | Off                                                                                                    |
| Environment      | Set to Low Temp if the product is operating in a low-<br>temperature environment and you are having problems with<br>print quality such as blisters in the printed image. |
| Restore Optimize | Use this item to reset the menu defaults.                                                                                                    |

#### Table 2-31 MP modes under the Optimize submenu

## Solve image-quality problems

## Image defect examples

These examples identify the most common print-quality problems.

| Problem                    | Image example                                            | Solution                                                                                                    |
|----------------------------|----------------------------------------------------------|----------------------------------------------------------------------------------------------------|
| Blank page                 |                                                          | <ol> <li>The laser/scanner shutter on the toner cartridge might be damaged. Replace<br/>the toner cartridge.</li> <li>The laser/scanner shutter on the laser/scanner might be damaged. Replace<br/>the laser/scanner.</li> <li>The laser/scanner might be damaged. Replace the laser/scanner.</li> <li>Poor developing bias with the cartridge contacts. Clean the contact on the<br/>toner cartridge.</li> </ol>               |
|                            |                                                          | <ol> <li>The high-voltage power supply might be damaged. Replace the high-voltage<br/>power supply.</li> </ol>                                                                                                    |
| Light print (partial page) | AaBbCc<br>AaBbCc<br>AaBbCc<br>AaBbCc<br>AaBbCc<br>AaBbCc | <ol> <li>Make sure that the toner cartridge is fully installed.</li> <li>The toner cartridge might be almost empty. Check the supplies status, and replace the toner cartridge if necessary.</li> <li>The paper might not meet HP specifications (for example, the paper is too moist or too rough).</li> </ol>                                                                                                    |
| Light print (entire page)  | AaBbCc<br>AaBbCc<br>AaBbCc<br>AaBbCc<br>AaBbCc           | <ol> <li>Make sure that the toner cartridge is fully installed.</li> <li>Make sure that the Economode setting is turned off at the control panel and in<br/>the print driver. For more information, see the product user guide.</li> <li>Open the Administration menu at the product control panel. Open the<br/>General Settings menu and then open the Print Quality menu. Increase the<br/>Toner density setting.</li> </ol> |
|                            |                                                          | <b>4.</b> Try using a different type of paper.                                                                                                    |

#### Table 2-32 Image defect examples

**5.** The toner cartridge might be reaching its estimated end of life. Check the supplies status, and replace the toner cartridge if necessary.

| Problem                  | Image example | Solution                                                                                                    |  |
|--------------------------|---------------|----------------------------------------------------------------------------------------------------|--|
|                          |               | Perform the following test                                                                                                    |  |
|                          |               | Stop a print job during the print operation before it is complete, then remove<br>the toner cartridge. Open the photosensitive drum shield, and look at the<br>toner image on the drum.                                              |  |
|                          |               | <ul> <li>If the image is not fully transferring to the page, replace the transfer<br/>roller.</li> </ul>                                                                                                    |  |
|                          |               | • If the toner on the drum is faint, replace the laser/scanner.                                                                                                    |  |
|                          |               | <ol> <li>The transfer roller shaft might be dirty. Remove the transfer roller and clean<br/>the shaft to ensure good contact.</li> </ol>                                                                                             |  |
|                          |               | 7. If the transfer roller is deformed or damaged, replace the roller.                                                                                                    |  |
|                          |               | <ol> <li>The high-voltage power supply might be damaged. Replace the high-voltage<br/>power supply.</li> </ol>                                                                                                    |  |
|                          |               | 9. The laser/scanner might be damaged. Replace the laser/scanner.                                                                                                    |  |
|                          |               | If replacing the laser/scanner does not resolve the problem and the high-<br>voltage power supply was not replaced (step 8), replace the high-voltage<br>power supply.                                                               |  |
| Specks (front or back of |               | Specks might appear on a page after a jam has been cleared.                                                                                                    |  |
| ABDCC                    | AaBbCc        | <ol> <li>The paper might be dirty. Use a new package of paper. make sure that the<br/>paper is stored correctly. See your product user guide.</li> </ol>                                                                             |  |
|                          | AdbbCC        | 2. Print a few more pages to see if the problem corrects itself.                                                                                                    |  |
|                          | AaBbCc        | 3. Clean the inside of the product and run a cleaning page to clean the fuser.                                                                                                    |  |
|                          |               | 4. Try using a different type of paper.                                                                                                    |  |
|                          |               | 5. Check the toner cartridge for leaks. If the toner cartridge is leaking, replace it.                                                                                                    |  |
|                          |               | <ol> <li>The cassette pickup roller might be dirty. Clean the roller. If it cannot be<br/>cleaned, replace the roller.</li> </ol>                                                                                                    |  |
|                          |               | <ol> <li>Repetitive dirt marks can be caused by the registration roller, transfer roller or<br/>pressure roller. Use the repetitive defects ruler to identify the problem, and<br/>then replace the appropriate assembly.</li> </ol> |  |
|                          |               | 8. The media-feed guide, or the fuser-inlet guide might be dirty. Clean the guide.                                                                                                    |  |
|                          |               | 9. The delivery rollers might be dirty. Clean the rollers.                                                                                                    |  |

 Table 2-32
 Image defect examples (continued)

| <b>Table 2-32</b> | Image | defect | examples | (continued) |
|-------------------|-------|--------|----------|-------------|
|-------------------|-------|--------|----------|-------------|

| Problem          | Image example | Solution                                                                                                    |
|------------------|---------------|----------------------------------------------------------------------------------------------------|
| Dropouts         |               | 1. Make sure that the environmental specifications for the product are being met.                                                             |
|                  | Λ             | 2. Try using a smoother paper.                                                                                                    |
|                  |               | 3. If the transfer roller is deformed or damaged, replace the roller.                                                                         |
|                  |               | <ol> <li>The high-voltage contact of the static eliminator with the toner cartridge might<br/>be dirty. Clean the contact.</li> </ol>         |
|                  |               | <ol> <li>The photosensitive drum, primary charging roller, or developing roller might<br/>be damaged. Replace the toner cartridge.</li> </ol> |
|                  |               | 6. The fuser film might be scratched or dirty. Replace the fuser.                                                                             |
|                  |               | <ol> <li>The high-voltage power supply might be damaged. Replace the high-voltage<br/>power supply.</li> </ol>                                |
| Lines            |               | 1. Print a few more pages to see if the problem corrects itself.                                                                              |
|                  | AdBbCc        | 2. Clean the inside of the product and run a cleaning page to clean the fuser.                                                                |
|                  | AciBbyCc      | 3. The photosensitive drum might be scratched. Replace the toner cartridge.                                                                   |
|                  | AdBbCc        | 4. The fuser-inlet guide might be dirty. Clean the guide.                                                                                     |
|                  | AdBbiCo       | 5. The fuser film might be scratched. Replace the fuser.                                                                                      |
| Horizontal lines |               | 1. The photosensitive drum might be scratched. Replace the toner cartridge.                                                                   |
| Aa BbC c         | Aa BbC c      | 2. The fuser film might be dirty or damaged. Replace the fuser.                                                                               |
|                  |               |                                                                                                    |
|                  | AaBhCc        |                                                                                                    |
|                  |               |                                                                                                    |
|                  |               |                                                                                                    |

| Table 2-32 | Image defect | examples | (continued) |
|------------|--------------|----------|-------------|
|------------|--------------|----------|-------------|

| Problem                                                 | Image example                                            | Solution                                                                                                    |
|---------------------------------------------------------|----------------------------------------------------------|----------------------------------------------------------------------------------------------------|
| Problem<br>Gray background (image<br>is obviously dark) | AaBbCc<br>AaBbCc<br>AaBbCc<br>AaBbCc<br>AaBbCc<br>AaBbCc | <ol> <li>Solution         <ol> <li>Do not use paper that has already been run through the product.</li> <li>Try using a different type of paper.</li> <li>Print a few more pages to see if the problem corrects itself.</li> <li>Turn over the paper in the tray. Also, try rotating the paper 180°.</li> <li>Open the Administration menu at the product control panel. Open the General Settings menu and then open the Print Quality menu. Increase the Toner density setting.</li> <li>Make sure that the environmental specifications for the product are being met.</li> <li>The toner cartridge might need to be replaced.</li> <li>The print-cartridge ground or bias contacts might be dirty. Clean the contacts.</li> <li>Stop a print job before it is complete, and then remove the toner cartridge. Onen the photosensitive drum shield, and look at the toner image on the</li> </ol> </li> </ol> |
| Toner smear                                             | AaBbCc                                                   | <ul> <li>Open the photosensitive drum shield, and look at the toner image on the drum.</li> <li>If the image is not fully transferring to the page, replace the transfer roller.</li> <li>If the toner on the drum is faint, replace the laser/scanner.</li> <li>10. The high-voltage power supply might be damaged. Replace the high-voltage power supply.</li> <li>Print a few more pages to see if the problem corrects itself.</li> <li>Try using a different type of paper.</li> </ul>                                                                                                    |
| Loose toner                                             | AaBbCc<br>AaBbCc<br>AaBbCc                               | <ol> <li>Make sure that the environmental specifications for the product are being met.</li> <li>Clean the inside of the product and run a cleaning page to clean the fuser.</li> <li>The toner cartridge might need to be replaced.</li> <li>Loose toner, in this context, is defined as toner that can be rubbed off the page.</li> </ol>                                                                                                    |
|                                                         | AaBbCc<br>AaBbCc<br>AaBbCc<br>AaBbCc                     | <ol> <li>If you have observed a rougher texture on one side of your paper, try printing<br/>on the smoother side.</li> <li>Make sure that the environmental specifications for the product are being met.</li> <li>Make sure that the type and quality of the paper you are using meet<br/>HP specifications. For more information, see the product user guide.</li> <li>The pressure roller is dirty, the fuser film is scratched, or a foreign substance is<br/>on the fuser film. Use the Fuser Test Page option in the Troubleshooting menu<br/>to test the fuser. If the error persists, replace the fuser.</li> </ol>                                                                                                    |

| Problem              | Image example                                                                                                    | Solution                                                                                                    |
|----------------------|----------------------------------------------------------------------------------------------------|----------------------------------------------------------------------------------------------------|
| Repeat defects       | AaBbCc<br>AaBbCc<br>AaBbCc<br>AaBbCc<br>AaBbCc                                                                                                    | <ol> <li>Print a few more pages to see if the problem corrects itself.</li> <li>Clean the inside of the product and run a cleaning page to clean the fuser.</li> <li>Use the repetitive defect ruler to determine if the defect is caused by the fuser or the toner cartridge.</li> <li>If the toner cartridge is causing the defect, run the print/stop test at the 500 msec setting. If the test shows a defect, replace the toner cartridge.</li> <li>Use the Fuser Test Page option in the Troubleshooting menu to test the fuser. If the error persists, replace the fuser.</li> </ol>                                                                      |
| Repeat image         | <image/> <image/> <section-header><section-header><section-header><section-header><section-header><section-header><section-header><section-header></section-header></section-header></section-header></section-header></section-header></section-header></section-header></section-header> | <ol> <li>This type of defect might occur when using preprinted forms or a large quantity of narrow paper. Verify that the preprinted ink used on forms meet HP specifications for use in laser printers.</li> <li>Print a few more pages to see if the problem corrects itself.</li> <li>Make sure that the type and quality of the paper you are using meet HP specifications. For more information, see the product user guide.</li> <li>Verify that the product is configured for the correct paper type.</li> <li>Use the Fuser Test Page option in the Troubleshooting menu to test the fuser. If the error persists, replace the fuser.</li> </ol>         |
| Misformed characters | AaBbCc<br>AaBbCc<br>AaBbCc<br>AaBbCc<br>AaBbCc<br>AaBbCc                                                                                                    | <ol> <li>Print a few more pages to see if the problem corrects itself.</li> <li>Make sure that the environmental specifications for the product are being met.</li> <li>Make sure that the type and quality of the paper you are using meet<br/>HP specifications. For more information, see the product user guide.</li> <li>The laser/scanner wire connectors might have poor contact. Reconnect the<br/>connectors (J12 and J3100).</li> <li>The laser/scanner might be damaged. Replace the laser/scanner.</li> </ol>                                                                                                    |
| Page skew            | AaBbCc<br>AaBbCc<br>AaBbCc<br>AaBbCc<br>AaBbCc                                                                                                    | <ol> <li>Print a few more pages to see if the problem corrects itself.</li> <li>Verify that no torn pieces of paper are inside the product.</li> <li>Make sure that paper is loaded correctly and that all adjustments have been made. Make sure that the guides in the tray are not too tight or too loose against the paper.</li> <li>Turn over the paper in the tray. Also, try rotating the paper 180°.</li> <li>Make sure that the type and quality of the paper you are using meet HP specifications. For more information, see the product user guide.</li> <li>Make sure that the environmental specifications for the product are being met.</li> </ol> |

| Problem                | Image example    | Solution                                                                                                    |
|------------------------|------------------|----------------------------------------------------------------------------------------------------|
| Curl or wave           |                  | 1. Turn over the paper in the tray. Also, try rotating the paper 180°.                                                                                           |
|                        |                  | <ol> <li>Make sure that the type and quality of the paper you are using meet<br/>HP specifications. For more information, see the product user guide.</li> </ol> |
|                        |                  | 3. Make sure that the environmental specifications for the product are being met.                                                                                |
|                        |                  | 4. Try printing to a different output bin.                                                                                                    |
| Wrinkles or creases    |                  | 1. Print a few more pages to see if the problem corrects itself.                                                                                                 |
|                        | Aarbee           | 2. Make sure that the environmental specifications for the product are being met.                                                                                |
|                        | AaBbCc           | 3. Turn over the paper in the tray. Also, try rotating the paper 180°.                                                                                           |
|                        | AaBbCc<br>AaBbCc | <ol> <li>Make sure that paper is loaded correctly and all adjustments have been<br/>made. For more information, see the product user guide.</li> </ol>           |
|                        |                  | <ol> <li>Make sure that the type and quality of the paper you are using meet<br/>HP specifications. See the product user guide.</li> </ol>                       |
|                        |                  | 6. If envelopes are creasing, try storing envelopes so that they lie flat.                                                                                       |
| Vertical white lines   |                  | 1. Print a few more pages to see if the problem corrects itself.                                                                                                 |
|                        |                  | <ol> <li>Make sure that the type and quality of the paper you are using meet<br/>HP specifications. For more information, see the product user guide.</li> </ol> |
|                        |                  | <ol> <li>The photosensitive drum might be scratched, or the developing roller might be<br/>damaged. Replace the toner cartridge.</li> </ol>                      |
|                        |                  | <ol> <li>The laser beam window might be dirty. Clean the laser beam window on the<br/>laser/scanner.</li> </ol>                                                  |
|                        |                  | 5. The fuser inlet guide might be dirty. Clean the guide.                                                                                                    |
|                        |                  | 6. The fuser film might be scratched or dirty. Replace the fuser.                                                                                                |
|                        |                  | 7. The laser/scanner might be damaged. Replace the laser/scanner.                                                                                                |
| Horizontal white lines |                  | <ol> <li>The photosensitive drum might be scratched, or the developing roller might be<br/>damaged. Replace the toner cartridge.</li> </ol>                      |
|                        |                  | 2. The fuser film might be damaged. Replace the fuser.                                                                                                    |
| Black page             |                  | 1. The toner-cartridge ground or bias contacts might be dirty. Clean the contacts.                                                                               |
|                        |                  | 2. The primary charging roller might be defective. Replace the toner cartridge.                                                                                  |
|                        |                  | <ol> <li>The high-voltage power supply might be damaged. Replace the high-voltage<br/>power supply.</li> </ol>                                                   |
|                        |                  |                                                                                                    |

| Problem                                 | Image example                                  | Solution                                                                                                    |
|-----------------------------------------|------------------------------------------------|----------------------------------------------------------------------------------------------------|
| Tire tracks                             | AaBbCc<br>AaBbCc<br>AaBbCc<br>AaBbCc<br>AaBbCc | <ul> <li>This defect typically occurs when the toner cartridge has far exceeded its estimated life. For example, if you are printing a very large quantity of pages with very little toner coverage.</li> <li>1. The toner cartridge might need to be replaced.</li> <li>2. Reduce the number of pages that you print with very low toner coverage.</li> </ul>                                                                                                    |
| White spots on black or<br>in the image |                                                | <ol> <li>Print a few more pages to see if the problem corrects itself.</li> <li>Make sure that the type and quality of the paper you are using meet<br/>HP specifications. For more information, see the product user guide.</li> <li>Make sure that the environmental specifications for the product are being met.</li> <li>The toner cartridge might need to be replaced.</li> <li>If the transfer roller is deformed or damaged, replace the roller.</li> <li>The transfer roller shaft might be dirty (poor contact). Remove the transfer<br/>roller and clean the shaft.</li> <li>The high-voltage power supply might be damaged. Replace the high-voltage<br/>power supply.</li> </ol>                                                                     |
| Scattered lines                         | * * *                                          | <ol> <li>Make sure that the type and quality of the paper you are using meet<br/>HP specifications. For more information, see the product user guide.</li> <li>Make sure that the environmental specifications for the product are being met.</li> <li>Turn over the paper in the tray. Also, try rotating the paper 180°.</li> <li>Change the toner density. Open the Administration menu at the product<br/>control panel. Open the General Settings menu and then open the Print<br/>Quality menu. Change the Toner density setting.</li> <li>Open the Administration menu at the product control panel. Open the<br/>General Settings menu and then open the Print Quality menu. Open the<br/>Optimize menu and set the Line Detail setting to Up.</li> </ol> |

| Problem                 | Image example                                                                                    | Solution                                                                                                    |
|-------------------------|--------------------------------------------------------------------------------------------------|----------------------------------------------------------------------------------------------------|
| Blurred print           | A                                                                                                | <ol> <li>Make sure that the type and quality of the paper you are using meet<br/>HP specifications. For more information, see the product user guide.</li> <li>Make sure that the environmental specifications for the product are being met.</li> <li>Turn over the paper in the tray. Also, try rotating the paper 180°.</li> <li>Do not use paper that already has been run through the product.</li> <li>Decrease the toner density. Open the Administration menu at the product<br/>control panel. Open the General Settings menu and then open the Print<br/>Quality menu. Decrease the Toner density setting.</li> </ol>                                                                                                    |
| Random image repetition | AaBbCc<br>AaBbCc<br>AaBbCc<br>AaBbCc<br>AaBbCc<br>AaBbCc<br>AaBbCc<br>AaBbCc<br>AaBbCc<br>AaBbCc | <ul> <li>If an image that appears at the top of the page (in solid black) repeats further down the page (in a gray field), the toner might not have been completely erased from the last job. (The repeated image might be lighter or darker than the field it appears in.)</li> <li>Change the tone (darkness) of the field that the repeated image appears in.</li> <li>Change the order in which the images are printed. For example, have the lighter image at the top of the page, and the darker image farther down the page.</li> <li>From your software program, rotate the whole page 180° to print the lighter image first.</li> <li>If the defect occurs later in a print job, turn the product off for 10 minutes, and then turn it on to restart the print job.</li> </ul> |

## **Clean the product**

Over time, particles of toner and paper accumulate inside the product. This can cause print-quality problems during printing. Cleaning the product eliminates or reduces these problems.

Clean the paper path and print-cartridge areas every time that you change the toner cartridge or whenever print-quality problems occur. As much as possible, keep the product free from dust and debris.

To clean the product exterior, use a soft, water-moistened cloth.

## Clean the control-panel display

Use water and a lint free cloth to clean the control-panel display.

**CAUTION:** Do not use paper towels to clean the control-panel display. Paper towels will scratch the surface of the control-panel display.

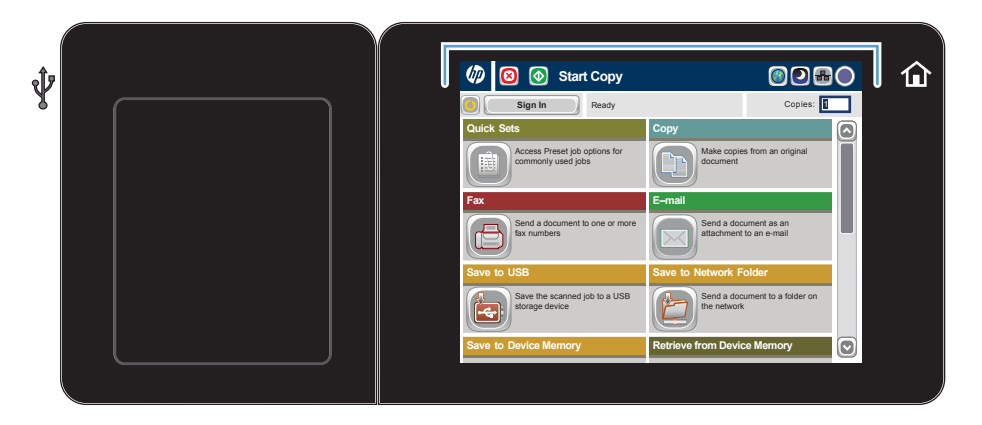

### Print a cleaning page

Print a cleaning page to remove dust and excess toner from the fuser if you are having any of the following problems:

- Specks of toner are on the printed pages.
- Toner is smearing on the printed pages.
- Repeated marks occur on the printed pages.

Use the following procedure to print a cleaning page.

- 1. From the Home screen on the product control panel, scroll to and touch the Device Maintenance button.
- 2. Open the following menus:
  - Calibration/Cleaning
  - Cleaning Page

- **3.** Touch the Print button to print the page.
- 4. The cleaning process can take several minutes. When it is finished, discard the printed page.

### Check the scanner glass for dirt or smudges

Over time, specks of debris might collect on the scanner glass and white plastic backing which can affect performance. Use the following procedure to clean the scanner glass and white plastic backing.

1. Press the power button to turn off the product, and then disconnect the power cable from the electrical outlet.

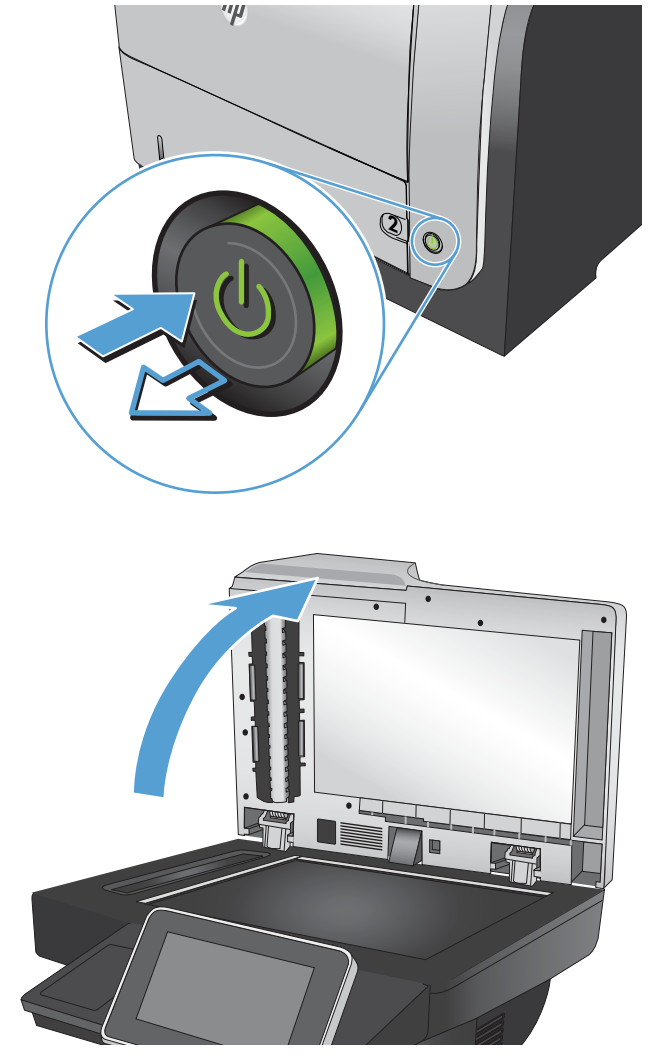

2. Open the scanner lid.

3. Clean the scanner glass and the white plastic backing by using a soft cloth or sponge that has been moistened with nonabrasive glass cleaner. Dry the glass and white plastic backing by using a chamois or a cellulose sponge to prevent spotting.

**CAUTION:** Do not use abrasives, acetone, benzene, ammonia, ethyl alcohol, or carbon tetrachloride on any part of the product; these can damage the product. Do not place liquids directly on the glass or platen. They might seep and damage the product.

 Connect the power cable to an outlet, and then press the power button to turn on the product.

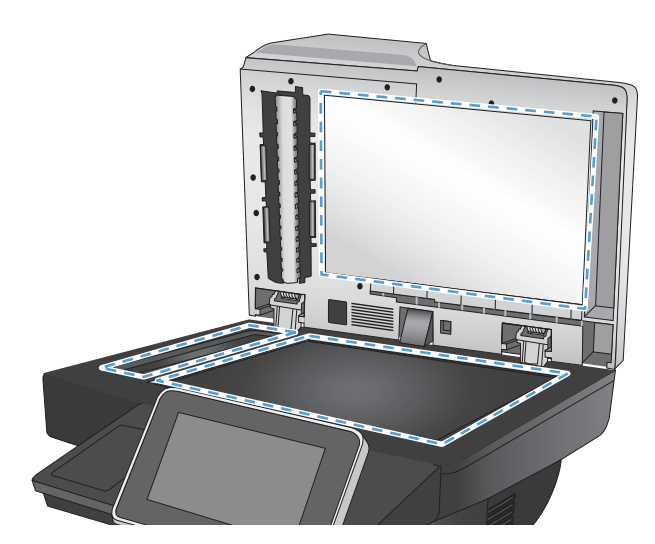

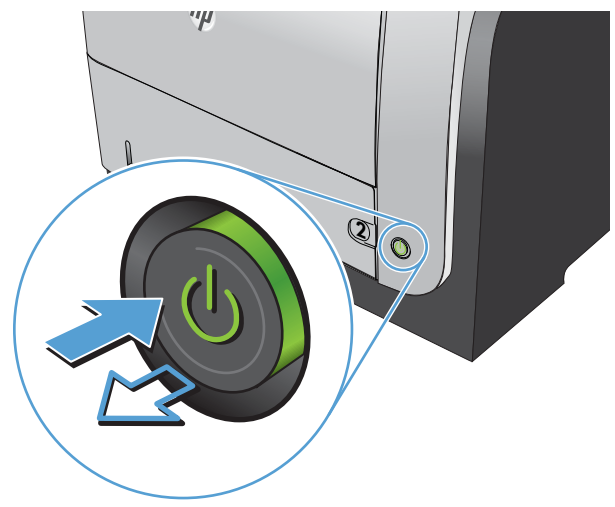

# Clean the pickup rollers and separation pad in the document feeder

1. Lift the document-feeder latch.

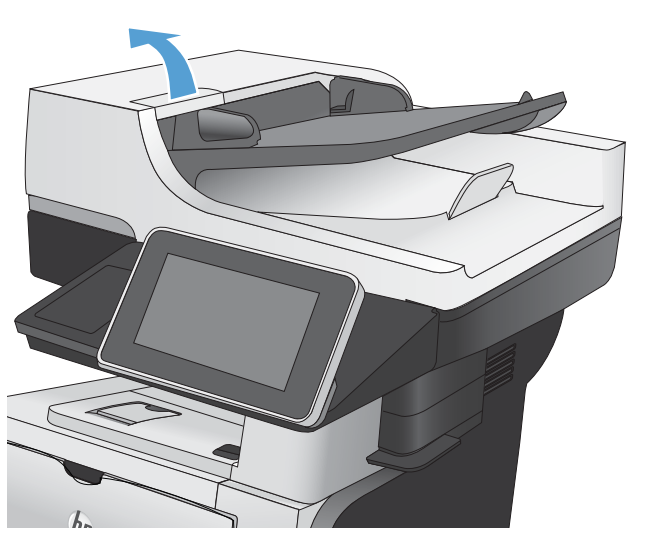

2. Open the document-feeder cover.

3. Remove any visible lint or dust from each of the feed rollers and the separation pad using compressed air or a clean lint-free cloth moistened with warm water.

**NOTE:** Lift up the roller assembly so you can clean the second roller.

4. Close the document-feeder cover.

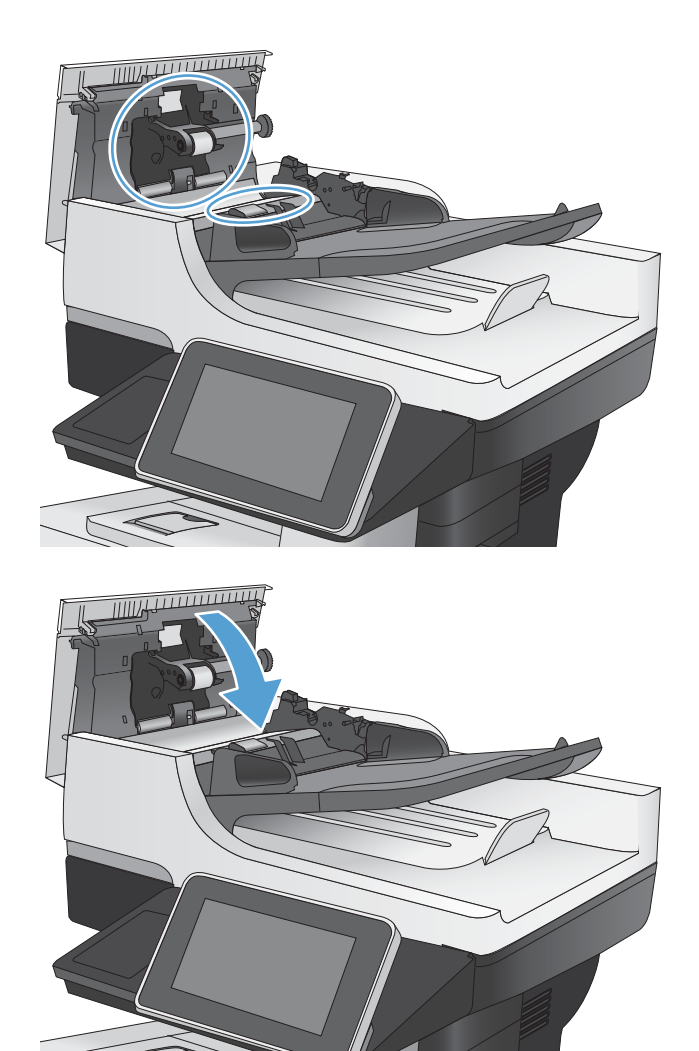

## Solve performance problems

| •                                  | -                                                                                                    |                                                                                                    |
|------------------------------------|----------------------------------------------------------------------------------------------------|----------------------------------------------------------------------------------------------------|
| Problem                            | Cause                                                                                                    | Solution                                                                                                    |
| Pages print but are totally blank. | The document might contain blank pages.                                                                                                    | Check the document that you are printing to see if content displays on all of the pages.                                                                                                    |
|                                    | The product might be malfunctioning.                                                                                                    | To check the product, print a Configuration page.                                                                                                    |
| Pages print very slowly.           | Heavier paper types can slow the print job.                                                                                                | Print on a different type of paper.                                                                                                    |
|                                    | Complex pages can print slowly.                                                                                                    | Proper fusing might require a slower<br>print speed to ensure the best print<br>quality.                                                                                                    |
|                                    | Large batches, narrow paper, and<br>special paper such as gloss,<br>transparency, cardstock, and HP Tough<br>Paper can slow the print job. | Print in smaller batches, on a different<br>type of paper, or on a different size of<br>paper.                                                                                                    |
| Pages did not print.               | The product might not be pulling paper correctly.                                                                                          | Make sure paper is loaded in the tray correctly.                                                                                                    |
|                                    | The paper is jamming in the product.                                                                                                    | Clear the jam.                                                                                                    |
|                                    | The USB cable might be defective or incorrectly connected.                                                                                 | • Disconnect the USB cable at both<br>ends and reconnect it.                                                                                                    |
|                                    |                                                                                                    | <ul> <li>Try printing a job that has printed<br/>in the past.</li> </ul>                                                                                                    |
|                                    |                                                                                                    | • Try using a different USB cable.                                                                                                    |
|                                    | Other devices are running on your computer.                                                                                                | The product might not share a USB port.<br>If you have an external hard drive or<br>network switchbox that is connected to<br>the same port as the product, the other<br>device might be interfering. To connect<br>and use the product, you must<br>disconnect the other device or you must<br>use two USB ports on the computer. |

#### Table 2-33 Solve performance problems

## Solve connectivity problems

## **Solve USB connection problems**

If you have connected the product directly to a computer, check the cable.

- Verify that the cable is connected to the computer and to the product.
- Verify that the cable is not longer than 2 m (6.65 ft). Try using a shorter cable.
- Verify that the cable is working correctly by connecting it to another product. Replace the cable if necessary.

### Solve wired network problems

Check the following items to verify that the product is communicating with the network. Before beginning, print a configuration page from the product control panel and locate the product IP address that is listed on this page.

- The product has a poor physical connection.
- The computer is using the incorrect IP address for the product
- The computer is unable to communicate with the product
- The product is using incorrect link and duplex settings for the network
- New software programs might be causing compatibility problems
- The computer or workstation might be set up incorrectly
- The product is disabled, or other network settings are incorrect

#### The product has a poor physical connection.

- 1. Verify that the product is attached to the correct network port using a cable of the correct length.
- 2. Verify that cable connections are secure.
- 3. Look at the network port connection on the back of the product, and verify that the amber activity light and the green link-status light are lit.
- 4. If the problem continues, try a different cable or port on the hub.

#### The computer is using the incorrect IP address for the product

- 1. Open the printer properties and click the **Ports** tab. Verify that the current IP address for the product is selected. The product IP address is listed on the product configuration page.
- 2. If you installed the product using the HP standard TCP/IP port, select the box labeled **Always** print to this printer, even if its IP address changes.

- **3.** If you installed the product using a Microsoft standard TCP/IP port, use the hostname instead of the IP address.
- 4. If the IP address is correct, delete the product and then add it again.

#### The computer is unable to communicate with the product

- **1.** Test network communication by pinging the product.
  - **a.** Open a command-line prompt on your computer. For Windows, click **Start**, click **Run**, and then type cmd.
  - **b.** Type ping followed by the IP address for your product.
  - c. If the window displays round-trip times, the network is working.
- 2. If the ping command failed, verify that the network hubs are on, and then verify that the network settings, the product, and the computer are all configured for the same network.

#### The product is using incorrect link and duplex settings for the network

Hewlett-Packard recommends leaving this setting in automatic mode (the default setting). If you change these settings, you must also change them for your network.

#### New software programs might be causing compatibility problems

Verify that any new software programs are correctly installed and that they use the correct print driver.

#### The computer or workstation might be set up incorrectly

- 1. Check the network drivers, print drivers, and the network redirection.
- 2. Verify that the operating system is configured correctly.

#### The product is disabled, or other network settings are incorrect

- 1. Review the configuration page to check the status of the network protocol. Enable it if necessary.
- 2. Reconfigure the network settings if necessary.

## Service mode functions

### Service menu

The Service menu is PIN-protected for added security. Only authorized service people have access to the Service menu. When you select Service from the list of menus, the product prompts you to type an eight-digit personal identification number (PIN).

**NOTE:** The product automatically exits the Service menu after about one minute if no items are selected or changed.

- 1. From the Home screen on the product control panel, scroll to and touch the Device Maintenance button.
- 2. Open the Service menu.
- 3. On the sign-in screen, select the Service Access Code option from the drop-down list.
- 4. Enter the following service access code for this product: 05052512.

The following menu items appear in the **Service** menu:

| First level     | Second level                 | Value | Description                                                                                                    |
|-----------------|------------------------------|-------|----------------------------------------------------------------------------------------------------|
| Event Log       |                              |       | Allows you to print or view the product event log.                                                                                                    |
| Clear Event Log |                              |       | Use this item to clear the product event log.                                                                                                    |
| Cycle Counts    | Total Engine Cycles          |       |                                                                                                    |
|                 | Mono Cycle Count             |       | The page count that is stored in<br>NVRAM and printed on the<br>configuration page represents the<br>number of pages that the formatter<br>has formatted (not including<br>engine-test prints). |
|                 | Color Cycle Count            |       | The page count that is stored in<br>NVRAM and printed on the<br>configuration page represents the<br>number of pages that the formatter<br>has formatted (not including<br>engine-test prints). |
|                 | Refurbish Cycle Count        |       | Use this item to record the page<br>count when the product was<br>refurbished.                                                                                                    |
|                 | Document Feeder Kit Count    |       | Set the total number of pages that<br>have been fed through the<br>document feeder.                                                                                                    |
|                 | Document Feeder Kit Interval |       | Total number of pages since the document feeder kit was replaced.                                                                                                    |
|                 | Clean Rollers Count          |       |                                                                                                    |

| First level      | Second level           | Value                 | Description                                                                                                    |
|------------------|------------------------|-----------------------|----------------------------------------------------------------------------------------------------|
|                  | Clean Rollers Interval |                       |                                                                                                    |
|                  | ADF Count              |                       | Set the total pages fed through the document feeder.                                                                                                    |
|                  | Flatbed Count          |                       | Set the total pages scanned from the flatbed.                                                                                                    |
|                  | ADF Simplex Count      |                       | Set the total single-sided pages fed through the document feeder.                                                                                                    |
|                  | ADF Duplex Count       |                       | Set the total two-sided pages fed through the document feeder.                                                                                                    |
|                  | Copy Scan Count        |                       | Set the total copy pages that have been scanned.                                                                                                    |
|                  | Send Scan Count        |                       | Set the number of scanned pages sent to email.                                                                                                    |
|                  | Fax Scan Count         |                       |                                                                                                    |
|                  | Copy Pages Count       |                       | Set the number of scanned pages that have been printed.                                                                                                    |
| Scanner Settings | ADF Settings           | Leading-<br>edge      | Set the calibration values. WARNING! Do not change                                                                                                    |
|                  |                        | Irailing-<br>edge     | these values unless instructed to do so.                                                                                                    |
|                  |                        | Left Side<br>Front    |                                                                                                    |
|                  |                        | Left Side<br>Back     |                                                                                                    |
|                  | Glass Settings         | Leading<br>edge glass |                                                                                                    |
|                  |                        | Left Side<br>Glass    |                                                                                                    |
| Serial Number    |                        |                       | Set the serial number.                                                                                                    |
| Service ID       |                        |                       | Use this item to show the date that<br>the product was first used on the<br>control panel. This eliminates the<br>need for users to keep paper<br>receipts for proof of warranty. |

| First level                     | Second level                  | Value                               | Description                                                                                                    |
|---------------------------------|-------------------------------|-------------------------------------|----------------------------------------------------------------------------------------------------|
| Cold Reset Paper                |                               |                                     | When you perform a cold reset,<br>the paper size that is stored in<br>NVRAM is reset to the default<br>factory setting. If you replace a<br>formatter board in a country/<br>region that uses A4 as the standard<br>paper size, use this menu to reset<br>the default paper size to A4.<br>LETTER and A4 are the only<br>available values. |
| PTT Test Mode (fax models only) |                               |                                     | Test the internal modem for the analog fax accessory.                                                                                                    |
|                                 | Hook Operations               | Off Hook                            |                                                                                                    |
|                                 |                               | On Hook                             |                                                                                                    |
|                                 | Generate Random Data          | Select a<br>value from<br>the list. |                                                                                                    |
|                                 | Generate DTMF Tone Burst      | Select a<br>value from<br>the list. |                                                                                                    |
|                                 | Generate DTMF Continuous Tone | Select a<br>value from<br>the list. |                                                                                                    |
|                                 | Generate Pulse Burst          | Select a<br>value from<br>the list. |                                                                                                    |
|                                 | Generate Tone Dial Number     | Enter dial<br>number.               |                                                                                                    |
|                                 | Generate Pulse Dial Number    | Enter dial<br>number.               |                                                                                                    |
|                                 | Generate Single Modem Tone    | Range:<br>1100–2100<br>Hz           |                                                                                                    |
|                                 |                               | Default =<br>2100 Hz                |                                                                                                    |
|                                 | Line Measurements             |                                     |                                                                                                    |
|                                 | Fax Transmit Signal Loss      |                                     |                                                                                                    |
| Test Support                    | Continuous Scan               | 2-sided                             |                                                                                                    |
|                                 |                               | Save to Disk                        |                                                                                                    |
|                                 | Continuous Copy               | 2-sided                             |                                                                                                    |
|                                 |                               | Save to Disk                        |                                                                                                    |

| First level | Second level              | Value                     | Description |
|-------------|---------------------------|---------------------------|-------------|
|             | Raw Scan                  | 2-sided                   |             |
|             |                           | Mechanical<br>Calibration |             |
|             | Continuous Print from USB |                           |             |
|             | Automatic Calibrations    | Disabled                  |             |
|             |                           | Enabled*                  |             |

### **Product resets**

#### **Restore factory-set defaults**

- 1. From the Home screen on the product control panel, scroll to and touch the Administration button.
- **2.** Open the following menus:
  - General Settings
  - Restore Factory Settings
- 3. Select one or more categories of settings from the list, and then touch the Reset button.

#### **Restore the service ID**

#### **Restore the service ID**

If you replace the formatter, the date is lost. Use this menu item to reset the date to the original date that the product was first used. The date format is YYDDD. Use the following formula to calculate the dates:

- 1. To calculate YY, subtract 1990 from the calendar year. For instance, if the product was first used in 2002, calculate YY as follows: 2002 1990 = 12. YY = 12.
- 2. Subtract 1 from 10 (October is the tenth month of the year): 10 1 = 9.
  - Multiply 9 by 30: 9 x 30 = 270 or add 17 to 270: 270 + 17 = 287. Thus, DDD = 287.

#### Convert the service ID to an actual date

You can use the product Service ID number to determine whether the product is still under warranty. Use the following formula to convert the Service ID into the installation date as follows:

- 1. Add 1990 to YY to get the actual year that the product was installed.
- 2. Divide DDD by 30. If there is a remainder, add 1 to the result. This is the month.
- 3. The remainder from the calculation in step 2 is the date.

Using the Service ID 12287 as an example, the date conversion is as follows:

- 1. 12 + 1990 = 2002, so the year is 2002.
- 2. 287 divided by 30 = 9 with a remainder of 17. Because there is a remainder, add 1 to 9 to get 10, which represents October.
- 3. The remainder in step 2 is 17, so that is the date.
- 4. The complete date is 17-October-2002.

NOTE: A six-day grace period is built into the date system.

#### **Product cold reset**

#### Cold reset using the Preboot menu

- 1. Turn the product on.
- 2. The HP logo displays on the product control panel. When the initialization counter **1/8** displays below the HP logo, immediately touch the logo to open the **Preboot** menu.
- 3. Use the down arrow ▼ button to highlight 3 Administrator, and then touch the OK button.
- 4. Use the down arrow ▼ button to highlight 8 Startup Options item, and then touch the OK button.
- 5. Use the down arrow ▼ button to highlight the 2 Cold Reset item, and then touch the OK button.
- 6. Touch the Home button to highlight 1 Continue, and then touch the OK button.

**NOTE:** The product will initialize.

## **Format Disk and Partial Clean functions**

#### Active and repository firmware locations

The firmware bundle consists of multiple parts. The main components are the Windows CE Operating System and the product/peripheral firmware files.

There are two locations/partitions on the hard drive where the firmware components are stored:

- The Active where the Operating System and firmware currently are executing
- The Repository the recovery location

If the Active location is damaged, or a 3 Partial Clean was performed, the product automatically copies over the OS and firmware files from the Repository location and the product recovers.

If both the Active and Repository locations are damaged, or a 2 Format Disk was performed, then both locations are gone and the error message **99.09.67** displays on the control-panel display. The user must upload the firmware to the product in order for it to function again.

**CAUTION:** The 2 Format Disk option performs a disk initialization for the entire disk. The operating system, firmware files, and third party files (among other files) will be completely lost. HP does not recommend this action.

#### **Partial Clean**

The 3 Partial Clean option erases all partitions and data on the disk drive, except for the firmware repository where a backup copy of the firmware file is stored. This allows the disk drive to be reformatted without having to download a firmware upgrade file to return the product to a bootable state.

#### **Characteristics of a Partial Clean**

- Customer-defined settings, third-party solutions, firmware files, and the operating system are deleted.
- Rebooting the product restores the firmware files from the Repository location, but does not restore any customer-defined settings.
- For previous HP products, a Hard Disk Initialization is similar to executing the 3 Partial Clean function for this product.

**CAUTION:** HP recommends backing-up product configuration data before executing a 3 Partial Clean if you need to retain customer-defined settings. See the Backup/Restore item in the Device Maintenance menu.

#### **Reasons for performing Partial Clean**

• The product continually boots up in an error state.

**NOTE:** Try clearing the error prior to executing a 3 Partial Clean.

- The product will not respond to commands from the control panel.
- Executing the 3 Partial Clean function is helpful for troubleshooting hard disk problems.
- To reset the product by deleting all solutions and customer-defined settings.
- The product default settings are not properly working.

#### Execute a 3 Partial Clean

- **1.** Turn the product on.
- 2. The HP logo displays on the product control panel. When the initialization counter **1/8** displays below the HP logo, immediately touch the logo to open the **Preboot** menu.
- 3. Touch the down arrow ▼ button to highlight 3 Administrator, and then touch the OK button.
- 4. Use the down arrow ▼ button to highlight 3 Partial Clean, and then touch the OK button.

- 5. Touch the OK button again.
- 6. Touch the Home button to highlight 1 Continue, and then touch the OK button.
  - **NOTE:** The product initializes. Initialization is very quick. You might not notice this event happening.

#### **Format Disk**

The 2 Format Disk option erases the entire disk drive.

**CAUTION:** After executing a 2 Format Disk option, the product is *not* bootable.

#### **Characteristics of a Format Disk**

 Customer-defined settings, third-party solutions, firmware files, and the operating system are deleted.

**NOTE:** Rebooting the product *does not* restore the firmware files.

- Rebooting the product restores the firmware files from the Repository location, but does not restore any customer-defined settings.
- After executing the 2 Format Disk function, the message **99.09.67** displays on the control panel.
- After executing the 2 Format Disk function, the product firmware must be reloaded.

**CAUTION:** HP recommends that you do not use the 2 Format Disk option unless an error occurs and the solution in the product service manual recommends this solution. After executing the 2 Format Disk function, the product is unusable.

HP recommends backing-up product configuration data before executing a 2 Format Disk if you need to retain customer-defined settings. See the Backup/Restore item in the Device Maintenance menu.

#### **Reasons for performing a Format Disk**

• The product continually boots up in an error state.

**NOTE:** Try clearing the error prior to executing a 2 Format Disk.

- The product will not respond to commands from the control panel.
- Executing the 2 Format Disk function is helpful for troubleshooting hard disk problems.
- To reset the product by deleting all solutions and customer-defined settings.

#### Execute a 2 Format Disk

- **1.** Turn the product on.
- 2. The HP logo displays on the product control panel. When the initialization counter **1/8** displays below the HP logo, immediately touch the logo to open the **Preboot** menu.
- 3. Use the down arrow ▼ button to highlight 3 Administrator, and then touch the OK button.

- 4. Use the down arrow ▼ button to highlight 2 Format Disk, and then touch the OK button.
- **5.** Touch the OK button again.

**NOTE:** When the 2 Format Disk operation is complete, you will need to reload the product firmware.

## Solve fax problems

## **Checklist for solving fax problems**

Use the following checklist to help identify the cause of any fax-related problems you encounter:

- Are you using the fax cable supplied with the fax accessory? This fax accessory has been tested with the supplied fax cable to meet RJ11 and functional specifications. Do not substitute another fax cable; the analog-fax accessory requires an analog-fax cable. It also requires an analog phone connection.
- Is the fax/phone line connector seated in the outlet on the fax accessory? Make sure that the phone jack is correctly seated in the outlet. Insert the connector into the outlet until it "clicks."
- Is the phone wall jack working properly? Verify that a dial tone exists by attaching a phone to the wall jack. Can you hear a dial tone, and can you make or receive a phone call?

#### What type of phone line are you using?

- **Dedicated line:** A standard analog fax/phone line assigned to receive or send faxes.
- **NOTE:** The phone line should be for product fax use only and not shared with other types of telephone devices. Examples include alarm systems that use the phone line for notifications to a monitoring company.
- **PBX system:** A business-environment phone system. Standard home phones and the fax accessory use an analog phone signal. Some PBX systems are digital and might not be compatible with the fax accessory. You need to have access to a standard analog phone connection to be able to send and receive faxes.
- **Roll-over lines:** A phone system feature where a new call "rolls over" to the next available line when the first incoming line is busy. Try attaching the product to the first incoming phone line. The fax accessory answers the phone after it rings the number of times set in the rings-to-answer setting.
- **NOTE:** Roll-over lines can cause problems with receiving faxes. Using roll-over lines with this product is not recommended.

**NOTE:** Roll-over lines can cause problems with receiving faxes. Using roll-over lines with this product is not recommended.

#### Are you using a surge-protection device?

A surge-protection device can be used between the wall jack and the fax accessory to protect the fax accessory against electrical power passed through the phone lines. These devices can cause some fax communication problems by degrading the quality of the phone signal. If you are having problems sending or receiving faxes and are using one of these devices, connect the product directly to the phone jack on the wall to determine whether the problem is with the surge-protection device.

# Are you using a phone company voice-messaging service or an answering machine?

If the rings-to-answer setting for the messaging service is lower than the rings-to-answer setting for the fax accessory, the messaging service answers the call, and the fax accessory cannot receive faxes. If the rings-to-answer setting for the fax accessory is lower than that of the messaging service, the fax accessory answers all calls.

#### Does your phone line have a call-waiting feature?

If the fax telephone line has an activated call-waiting feature, a call-waiting notice can interrupt a fax call in progress, which causes a communication error. Ensure that a call-waiting feature is not active on the fax telephone line.

### Check fax accessory status

If the analog-fax accessory does not appear to be functioning, print a Configuration page report to check the status.

- 1. From the Home screen, scroll to and touch the Administration button.
- **2.** Open the following menus:
  - Reports
  - Configuration/Status Pages
  - Configuration page
- Touch the Print button to print the report, or touch the View button to view the report on the screen. The report consists of several pages.

**NOTE:** The product IP address or host name is listed on the Jetdirect Page.

On the Fax Accessory Page of the Configuration Page, under the Hardware Information heading, check the Modem Status. The following table identifies the status conditions and possible solutions.

**NOTE:** If the Fax Accessory Page does not print, there might be a problem with the analog fax accessory. If you are using LAN fax or Internet fax, those configurations could be disabling the feature.

| Operational / Enabled                           | The analog-fax accessory is installed and ready.                                                                                                    |
|-------------------------------------------------|----------------------------------------------------------------------------------------------------|
| Operational / Disabled <sup>1</sup>             | The fax accessory is installed, but you have not configured the required fax settings yet.                                                                                                    |
|                                                 | The fax accessory is installed and operational; however, the<br>HP Digital Sending utility has either disabled the product fax<br>feature or has enabled LAN fax. When LAN fax is enabled,<br>the analog-fax feature is disabled. Only one fax feature, either<br>LAN fax or analog fax, can be enabled at a time.<br><b>NOTE:</b> If LAN fax is enabled, the Fax feature is unavailable<br>on the product control panel. |
|                                                 | · · · · · · · · · · · · · · · · · · ·                                                                                                    |
| Non-Operational / Enabled/Disabled <sup>1</sup> | The product has detected a firmware failure. Upgrade the firmware.                                                                                                    |
| Damaged / Enabled/Disabled <sup>1</sup>         | The fax accessory has failed. Reseat the fax accessory card<br>and check for bent pins. If the status is still DAMAGED,<br>replace the analog-fax accessory card.                                                                                                    |

<sup>1</sup> ENABLED indicates that the analog-fax accessory is enabled and turned on; DISABLED indicates that LAN fax is enabled (analog fax is turned off).

## **General fax problems**

| Problem                                                                                                    | Cause                                                                                                    | Solution                                                                                                    |
|----------------------------------------------------------------------------------------------------|----------------------------------------------------------------------------------------------------|----------------------------------------------------------------------------------------------------|
| The fax failed to send.                                                                                              | JBIG is enabled, and the receiving fax machine does not have JBIG capability.                                                                          | Turn off the JBIG setting.                                                                                                    |
| An "Out of Memory" status message<br>displays on the product control panel.                                          | The product storage disk is full.                                                                                                    | Delete some stored jobs from the disk.<br>From the Home screen on the product<br>control panel, touch the Retrieve from<br>Device Memory button. Open the list of<br>stored jobs or stored faxes. Select a job<br>to delete, and then touch the Delete<br>button. |
| Print quality of a photo is poor or prints as a gray box.                                                            | You are using the wrong page-content setting or the wrong resolution setting.                                                                          | Try setting the Optimize Text/Picture option to Photograph setting.                                                                                                    |
| You touched the Stop 😢 button on the product control panel to cancel a fax transmission, but the fax was still sent. | If the job is too far along in the sending process, you cannot cancel the job.                                                                         | This is normal operation.                                                                                                    |
| No fax address book button displays.                                                                                 | The fax address book feature has not been enabled.                                                                                                    | Use the HP MFP Digital Sending<br>Software Configuration utility to enable<br>the fax address book feature.                                                                                                    |
| Not able to locate the Fax settings in<br>HP Web Jetadmin.                                                           | Fax settings in HP Web Jetadmin are<br>located under the device's status page<br>drop-down menu.                                                       | Select <b>Digital Sending and Fax</b> from the drop-down menu.                                                                                                    |
| The header is appended to the top of<br>the page when the overlay option is<br>enabled.                              | For all forwarded faxes, the product<br>appends the overlay header to the top<br>of a page.                                                            | This is normal operation.                                                                                                    |
| A mix of names and numbers is in the recipients box.                                                                 | Names and numbers can both display,<br>depending on where they are from. The<br>fax address book lists names, and all<br>other databases list numbers. | This is normal operation.                                                                                                    |
| A one-page fax prints as two pages.                                                                                  | The fax header is being appended to the top of the fax, pushing text to a second page.                                                                 | To print a one page fax on one page,<br>set the overlay header to overlay mode,<br>or adjust the fit-to-page setting.                                                                                                    |
| A document stops in the document feeder in the middle of faxing.                                                     | A jam is in the document feeder.                                                                                                    | Clear the jam, and send the fax again.                                                                                                    |
| The volume for sounds coming from the fax accessory is too high or too low.                                          | The volume setting needs to be adjusted.                                                                                                    | Adjust the volume in the Fax Send<br>Settings menu and the Fax Receive<br>Settings menu.                                                                                                    |

### **Use Fax over VoIP networks**

VoIP technology converts the analog phone signal into digital bits. These are then assembled into packets which travel on the Internet. The packets are converted and transmitted back to analog signals at or near the destination.

Transmission of information on the Internet is digital instead of analog. Therefore, there are different constraints on the fax transmission that might require different fax settings than the analog Public Switched Telephone Network (PSTN). Fax is very dependent upon timing and signal quality, so a fax transmission is more sensitive to a VoIP environment.

## The following are suggested changes in settings for the HP LaserJet Analog Fax Accessory 500 when it is connected to a VoIP service:

- Begin with the fax speed set in Fast (V.34) mode and with Error Correction Mode (ECM) turned on. The V.34 protocol handles any changes in transmission speed needed to accommodate VoIP networks.
- If numerous errors or retries occur with the fax speed set to Fast, set it to Medium (V.17).
- If errors and retries persist, set the fax speed to Slow (V.29) because some VoIP systems cannot handle the higher signal rates associated with fax.
- In rare cases, if errors persist, turn off ECM on the product. The image quality might decrease. Ensure that the image quality is acceptable with ECM off before using this setting.
- If the preceding setting changes have not improved the VoIP fax reliability, contact your VoIP provider for help.

## Problems with receiving faxes

| Problem                                                                                 | Cause                                                                                                    | Solution                                                                                                    |
|-----------------------------------------------------------------------------------------|----------------------------------------------------------------------------------------------------|----------------------------------------------------------------------------------------------------|
| Incoming fax calls are not being<br>answered by the fax accessory (no fax<br>detected). | The rings-to-answer setting might not be set correctly.                                                                                                    | Check the rings-to-answer setting.                                                                                                    |
|                                                                                         | The fax cable might not be connected correctly, or the fax cable is not working.                                                                                                    | Check the installation. Make sure you<br>are using the fax cable that came with<br>the product or with the fax accessory.                               |
|                                                                                         | The phone line might not be working.                                                                                                    | Disconnect the fax accessory from the<br>phone jack, and then connect a phone.<br>Try to make a phone call to ensure the<br>phone line is working.      |
|                                                                                         | If you are using a PBX system, the ring<br>signals might not be configured<br>correctly.                                                                                                    | Check the ring-signal configuration on the PBX system.                                                                                                  |
|                                                                                         | A voice-messaging service might be                                                                                                    | Do one of the following:                                                                                                    |
|                                                                                         | intertering with incoming taxes.                                                                                                    | • Discontinue the messaging service.                                                                                                    |
|                                                                                         |                                                                                                    | • Use a phone line dedicated to fax calls.                                                                                                    |
|                                                                                         |                                                                                                    | <ul> <li>Decrease the rings-to-answer for the<br/>fax accessory to a number less than<br/>the rings-to-answer for the voice<br/>mail.</li> </ul>        |
| Faxes are being received very slowly.                                                   | You might be receiving a complex fax, such as one with many graphics.                                                                                                    | Complex faxes take longer to transmit.                                                                                                    |
|                                                                                         | The sending fax machine might have a slow modem speed.                                                                                                    | The fax accessory only receives the fax<br>at the fastest modem speed the sending<br>fax machine can use. Wait for the fax<br>transmission to complete. |
|                                                                                         | The resolution at which the fax was sent<br>or is being received is very high. A<br>higher resolution typically results in<br>better quality, but also requires a longer<br>transmission time. | Ask the sender to decrease the resolution and resend the fax.                                                                                           |
|                                                                                         | If there is a poor phone-line connection,<br>the fax accessory and the sending fax<br>machine slow down the transmission to<br>adjust for errors.                                              | Ask the sender to resend the fax. Ask the phone company to check the phone line.                                                                        |
| Faxes are not printing on the product.                                                  | No paper is in the input tray.                                                                                                    | Load paper. Any faxes received while<br>the input tray is empty are stored and<br>will print after the tray has paper.                                  |
|                                                                                         | The Fax Printing Schedule feature is in use.                                                                                                    | Faxes print according to the schedule.<br>To print faxes immediately, disable the<br>Fax Printing Schedule feature.                                     |

| Problem | Cause                                                                      | Solution                                                                                                    |
|---------|----------------------------------------------------------------------------|----------------------------------------------------------------------------------------------------|
|         | The product is either low on toner or has run out of toner.                | If configured, the product stops printing<br>as soon as it is low on toner or runs out<br>of toner. Any faxes received are stored<br>in memory and print after the toner has<br>been replaced.  |
|         | The incoming call might be a voice call.                                   | Incoming voice calls usually show up in<br>the call report as a <b>No Fax Detected</b><br>error. Because these are voice calls and<br>not a fax error, no action is necessary.                  |
|         | The incoming fax was interrupted.                                          | Verify that the fax telephone line does<br>not have an activated call-waiting<br>feature. A call-waiting notice can<br>interrupt a fax call in progress, which<br>causes a communication error. |
|         | The Fax Printing Schedule feature is set to the Always store faxes option. | Change the Fax Printing Schedule setting to the Always print faxes option.                                                                                                    |

## Problems with sending faxes

| Problem                                                       | Cause                                                                                                    | Solution                                                                                                    |
|---------------------------------------------------------------|----------------------------------------------------------------------------------------------------|----------------------------------------------------------------------------------------------------|
| Faxes are transmitting very slowly.                           | You might be sending a complex fax, such as one with many graphics.                                                                                                    | Complex faxes take longer to transmit.                                                                                                    |
|                                                               | The receiving fax machine might have a slow modem speed.                                                                                                    | The fax accessory only sends the fax at<br>the fastest modem speed the receiving<br>fax machine can use. Wait for the fax<br>transmission to complete.                                          |
|                                                               | The resolution at which the fax was sent<br>or is being received is very high. A<br>higher resolution typically results in<br>better quality, but also requires a longer<br>transmission time. | Decrease the resolution and change the Optimize Text/Picture option.                                                                                                    |
|                                                               | If there is a poor phone-line connection,<br>the fax accessory and the receiving fax<br>machine slow down the transmission to<br>adjust for errors.                                            | Cancel and resend the fax. Ask the phone company check the phone line.                                                                                                    |
|                                                               | The document might have a gray<br>background, which can increase fax<br>transmission time.                                                                                                    | Use the Image Adjustment feature to clean up the background shading.                                                                                                    |
| Faxes quit during sending.                                    | The receiving fax machine might be malfunctioning.                                                                                                    | Try sending to another fax machine.                                                                                                    |
|                                                               | The phone line might not be working.                                                                                                    | Disconnect the fax accessory from the<br>phone jack, and connect a phone. Try to<br>make a phone call to ensure the phone<br>line is working.                                                   |
|                                                               | The phone line might be noisy or poor quality.                                                                                                    | Try using a slower fax speed to improve<br>the reliability of transmission. Use the<br>Fax Dialing Settings menu to set the fax<br>speed for sending faxes.                                     |
|                                                               | A call-waiting feature might be active.                                                                                                    | Verify that the fax telephone line does<br>not have an activated call-waiting<br>feature. A call-waiting notice can<br>interrupt a fax call in progress, which<br>causes a communication error. |
| The fax accessory is receiving faxes but is not sending them. | If the fax accessory is on a PBX system,<br>the PBX system might be generating a<br>dial tone the fax accessory cannot<br>detect.                                                              | Disable the detect-dial-tone setting.                                                                                                    |
|                                                               | There might be a poor phone connection.                                                                                                    | Try again later.                                                                                                    |
|                                                               | The receiving fax machine might be malfunctioning.                                                                                                    | Try sending to another fax machine.                                                                                                    |
|                                                               | The phone line might not be working.                                                                                                    | Disconnect the fax accessory from the<br>phone jack, and connect a phone. Try to<br>make a phone call to ensure the phone<br>line is working.                                                   |

| Problem                                                       | Cause                                                                                                    | Solution                                                                                                    |
|---------------------------------------------------------------|----------------------------------------------------------------------------------------------------|----------------------------------------------------------------------------------------------------|
| Outgoing fax calls keep dialing.                              | The fax accessory automatically redials<br>a fax number if the Redial on Busy<br>option is on or if the Redial on No<br>Answer option is on. | This is normal operation. If you do not<br>want the fax to retry, set the Redial on<br>Busy option to 0, set the Redial on No<br>Answer option to 0, and set the Redial<br>on Error option to 0.                               |
| Faxes you send are not arriving at the receiving fax machine. | The receiving fax machine might be<br>turned off or might have an error<br>condition, such as being out of paper.                            | Ask the recipient to make sure the fax<br>machine is turned on and ready to<br>receive faxes.                                                                                                    |
|                                                               | A fax might be in memory because it is<br>waiting to redial a busy number, or<br>there are other jobs ahead of it waiting<br>to be sent.     | If a fax job is in memory for either of<br>these reasons, an entry for the job<br>displays in the fax log. Print the fax<br>activity log, and check the <b>Result</b><br>column for jobs with a <b>Pending</b><br>designation. |

### Fax error codes

If a fax problem occurs which prevents or interrupts fax transmission, an error code is generated that can help in determining the cause of the problem. Error codes show up in the fax activity log, the fax call report, and the T.30 Protocol Trace. Print one of these reports to obtain the error code. A detailed description of the error codes and the appropriate action is available at <u>www.hp.com</u>. Search for HP LaserJet Analog Fax Accessory 500.

### Fax error messages on the product control panel

If the fax process is interrupted or an error occurs during a fax transmission or reception, a two-part status/error description is generated by the fax subsystem on the product. Normal or successful faxes also generate messages indicating success. The message information consists of a text description and a numeric code (a few messages do not include numeric codes). Only the text part of the message is displayed on the product control panel; however, both the text message and numeric code are listed in the Fax Activity Report, Fax Call Report, and the Fax T.30 Trace. The numeric code is shown in parentheses after the text part of the message in the reports.

The fax modem generates the numeric code. Usually a numeric code of (0) indicates a normal modem response. Some messages always display a numeric code of (0), other messages can have a range of numeric codes, and a few messages have no numeric code. Usually a numeric code of (0) indicates an error was not associated with the fax modem, but occurred in another part of the fax system or other product sytem such as the printing system. Non-zero error codes give further detail into the particular action or process that the modem is executing, and they do not necessarily indicate that there is a problem with the modem.

Persistent error messages with numeric codes different than those listed here require assistance of customer support. Print a Fax T.30 Trace report before contacting customer support to help identify the problem. This report contains details of the last fax call.

- 1. From the Home screen on the product control panel, scroll to and touch the Administration button.
- 2. Open the following menus:
  - Troubleshooting
  - Fax
  - Fax T.30 Trace
- 3. Select the Print T.30 Report option to print the report.
### Send-fax messages

| Table 2-34 | Send-fax | messages |
|------------|----------|----------|
|------------|----------|----------|

| Message                          | Error No.            | Description                                                                                                    | Action                                                                                                    |
|----------------------------------|----------------------|----------------------------------------------------------------------------------------------------|----------------------------------------------------------------------------------------------------|
| Cancelled                        | 0                    | Someone cancelled the fax at the product control panel.                                                                                                    | None.                                                                                                    |
| Success                          | n/a                  | The fax was sent successfully.                                                                                                    | None.                                                                                                    |
| Fail Busy                        | 0                    | The receiving fax machine is busy.                                                                                                    | The fax will be retired<br>automatically (if configured),<br>otherwise try resending fax later.                                   |
| No Answer                        | 0 or 17              | The receiving fax machine is not<br>answering the call, or a person<br>answered the call.                                                                      | The receiving fax machine might<br>be disconnected or turned off;<br>contact the receiver to check the<br>machine. Try resending. |
| No Dial                          | 0                    | No dial tone is detected when sending the fax.                                                                                                    | Verify the phone line is active;<br>set the sending fax to "not" to<br>detect a dial tone.                                        |
| Failed                           | Any                  | The fax might be corrupted or not sent.                                                                                                    | Try resending fax.                                                                                                    |
| Failed                           | 0                    | Incompatible page width, or page had too many bad lines.                                                                                                    | Try resending fax; if the error persists, contact service.                                                                        |
| Failed                           | 17 or 36             | Lost telephone connection<br>between sender and receiver.<br>The issue might be due to voice<br>calls interrupting the fax, or a<br>person answering the call. | Try resending the fax.                                                                                                    |
| Failed or Communication<br>Error | Any besides 17 or 36 | General communications issue<br>where the fax transmission was<br>interrupted or did not proceed as<br>expected.                                               | Try resending fax; if the error persists, contact support.                                                                        |
| Space Fail                       | 0                    | Unable to read or write the fax<br>image file to disk; could be<br>corrupt product disk or no space<br>available on the product's disk.                        | Try resending fax; if the error persists, contact support.                                                                        |
| Memory Error                     | 0                    | Out of memory on product.                                                                                                    | If the error persists, delete items<br>from the product memory, such<br>as stored jobs or saved faxes.                            |
| Power Failure                    | 0                    | A power failure occurred on the sending fax product during the fax transmission.                                                                               | Try resending the fax.                                                                                                    |

## Receive-fax messages

| <b>Table 2-35</b> | Receive-fax | messages |
|-------------------|-------------|----------|
|-------------------|-------------|----------|

| Message         | Error No.            | Description                                                                                                    | Action                                                                                                 |
|-----------------|----------------------|----------------------------------------------------------------------------------------------------|----------------------------------------------------------------------------------------------------|
| Success         | n/a                  | The fax transmission was successful.                                                                             | None.                                                                                                  |
| Blocked         | n/a                  | The receiving fax machine is<br>using the blocked-number feature<br>and is blocking this fax.                    | None.                                                                                                  |
| Failed          | Any                  | The fax might be corrupted or not sent.                                                                          | Ask the sender to resend the fax;<br>if the error persists, contact<br>support.                        |
| Failed          | 0                    | Incompatible page width or page had too many bad lines.                                                          | Ask the sender to resend the fax;<br>if the error persists, contact<br>support.                        |
| Failed          | 17, 36               | Lost telephone connection or<br>interruption between sender/<br>receiver.                                        | Ask the sender to resend the fax<br>(if the sending machine does not<br>automatically retry).          |
| Failed          | Any besides 17 or 36 | General communications issue<br>where the fax transmission was<br>interrupted or did not proceed as<br>expected. | Ask the sender to resend the fax;<br>if the error persists, contact<br>support.                        |
| Space Fail      | 0                    | Unable to read or write image<br>file to disk; could be corrupt<br>product disk or no space on disk.             | Ask the sender to resend the fax;<br>if the error persists, contact<br>support.                        |
| Memory Error    | 0                    | Out of memory on product.                                                                                        | If the error persists, delete items<br>from the product memory, such<br>as stored jobs or saved faxes. |
| Print Fail      | 0                    | The received image file cannot be decoded.                                                                       | Ask the sender to resend the fax;<br>enable Error Correction Mode if<br>it is not already enabled.     |
| Power Failure   | 0                    | A power failure occurred during the fax reception.                                                               | Ask the sender to resend the fax.                                                                      |
| No Fax Detected | 17, 36               | A voice call was made to the fax.                                                                                | None                                                                                                   |

## Service settings

These items in the control-panel menus are intended to be used when an HP service representative is assisting you.

#### Settings in the Troubleshooting menu

- 1. From the Home screen on the product control panel, scroll to and touch the Administration button.
- **2.** Open the following menus:
  - Troubleshooting
  - Fax

| Fax T.30 Trace   | This is a printed report of all the communications between the sending and<br>receiving fax machines for the last Fax transmission or reception. The report<br>contains detailed error codes and other information that might be useful in<br>troubleshooting a particular problem related to sending or receiving a fax. Print this<br>report before contacting HP customer support. |
|------------------|----------------------------------------------------------------------------------------------------|
| Fax V.34         | This setting controls the modem's method of transmission. The Normal setting allows the modem to select any of the supported fax speeds up to 33,600 bps. The Off setting sets the fax speed to 14,400 bps or lower, depending on the speed settings for sending and receiving.                                                                                                    |
| Fax Speaker Mode | In Normal mode, the modem speaker is turned on during dialing, through the initial connection, and then it turns off. In Diagnostic mode, the speaker is turned on and remains on for all fax communications until the setting is returned to Normal mode.                                                                                                    |
| Fax Log Entries  | The Standard fax log includes basic information such as the time and whether the fax was successful. The Detailed fax log shows the intermediate results of the redial process not shown in the Standard fax log.                                                                                                    |

## **Product upgrades**

To download the most recent firmware upgrade for the product, go to <u>www.hp.com/go/</u> <u>lj500MFPM525\_firmware</u>.

#### Determine the installed revision of firmware

Print a configuration page to determine the installed revision of firmware.

On the configuration page, look in the section marked Device Information for the firmware datecode and firmware revision.

#### Firmware datecode and firmware revision examples

- 20100831 (firmware datecode)
- 103067\_104746 (firmware revision)

#### Perform a firmware upgrade

The firmware bundle is a xxxxxx.bdl file. This file requires an interactive upgrade method. You can upgrade the product using the walk-up USB port (located on the left side of the control panel), HP Embedded Web Server, or the pre-boot menu.

#### **Embedded Web Server**

- 1. Open an browser window.
- 2. Enter the product IP address in the URL line.
- 3. Select the **Firmware Upgrade** link from within the **Troubleshooting** tab.

**NOTE:** If you get a warning screen, follow the instructions for setting an administrator password from the **Security** tab.

 Browse to the location that the firmware upgrade file was downloaded to, and then select the firmware file. Select the Install button to perform the upgrade.

**NOTE:** Do not close the browser window until the Embedded Web Server (EWS) displays the confirmation page.

5. Select **Restart Now** from the EWS confirmation page, or turn the product off, and then on again using the power switch.

#### USB storage device (Preboot menu)

- 1. Copy the firmware upgrade file to the root directory of a USB flash drive. The firmware upgrade file has a .bdl extension.
- 2. Insert the USB flash drive into the USB port on the product control panel.
- 3. Turn the product on.
- 4. Touch the HP logo that displays in the center of the touchscreen until the **Preboot** menu opens.
- 5. Wait for the Pre-Boot menu to appear on the control-panel display, and then touch the down arrow ▼ button to scroll toAdministrator. Touch the OK button to select it.
- 6. Touch thedown arrow ▼ button to scroll to Manage Disk. Touch the OK button to select it.
- 7. Touch the down arrow ▼ button to scroll to Clear Disk Pwd. Touch the OK button to select it.
- 8. The message Proceed with Requested Action displays. Touch the OK button to select it.
- 9. Touch the back arrow ≤ button to return to the Pre-Boot menu home screen.
- 10. Touch the down arrow ▼ button to scroll to Administrator. Touch the OK button to select it.
- 11. Touch thedown arrow ▼ button to scroll to Download. Touch the OK button to select it.
- 12. Touch the down arrow ▼ button to scroll to USB Thumbdrive. Touch the OK button to select it.
- Several .bdl files might be listed. Touch thedown arrow ▼ button to scroll to the firmware upgrade file that you downloaded. Touch the OK button to select it.

NOTE: If no .bdl files are listed, try saving the file to a different USB flash drive.

- **14.** Wait while the file transfers. When the transfer is complete, the message **Complete** displays on the screen.
- **15.** Turn the product off, remove the USB flash drive, and then turn the product on. Wait for several minutes while the product initializes.
  - If the upgrade is unsuccessful, try sending the firmware upgrade file again.
  - If the upgrade fails again, contact HP support at <u>www.hp.com/support/lj500MFPM525</u>.

#### USB storage device (control-panel menu)

**NOTE:** The USB port might be disabled by default. If necessary, use the control-panel menus to enable the USB port.

- 1. Copy the xxxxxx.bdl file to a portable USB flash drive.
- 2. Turn the product on, and then wait until it reaches the Ready state.
- From the Home screen on the product control panel, scroll to and touch the Device Maintenance button.
- 4. Touch the USB Firmware Upgrade button.
- 5. Insert the portable USB storage device with the xxxxxx.bdl file on it into the USB port on the front of the product, and then touch the OK button.
- 6. Touch the xxxxxx.bdl file, and then touch the Upgrade button.

TIP: If there is more than one xxxxxx.bdl file on the storage device, make sure that you select the correct file for this product.

7. When the product prompts you to confirm the upgrade, touch the Upgrade button.

When the upgrade is complete, the product will initialize.

**NOTE:** The upgrade process can take up to 10 minutes to complete.

8. When the upgrade process is complete, print a configuration page and verify that the upgrade firmware version was installed.

#### Web Jetadmin (WJA)

NOTE: Only supported with WJA version 10.2 SR4 or later.

Go to <u>www.hp.com</u>. Enter **Web Jetadmin** in the search dialog box to find more information about new releases of the Web Jetadmin software and release notes with information about each version.

#### Use WJA to upgrade the product firmware

- 1. Open WJA (version 10.2 SR4 or later).
- 2. Go to the **Device Management** section and select the **All Devices** item (or the appropriate device group). The **All Devices** list displays in the center window.
- Scroll to your product in the list (or enter the IP address of the product in the Quick Device Discovery section in the lower-left of the screen to highlight your product in the list).

TIP: To sort the list by column type (for example, by product names), click on the column name at the top of the display.

4. Right-click on the product name and then select **Upgrade firmware...**.

TIP: If your product list is sorted my model number, you can select multiple products with the same model number by using a control-click or shift-click.

- When the Upgrade Firmware appears select the Device firmware item, and then click the Next button.
- 6. A list of available firmware displays. If the correct firmware version is listed, click the **Next** button to begin the upgrade process.

**NOTE:** If the correct firmware version is not in the list, you must manually upload the files to WJA. New firmware might be available on an FTP site prior to being on the <u>www.hp.com</u> Web site. See <u>Upload firmware files to WJA on page 347</u>.

#### **Upload firmware files to WJA**

#### Upload the product firmware to WJA

- 1. Open WJA (version 10.2 SR4 or later).
- 2. Click Firmware/Firmware Repository in the Device Management section.
- 3. The **Firmware Repository** dialog box displays in the center of the screen.
- 4. Click on **Upload** in the upper-right portion of the dialog box.
- 5. Browse to the .bdl file on your computer.
- 6. Click on Upload.
- 7. After the file uploads, go to step 2 in <u>Use WJA to upgrade the product firmware on page 347</u> to start the firmware upgrade procedure.

## **A** Service and support

- Hewlett-Packard limited warranty statement
- <u>HP's Premium Protection Warranty: LaserJet toner cartridge limited warranty statement</u>
- <u>HP policy on non-HP supplies</u>
- HP anticounterfeit Web site
- Data stored on the toner cartridge
- End User License Agreement
- OpenSSL
- <u>Customer self-repair warranty service</u>
- Customer support

## Hewlett-Packard limited warranty statement

| ΗP   | PRODUCT |  |
|------|---------|--|
| 1 11 | INCOUCI |  |

DURATION OF LIMITED WARRANTY

HP LaserJet Enterprise 500 MFP M525dn, M525f, HP LaserJet One-year on-site warranty Enterprise flow MFP M525c

HP warrants to you, the end-user customer, that HP hardware and accessories will be free from defects in materials and workmanship after the date of purchase, for the period specified above. If HP receives notice of such defects during the warranty period, HP will, at its option, either repair or replace products which prove to be defective. Replacement products may be either new or equivalent in performance to new.

HP warrants to you that HP software will not fail to execute its programming instructions after the date of purchase, for the period specified above, due to defects in material and workmanship when properly installed and used. If HP receives notice of such defects during the warranty period, HP will replace software which does not execute its programming instructions due to such defects.

HP does not warrant that the operation of HP products will be uninterrupted or error free. If HP is unable, within a reasonable time, to repair or replace any product to a condition as warranted, you will be entitled to a refund of the purchase price upon prompt return of the product.

HP products may contain remanufactured parts equivalent to new in performance or may have been subject to incidental use.

Warranty does not apply to defects resulting from (a) improper or inadequate maintenance or calibration, (b) software, interfacing, parts or supplies not supplied by HP, (c) unauthorized modification or misuse, (d) operation outside of the published environmental specifications for the product, or (e) improper site preparation or maintenance.

TO THE EXTENT ALLOWED BY LOCAL LAW, THE ABOVE WARRANTIES ARE EXCLUSIVE AND NO OTHER WARRANTY OR CONDITION, WHETHER WRITTEN OR ORAL, IS EXPRESSED OR IMPLIED AND HP SPECIFICALLY DISCLAIMS ANY IMPLIED WARRANTIES OR CONDITIONS OF MERCHANTABILITY, SATISFACTORY QUALITY, AND FITNESS FOR A PARTICULAR PURPOSE. Some countries/regions, states or provinces do not allow limitations on the duration of an implied warranty, so the above limitation or exclusion might not apply to you. This warranty gives you specific legal rights and you might also have other rights that vary from country/region to country/region, state to state, or province to province.

HP's limited warranty is valid in any country/region or locality where HP has a support presence for this product and where HP has marketed this product. The level of warranty service you receive may vary according to local standards. HP will not alter form, fit or function of the product to make it operate in a country/region for which it was never intended to function for legal or regulatory reasons.

TO THE EXTENT ALLOWED BY LOCAL LAW, THE REMEDIES IN THIS WARRANTY STATEMENT ARE YOUR SOLE AND EXCLUSIVE REMEDIES. EXCEPT AS INDICATED ABOVE, IN NO EVENT WILL HP OR ITS SUPPLIERS BE LIABLE FOR LOSS OF DATA OR FOR DIRECT, SPECIAL, INCIDENTAL, CONSEQUENTIAL (INCLUDING LOST PROFIT OR DATA), OR OTHER DAMAGE, WHETHER BASED IN CONTRACT, TORT, OR OTHERWISE. Some countries/regions, states or provinces do not allow the exclusion or limitation of incidental or consequential damages, so the above limitation or exclusion may not apply to you. THE WARRANTY TERMS CONTAINED IN THIS STATEMENT, EXCEPT TO THE EXTENT LAWFULLY PERMITTED, DO NOT EXCLUDE, RESTRICT OR MODIFY AND ARE IN ADDITION TO THE MANDATORY STATUTORY RIGHTS APPLICABLE TO THE SALE OF THIS PRODUCT TO YOU.

# HP's Premium Protection Warranty: LaserJet toner cartridge limited warranty statement

This HP product is warranted to be free from defects in materials and workmanship.

This warranty does not apply to products that (a) have been refilled, refurbished, remanufactured or tampered with in any way, (b) experience problems resulting from misuse, improper storage, or operation outside of the published environmental specifications for the printer product or (c) exhibit wear from ordinary use.

To obtain warranty service, please return the product to place of purchase (with a written description of the problem and print samples) or contact HP customer support. At HP's option, HP will either replace products that prove to be defective or refund your purchase price.

TO THE EXTENT ALLOWED BY LOCAL LAW, THE ABOVE WARRANTY IS EXCLUSIVE AND NO OTHER WARRANTY OR CONDITION, WHETHER WRITTEN OR ORAL, IS EXPRESSED OR IMPLIED AND HP SPECIFICALLY DISCLAIMS ANY IMPLIED WARRANTIES OR CONDITIONS OF MERCHANTABILITY, SATISFACTORY QUALITY, AND FITNESS FOR A PARTICULAR PURPOSE.

TO THE EXTENT ALLOWED BY LOCAL LAW, IN NO EVENT WILL HP OR ITS SUPPLIERS BE LIABLE FOR DIRECT, SPECIAL, INCIDENTAL, CONSEQUENTIAL (INCLUDING LOST PROFIT OR DATA), OR OTHER DAMAGE, WHETHER BASED IN CONTRACT, TORT, OR OTHERWISE.

THE WARRANTY TERMS CONTAINED IN THIS STATEMENT, EXCEPT TO THE EXTENT LAWFULLY PERMITTED, DO NOT EXCLUDE, RESTRICT OR MODIFY AND ARE IN ADDITION TO THE MANDATORY STATUTORY RIGHTS APPLICABLE TO THE SALE OF THIS PRODUCT TO YOU.

## HP policy on non-HP supplies

Hewlett-Packard Company cannot recommend the use of non-HP toner cartridges, either new or remanufactured.

**NOTE:** For HP printer products, the use of a non-HP toner cartridge or a refilled toner cartridge does not affect either the warranty to the customer or any HP support contract with the customer. However, if product failure or damage is attributable to the use of a non-HP toner cartridge or refilled toner cartridge, HP will charge its standard time and materials charges to service the product for the particular failure or damage.

## HP anticounterfeit Web site

Go to <u>www.hp.com/go/anticounterfeit</u> when you install an HP toner cartridge and the control-panel message says the cartridge is non-HP. HP will help determine if the cartridge is genuine and take steps to resolve the problem.

Your toner cartridge might not be a genuine HP toner cartridge if you notice the following:

- The supplies status page indicates that a non-HP supply is installed.
- You are experiencing a high number of problems with the cartridge.
- The cartridge does not look like it usually does (for example, the packaging differs from HP packaging).

## Data stored on the toner cartridge

The HP toner cartridges used with this product contain a memory chip that assists in the operation of the product.

In addition, this memory chip collects a limited set of information about the usage of the product, which might include the following: the date when the toner cartridge was first installed, the date when the toner cartridge was last used, the number of pages printed using the toner cartridge, the page coverage, the printing modes used, any printing errors that might have occurred, and the product model. This information helps HP design future products to meet our customers' printing needs.

The data collected from the toner cartridge memory chip does not contain information that can be used to identify a customer or user of the toner cartridge or their product.

HP collects a sampling of the memory chips from toner cartridges returned to HP's free return and recycling program (HP Planet Partners: <u>www.hp.com/recycle</u>). The memory chips from this sampling are read and studied in order to improve future HP products. HP partners who assist in recycling this toner cartridge might have access to this data, as well.

Any third party possessing the toner cartridge might have access to the anonymous information on the memory chip.

## **End User License Agreement**

PLEASE READ CAREFULLY BEFORE USING THIS SOFTWARE PRODUCT: This End-User License Agreement ("EULA") is a contract between (a) you (either an individual or the entity you represent) and (b) Hewlett-Packard Company ("HP") that governs your use of the software product ("Software"). This EULA does not apply if there is a separate license agreement between you and HP or its suppliers for the Software, including a license agreement in online documentation. The term "Software" may include (i) associated media, (ii) a user guide and other printed materials, and (iii) "online" or electronic documentation (collectively "User Documentation").

RIGHTS IN THE SOFTWARE ARE OFFERED ONLY ON THE CONDITION THAT YOU AGREE TO ALL TERMS AND CONDITIONS OF THIS EULA. BY INSTALLING, COPYING, DOWNLOADING, OR OTHERWISE USING THE SOFTWARE, YOU AGREE TO BE BOUND BY THIS EULA. IF YOU DO NOT ACCEPT THIS EULA, DO NOT INSTALL, DOWNLOAD, OR OTHERWISE USE THE SOFTWARE. IF YOU PURCHASED THE SOFTWARE BUT DO NOT AGREE TO THIS EULA, PLEASE RETURN THE SOFTWARE TO YOUR PLACE OF PURCHASE WITHIN FOURTEEN DAYS FOR A REFUND OF THE PURCHASE PRICE; IF THE SOFTWARE IS INSTALLED ON OR MADE AVAILABLE WITH ANOTHER HP PRODUCT, YOU MAY RETURN THE ENTIRE UNUSED PRODUCT.

- 1. THIRD PARTY SOFTWARE. The Software may include, in addition to HP proprietary software ("HP Software"), software under licenses from third parties ("Third Party Software" and "Third Party License"). Any Third Party Software is licensed to you subject to the terms and conditions of the corresponding Third Party License. Generally, the Third Party License is in a file such as "license.txt" or a "readme" file. You should contact HP support if you cannot find a Third Party License. If the Third Party Licenses include licenses that provide for the availability of source code (such as the GNU General Public License) and the corresponding source code is not included with the Software, then check the product support pages of HP's website (hp.com) to learn how to obtain such source code.
- LICENSE RIGHTS. You will have the following rights provided you comply with all terms and conditions of this EULA:
  - a. Use. HP grants you a license to Use one copy of the HP Software. "Use" means installing, copying, storing, loading, executing, displaying, or otherwise using the HP Software. You may not modify the HP Software or disable any licensing or control feature of the HP Software. If this Software is provided by HP for Use with an imaging or printing product (for example, if the Software is a printer driver, firmware, or add-on), the HP Software may only be used with such product ("HP Product"). Additional restrictions on Use may appear in the User Documentation. You may not separate component parts of the HP Software for Use. You do not have the right to distribute the HP Software.
  - **b.** Copying. Your right to copy means you may make archival or back-up copies of the HP Software, provided each copy contains all the original HP Software's proprietary notices and is used only for back-up purposes.
- 3. UPGRADES. To Use HP Software provided by HP as an upgrade, update, or supplement (collectively "Upgrade"), you must first be licensed for the original HP Software identified by HP as eligible for the Upgrade. To the extent the Upgrade supersedes the original HP Software, you may no longer use such HP Software. This EULA applies to each Upgrade unless HP provides other terms with the Upgrade. In case of a conflict between this EULA and such other terms, the other terms will prevail.

#### 4. TRANSFER.

- a. Third Party Transfer. The initial end user of the HP Software may make a one-time transfer of the HP Software to another end user. Any transfer will include all component parts, media, User Documentation, this EULA, and if applicable, the Certificate of Authenticity. The transfer may not be an indirect transfer, such as a consignment. Prior to the transfer, the end user receiving the transferred Software will agree to this EULA. Upon transfer of the HP Software, your license is automatically terminated.
- **b.** Restrictions. You may not rent, lease or lend the HP Software or Use the HP Software for commercial timesharing or bureau use. You may not sublicense, assign or otherwise transfer the HP Software except as expressly provided in this EULA.
- 5. PROPRIETARY RIGHTS. All intellectual property rights in the Software and User Documentation are owned by HP or its suppliers and are protected by law, including applicable copyright, trade secret, patent, and trademark laws. You will not remove any product identification, copyright notice, or proprietary restriction from the Software.
- LIMITATION ON REVERSE ENGINEERING. You may not reverse engineer, decompile, or disassemble the HP Software, except and only to the extent that the right to do so is allowed under applicable law.
- 7. CONSENT TO USE OF DATA. HP and its affiliates may collect and use technical information you provide in relation to (i) your Use of the Software or the HP Product, or (ii) the provision of support services related to the Software or the HP Product. All such information will be subject to HP's privacy policy. HP will not use such information in a form that personally identifies you except to the extent necessary to enhance your Use or provide support services.
- 8. LIMITATION OF LIABILITY. Notwithstanding any damages that you might incur, the entire liability of HP and its suppliers under this EULA and your exclusive remedy under this EULA will be limited to the greater of the amount actually paid by you for the Product or U.S. \$5.00. TO THE MAXIMUM EXTENT PERMITTED BY APPLICABLE LAW, IN NO EVENT WILL HP OR ITS SUPPLIERS BE LIABLE FOR ANY SPECIAL, INCIDENTAL, INDIRECT, OR CONSEQUENTIAL DAMAGES (INCLUDING DAMAGES FOR LOST PROFITS, LOST DATA, BUSINESS INTERRUPTION, PERSONAL INJURY, OR LOSS OF PRIVACY) RELATED IN ANY WAY TO THE USE OF OR INABILITY TO USE THE SOFTWARE, EVEN IF HP OR ANY SUPPLIER HAS BEEN ADVISED OF THE POSSIBILITY OF SUCH DAMAGES AND EVEN IF THE ABOVE REMEDY FAILS OF ITS ESSENTIAL PURPOSE. Some states or other jurisdictions do not allow the exclusion or limitation of incidental or consequential damages, so the above limitation or exclusion may not apply to you.
- 9. U.S. GOVERNMENT CUSTOMERS. Software was developed entirely at private expense. All Software is commercial computer software within the meaning of the applicable acquisition regulations. Accordingly, pursuant to US FAR 48 CFR 12.212 and DFAR 48 CFR 227.7202, use, duplication and disclosure of the Software by or for the U.S. Government or a U.S. Government subcontractor is subject solely to the terms and conditions set forth in this End User License Agreement, except for provisions which are contrary to applicable mandatory federal laws.
- COMPLIANCE WITH EXPORT LAWS. You will comply with all laws, rules, and regulations (i) applicable to the export or import of the Software, or (ii) restricting the Use of the Software, including any restrictions on nuclear, chemical, or biological weapons proliferation.
- **11.** RESERVATION OF RIGHTS. HP and its suppliers reserve all rights not expressly granted to you in this EULA.

© 2009 Hewlett-Packard Development Company, L.P.

Rev. 04/09

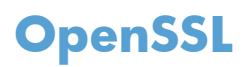

This product includes software developed by the OpenSSL Project for use in the OpenSSL Toolkit (http://www.openssl.org/)

THIS SOFTWARE IS PROVIDED BY THE OpenSSL PROJECT ``AS IS'' AND ANY EXPRESSED OR IMPLIED WARRANTIES, INCLUDING, BUT NOT LIMITED TO, THE IMPLIED WARRANTIES OF MERCHANTABILITY AND FITNESS FOR A PARTICULAR PURPOSE ARE DISCLAIMED. IN NO EVENT SHALL THE OpenSSL PROJECT OR ITS CONTRIBUTORS BE LIABLE FOR ANY DIRECT, INDIRECT, INCIDENTAL, SPECIAL, EXEMPLARY, OR CONSEQUENTIAL DAMAGES (INCLUDING, BUT NOT LIMITED TO, PROCUREMENT OF SUBSTITUTE GOODS OR SERVICES;

LOSS OF USE, DATA, OR PROFITS; OR BUSINESS INTERRUPTION) HOWEVER CAUSED AND ON ANY THEORY OF LIABILITY, WHETHER IN CONTRACT, STRICT LIABILITY, OR TORT (INCLUDING NEGLIGENCE OR OTHERWISE) ARISING IN ANY WAY OUT OF THE USE OF THIS SOFTWARE, EVEN IF ADVISED OF THE POSSIBILITY OF SUCH DAMAGE.

This product includes cryptographic software written by Eric Young (eay@cryptsoft.com). This product includes software written by Tim Hudson (tjh@cryptsoft.com).

## **Customer self-repair warranty service**

HP products are designed with many Customer Self Repair (CSR) parts to minimize repair time and allow for greater flexibility in performing defective parts replacement. If during the diagnosis period, HP identifies that the repair can be accomplished by the use of a CSR part, HP will ship that part directly to you for replacement. There are two categories of CSR parts: 1) Parts for which customer self repair is mandatory. If you request HP to replace these parts, you will be charged for the travel and labor costs of this service. 2) Parts for which customer self repair is optional. These parts are also designed for Customer Self Repair. If, however, you require that HP replace them for you, this may be done at no additional charge under the type of warranty service designated for your product.

Based on availability and where geography permits, CSR parts will be shipped for next business day delivery. Same-day or four-hour delivery may be offered at an additional charge where geography permits. If assistance is required, you can call the HP Technical Support Center and a technician will help you over the phone. HP specifies in the materials shipped with a replacement CSR part whether a defective part must be returned to HP. In cases where it is required to return the defective part to HP, you must ship the defective part back to HP within a defined period of time, normally five (5) business days. The defective part must be returned with the associated documentation in the provided shipping material. Failure to return the defective part may result in HP billing you for the replacement. With a customer self repair, HP will pay all shipping and part return costs and determine the courier/carrier to be used.

## **Customer support**

| Get telephone support for your country/region                                          | Country/region phone numbers are on the flyer that was in |  |
|----------------------------------------------------------------------------------------|-----------------------------------------------------------|--|
| Have the product name, serial number, date of purchase, and problem description ready. | The box with your product of at www.np.com/support/.      |  |
| Get 24-hour Internet support                                                           | www.hp.com/support/lj500MFPM525                           |  |
| Download software utilities, drivers, and electronic information                       | www.hp.com/go/lj500MFPM525_software                       |  |
| Order additional HP service or maintenance agreements                                  | www.hp.com/go/carepack                                    |  |
| Register your product                                                                  | www.register.hp.com                                       |  |

## **B Product specifications**

- <u>Physical specifications</u>
- <u>Power consumption, electrical specifications, and acoustic emissions</u>
- Environmental specifications

## **Physical specifications**

| Product | Height           | Depth            | Width            | Weight            |
|---------|------------------|------------------|------------------|-------------------|
| M525dn  | 576 mm (22.7 in) | 547 mm (21.5 in) | 516 mm (20.3 in) | 29.4 kg (64.9 lb) |
| M525f   | 576 mm (22.7 in) | 547 mm (21.5 in) | 517 mm (20.4 in) | 29.8 kg (65.8 lb) |
| M525c   | 576 mm (22.7 in) | 547 mm (21.5 in) | 517 mm (20.4 in) | 30.5 kg (67.3 lb) |

#### **Table B-1** Physical specifications

# Power consumption, electrical specifications, and acoustic emissions

See <u>www.hp.com/go/lj500MFPM525\_regulatory</u> for current information.

**CAUTION:** Power requirements are based on the country/region where the product is sold. Do not convert operating voltages. This will damage the product and void the product warranty.

## **Environmental specifications**

#### Table B-2 Operating-environment specifications

| Environment       | Recommended                       | Allowed                      |
|-------------------|-----------------------------------|------------------------------|
| Temperature       | 17° to 25°C (62.6° to 77°F)       | 15° to 30°C (59° to 86°F)    |
| Relative humidity | 30% to 70% relative humidity (RH) | 10% to 80% RH                |
| Altitude          | Not applicable                    | 0 to 3048 m (0 to 10,000 ft) |

# **C** Regulatory information

- FCC regulations
- Environmental product stewardship program
- <u>Declaration of conformity</u>
- Declaration of conformity (fax models)
- <u>Certificate of Volatility</u>
- Certificate of Volatility (M525c)
- <u>Safety statements</u>
- Additional statements for telecom (fax) products

## **FCC** regulations

This equipment has been tested and found to comply with the limits for a Class A digital device, pursuant to Part 15 of the FCC rules. These limits are designed to provide reasonable protection against harmful interference when the equipment is operated in a commercial environment. This equipment generates, uses, and can radiate radio frequency energy, and if not installed and used in accordance with the instruction manual, may cause harmful interference to radio communications. Operation of this equipment in a residential area is likely to cause harmful interference in which case the user will be required to correct the interference at his own expense.

**NOTE:** Any changes or modifications to the printer that are not expressly approved by HP could void the user's authority to operate this equipment.

Use of a shielded interface cable is required to comply with the Class A limits of Part 15 of FCC rules.

## Environmental product stewardship program

#### **Protecting the environment**

Hewlett-Packard Company is committed to providing quality products in an environmentally sound manner. This product has been designed with several attributes to minimize impacts on our environment.

#### **Ozone production**

This product generates no appreciable ozone gas  $(O_3)$ .

#### **Power consumption**

Power usage drops significantly while in Ready or Sleep mode, which saves natural resources and saves money without affecting the high performance of this product. Hewlett-Packard printing and imaging equipment marked with the ENERGY STAR® logo is qualified to the U.S. Environmental Protection Agency's ENERGY STAR specifications for imaging equipment. The following mark will appear on ENERGY STAR qualified imaging products:

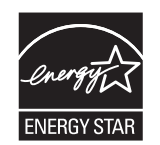

Additional ENERGY STAR qualified imaging product model information is listed at:

www.hp.com/go/energystar

#### **Toner consumption**

EconoMode uses less toner, which might extend the life of the toner cartridge. HP does not recommend the full-time use of EconoMode. If EconoMode is used full-time, the toner supply might outlast the mechanical parts in the toner cartridge. If print quality begins to degrade and is no longer acceptable, consider replacing the toner cartridge.

#### Paper use

This product's manual/automatic duplex feature (two-sided printing) and N-up printing (multiple pages printed on one page) capability can reduce paper usage and the resulting demands on natural resources.

#### **Plastics**

Plastic parts over 25 grams are marked according to international standards that enhance the ability to identify plastics for recycling purposes at the end of the product's life.

#### **HP LaserJet print supplies**

It's easy to return and recycle your HP LaserJet toner cartridges after use—free of charge—with HP Planet Partners. Multilingual program information and instructions are included in every new HP LaserJet toner cartridge and supplies package. You help reduce the toll on the environment further when you return multiple cartridges together rather than separately.

HP is committed to providing inventive, high-quality products and services that are environmentally sound, from product design and manufacturing to distribution, customer use and recycling. When you participate in the HP Planet Partners program, we ensure your HP LaserJet toner cartridges are recycled properly, processing them to recover plastics and metals for new products and diverting millions of tons of waste from landfills. Since this cartridge is being recycled and used in new materials, it will not be returned to you. Thank you for being environmentally responsible!

**NOTE:** Use the return label to return original HP LaserJet toner cartridges only. Please do not use this label for HP inkjet cartridges, non-HP cartridges, refilled or remanufactured cartridges or warranty returns. For information about recycling your HP inkjet cartridges please go to <a href="http://www.hp.com/recycle">http://www.hp.com/recycle</a>.

#### **Return and recycling instructions**

#### **United States and Puerto Rico**

The enclosed label in the HP LaserJet toner cartridge box is for the return and recycling of one or more HP LaserJet toner cartridges after use. Please follow the applicable instructions below.

#### Multiple returns (more than one cartridge)

- 1. Package each HP LaserJet toner cartridge in its original box and bag.
- Tape the boxes together using strapping or packaging tape. The package can weigh up to 31 kg (70 lb).
- 3. Use a single pre-paid shipping label.

#### OR

- 1. Use your own suitable box, or request a free bulk collection box from <u>www.hp.com/recycle</u> or 1-800-340-2445 (holds up to 31 kg (70 lb) of HP LaserJet toner cartridges).
- 2. Use a single pre-paid shipping label.

#### Single returns

- 1. Package the HP LaserJet toner cartridge in its original bag and box.
- 2. Place the shipping label on the front of the box.

#### Shipping

For US and Puerto Rico HP LaserJet toner cartridge recycling returns, use the pre-paid, pre-addressed shipping label contained in the box. To use the UPS label, give the package to the UPS driver during

your next delivery or pick-up, or take it to an authorized UPS drop-off center. (Requested UPS Ground pickup will be charged normal pick-up rates) For the location of your local UPS drop-off center, call 1-800-PICKUPS or visit <u>www.ups.com</u>.

If you are returning the package with the FedEx label, give the package to either the U.S. Postal Service carrier or FedEx driver during your next pick-up or delivery. (Requested FedEx Ground pickup will be charged normal pick-up rates). Or, you can drop off your packaged toner cartridge(s) at any U.S. Post Office or any FedEx shipping center or store. For the location of your nearest U.S. Post Office, please call 1-800-ASK-USPS or visit <u>www.usps.com</u>. For the location of your nearest FedEx shipping center/ store, please call 1-800-GOFEDEX or visit <u>www.fedex.com</u>.

For more information, or to order additional labels or boxes for bulk returns, visit <u>www.hp.com/recycle</u> or call 1-800-340-2445. Information subject to change without notice.

#### **Residents of Alaska and Hawaii**

Do not use the UPS label. Call 1-800-340-2445 for information and instructions. The U.S. Postal Service provides no-cost cartridge return transportation services under an arrangement with HP for Alaska and Hawaii.

#### Non-U.S. returns

To participate in HP Planet Partners return and recycling program, just follow the simple directions in the recycling guide (found inside the packaging of your new product supply item) or visit <u>www.hp.com/recycle</u>. Select your country/region for information on how to return your HP LaserJet printing supplies.

#### Paper

This product is capable of using recycled papers when the paper meets the guidelines outlined in the *HP LaserJet Printer Family Print Media Guide*. This product is suitable for the use of recycled paper according to EN12281:2002.

#### **Material restrictions**

This HP product does not contain added mercury.

This HP product contains a battery that might require special handling at end-of-life. The batteries contained in or supplied by Hewlett-Packard for this product include the following:

| HP LaserJet Enterprise 500 MFP M525 and HP LaserJet Enterprise flow MFP M525 |                             |
|------------------------------------------------------------------------------|-----------------------------|
| Туре                                                                         | Carbon monofluoride lithium |
| Weight                                                                       | 0.8 g                       |
| Location                                                                     | On formatter board          |
| User-removable                                                               | No                          |

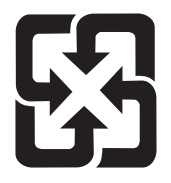

## 廢電池請回收

For recycling information, you can go to <u>www.hp.com/recycle</u>, or contact your local authorities or the Electronics Industries Alliance: <u>www.eiae.org</u>.

#### Disposal of waste equipment by users

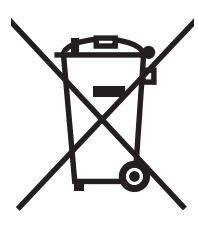

This symbol means do not dispose of your product with your other household waste. Instead, you should protect human health and the environment by handing over your waste equipment to a designated collection point for the recycling of waste electrical and electronic equipment. For more information, please contact your household waste disposal service, or go to: <a href="https://www.hp.com/recycle">www.hp.com/recycle</a>.

### **Electronic hardware recycling**

HP encourages customers to recycle used electronic hardware. For more information about recycling programs go to: <u>www.hp.com/recycle</u>.

#### **Chemical substances**

HP is committed to providing our customers with information about the chemical substances in our products as needed to comply with legal requirements such as REACH (Regulation EC No 1907/2006 of the European Parliament and the Council). A chemical information report for this product can be found at: <a href="https://www.hp.com/go/reach">www.hp.com/go/reach</a>.

#### **Material Safety Data Sheet (MSDS)**

Material Safety Data Sheets (MSDS) for supplies containing chemical substances (for example, toner) can be obtained by accessing the HP Web site at <a href="http://www.hp.com/go/msds">www.hp.com/go/msds</a> or <a href="http://www.hp.com/go/msds">www.hp.com/go/msds</a> or <a href="http://www.hp.com/go/msds">www.hp.com/go/msds</a> or <a href="http://www.hp.com/go/msds">www.hp.com/go/msds</a> or <a href="http://www.hp.com/go/msds">www.hp.com/go/msds</a> or <a href="http://www.hp.com/go/msds">www.hp.com/hpinfo/</a> community/environment/productinfo/safety.

#### For more information

To obtain information about these environmental topics:

- Product environmental profile sheet for this and many related HP products
- HP's commitment to the environment

- HP's environmental management system
- HP's end-of-life product return and recycling program
- Material Safety Data Sheets

Visit www.hp.com/go/environment or www.hp.com/hpinfo/globalcitizenship/environment.

## **Declaration of conformity**

#### **Declaration of Conformity**

|                                         | according to ISO/IEC 17050-1 and EN 17            | 050-1                       |
|-----------------------------------------|---------------------------------------------------|-----------------------------|
| Manufacturer's Name:                    | Hewlett-Packard Company                           | DoC#: BOISB-1107-00 Rel.1.0 |
| Manufacturer's Address:                 | 11311 Chinden Boulevard                           |                             |
|                                         | Boise, Idaho 83714-1021, USA                      |                             |
| declares, that the product              |                                                   |                             |
| Product Name:                           | HP LaserJet Enterprise 500 MFP M525dn             |                             |
| Regulatory Model Numbers: <sup>2)</sup> | BOISB-1107-00                                     |                             |
| Product Options:                        | All                                               |                             |
| Toner Cartridges:                       | CE255A, CE255X                                    |                             |
| conforms to the following Prod          | uct Specifications:                               |                             |
| SAFETY:                                 | IEC 60950-1:2005 / EN60950-1: 2006 +A11 +         | A1                          |
|                                         | IEC 60825-1:2007 / EN 60825-1:2007 (Class 1       | Laser/LED Product)          |
|                                         | IEC 62479:2010 / EN62479:2010                     |                             |
|                                         | GB4943-2001                                       |                             |
| EMC:                                    | CISPR22:2005 +A1/ EN55022:2006 +A1 - Clas         | s A <sup>1), 3)</sup>       |
|                                         | EN 61000-3-2:2006 +A1:2009 +A2:2009               |                             |
|                                         | EN 61000-3-3:2008                                 |                             |
|                                         | EN 55024:1998 +A1 +A2                             |                             |
|                                         | FCC Title 47 CFR, Part 15 Class A / ICES-003, Iss | sue 4                       |
|                                         | GB9254-2008, GB17625.1-2003                       |                             |

#### Supplementary Information:

The product herewith complies with the requirements of the R&TTE Directive 1999/5/EC Annex II and Annex IV, EMC Directive 2004/108/EC, the Low Voltage Directive 2006/95/EC, and carries the CE-Marking **C** caccordingly.

This Device complies with Part 15 of the FCC Rules. Operation is subject to the following two Conditions: (1) this device may not cause harmful interference, and (2) this device must accept any interference received, including interference that may cause undesired operation.

- 1. The product was tested in a typical configuration with Hewlett-Packard Personal Computer Systems.
- 2. For regulatory purposes, these products are assigned a Regulatory model number. This number should not be confused with the product name or the product number(s).
- The product meets the requirements of EN55022 & CNS 13438 Class A in which case the following applies: "Warning This is a class A product. In a domestic environment this product may cause radio interference in which case the user may be required to take adequate measures.".

#### Boise, Idaho USA

#### July 27 2011

#### For Regulatory Topics only, contact:

| European Contact: | Your Local Hewlett-Packard Sales and Service Office or Hewlett-Packard Gmbh, Hewlett-Packard GmbH, HQ-TRE, Herrenberger Straße 140, 71034 Böblingen, Germany <u>www.hp.eu/certificates</u> |
|-------------------|----------------------------------------------------------------------------------------------------|
| USA Contact:      | Product Regulations Manager, Hewlett-Packard Company, PO Box 15, Mail Stop 160, Boise, Idaho<br>83707-0015 (Phone: 208-396-6000)                                                           |

## Declaration of conformity (fax models)

#### **Declaration of Conformity**

according to ISO/IEC 17050-1 and EN 17050-1

| Manufacturer's Name:                              | Hewlett-Packard Company                                        | DoC#: BOISB-1107-01 Rel.1.0 |  |  |
|---------------------------------------------------|----------------------------------------------------------------|-----------------------------|--|--|
| Manufacturer's Address:                           | 11311 Chinden Boulevard                                        |                             |  |  |
|                                                   | Boise, Idaho 83714-1021, USA                                   |                             |  |  |
| declares, that the product                        |                                                                |                             |  |  |
| Product Name:                                     | HP LaserJet Enterprise 500 MFP M525f                           |                             |  |  |
| <b>Regulatory Model:</b> <sup>2)</sup>            | BOISB-1107-01                                                  |                             |  |  |
|                                                   | Including                                                      |                             |  |  |
|                                                   | BOISB-0703-00 – -Fax Module                                    |                             |  |  |
| Product Options:                                  | All                                                            |                             |  |  |
| Toner Cartridges:                                 | CE255A, CE255X                                                 |                             |  |  |
| conforms to the following Product Specifications: |                                                                |                             |  |  |
| SAFETY:                                           | IEC 60950-1:2005 / EN60950-1: 2006 +A11 +A1                    |                             |  |  |
|                                                   | IEC 60825-1:2007 / EN 60825-1:2007 (Class 1 Laser/LED Product) |                             |  |  |
|                                                   | IEC 62479:2010 / EN62479:2010                                  |                             |  |  |
|                                                   | GB4943-2001                                                    |                             |  |  |
| EMC:                                              | CISPR22:2005 +A1/ EN55022:2006 +A1 - Class A <sup>1), 3)</sup> |                             |  |  |
|                                                   | EN 61000-3-2:2006 +A1:2009 +A2:2009                            |                             |  |  |
|                                                   | EN 61000-3-3:2008                                              |                             |  |  |
|                                                   | EN 55024:1998 +A1 +A2                                          |                             |  |  |
|                                                   | FCC Title 47 CFR, Part 15 Class A / ICES-003, Iss              | ue 4                        |  |  |
|                                                   | GB9254-2008, GB17625.1-2003                                    |                             |  |  |
| TELECOM                                           | ES 203 021; FCC Title 47 CFR, Part 684)                        |                             |  |  |

#### **Supplementary Information:**

The product herewith complies with the requirements of the R&TTE Directive 1999/5/EC Annex IV, EMC Directive 2004/108/EC, the Low Voltage Directive 2006/95/EC, and carries the CE-Marking CE accordingly.

This Device complies with Part 15 of the FCC Rules. Operation is subject to the following two Conditions: (1) this device may not cause harmful interference, and (2) this device must accept any interference received, including interference that may cause undesired operation.

- 1. The product was tested in a typical configuration with Hewlett-Packard Personal Computer Systems.
- 2. For regulatory purposes, this product is assigned a Regulatory model number. This number should not be confused with the marketing names or the product number(s).
- 3. The product meets the requirements of EN55022 & CNS13438 Class A in which case the following applies: "Warning This is a class A product. In a domestic environment this product may cause radio interference in which case the user may be required to take adequate measures".
- 4. Telecom approvals and standards appropriate for the target countries/regions have been applied to this product, in addition to those listed above.
- 5. This product uses an analog fax accessory module which Regulatory Model numbers are: BOISB-0703-00, as needed to meet technical regulatory requirements for the countries/regions this product will be sold.

#### Boise, Idaho USA

#### July 27 2011

#### For Regulatory Topics only, contact:

 European Contact:
 Your Local Hewlett-Packard Sales and Service Office or Hewlett-Packard Gmbh, Hewlett-Packard GmbH, HQ-TRE, Herrenberger Straße 140, 71034 Böblingen, Germany www.hp.eu/certificates

 USA Contact:
 Product Regulations Manager, Hewlett-Packard Company, PO Box 15, Mail Stop 160, Boise, Idaho 83707-0015 (Phone: 208-396-6000)

## **Certificate of Volatility**

| Figure C-1 Cert                                                              | ificate o                  | of Volatility             | (1 of 2)                                                                                                    |                                                                                                    |
|------------------------------------------------------------------------------|----------------------------|---------------------------|----------------------------------------------------------------------------------------------------|----------------------------------------------------------------------------------------------------|
|                                                                              | Н                          | ewlett-Packar             | d Certificate of Volatility                                                                                                    | 1                                                                                                    |
| Model:<br>HP LaserJet Enterpris<br>500 MFP M525 Series                       | Par<br>e M5                | t Number:<br>25dn=CF116A, | , f=CF117A                                                                                                    | Address:<br>Hewlett Packard Company<br>11311 Chinden Blvd<br>Boise, ID 83714                                                                                                    |
|                                                                              |                            | Vol                       | atile Memory                                                                                                    |                                                                                                    |
| Does the device contain vo                                                   | latile memo                | ory (Memory whos          | se contents are lost when pow                                                                                                    | er is removed)?                                                                                                    |
| Yes D No If Yes plea                                                         | ase describ                | e the type, size, fi      | unction, and steps to clear the                                                                                                    | memory below                                                                                                    |
| Type (SRAM, DRAM, etc):<br>DDR2 - DRAM                                       | Size:<br>1 GB              | User Modifiable:          | Function:<br>Used for temporary storage<br>during the process of jobs, a<br>for applications that are<br>running on the OS.                                                                                                    | Steps to clear memory:<br>When the printer is powered<br>off, the memory is erased.                                                                                                    |
| Type (SRAM, DRAM, etc):                                                      | Size:                      | User Modifiable:          | Function:                                                                                                    | Steps to clear memory:                                                                                                    |
| Type (SRAM, DRAM, etc):                                                      | Size:                      | User Modifiable:          | Function:                                                                                                    | Steps to clear memory:                                                                                                    |
|                                                                              |                            | Non                       | (alatila Mamany                                                                                                    |                                                                                                    |
| Does the device contain no                                                   | on-volatile n              | nemory (Memory            | whose contents are retained w                                                                                                    | then power is removed)?                                                                                                    |
| Yes No If Yes plea                                                           | ase describ                | e the type, size, fi      | unction, and steps to clear the                                                                                                    | memory below                                                                                                    |
| Type (Flash, EEPROM, etc):<br>SPI Flash                                      | Size:<br>4 MB              | User Modifiable:          | Function:<br>Contains the boot code and<br>factory product configuration<br>data required for the device i<br>function. User modifications<br>are limited to downloading<br>digitally signed HP firmware<br>images                                      | Steps to clear memory:<br>There are no steps to clear this<br>data.<br>o                                                                                                    |
| Type (Flash, EEPROM, etc):<br>ICB EEPROM                                     | Size:<br>32KB              | User Modifiable:          | Function:<br>Backup device for critical<br>system counters and produc<br>configuration information.                                                                                                    | Steps to clear memory:<br>There are no steps to clear this<br>data.                                                                                                    |
| Type (Flash, EEPROM, etc):<br>None                                           | Size:                      | User Modifiable:          | Function:                                                                                                    | Steps to clear memory:                                                                                                    |
|                                                                              |                            |                           | 01                                                                                                    |                                                                                                    |
| Deep the device contain m                                                    | ana ataraga                | Ma<br>memory (Hord D      | ass Storage                                                                                                    |                                                                                                    |
| Yes $\Box$ No If Yes plea                                                    | ass storage<br>ase describ | e the type, size, fi      | unction, and steps to clear the                                                                                                    | memory below                                                                                                    |
| Type (HDD, Tape, etc):<br>Self Encrypting Hard<br>Disk,<br>SATA 1 and SATA 2 | Size:<br>250 GB            | User Modifiable:          | Function:<br>Stores customer data, OS,<br>applications, digitally signed<br>firmware images, persistent<br>data, and temporary data us<br>for processing and system<br>functions. (Note: HDD is<br>standard on CF117A model,<br>Not Available on CF116A | Steps to clear memory:           There are several ways to<br>erase this:           1. Erase and Unlock Encrypted           Disk - This changes the<br>encryption keys rendering all<br>data unreadable.           2. Secure Storage Erase -<br>Erases temporary files and job<br>data by overwriting information<br>one or three times           3. Secure Disk Erase - Industry<br>standard ATA Secure Erase.<br>Overwrites all data on the hard<br>drive.           4. Secure File Erase - Erases<br>files when jobs finish<br>processing by overwriting them<br>erao or thme times |
#### Figure C-2 Certificate of Volatility (2 of 2)

| Type (HDD, Tape, etc): Size: User Modifiable<br>Solid State Storage 8 GB ⊠ Yes □ No<br>Device (SSD) | Function:<br>Stores customer data, OS,<br>applications, persistent data,<br>and temporary data used for<br>processing and system<br>functions. User modifications<br>are limited to downloading<br>digitally signed HP firmware<br>images. (Note: SSD is<br>standard on CF116A, not<br>available on CF117A) | Steps to clear memory:<br>Perform a Part Clean from the<br>BIOS menu. |
|----------------------------------------------------------------------------------------------------|----------------------------------------------------------------------------------------------------|-----------------------------------------------------------------------|
|----------------------------------------------------------------------------------------------------|----------------------------------------------------------------------------------------------------|-----------------------------------------------------------------------|

# USB Does the item accept USB input and if so, for what purpose (i.e Print Jobs, device firmware updates, scan upload)? ⊠ Yes □ No If Yes please describe below

Diagnostic service logs can be uploaded

Print files can be printed via a USB thumb drive

#### **RF/RFID** Does the item use RF or RFID for receive or transmit of any data including remote diagnostics. (e.g. Cellular phone, Bluetooth) ☐ Yes ⊠ No If Yes please describe below Purpose: Bandwidth: Frequency: Modulation: Effective Radiate Power (ERP): Specifications:

| Other Transmission Capabilities                                                                                        |                                       |  |  |
|----------------------------------------------------------------------------------------------------|---------------------------------------|--|--|
| Does the device employ any other methods of non-wired access to transmit or receive any data whatsoever (e.g. anything |                                       |  |  |
| other than standard hard wired TCP/IP, direct USB, or parallel connections)? 🗌 Yes 🛛 No If Yes please describe below:  |                                       |  |  |
| Purpose:                                                                                                    |                                       |  |  |
| Frequency:                                                                                                    | Bandwidth:                            |  |  |
| Modulation:                                                                                                    | Effective Radiate Power (ERP):        |  |  |
| Specifications:                                                                                                    | · · · · · · · · · · · · · · · · · · · |  |  |

| Other Capabilities                                                                                        |
|----------------------------------------------------------------------------------------------------|
| Does the device employ any other method of communications such as a Modem to transmit or receive any data |
| whatsoever?  Yes X No If Yes please describe below:                                                       |
| Purpose:                                                                                                  |
| Specifications:                                                                                           |

| Author Information |                                                    |        |                         |  |
|--------------------|----------------------------------------------------|--------|-------------------------|--|
| Name:              | Title:<br>Security Technical<br>Marketing Engineer | Email: | Business Unit:<br>IPG   |  |
|                    |                                                    |        | Date Prepared: 04/24/12 |  |

# **Certificate of Volatility (M525c)**

#### **Figure C-3** Certificate of Volatility (M525c; 1 of 2)

| Hewlett-Packard Certificate of Volatility                                                       |             |                      |                                 |                                |
|-------------------------------------------------------------------------------------------------|-------------|----------------------|---------------------------------|--------------------------------|
| Model:                                                                                          | Pai         | Part Number:         |                                 | Address:                       |
| HP LaserJet Enterprise                                                                          | e M5        | 25c=CF118A           |                                 | Hewlett Packard Company        |
| flow 500 MFP M525c                                                                              |             |                      |                                 | 11311 Chinden Blvd             |
|                                                                                                 |             |                      |                                 | Boise, ID 83714                |
|                                                                                                 |             | Vol                  | atile Memory                    |                                |
| Does the device contain volatile memory (Memory whose contents are lost when power is removed)? |             |                      |                                 |                                |
| 🛛 Yes 🗌 No If Yes plea                                                                          | ase describ | e the type, size, fi | unction, and steps to clear the | memory below                   |
| Type (SRAM, DRAM, etc):                                                                         | Size:       | User Modifiable:     | Function:                       | Steps to clear memory:         |
| DDR2 - DRAM                                                                                     | 1.5 GB      | 🗌 Yes 🖾 No           | Used for temporary storage      | When the printer is powered    |
|                                                                                                 |             |                      | during the process of jobs, a   | and off, the memory is erased. |
|                                                                                                 |             |                      | for applications that are       |                                |
|                                                                                                 |             |                      | running on the OS.              |                                |
| Type (SRAM, DRAM, etc):                                                                         | Size:       | User Modifiable:     | Function:                       | Steps to clear memory:         |
|                                                                                                 |             | 🗋 Yes 🗋 No           |                                 |                                |
| Type (SRAM, DRAM, etc):                                                                         | Size:       | User Modifiable:     | Function:                       | Steps to clear memory:         |
|                                                                                                 |             | 📋 Yes 🗌 No           |                                 |                                |
|                                                                                                 |             |                      |                                 |                                |
| Non-Volatile Memory                                                                             |             |                      |                                 |                                |

| iten velatie memory                                                                                     |               |                                |                                                                                                    |                                                                     |
|----------------------------------------------------------------------------------------------------|---------------|--------------------------------|----------------------------------------------------------------------------------------------------|---------------------------------------------------------------------|
| Does the device contain non-volatile memory (Memory whose contents are retained when power is removed)? |               |                                |                                                                                                    |                                                                     |
| 🛛 Yes 🗌 No If Yes plea                                                                                  | ase describ   | e the type, size, fi           | unction, and steps to clear the me                                                                                                    | mory below                                                          |
| Type (Flash, EEPROM, etc):<br>SPI Flash                                                                 | Size:<br>4 MB | User Modifiable:<br>⊠ Yes ⊟ No | Function:<br>Contains the boot code and<br>factory product configuration<br>data required for the device to<br>function. User modifications<br>are limited to downloading | Steps to clear memory:<br>There are no steps to clear this<br>data. |
|                                                                                                    |               |                                | images.                                                                                                    |                                                                     |
| Type (Flash, EEPROM, etc):<br>ICB EEPROM                                                                | Size:<br>32KB | User Modifiable:<br>☐ Yes ⊠ No | Function:<br>Backup device for critical<br>system counters and product<br>configuration information.                                                                      | Steps to clear memory:<br>There are no steps to clear this<br>data. |
| Type (Flash, EEPROM, etc):<br>None                                                                      | Size:         | User Modifiable:               | Function:                                                                                                    | Steps to clear memory:                                              |

| Mass Storage                                                                 |                 |                      |                                                                                                    |                                                                                                    |
|------------------------------------------------------------------------------|-----------------|----------------------|----------------------------------------------------------------------------------------------------|----------------------------------------------------------------------------------------------------|
| Does the device contain mass storage memory (Hard Disk Drive, Tape Backup)?  |                 |                      |                                                                                                    |                                                                                                    |
| 🛛 Yes 🗌 No If Yes ple                                                        | ase describ     | e the type, size, fi | unction, and steps to clear the me                                                                                                    | mory below                                                                                                    |
| Type (HDD, Tape, etc):<br>Self Encrypting Hard<br>Disk,<br>SATA 1 and SATA 2 | Size:<br>250 GB | User Modifiable:     | Function:<br>Stores customer data, OS,<br>applications, digitally signed<br>firmware images, persistent<br>data, and temporary data used<br>for processing and system<br>functions. (Note: HDD is<br>standard on CF117A model,<br>Not Available on CF116A                                                   | Steps to clear memory:<br>There are several ways to<br>erase this:<br>1. Erase and Unlock Encrypted<br>Disk - This changes the<br>encryption keys rendering all<br>data unreadable.<br>2. Secure Storage Erase -<br>Erases temporary files and job<br>data by overwriting information<br>one or three times<br>3. Secure Disk Erase - Industry<br>standard ATA Secure Erase.<br>Overwrites all data on the hard<br>drive.<br>4. Secure File Erase - Erases<br>files when jobs finish<br>processing by overwriting them<br>one or three times. |
| Type (HDD, Tape, etc):<br>Solid State Storage<br>Device (SSD)                | Size:<br>8 GB   | User Modifiable:     | Function:<br>Stores customer data, OS,<br>applications, persistent data,<br>and temporary data used for<br>processing and system<br>functions. User modifications<br>are limited to downloading<br>digitally signed HP firmware<br>images. (Note: SSD is<br>standard on CF116A, not<br>available on CF117A) | Steps to clear memory:<br>Perform a Part Clean from the<br>BIOS menu.                                                                                                    |

#### Figure C-4 Certificate of Volatility (M525c; 2 of 2)

| USB                                                                                                    |
|----------------------------------------------------------------------------------------------------|
| Does the item accept USB input and if so, for what purpose (i.e Print Jobs, device firmware updates, scan upload)? |
| 🛛 Yes 🗌 No If Yes please describe below                                                                            |
| Print jobs, HP digitally signed firmware upgrades, 3rd party application loading. USB ports can be disabled.       |
| Can any data other than scan upload be sent to the USB device)?                                                    |
| 🛛 Yes 🗌 No If Yes please describe below                                                                            |
| Diagnostic service logs can be uploaded.                                                                           |
| Print files can be printed via a USB thumb drive.                                                                  |

#### RF/RFID

| Does the item use RF or RFID for receive or transmit of any data including remote diagnostics. (e.g. Cellular phone, |                                |  |  |
|----------------------------------------------------------------------------------------------------|--------------------------------|--|--|
| Bluetooth) 🗌 Yes 🖾 No If Yes please describe below                                                                   |                                |  |  |
| Purpose:                                                                                                    |                                |  |  |
| Frequency:                                                                                                    | Bandwidth:                     |  |  |
| Modulation:                                                                                                    | Effective Radiate Power (ERP): |  |  |
| Specifications:                                                                                                    |                                |  |  |

#### Other Transmission Capabilities

| Does the device employ any other methods of non-wired access to transmit or receive any data whatsoever (e.g. anything |                                |  |  |
|----------------------------------------------------------------------------------------------------|--------------------------------|--|--|
| other than standard hard wired TCP/IP, direct USB, or parallel connections)? 🗌 Yes 🛛 No If Yes please describe below:  |                                |  |  |
| Purpose:                                                                                                    |                                |  |  |
| Frequency:                                                                                                    | Bandwidth:                     |  |  |
| Modulation:                                                                                                    | Effective Radiate Power (ERP): |  |  |
| Specifications:                                                                                                    |                                |  |  |

| Other Capabilities                                                                                        |
|----------------------------------------------------------------------------------------------------|
| Does the device employ any other method of communications such as a Modem to transmit or receive any data |
| whatsoever? U Yes X No If Yes please describe below:                                                      |
| Purpose:                                                                                                  |
| Specifications:                                                                                           |

| Author Information |                                                    |        |                        |  |
|--------------------|----------------------------------------------------|--------|------------------------|--|
| Name:              | Title:<br>Security Technical<br>Marketing Engineer | Email: | Business Unit:<br>IPG  |  |
|                    |                                                    |        | Date Prepared: 08/6/12 |  |

# **Safety statements**

# Laser safety

The Center for Devices and Radiological Health (CDRH) of the U.S. Food and Drug Administration has implemented regulations for laser products manufactured since August 1, 1976. Compliance is mandatory for products marketed in the United States. The device is certified as a "Class 1" laser product under the U.S. Department of Health and Human Services (DHHS) Radiation Performance Standard according to the Radiation Control for Health and Safety Act of 1968. Since radiation emitted inside the device is completely confined within protective housings and external covers, the laser beam cannot escape during any phase of normal user operation.

**WARNING!** Using controls, making adjustments, or performing procedures other than those specified in this user guide may result in exposure to hazardous radiation.

## **Canadian DOC regulations**

Complies with Canadian EMC Class A requirements.

« Conforme à la classe A des normes canadiennes de compatibilité électromagnétiques. « CEM ». »

# VCCI statement (Japan)

この装置は、クラスA情報技術装置です。この装置を家庭 環境で使用すると電波妨害を引き起こすことがあります。 この場合には使用者は適切な対策を講ずるよう要求される ことがあります。 VCCI-A

#### **Power cord instructions**

Make sure your power source is adequate for the product voltage rating. The voltage rating is on the product label. The product uses either 100-127 Vac or 220-240 Vac and 50/60 Hz.

Connect the power cord between the product and a grounded AC outlet.

**CAUTION:** To prevent damage to the product, use only the power cord that is provided with the product.

# **Power cord statement (Japan)**

製品には、同梱された電源コードをお使い下さい。 同梱された電源コードは、他の製品では使用出来ません。

# **EMC statement (China)**

此为A级产品,在生活环境中,该 产品可能会造成无线电干扰。在这种情 况下,可能需要用户对其干扰采取切实 可行的措施。

# EMC statement (Korea)

| A급 기기        | 이 기기는 업무용(A급)으로 전자파적합등록을 한 기 |  |  |  |  |  |
|--------------|------------------------------|--|--|--|--|--|
| (업무용 방송통신기기) | 기이오니 판매자 또는 사용자는 이점을 주의하시기   |  |  |  |  |  |
|              | 바라며, 가정 외의 지역에서 사용하는 것을 목적으  |  |  |  |  |  |
|              | 로 합니다.                       |  |  |  |  |  |

# EMI statement (Taiwan)

警告使用者:

這是甲類的資訊產品,在居住的環境中使用時,可能會造成射頻 干擾,在這種情況下,使用者會被要求採取某些適當的對策。

# **Laser statement for Finland**

#### Luokan 1 laserlaite

Klass 1 Laser Apparat

HP LaserJet Enterprise 500 MFP M525dn, M525f, HP LaserJet Enterprise flow MFP M525c, laserkirjoitin on käyttäjän kannalta turvallinen luokan 1 laserlaite. Normaalissa käytössä kirjoittimen suojakotelointi estää lasersäteen pääsyn laitteen ulkopuolelle. Laitteen turvallisuusluokka on määritetty standardin EN 60825-1 (2007) mukaisesti.

#### **VAROITUS !**

Laitteen käyttäminen muulla kuin käyttöohjeessa mainitulla tavalla saattaa altistaa käyttäjän turvallisuusluokan 1 ylittävälle näkymättömälle lasersäteilylle.

#### **VARNING** !

Om apparaten används på annat sätt än i bruksanvisning specificerats, kan användaren utsättas för osynlig laserstrålning, som överskrider gränsen för laserklass 1.

#### HUOLTO

HP LaserJet Enterprise 500 MFP M525dn, M525f, HP LaserJet Enterprise flow MFP M525c - kirjoittimen sisällä ei ole käyttäjän huollettavissa olevia kohteita. Laitteen saa avata ja huoltaa ainoastaan sen huoltamiseen koulutettu henkilö. Tällaiseksi huoltotoimenpiteeksi ei katsota väriainekasetin vaihtamista,

paperiradan puhdistusta tai muita käyttäjän käsikirjassa lueteltuja, käyttäjän tehtäväksi tarkoitettuja ylläpitotoimia, jotka voidaan suorittaa ilman erikoistyökaluja.

#### VARO !

Mikäli kirjoittimen suojakotelo avataan, olet alttiina näkymättömällelasersäteilylle laitteen ollessa toiminnassa. Älä katso säteeseen.

#### VARNING !

Om laserprinterns skyddshölje öppnas då apparaten är i funktion, utsättas användaren för osynlig laserstrålning. Betrakta ej strålen.

Tiedot laitteessa käytettävän laserdiodin säteilyominaisuuksista: Aallonpituus 775-795 nm Teho 5 m W Luokan 3B laser.

# **GS statement (Germany)**

Das Gerät ist nicht für die Benutzung im unmittelbaren Gesichtsfeld am Bildschirmarbeitsplatz vorgesehen. Um störende Reflexionen am Bildschirmarbeitsplatz zu vermeiden, darf dieses Produkt nicht im unmittelbaren Gesichtsfeld platziert warden.

Das Gerät ist kein Bildschirmarbeitsplatz gemäß BildscharbV. Bei ungünstigen Lichtverhältnissen (z. B. direkte Sonneneinstrahlung) kann es zu Reflexionen auf dem Display und damit zu Einschränkungen der Lesbarkeit der dargestellten Zeichen kommen.

# Substances Table (China)

# 有毒有害物质表

根据中国电子信息产品污染控制管理办法的要求而出台

|        | 有毒有害物质和元素 |      |      |          |       |        |  |
|--------|-----------|------|------|----------|-------|--------|--|
|        | 铅         | 汞    | 镉    | 六价铬      | 多溴联苯  | 多溴二苯醚  |  |
| 部件名称   | (Pb)      | (Hg) | (Cd) | (Cr(VI)) | (PBB) | (PBDE) |  |
| 打印引擎   | Х         | 0    | 0    | 0        | 0     | 0      |  |
| 复印机组件  | Х         | 0    | 0    | 0        | 0     | 0      |  |
| 控制面板   | 0         | 0    | 0    | 0        | 0     | 0      |  |
| 塑料外壳   | 0         | 0    | 0    | 0        | 0     | 0      |  |
| 格式化板组件 | Х         | 0    | 0    | 0        | 0     | 0      |  |
| 碳粉盒    | Х         | 0    | 0    | 0        | 0     | 0      |  |
|        |           |      |      |          |       |        |  |

0614

0:表示在此部件所用的所有同类材料中,所含的此有毒或有害物质均低于 SJ/T11363-2006 的限制要求。

X:表示在此部件所用的所有同类材料中,至少一种所含的此有毒或有害物质高于 SJ/T11363-2006 的限制要求。

注:引用的"环保使用期限"是根据在正常温度和湿度条件下操作使用产品而确定的。

# **Restriction on Hazardous Substances statement (Turkey)**

Türkiye Cumhuriyeti: EEE Yönetmeliğine Uygundur

# **Restriction on Hazardous Substances statement (Ukraine)**

Обладнання відповідає вимогам Технічного регламенту щодо обмеження використання деяких небезпечних речовин в електричному та електронному обладнанні, затвердженого постановою Кабінету Міністрів України від 3 грудня 2008 № 1057

# Additional statements for telecom (fax) products

# **EU Statement for Telecom Operation**

This product is intended to be connected to the analog Public Switched Telecommunication Networks (PSTN) of European Economic Area (EEA) countries/regions.

It meets requirements of EU R&TTE Directive 1999/5/EC (Annex II) and carries appropriate CE conformity marking.

For more details see Declaration of Conformity issued by the manufacturer in another section of this manual.

However due to differences between individual national PSTNs the product may not guarantee unconditional assurance of successful operation on every PSTN termination point. Network compatibility depends on the correct setting being selected by the customer in preparation of its connection to the PSTN. Please follow the instructions provided in the user manual.

If you experience network compatibility issues, please contact your equipment supplier or Hewlett-Packard help desk in the country/region of operation.

Connecting to a PSTN termination point may be the subject of additional requirements set out by the local PSTN operator.

## **New Zealand Telecom Statements**

The grant of a Telepermit for any item of terminal equipment indicates only that Telecom has accepted that the item complies with minimum conditions for connection to its network. It indicates no endorsement of the product by Telecom, nor does it provide any sort of warranty. Above all, it provides no assurance that any item will work correctly in all respects with another item of Telepermitted equipment of a different make or model, nor does it imply that any product is compatible with all of Telecom's network services.

This equipment may not provide for the effective hand-over of a call to another device connected to the same line.

This equipment shall not be set up to make automatic calls to the Telecom "1111" Emergency Service.

This product has not been tested to ensure compatibility with the FaxAbility distinctive ring service for New Zealand.

# Additional FCC statement for telecom products (US)

This equipment complies with Part 68 of the FCC rules and the requirements adopted by the ACTA. On the back of this equipment is a label that contains, among other information, a product identifier in the format US:AAAEQ##TXXXX. If requested, this number must be provided to the telephone company.

The REN is used to determine the quantity of devices, which may be connected to the telephone line. Excessive RENs on the telephone line may result in the devices not ringing in response to an incoming call. In most, but not all, areas, the sum of the RENs should not exceed five (5.0). To be certain of the number of devices that may be connected to the line, as determined by the total RENs, contact the telephone company to determine the maximum REN for the calling area.

This equipment uses the following USOC jacks: RJ11C.

An FCC-compliant telephone cord and modular plug is provided with this equipment. This equipment is designed to be connected to the telephone network or premises wiring using a compatible modular jack, which is Part 68 compliant. This equipment cannot be used on telephone company-provided coin service. Connection to Party Line Service is subject to state tariffs.

If this equipment causes harm to the telephone network, the telephone company will notify you in advance that temporary discontinuance of service may be required. If advance notice is not practical, the telephone company will notify the customer as soon as possible. Also, you will be advised of your right to file a complaint with the FCC if you believe it is necessary.

The telephone company may make changes in its facilities, equipment, operations, or procedures that could affect the operation of the equipment. If this happens, the telephone company will provide advance notice in order for you to make the necessary modifications in order to maintain uninterrupted service.

If trouble is experienced with this equipment, please see the numbers in this manual for repair and (or) warranty information. If the trouble is causing harm to the telephone network, the telephone company may request you remove the equipment from the network until the problem is resolved.

The customer can do the following repairs: Replace any original equipment that came with the device. This includes the toner cartridge, the supports for trays and bins, the power cord, and the telephone cord. It is recommended that the customer install an AC surge arrestor in the AC outlet to which this device is connected. This is to avoid damage to the equipment caused by local lightning strikes and other electrical surges.

# **Telephone Consumer Protection Act (US)**

The Telephone Consumer Protection Act of 1991 makes it unlawful for any person to use a computer or other electronic device, including fax machines, to send any message unless such message clearly contains, in a margin at the top or bottom of each transmitted page or on the first page of the transmission, the date and time it is sent and an identification of the business, other entity, or individual sending the message and the telephone number of the sending machine or such business, or other entity, or individual. (The telephone number provided cannot be a 900 number or any other number for which charges exceed local or long distance transmission charges).

# Industry Canada CS-03 requirements

**Notice**: The Industry Canada label identifies certified equipment. This certification means the equipment meets certain telecommunications network protective, operational, and safety requirements as prescribed in the appropriate Terminal Equipment Technical Requirement document(s). The Department does not guarantee the equipment will operate to the user's satisfaction. Before installing this equipment, users should ensure that it is permissible for the equipment to be connected to the facilities of the local telecommunications company. The equipment must also be installed using an acceptable method of connection. The customer should be aware that compliance with the above conditions may not prevent degradation of service in some situations. Repairs to certified equipment should be coordinated by a representative designated by the supplier. Any repairs or alterations made by the user to this equipment, or equipment malfunctions, may give the telecommunications company

cause to request the user to disconnect the equipment. Users should ensure for their own protection that the electrical ground connections of the power utility, telephone lines, and internal metallic water pipe system, if present, are connected together. This precaution can be particularly important in rural areas.

**CAUTION:** Users should not attempt to make such connections themselves, but should contact the appropriate electric inspection authority, or electrician, as appropriate. The Ringer Equivalence Number (REN) of this device is 0.0B.

This product meets the applicable Industry Canada technical specifications. / Le présent matériel est conforme aux specifications techniques applicables d'Industrie Canada.

Notice: The Ringer Equivalence Number (REN) assigned to each terminal device provides an indication of the maximum number of terminals allowed to be connected to a telephone interface. The termination on an interface may consist of any combination of devices subject only to the requirement that the sum of the Ringer Equivalence Number of all the devices does not exceed five (5.0). / L'indice d'équivalence de la sonnerie (IES) sert à indiquer le nombre maximal de terminaux qui peuvent être raccordés à une interface téléphonique. La terminaison d'une interface peut consister en une combinaison quelconque de dispositifs, à la seule condition que la somme d'indices d'équivalence de la sonnerie de tous les dispositifs n'excède pas cinq.

The standard connecting arrangement code (telephone jack type) for equipment with direct connections to the telephone network is CA11A.

# Vietnam Telecom wired/wireless marking for ICTQC Type approved products

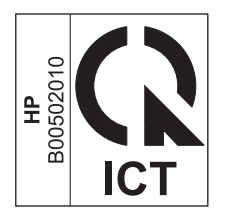

# Japan Telecom Mark

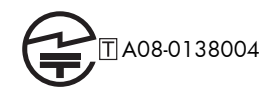

# Index

#### A

accessories installed, information 126 acoustic specifications 364 Administration menu, control panel 128 anticounterfeit supplies 354

#### B

Backup/Restore menu, control panel 196 batteries included 369 black page, problem-solving 312 blank page problem-solving 307 blank pages troubleshooting 320 blurred print, problem-solving 314

#### С

cables USB, troubleshooting 320 Calibrate/Cleaning menu, control panel 197 Canadian DOC regulations 380 cartridge memory tag 34 cartridges error messages 254 non-HP 353 recycling 368 replace message 254 warranty 352 cautions iii characters, misformed 311 checklist problems 64

circuit diagrams general 121 clean the paper path cleaning page printing 123 cleaning paper path 315 product 315 rollers 318 scanner glass 316 cleaning page 197 clear jams 275 clock error message 203 cold reset 325 color page count, reset 323 components diagnostic tests 109 diagrams of 112 configuration page 80 configuration pages information 126 printing 124 control panel Administration menu 128 Backup/Restore menu 196 Calibrate/Cleaning menu 197 Copy Settings menu 136 Display Settings menu 172 Fax Settings menu 155 General Settings menu 129 Manage Supplies menu 175 Manage Trays menu 177 messages, numerical list 200 messages, types of 200 Network Settings menu 179 Print Options menu 171 Print Settings menu 169 Reports menu 128

Scan/Digital Send Settings menu 144 Service menu 199 Troubleshooting menu 193 troubleshooting tests 109 USB Firmware Upgrade menu 199 conventions, document iii copy improve quality 316 Copy Settings menu, control panel 136 counterfeit supplies 354 counts 323 color cycle 323 copy pages 324 copy scan 324 document feeder 324 document feeder duplex 324 document feeder simplex 324 flatbed cycle 324 mono cycle 323 page, reset 323 refurbish cycle 323 reset after replacing formatter 323 send scan 324 See also pages counts creased paper, problem-solving 312 crooked pages 311 curled paper, problem-solving 312 customer support online 361

#### D

date codes for firmware 126

manufacture 125 product first used 324 demo page 80 density problem-solving 307 developing stage 31 diagnostics component 109 control panel 109 engine 83 LED 80 networks 187 Display Settings menu, control panel 172 disposal, end-of-life 369 document conventions iii document feeder jams 277 operations 46 paper-feeding problems 303 sensors, M525c 53 sensors, standard models 47 document feeder count document feeder pages 323 document feeder interval 323 dots, problem-solving 308, 313 dropouts, problem-solving 309 drum cleaning stage 33 duplexer jams 292

#### E

electrical specifications 364 electronic hardware recycling 370 end-of-life disposal 369 engine diagnostics 83 engine test 83 engine-control system 8 envelopes wrinkled, problem-solving 312 environmental stewardship program 367 error codes 340 error messages event log, listed numerically 266

numerical list 200 types of 200 event log 80 clear 265, 323 information 126 messages, listed numerically 266 print 265 view 265 event-log messages 264

#### F

fax feeding problems 334 Fax Settings menu, control panel 155 FCC regulations 366 feeding problems 334 Finnish laser safety statement 381 firmware date codes 126 version information 125 firmware, downloading new 344 flowcharts troubleshooting 75 formatter resets after replacing 323 formatter lights 80 fraud Web site 354 fuser jams 289 fusing stage 32

#### G

General Settings menu, control panel 129 gray background, problemsolving 310

#### H

HP Customer Care 361 HP fraud Web site 354 HP Jetdirect print server configuration page 125 lights 80

image defects, problem-solving 307 image repetition, problem-solving 314 installation date calculation 324 verify for optional accessories 124 internal clock errors 203 IPv4 information 125 IPv6 information 125

## J

jams auto-navigation 275 clearing 275 common causes of 275 diagnostic test for 85 document feeder 277 duplexer 292 fuser 289 locations 276 output bin 280 rear door 289 toner cartridge 287 Tray 1 281 Tray 2 284 Japanese VCCI statement 380 Jetdirect print server lights 80

#### K

Korean EMC statement 381

#### L

laser beam exposure stage 30 laser safety statements 380, 381 laser/scanner operations 26 LEDs. See lights license, software 356 light print problem-solving 307 lights formatter 80 troubleshooting with 80 lines horizontal, problem-solving 309, 312 lines vertical, problem-solving 312 lines, problem-solving 309, 313 link speed settings 192 log of events messages, listed numerically 266

loose toner, problem-solving 310

#### Μ

Manage Supplies menu, control panel 175 Manage Trays menu, control panel 177 manual print modes 304 369 material restrictions Material Safety Data Sheet (MSDS) 370 memory information 124 insufficient 216 supply errors 200 toner cartridge 34 memory chip, toner cartridge description 355 menus, control panel Administration 128 Backup/Restore 196 Calibrate/Cleaning 197 Copy Settings 136 Display Settings 172 Fax Settings 155 General Settings 129 Manage Supplies 175 Manage Trays 177 Network Settings 179 Print Options 171 Print Settings 169 Reports 128 Scan/Digital Send Settings 144 Service 199 Troubleshooting 193 USB Firmware Upgrade 199 mercury-free product 369 messages event log, listed numerically 266 numerical list 200 types of 200 misformed characters, problemsolving 311 model number 125 modem speed 336

#### Ν

Network Settings menu, control panel 179 networks diagnostics 187 HP embedded Jetdirect configuration page 125 link speed settings 192 non-HP supplies 353 notes iii

#### 0

online support 361 operations document feeder 46 engine-control system 8 laser/scanner 26 scanner 46 toner cartridge memory 34 output bin jams 280

## Ρ

pages blank 320 not printing 320 printing slowly 320 pages count 323 from product copy 324 from product copy scan count 324 from product document feeder 324 from product flatbed 324 from product refurbish date 323 from product send scan 324 reset 323 See also counts paper curled 312 default size reset 325 skewed 311 stop in path for testing 108 wrinkled 312 paper path diagnostic test 85 stop movement for testing 108 paper pickup problems solving 302

paper-path test, sensors 85 password Service menu PIN 323 PBX systems troubleshooting 338 phone lines troubleshooting 338 physical specifications 364 port configuration information 125 power consumption 364 power supply troubleshooting 76 primary charging stage 30 Print Options menu, control panel 171 print quality black page 312 blurred 314 dropouts 309 gray background 310 horizontal lines 309 image defects 307 light print 307 lines 309 loose toner 310 manual print modes 304 misformed characters 311 repeating defects 311 repetitive images 314 scattered lines 313 smeared toner 310 specks 308 test pages 123 tire tracks 313 white horizontal lines 312 white lines vertical 312 white spots 313 Print Quality menu options 304 Print Settings menu, control panel 169 Print Test Page 131 printing modes, manual 304 stop for testing 108 troubleshooting 320 problem-solving black page 312 blank page 307 blurred print 314

curled paper 312 dropouts 309 event-log messages 264 gray background 310 image defects 307 light print 307 lines 309 lines horizontal 309, 312 lines vertical 312 messages, types of 200 networks 187 repeating defects 311 repetitive images 314 scattered lines 313 skewed pages 311 smeared toner 310 specks 308 text quality 311, 314 tire tracks 313 white spots 313 wrinkled paper 312 Process Cleaning Page 197

#### R

rear door jams 289 recycling 368 electronic hardware 370 HP printing supplies returns and environmental program 368 repeating defects, problemsolving 311, 314 replace supplies message 254 Reports menu, control panel 128 restore factory settings 326 rollers cleaning 318

#### S

safety statements 380, 381 Scan/Digital Send Settings menu, control panel 144 scanner operations 46 scanner glass cleaning 316 scanner settings 324 security settings information 125 sensor tests, manual cartridge door switch 89

duplexer refeed sensor 94 fuser output sensor 93 output bin full sensor 96, 104 paper width sensor 1 92 rear bin sensor 95 rear cover sensor 90 TOP sensor 91 Tray 1 paper sensor 101 Tray 2 cassette sensor 103 Tray 2 paper sensor 102 Tray 3 cassette sensor 106 Tray 3 feed sensor 97 105 Tray 3 paper sensor Tray 4 cassette sensor 108 Tray 4 feed sensor 98 Tray 4 paper sensor 107 sensors diagnostic tests 85 tests, manual 87 tests, manual tray/bin 99 sensors, M5525c document feeder 53 sensors, standard model document feeder 47 separation stage 32 serial number 324 Service ID convert to date 324 restore 324 Service menu options 323 Service menu, control panel 199 service settings 343 settings restore factory 326 size specifications, product 364 skewed pages 311 slow fax reception 336 slow fax transmission 338 smeared toner, problem-solving 310 software software license agreement 356 solve problems 63 solving direct-connect problems 321 network problems 321 specifications electrical and acoustic 364 physical 364

specks, problem-solving 308, 313 spots, problem-solving 308, 313 status messages, types of 200 status page 80 status, fax accessory page 333 stop printing for test 108 supplies counterfeit 354 error messages 254 memory errors 200 non-HP 353 recycling 368 replace message 254 support online 361

# T

T.30 Trace report 343 Taiwan EMI statement 381 TCP/IP information 125 technical support online 361 tests engine 83 87 manual sensor networks 187 paper path 85 paper-path sensors 85 print/stop 108 99 tray/bin manual sensor text, problem-solving blurred 314 misformed characters 311 tips iii tire tracks, problem-solving 313 toner output quality, problemsolving 310 toner cartridge jams 287 memory tag 34 toner cartridges error messages 254 memory chips 355 non-HP 353 recycling 368 replace message 254 warranty 352

transfer stage 32 Tray 1 jams 281 Tray 2 jams 284 tray selection - use requested tray 177 troubleshooting 63 blank pages 320 checklist 64 clean the paper path 123 configuration page 80 configuration pages for 124 control panel 109 control panel messages, numerical 200 control-panel checks 77 demo page 80 direct-connect problems 321 engine test 83 event log 80 event log messages, numerical list 266 flowchart 75 lights, using 80 network problems 321 pages not printing 320 pages printing slowly 320 paper feed problems 302 PBX systems 338 power 76 process 75 reports and tools 80 scanner calibration 79 scanning subsystem 79 slow fax reception 336 slow fax transmission 338 status page 80 USB cables 320 Troubleshooting menu, control panel 193

#### U

upgrades, downloading product 344 USB Firmware Upgrade menu, control panel 199 USB port troubleshooting 320 Use Requested Tray 177

#### V

version, hardware firmware 125 VoIP 335

#### W

warnings iii warranty customer self repair 360 license 356 product 350 toner cartridges 352 warranty date information 324 waste disposal 370 wavy paper, problem-solving 312 Web sites customer support 361 fraud reports 354 Material Safety Data Sheet (MSDS) 370 white horizontal lines or spots, problem-solving 312 white vertical lines or spots, problem-solving 312 wrinkled paper, problem-solving 312

© 2012 Hewlett-Packard Development Company, L.P.

www.hp.com

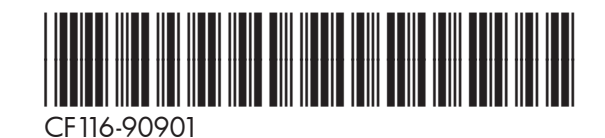

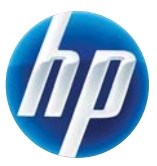